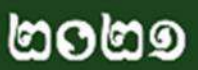

ຮໍສາສ. ໑.୦.២

# ម្រព័ន្ធគ្រប់គ្រួទភារជាក់លិខិតម្រូកាសពន្ធ លើផ្រាក់ចំណូលម្រចាំឆ្លាំ តាមអនន្យាញ

# **ស្ដីពី** ກາະເງະງິງຊາຜ່

# ເຮງືອເສາເ້ໝສໍ

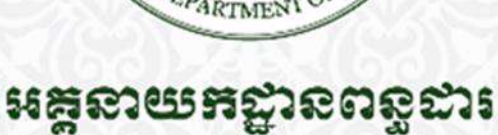

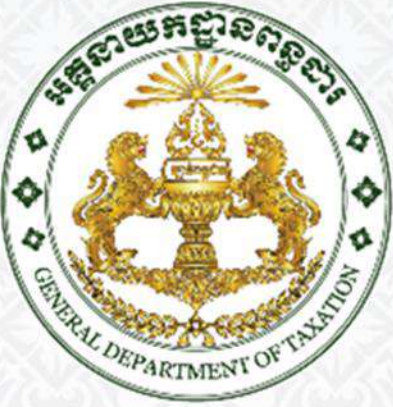

## © ເສງເພື່ອສູ່ມູສແງ່ບແງ່ອ

សៀវភៅណែនាំស្តីពីការប្រើប្រាស់ "**ប្រព័ន្ធគ្រប់គ្រងការដាក់លិខិតប្រកាសពន្ធលើប្រាក់ចំណូលប្រចាំឆ្នាំ តាមអនឡាញ**" គី ជាកម្មសិទ្ធិរបស់អគ្គនាយកដ្ឋានពន្ធដារ។ រាល់ការផលិត ឬថតចម្លងឡើងវិញន្ធូវស្នាដៃនេះ ទោះបីទាំងស្រុងក្តី ឬជាភាគក្តី និងតាម រយៈការប្រើមធ្យោបាយណាក៏ដោយត្រូវបានហាមឃាត់ជាដាច់ខាត កាលបើពុំមានការអនុញ្ញាតជាលាយលក្ខណ៍អក្សរពីសំណាក់ អ្នករៀបរៀងទេនោះ។

ការបំពានលើសិទ្ធិអ្នករៀបរៀង គឺជាបទល្មើសព្រហ្មទណ្ឌដែលត្រូវទទួលការផ្តន្ទាទោសពិន័យជាប្រាក់ និងដាក់ពន្ធនាគារ ដោយអនុលោមតាមច្បាប់ស្តីពីសិទ្ធិអ្នករៀបរាង និងសិទ្ធិប្រហាក់ប្រហែល ដែលត្រូវបានប្រកាសឱ្យប្រើដោយព្រះរាជក្រមលេខ នស/រកម/០៣០៣/០០៨ ចុះថ្ងៃទី០៥ ខែមីនា ឆ្នាំ២០០៣ និងត្រូវផ្តន្ទាឱ្យទទួលខុសត្រូវផ្នែករដ្ឋប្បវេណីចំពោះព្យសនកម្មដែល បានបង្កឡើង។

#### ຍາສື່ສາ

| © រក្សាសិន្ធិអ្នករៀបរៀខ                                               | 0    |
|-----------------------------------------------------------------------|------|
| ເສຍສູ້ເໝລຳ                                                            | 4    |
| ຮ້ຕູສຂຶ້ອ÷ ຂຶ້ະສູ້ສາຕສູເຂ່                                            | 8    |
| ១.០ សេចក្តីផ្តើម                                                      | 8    |
| ១.១ វិសាលភាព                                                          | 8    |
| ១.២ ប្រវត្តិកំណែប្រែ                                                  | 8    |
| ១.៣ សង្ខេបរំហ្វូរការងារ                                               | 8    |
| ខិត្តគនិ២÷ គារប្រើផ្ទាស់ប្រព័ន្ធ                                      | 9    |
| ២.០ តម្រវការនៃការប្រើប្រាស់ប្រព័ន្ធ                                   | 9    |
| ២.១ ការចូលប្រើប្រាស់ប្រព័ន្ធ                                          | . 10 |
| ២.២ ការបង្កើតគណនីថ្មី                                                 | . 12 |
| ២.២.១ ភ្លេចពាក្យសម្ងាត់                                               | . 15 |
| ២.២.២ ការចុះឈ្មោះសហគ្រាស                                              | . 17 |
| ២.៣ ការបង្កើតលិខិតប្រកាស / ការបញ្ចូលព័ត៌មានប្រកាសពន្ធ                 | . 21 |
| ២.៣.១ ការបញ្ចូលព័តិមានប្រកាសពន្ធសម្រាប់ទីស្នាក់ការកណ្តាល              | . 24 |
| ២.៣.១ (បន្ត) ជំហានទី១ - ព័ត៌មានសហគ្រាស                                | . 25 |
| ២.៣.១ (បន្ត) ជំហានទី២ - ការចូលរួមមូលធនគិតត្រឹមការិយបរិច្ឆេទ           | . 26 |
| ២.៣.១ (បន្ត)ជំហានទី៣ -  ព័ត៌មានអំពីនិយោជិតសហគ្រាសនៅក្នុងការិយបរិច្ឆេទ | . 27 |
| ២.៣.១ (បន្ត) ជំហានទី៤ - តារាងតុល្យការគិតត្រឹមការិយបរិច្ឆេទ            | . 28 |
| ២.៣.១ (បន្ត) ជំហានទី៥ - របាយការណ៍លទ្ធផលសំរាប់ការិយបរិច្ឆេទ            | . 30 |
| ២. ៣.១ ( បន្ត)ជំហានទី៦ - ថ្លៃដើមផលិតផលបានលក់ ( សហគ្រាសផលិតកម្ម)       | . 31 |
| ២. ៣.១ ( បន្ត)ជំហានទី៧ - ថ្លៃដើមទំនិញបានលក់ ( សហគ្រាសក្រៅពីផលិតកម្ម)  | . 33 |
| ២.៣.១ (បន្ត) ជំហានទី៨ - តារាងគណនាពន្ធលើប្រាក់ចំណូល                    | . 33 |

| ២.៣.១ (បន្ត) ជំហានទី៩ (ក)- តារាងគណនាវិភាគទានសប្បុរសធម៌ ការប្រាក់អាចកាត់កងបាននិងឥណទានខាត           |
|---------------------------------------------------------------------------------------------------|
| យោងទៅមុខ                                                                                          |
| ២.៣.១ (បន្ត) ជំហានទី៩ (ខ)- តារាងគណនាវិភាគទានសប្បុរសធម៌ិ ការប្រាក់អាចកាត់កងបាននិងឥណទានខាត          |
| យោងទៅមុខ                                                                                          |
| ២.៣.១ (បន្ត) ជំហានទី១០ - តារាងគណនារំលស់តាមច្បាប់ស្តីពីសារពើពន្ធ                                   |
| ២.៣.១ (បន្ត) ជំហានទី១១ - តារាងគណនារំលស់ពិសេសតាមច្បាប់ស្តីពីសារពើពន្ធ                              |
| ២.៣.១ (បន្ត) ជំហានទី១២ - តារាងតម្លៃលើសឬខ្វះ ពីការលក់ឬការដកចេញទូវទ្រព្យសកម្មរយៈពេលវែងតាម           |
| ច្បាប់ស្តីពីសារពើពន្ធ                                                                             |
| ២.៣.១ (បន្ត) ជំហានទី១៣ - តារាងគណនាសំវិធានធន                                                       |
| ២.៣.១ (បន្ត) ជំហានទី១៤ - តារាងប្រតិបត្តិការជាមួយបុគ្គលទាក់ទិន                                     |
| ២.៣.១ (បន្ត) ជំហានទី១៥ - បញ្ចីឈ្មោះនៃទ្រព្យសកម្មរយៈពេលវែង                                         |
| ក. ការបញ្ចូលផ្ទាល់នៅក្នុងប្រព័ន្ធ                                                                 |
| ខ. ការបញ្ចូលជាកញ្ចប់ពី excel template                                                             |
| ២.៣.១ (បន្ត) ជំហានទី១៦ - ពន្ធលើប្រាក់ចំណ្វូលលើសកម្រិតលើប្រតិបត្តិការធនធានរ៉ែ / ប្រេងកាត           |
| ២.៣.១ (បន្ត) ជំហានទី១៧ - ពន្ធលើប្រាក់ចំណូលត្រូវបង់ ឬឥណទានពន្ធយោងទៅមុខ                             |
| ២.៣.២ ការបញ្ចូលព័ត៌មានប្រកាសពន្ធសម្រាប់សាខា                                                       |
| ២.៣.២ (បន្ត) ជំហានទី១ - ឧបសម្ព័ន្ធភ្ជាប់ជាមួយលិខិតប្រកាសពន្ធលើប្រាក់ចំណូលប្រចាំឆ្នាំ (សាខាសហគ្រាស |
| ក្នុងស្រុក)                                                                                       |
| ២.៣.២ (បន្ត) ជំហានទី២ - បញ្ចីឈ្មោះនៃគណនីចំណុលចំណាយ50                                              |
| ២. ៣. ២ ( បន្ត)   ជិហានទី៣ -  បញ្ចីឈ្មោះនៃទ្រព្យសកម្មរយៈពេលវែង                                    |
| ២. ៣. ២ ( បន្ត)   ជំហានទី៤ -  ការបញ្ជាក់អំពីការប្រកាសពន្ធសម្រាប់សាខា                              |
| ២.៤ ការបោះពុម្ពពាក្យស្នើសុំបង់ប្រាក់ពន្ធ55                                                        |
| ២.៥ ការបោះពុម្ពលិខិតបញ្ជាក់ការដាក់លិខិតប្រកាសពន្ធ56                                               |

ព្រះ**រាបាណាចក្រភម្ពុបា** បាតិ សាសនា ព្រះមហាក្យត្រ

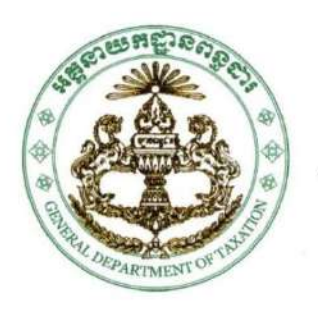

ត្រសួចសេដ្ឋកិច្ច និច សិះញ្ញួនត្ អគ្គនាយកដ្ឋានពន្ធដា៖ លេខ...៣១៤០.....អពដ

> ថ្ងៃ**ច្រា.២ Oeversa ខែកុស្កុន** ឆ្នាំជួត ទោល័ក ព. ស. ២៥៦៤ រាជធានីភ្នំពេញ ថ្ងៃទី១៤ ខែកុម្ភៈ ឆ្នាំ២០២១

ಕುರಣ್ಣಿಣಾಖ ಕ್ವೇಣ

#### ກາະນະກ່ຽງເງຍິງຄຼາຜ່າຍຕໍລູງສູບ່າສອກາະນະກໍ່ເບື້ອສາຍການຕລູເພິງຄຼາກ່ະບໍ່ແກ່ເບຍນໍ້ສູ່ກໍ່ສາຍສະຊາກາງ (Tax on Income -ToI E-Filing)

អត្តនាយកដ្ឋានពន្ធដារ មានកិត្តិយសស្ងមជម្រាបជូនដំណឹងដល់ស្ថាប័នពាក់ព័ន្ធ លោក-លោកស្រី ជា អភិបាល បណ្ណាធិការ ឬកម្មសិទ្ធិករសហគ្រាស និងលោក-លោកស្រីជាប្រធានសមាគមនិងអង្គការក្រៅរដ្ឋាភិបាលក្នុង ស្រុកនិងបរទេសទាំងអស់ ឱ្យបានជ្រាបថា កន្លងមក ក្រសួងសេដ្ឋកិច្ចនិងហិរញ្ឈវត្ថុបានដាក់ចេញនូវសេចក្តីណែនាំលេខ ០០៣ សហវ ចុះថ្ងៃទី២៧ ខែកុម្ភៈ ឆ្នាំ២០២០ ស្តីពីការដាក់ឱ្យប្រើប្រាស់ប្រព័ន្ធគ្រប់គ្រងការដាក់លិខិតប្រកាសពន្ធតាម អនឡាញ (E-Filing) និងទម្រង់លិខិតប្រកាសពន្ធប្រចាំខែថ្មីសម្រាប់អ្នកជាប់ពន្ធ សម្រាប់ដាក់លិខិតប្រកាសពន្ធតាម អនឡាញ (E-Filing) និងទម្រង់លិខិតប្រកាសពន្ធប្រចាំខែថ្មីសម្រាប់អ្នកជាប់ពន្ធ សម្រាប់ដាក់លិខិតប្រកាសនិងបង់ ប្រាក់ពន្ធប្រចាំខែ។ បន្ថែមលើការអនុវត្តតាមសេចក្តីណែនាំខាងលើ និងស្របតាមយុទ្ធសាស្ត្រកៀរគរចំណូល ២០១៩-២០២៣ និងតោលការណ៍កំណែទម្រង់របស់អត្ថនាយកដ្ឋានពន្ធដារ អត្វនាយកដ្ឋានពន្ធដារបានអភិវឌ្ឍរួចរាល់នូវប្រព័ន្ធ ត្រប់ត្រងការដាក់លិខិតប្រកាសពន្ធលើប្រាក់ចំណូលប្រចាំឆ្នាំតាមអនឡាញ (ToI E-Filing) ដើម្បីសម្រលដល់ការដាក់ លិខិតប្រកាសនិងបង់ប្រាក់ពន្ធលើប្រាក់ចំណូលប្រចាំឆ្នាំ ដើម្បីពង្រឹងសេវាផ្នែកចាត់ចែងលិខិតប្រកាសពន្ធជ្វនអ្នកជាប់ពន្ធ ឱ្យកាន់តែមានប្រសិទ្ធភាពខ្ពស់ ស័ក្តិសិទ្ធិភាព ធានាបាននូវតម្លាភាព ភាពងាយស្រួល ឆ្នាប់រហ័ស ចំណេញពេលវេលា និង ភាពជឿទុកចិត្តក្នុងការផ្តល់សេវាជូនដល់អ្នកជាប់ពន្ធ។

អ្នកជាប់ពន្ធតាមរបបស្វ័យប្រកាសទាំងអស់ ត្រវដាក់លិខិតប្រកាសពន្ធលើប្រាក់ចំណូលប្រចាំឆ្នាំតាមប្រព័ន្ធ គ្រប់គ្រងការដាក់លិខិតប្រកាសពន្ធលើប្រាក់ចំណូលប្រចាំឆ្នាំតាមអនឡាញ (ToI E-Filing) ចាប់ពីខែមីនា ឆ្នាំ២០២១ នេះតទៅ ដោយត្រូវអនុវត្តតាមបែបបទនិងនីតិវិធី ដូចខាងក្រោម÷

#### 9. ສາເອາບໍ່ສຸສວາບໍ່ດລູຍສຽຍຂືອສໍ÷

អ្នកជាប់ពន្ធមធ្យមនិងធំទាំងអស់ត្រូវដាក់លិខិតប្រកាសពន្ធលើប្រាក់ចំណ្*ូ*លប្រចាំឆ្នាំ ដោយប្រើប្រាស់ប្រព័ន្ធ គ្រប់គ្រងការដាក់លិខិតប្រកាសពន្ធលើប្រាក់ចំណ្*ូ*លប្រចាំឆ្នាំតាមអនឡាញ (ToI E-Filing) ក្នុងរយៈពេល ៣ ខែ ក្រោយ ពីដំណាច់ឆ្នាំជាប់ពន្ធនីមួយៗ។

#### 9.9 ສາເຮຸຍເຮຼິງສາສ່ງຮູຕໍ່ສູ ToI E-Filing

អ្នកប្រើប្រាស់ដែលមានគណនី និងធ្លាប់ប្រើប្រាស់ប្រព័ន្ធ E-Filing ដើម្បីបង់ពន្ធប្រចាំខែរួចហើយ មិនតម្រវង្យ ចុះឈ្មោះប្រើប្រាស់ឡើងវិញទេ ដោយគ្រាន់តែចូលប្រើប្រាស់គណនីដែលមានស្រាប់ ដូចធ្លាប់ចូលប្រើប្រាស់ប្រព័ន្ធ E-Filing ប្រចាំខែនេះ។ ដោយឡែក ចំពោះអ្នកប្រើប្រាស់ទាំងឡាយណាដែលពុំទាន់មានគណនី ត្រូវចុះឈ្មោះប្រើប្រាស់ប្រព័ន្ធ គ្រប់គ្រងការដាក់លិខិតប្រកាសពន្ធលើប្រាក់ចំណូលប្រចាំឆ្នាំតាមអនឡាញ (ToI E-Filing) ដោយត្រូវចូលទៅកាន់គេហទំព័រ ដែលមានអាសយដ្ឋាន <u>https://www.tax.gov.kh</u> ដើម្បីចុះឈ្មោះបង្កើតគណនី (User Account) សម្រាប់ប្រើប្រាស់ ប្រព័ន្ធ ដោយត្រូវវាយបញ្ចូលព័ត៌មានដូចខាងក្រោម÷

- ព័ត៌មានបុគ្គលរបស់អ្នកប្រើប្រាស់
- លេខអត្តសញ្ញាណប័ណ្ណ ឬលិខិតឆ្លងដែនរបស់អ្នកប្រើប្រាស់
- លេខសម្គាល់ការចុះបញ្ជីព័ត៌មានបុគ្គល (TID) ប្រសិនបើមាន
- ជ្រើសរើសប្រភេទអ្នកប្រើប្រាស់ រួមមាន អ្នកជាប់ពន្ធ, អ្នកតំណាងក្រុមហ៊ុន, ឬភ្នាក់ងារសេវាកម្មពន្ធដារ (និង ត្រូវបំពេញលេខអាជ្ញាប័ណ្ណ សម្រាប់ភ្នាក់ងារសេវាកម្មពន្ធដារ) និង
- លើខទូរស័ព្ទ និងអ៊ីម៉ែលដែលបានផ្តល់នៅពេលចុះបញ្ចិពន្ធដារនិងត្រូវបានកត់ត្រាក្នុងប្រព័ន្ធគ្រប់គ្រងទិន្នន័យ របស់អត្តនាយកដ្ឋានពន្ធដារ (ក្នុងករណីលេខទូរស័ព្ទឬអ៊ីម៉ែលត្រូវបានផ្លាស់ប្តូរ លោក-លោកស្រី ត្រូវធ្វើ បច្ចុប្បន្នភាពព័ត៌មានដើម្បីផ្លាស់ប្តូរលេខទូរស័ព្ទ)។

#### ១.២ ລິສິຣິສິຎຊິສສູອສາະເຫຼິງຄາຍ່າຍຕໍລູ ToI E-Filing

បន្ទាប់ពីបានចុះឈ្មោះបង្កើតគណនី (User Account) សម្រាប់ប្រើប្រាស់ហើយ ឬមានគណនីដែលបាន បង្កើតរួចស្រាប់ អ្នកប្រើប្រាស់អាចចូលក្នុងប្រព័ន្ធ គ្រប់គ្រងការដាក់លិខិតប្រកាសពន្ធលើប្រាក់ចំណូលប្រចាំឆ្នាំតាមអន ឡាញ (ToI E-Filing) បានដោយត្រូវអនុវត្តតាមនីតិវិធីលម្អិត ដូចខាងក្រោម÷

- ចូលទៅគេហទំព័រដែលម៉ានអាសយដ្ឋាន <u>https://www.tax.gov.kh</u> ដោយប្រើប្រាស់គណនីដែលបាន បង្កើតរួច ដោយត្រូវជ្រើសរើសយកប្រព័ន្ធគ្រប់គ្រងការដាក់លិខិតប្រកាសពន្ធលើប្រាក់ចំណូលប្រចំឆ្នាំតាម អនឡាញ (ToI E-Filing)
- បន្ទាប់មក បង្កើតពាក្យស្នើសុំប្រកាសពន្ធនិងបង់ពន្ធលើប្រាក់ចំណូលប្រចាំឆ្នាំ ដើម្បីបញ្ចូលព័ត៌មានសហគ្រាស ដែលត្រូវប្រកាសដូចខាងក្រោម÷
  - លេខ៍អត្តសញ្ញាណកម្មសារពើពន្ធ (VATIN)
  - លេខប័ណ្ណសម្គាល់ការចុះបញ្ចីពន្ធដារ (Tax Registration Identification Card) នៅលើប័ណ្ណប្តាស្ទីក ដែលអគ្គនាយកដ្ឋានពន្ធដារផ្តល់ជូនលោក-លោកស្រី
  - លេខទូរស័ព្ទដែលបានផ្តល់នៅពេលចុះបញ្ជីពន្ធដារនិងត្រូវបានកត់ត្រាក្នុងប្រព័ន្ធគ្រប់គ្រងទិន្នន័យរបស់ អគ្គនាយកដ្ឋានពន្ធដារ(ក្នុងករណីលេខទូរស័ព្ទត្រូវបានផ្លាស់ប្តូរ លោក-លោកស្រីត្រូវធ្វើបច្ចុប្បន្នភាពព័ត៌មាន សហគ្រាស ដើម្បីផ្លាស់ប្តូរលេខទូរស័ព្ទ)។ អគ្គនាយកដ្ឋានពន្ធដារនឹងមិនទទួលខុំសត្រូវចំពោះការបញ្ចូល ព័ត៌មានលេខទូរស័ព្ទខុសរបស់អ្នកប្រើប្រាស់ឡើយ ហើយករណីបញ្ចូលខុស អ្នកប្រើប្រាស់នឹងមិនអាច ចូលប្រើប្រាស់ប្រព័ន្ធបានឡើយ
- បញ្ចូលព័ត៌មាននៃប្រតិបត្តិការរបស់សហគ្រាសជាបន្តបន្ទាប់តាមរំហូរដែលមានក្នុងប្រព័ន្ធ តាមចំណុចលម្អិត នីម្ទ័យៗពីទំព័រទី១ ដល់ទំព័រទី១៦ (ដូចមានក្នុងឧបសម្ព័ន្ធ TOI 01)
- ផ្ទៀងផ្ទាត់ទិន្នន័យ និងចុចប៊្លុតុងបង្កើតពាក្យស្នើសុំប្រកាសពន្ធនិងបង់ពន្ធលើប្រាក់ចំណូលប្រចាំឆ្នាំ រួចចុច បញ្ចូន (Submit)
- ក្នុងការបង់ប្រាក់ពន្ធ អ្នកជាប់ពន្ធអាចមានជម្រើសដូចខាងក្រោម÷
  - ក្នុងករណីអ្នកជាប់ពន្ធបង់ប្រាក់ពន្ធនៅរដ្ឋបាលសារពើពន្ធ ឬនៅធនាគារ អ្នកជាប់ពន្ធត្រូវបោះពុម្ភពាក្យ ស្នើសុំប្រកាសពន្ធនិងបង់ពន្ធលើប្រាក់ចំណូលប្រចាំឆ្នាំ (ដូចមានក្នុងឧបសម្ព័ន្ធ TOI 01-Å) ដើម្បីទៅបង់ ប្រាក់ពន្ធនៅតាមបញ្ចរទទួលប្រាក់ពន្ធនៅរដ្ឋបាលសារពើពន្ធ ឬនៅតាមធនាគារជាដៃគូដែលបានចុះ អនុស្សរណៈយោគយល់គ្នាជាមួយក្រសួងសេដ្ឋកិច្ចនិងហិរញ្ញវត្ថុ ឬ
  - ក្នុងករណីអ្នកជាប់ពន្ធបង់ប្រាក់ពន្ធតាមប្រព័ន្ធអនឡាញ (E-Payment) អ្នកជាប់ពន្ធអាចជ្រើសរើសគណនី ធនាគារជាដៃគ្លូដែលបានចុះអនុស្សរណៈយោគយល់គ្នាជាមួយក្រសួងសេដ្ឋកិច្ចនិងហិរញ្ញវត្ថុ របស់លោក-លោកស្រី (ដូចមានក្នុងឧបសម្ព័ន្ធ TOI 01-C) និងបង់ពន្ធ ហើយបោះពុម្ពបង្កាន់ដៃបញ្ជាក់ការបង់ប្រាក់ ពន្ធ (ដូចមានក្នុងឧបសម្ព័ន្ធ TOI 01-B)

 អ្នកជាប់ពន្ធពុំចាំបាច់យកលិខិតបញ្ជាក់ការបង់ប្រាក់ពន្ធ និងពាក្យស្នើសុំបង់ប្រាក់ពន្ធមកដាក់នៅរដ្ឋបាល សារពើពន្ធនោះទេ ដោយត្រាន់តែបោះពុម្ពលិខិតបញ្ជាក់ការដាក់លិខិតប្រកាសពន្ធលើប្រាក់ចំណូលប្រចាំឆ្នាំ ចំនួន ១៦ ទំព័រ និងបង្កាន់ដែបញ្ជាក់ការបង់ប្រាក់ពន្ធ ដើម្បីទុកជាឯកសារ និងត្រូវរក្សាទុកឯកសារនានាដែល ពាក់ព័ន្ធនឹងការដាក់លិខិតប្រកាសនេះ ដើម្បីបង្ហាញជូនរដ្ឋបាលសារពើពន្ធនៅពេលដែលត្រូវបានស្នើសុំត្រួត ពិនិត្យ ឬធ្វើសវនកម្មពន្ធដារ។

#### ២. ສາງອາອິສສະກະອິດສູສຸຮ÷

អ្នកជាប់ពន្ធតូចអាចដាក់លិខិតប្រកាសពន្ធលើប្រាក់ចំណូលប្រចំាឆ្នាំ ដោយប្រើប្រាស់កម្មវិធីប្រកាសពន្ធសម្រាប់ អ្នកជាប់ពន្ធតូច (GDT Tax Prefiling App) ក្នុងរយៈពេល ៣ ខែ ក្រោយពីដំណាច់ឆ្នាំជាប់ពន្ធនីមួយៗ។ ក្នុងករណី អ្នក ជាប់ពន្ធតូចមិនទាន់អាចបំពេញលិខិតប្រកាសពន្ធលើប្រាក់ចំណូលតាមកម្មវិធីនេះបាន អាចបំពេញលិខិតប្រកាសពន្ធ ដោយដៃនិងដាក់លិខិតប្រកាសពន្ធនៅរដ្ឋបាលសារពើពន្ធបាន។

#### ២.១ ສາເລາຕງເບສ ລຶອອຸນເງຍິງຄູາພ່ສຮູຣິສິ

អ្នកប្រើប្រាស់ដែលមានគណនី និងធ្លាប់ប្រើប្រាស់កម្មវិធីខាងលើ ដើម្បីបង់ពន្ធប្រចាំខែរួចហើយ មិនតម្រវឱ្យ ចុះឈ្មោះប្រើប្រាស់ឡើងវិញទេ ដោយគ្រាន់តែចូលប្រើប្រាស់គណនីដែលមានស្រាប់ ដូចធ្លាប់ចូលប្រើប្រាស់កម្មវិធីនេះ។ ដោយឡែក ចំពោះអ្នកប្រើប្រាស់ទាំងឡាយណាដែលពុំទាន់មានគណនី ត្រូវចុះឈ្មោះប្រើប្រាស់ដោយចូលទៅទាញយក កម្មវិធីបានតាម App Store (សម្រាប់អ្នកប្រើប្រាស់ទូរស័ព្ទដៃតាមប្រព័ន្ធ iOS) ឬទាញយកពី Play Store (សម្រាប់អ្នក ប្រើប្រាស់ទូរស័ព្ទដៃតាមប្រព័ន្ធ Android) ដោយស្វែងរកពាក្យ GDT Tax Prefiling App និងត្រូវវាយបញ្ចូលព័ត៌មាន មួយចំនួនដូចខាងក្រោម÷

- ព័ត៌មានបុគ្គលរបស់អ្នកប្រើប្រាស់
- លេខអត្តសញ្ញាណប័ណ្ណ ឬលិខិតឆ្លងដែនរបស់អ្នកប្រើប្រាស់
- លេខសម្គាល់ការចុះបញ្ជីព័ត៌មានបុគ្គល (TID) ប្រសិនបើមាន
- ជ្រើសរើសប្រភេទអ្នកប្រើប្រាស់ រួមមាន អ្នកជាប់ពន្ធ, អ្នកតំណាងក្រុមហ៊ិន, ឬភ្នាក់ងារសេវាកម្មពន្ធដារ (និង ត្រូវបំពេញលេខអាជ្ញាប័ណ្ណ សម្រាប់ភ្នាក់ងារសេវាកម្មពន្ធដារ) និង
- លើខទូរស័ព្ទ និងអ៊ីម៉ែលដែលបានផ្តល់នៅពេលចុះបញ្ជីពន្ធដារនិងត្រូវបានកត់ត្រាក្នុងប្រព័ន្ធគ្រប់គ្រងទិន្នន័យ របស់អគ្គនាយកដ្ឋានពន្ធដារ (ក្នុងករណីលេខទូរស័ព្ទនិងអ៊ីម៉ែលត្រូវបានផ្ទាស់ប្តូរ លោក-លោកស្រី ត្រូវធ្វើ បច្ចុប្បន្នភាពព័ត៌មានដើម្បីផ្លាស់ប្តូរលេខទូរស័ព្ទ)។

#### ២.២ ລິສິຣິຮິญຊິສສູວກາະເບີງຊານ່ອຍຮິຮິ

ក្នុងការប្រើប្រាស់់កម្មវិធីប្រកាសពន្ធសម្រាប់អ្នកជាប់ពន្ធត្ចច (GDT Tax Prefilling App) អ្នកប្រើប្រាស់ត្រូវ អនុវត្តតាមនីតិវិធីលម្អិតដូចតទៅ÷

- ចូលទៅកម្មវិធីប្រកាសពន្ធសម្រាប់អ្នកជាប់ពន្ធត្វច ដោយប្រើប្រាស់គណនីដែលបានបង្កើតរួច
- បន្ទាប់មក ចុចប្ចិតុង បន្ថែមសហគ្រាសថ្មី ដើម្បីបញ្ចូលព័ត៌មានសហគ្រាសដែលត្រូវប្រកាសដូចខាងក្រោម÷
  - លេខអត្តសញ្ញាណកម្មសារពើពន្ធ (BIN)
  - លេខប័ណ្ណសម្គាល់ការចុះបញ្ជីពន្ធដារ (Tax Registration Identification Card) នៅលើប័ណ្ណប្លាស្ទីក ដែលអគ្គនាយកដ្ឋានពន្ធដារផ្តល់ជូនលោក-លោកស្រី
  - លេខទូរស័ព្ទរបស់ម្ចាស់ភាគហ៊ុនដែលឈរឈ្មោះនៅលើប័ណ្ណពន្ធប៉ាតង់និងបានផ្តល់នៅពេលចុះបញ្ចី ពន្ធដារនិងត្រូវបានកត់ត្រាក្នុងប្រព័ន្ធគ្រប់គ្រងទិន្នន័យរបស់អគ្គនាយកដ្ឋានពន្ធដារ (ក្នុងករណីលេខទូរស័ព្ទ ត្រូវបានផ្ទាស់ប្តូរ លោក-លោកស្រីត្រូវធ្វើបច្ចុប្បន្នភាពព័ត៌មានសហគ្រាស ដើម្បីផ្ទាស់ប្តូរលេខទូរស័ព្ទ)។ អគ្គនាយកដ្ឋានពន្ធដារនឹងមិនទទួលខុំសត្រូវចំពោះការបញ្ចូលព័ត៌មានលេខទូរស័ព្ទខុសរបស់អ្នកប្រើប្រាស់ ឡើយ ហើយករណីបញ្ចូលខុស អ្នកប្រើប្រាស់នឹងមិនអាចចូលប្រើប្រាស់កម្មវិធីបានឡើយ

- ជ្រើសរើសជម្រើសគ្រប់គ្រងការប្រកាសពន្ធលើប្រាក់ចំណ្វូលប្រចាំឆ្នាំ
- បញ្ចូលព័ត៌មាននៃប្រតិបត្តិការរបស់សហគ្រាសជាបន្តបន្ទាប់តាមរំហូរដែលមានក្នុងកម្មវិធី
- ផ្ទៀំងផ្ទាត់ទិន្នន័យ និងចុចប៊្លុតុងបង្កើតលេខក្ខុដសម្រាប់បង់ពន្ធប្រចាំឆ្នាំ
- ក្នុងការបង់ប្រាក់ពន្ធ លោក- លោកស្រីអាចបង់ប្រាក់ពន្ធតាមប្រព័ន្ធអនឡាញ (E-Payment) ដោយចុចប៊ូតុង បង់ប្រាក់ រួចជ្រើសរើសធនាគារដើម្បីធ្វើប្រតិបត្តិការបង់ពន្ធ។ ពេលលោក- លោកស្រីបង់ពន្ធជោគជ័យ កម្មវិធី នឹងផ្ញើបង្កាន់ដៃបញ្ជាក់ការបង់ប្រាក់ពន្ធទៅសារអេឡិចត្រូនិកដែលលោក- លោកស្រីប្រើនៅពេលចុះឈ្មោះ បង្កើតគណនី
- លោក-លោកស្រីក៍អាចបង់ប្រាក់ពន្ធនៅតាមបញ្ចរទទួលប្រាក់ពន្ធនៅរដ្ឋបាលសារពើពន្ធ ឬនៅតាមធនាគារ ជាដៃគូដែលបានចុះអនុស្សរណៈយោគយល់គ្នាជាមួយក្រសួងសេដ្ឋកិច្ចនិងហិរញ្ញវត្ថុ
- អ្នកជាប់ពន្ធដែលប្រើប្រាស់កម្មវិធីប្រកាសពន្ធសម្រាប់អ្នកជាប់ពន្ធតូច(GDT Tax Prefilling App) ពុំថាំបាច់ យកលិខិតប្រកាសមកដាក់នៅរដ្ឋបាលសារពើពន្ធនោះទេ។

#### ៣. ສາເຮິເຕຄຸງເຮືອສາຍສາສເຕລູເຂົ້າເຮັເຂໍ÷

អ្នកជាប់ពន្ធមធ្យម និងអ្នកជាប់ពន្ធតូច ដែលមិនទាន់អាចប្រើប្រាស់ប្រព័ន្ធនេះបាន អាចស្នើសុំមករដ្ឋបាល សារពើពន្ធ ដើម្បីបំពេញលិខិតប្រកាសពន្ធដោយដៃនិងដាក់លិខិតប្រកាសពន្ធនៅរដ្ឋបាលសារពើពន្ធជាបណ្ដោះអាសន្នបាន។ អ្នកជាប់ពន្ធដែលស្នើសុំបំពេញលិខិតប្រកាសពន្ធដោយដៃ អាចបញ្ចូនលិខិតប្រកាសពន្ធនិងបង្កាន់ដៃបញ្ជាក់ការបង់ប្រាក់ ពន្ធមករដ្ឋបាលសារពើពន្ធ តាមរយៈប្រព័ន្ធអនឡាញរបស់អគ្គនាយកដ្ឋានពន្ធដារ (E-Uploader) ដោយអនុវត្តតាមនីតិវិធី ដូចមានចែងក្នុងសេចក្តីណែនាំលេខ ៧៧០៥ អពដ ចុះថ្ងៃទី០៩ ខែមីនា ឆ្នាំ២០២០ របស់អគ្គនាយកដ្ឋានពន្ធដារ (ដួច មានក្នុងឧបសម្ព័ន្ធ-សេចក្តីណែនាំលេខ ៧៧០៥ អពដ ចុះថ្ងៃទី០៩ ខែមីនា ឆ្នាំ២០២០)។

ដើម្បីឈ្វេងយល់បន្ថែមអំពីការប្រើប្រាស់ប្រព័ន្ធគ្រប់គ្រងការដាក់លិខិតប្រកាសពន្ធលើប្រាក់ចំណូលប្រចាំឆ្នាំ តាមអនឡាញ (ToI E-Filing) និងកម្មវិធីប្រកាសពន្ធសម្រាប់អ្នកជាប់ពន្ធត្ថថ (GDT Tax Prefiling App) អ្នកប្រើប្រាស់ អាចពិនិត្យមើលលម្អិតក្នុងសៀវភៅណែនាំស្តីពីការប្រើប្រាស់ របស់អគ្គនាយកដ្ឋានពន្ធដារ ដែលមាននៅលើគេហទំព័រ https://www.tax.gov.kh ឬចូលទស្សនាវីដេអូណែនាំ (Video Tutorial) ឬអាចទូរស័ព្ទមក Call Center 1277 ឬចូល ជជែកសួរក្នុង GDT Live Chat ដែលអាចទាញយកកម្មវិធីទូរស័ព្ទដៃចេញពី App Store សម្រាប់ iOS ឬ Play Store សម្រាប់ Android។

អគ្គនាយកដ្ឋានពន្ធដារសង្ឃឹមយ៉ាងមុតមាំថា ស្ថាប័នពាក់ព័ន្ធ លោក-លោកស្រី ជាអភិបាល បណ្ណាធិការ ឬ កម្មសិទ្ធិករសហគ្រាស និងលោក-លោកស្រីជាប្រធានសមាគមនិងអង្គការក្រៅរដ្ឋាភិបាលក្នុងស្រុកនិងបរទេសទាំងអស់ នឹង ចូលរួមអនុវត្តតាមខ្លឹមសារនៃសេចក្តីណែនាំស្តីពីការដាក់ឱ្យប្រើប្រាស់ប្រព័ន្ធគ្រប់គ្រងការដាក់លិខិតប្រកាសពន្ធលើប្រាក់ ចំណូលប្រចាំឆ្នាំតាមអនឡាញ (ToI E-Filing) ដើម្បីធ្វើការដាក់លិខិតប្រកាសនិងបង់ប្រាក់ពន្ធប្រចាំឆ្នាំឱ្យបានត្រឹមត្រូវ និងទទួលបាននូវប្រសិទ្ធភាពខ្ពស់។

រដ្ឋមន្ត្រីប្រតិតុអមនាយករដ្ឋមន្ត្រី **ງຮູສສຸກ**ະເຊົາສິຄາໜ างบระสองหลุดาเยสะละหลุดาเยสะกิจตาดูสำร 5525 -10

#### ರಿದ್ರಣão÷ ଛಿಕ್ಷನಾದಜೀಷ

#### 9.0 เพยรีเญีย

យោងសេចក្តីណែនាំលេខ ៣១៤០ អពដ ចុះថ្ងៃទី១៨ ខែកុម្ភៈ ឆ្នាំ២០២១ ស្តីពីការដាក់ឱ្យប្រើប្រាស់ ប្រព័ន្ធគ្រប់គ្រងការដាក់លិខិតប្រកាសពន្ធលើប្រាក់ចំណូលប្រចាំឆ្នាំតាមអនឡាញ ដើម្បីជួយសម្រួលដល់អ្នកជាប់ពន្ធ ក្នុង ការប្រកាសពន្ធលើប្រាក់ចំណូលប្រចាំឆ្នាំ តាមអនឡាញ ដោយគ្រាន់វាយបញ្ចូលនូវព័តិមានទៅក្នុងប្រព័ន្ធ និងគោរពតាម ជំហាននីមួយៗ រួមមាន ១៧ ជំហាន សម្រាប់ទីស្នាក់ការកណ្តាល និង ៤ ជំហាន ទៀតសម្រាប់សហគ្រាសដែលមានសាខា។

#### ໑.໑ ອົຄາແລາຕ

ប្រព័ន្ធនេះមានវិសាលភាពសម្រាប់សហគ្រាសអ្នកជាប់ពន្ធធំ និងមធ្យម ដោយមានមុខងារបោះពុម្ពពាក្យស្នើសុំបង់ប្រាក់ ពន្ធលើប្រាក់ចំណូលប្រចាំឆ្នាំ និងមានជាបារក្វដសម្រាប់យកទៅបង់ប្រាក់ពន្ធ នៅធនាគារជាដៃគូរបស់អពដ ឬអ្នកជាប់ ពន្ធអាចធ្វើការបង់ប្រាក់ពន្ធតាមប្រព័ន្ធអនឡាញ (E-Payment)។ ក្រោយបង់ប្រាក់ពន្ធរួច អ្នកជាប់ពន្ធអាច បោះពុម្ព លិខិតបញ្ចាក់ ការដាក់លិខិតប្រកាសពន្ធលើប្រាក់ចំណូលប្រចាំឆ្នាំតាមអនឡាញបានដោយខ្លួនឯង ដោយពុំចាំបាច់យក លិខិតប្រកាសទៅដាក់ជូនមន្ត្រីទៀតឡើយ។

#### ໑.២ ງຮອສິສໍາເລາເອ

សៀវភៅណែនាំនេះត្រូវបានរៀបចំឡើងដំប្លុង នៅថ្ងៃទី១០ ខែមីនា ឆ្នាំ២០២១ **ខិនាន់រមស់ម្រូព័ន្ធ ១.O.២**។

#### ១.៣ សច្ចេមរំឆ្យាំនាះខាវ

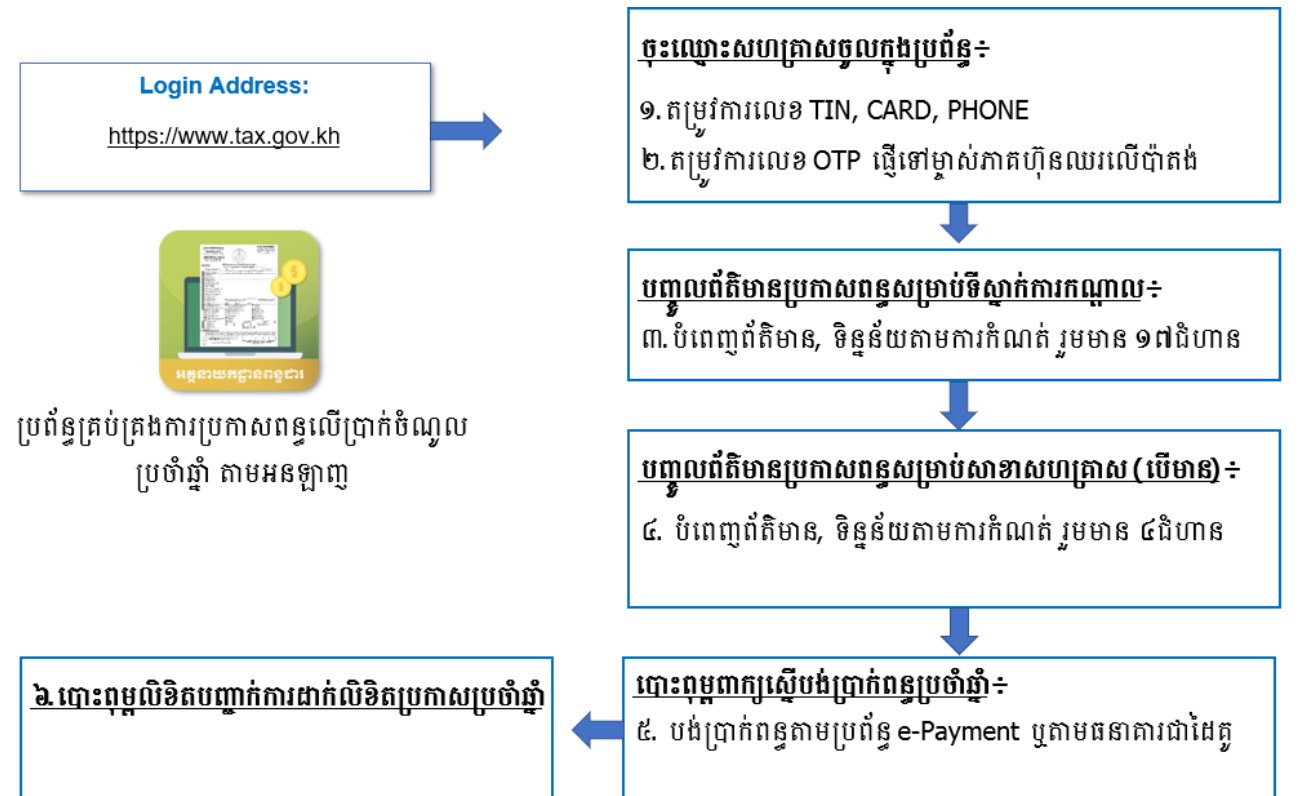

#### ຽບ່ມສູສສຸລິລະ ນາແມີເອີນອາຊາລາ

#### ២.0 ສຽຍອກກະລາກເຫຼິງຄຼາຍ່າຍຕໍ່ລູ

ដើម្បីច្ចូលប្រើប្រាស់ប្រព័ន្ធនេះបានលោកអ្នកត្រូវមាន÷

- កុំព្យូទ័រដែលមានភ្ជាប់បណ្តាញរបស់អពដ ជាមួយកម្មវិធី Browser Chrome ឬ កម្មវិធី Firefox ជំនាន់ថ្មី
- ✓ អាសយដ្ឋានសម្រាប់ច្ចូលប្រើប្រាស់ប្រព័ន្ធ÷ <u>https://iwp.tax.gov.kh:7878/core/</u>
- 🗸 👘 គណនី (ឈ្មោះ និងលេខសម្ងាត់) ដែលបានផ្តល់ជូនដោយអគ្គនាយកដ្ឋានពន្ធដារ
- សូមអនុញ្ញាតឱ្យផ្ទាំង POP-UP ដំណើការបាន

\*របៀបដោះ Pop-up តាមរយៈកម្មវិធី *Browser Firefox* ស្ងួមវាយពាក្យខាងក្រោមនៅក្នុងប្រអប់អាសយដ្ឋាន÷

#### about:preferences#privacy

✓ ស្ងួមលោក- លោកស្រីពិនិត្យមើលពាក្យ Privacy & Security

បន្ទាប់មកពិនិត្យមើលពាក្យ Block pop-up windows និងស្ងូមដោះធីកចេញជាការរួចរាល់។

\*របៀបដោះ Pop-up តាមរយៈកម្មវិធី Browser Chrome ស្ងួមវាយពាក្យខាងក្រោមនៅក្នុងប្រអប់អាសយដ្ឋាន÷
 <u>chrome://settings/content/popups</u>

ស្ងូមលោក-លោកស្រីពិនិត្យមើលពាក្យ Allowed និងស្ងូមចុចលើប៊្ងូតុងខាងស្តាំអោយបើកដំណើរការជាការរួចរាល់ ។

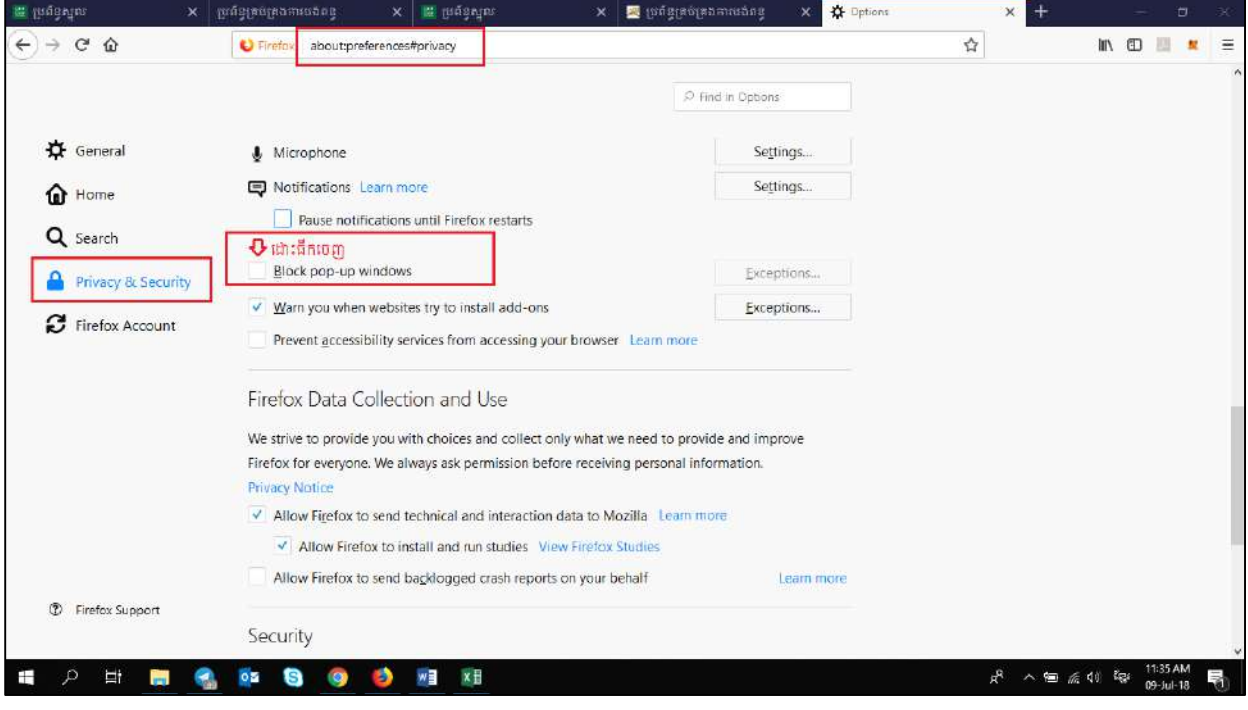

រូបភាពទី 1 ÷ ផ្ទាំងដោះ pop-up តាមរយៈ Firefox browser

| 🗘 Settings 🛛 🗙 - | +                        |                   |
|------------------|--------------------------|-------------------|
| ← → C            | /settings/content/popups | <b>☆</b> <u>□</u> |
| ≡ Settings       | Q. Bearch settings       |                   |
|                  | ← Pop-ups and redirects  |                   |
|                  | Allowed                  | ⇒                 |
|                  | Block                    | Add               |
|                  | No sites added           |                   |
|                  | Allow                    | Add               |
|                  | http://192.168.2.14      | 3                 |
|                  | http://192.168.2.16      | I                 |
|                  | http://192.168.2.18:     | I                 |

រូបភាពទី 2 ÷ Allow Pop-up Browser Chrome

#### ២.១ ສາເອຸຎເງຍິງຊາສ່ງຍູຕໍ່ສູ

ដើម្បីអាចចូលទៅប្រើប្រាស់ប្រព័ន្ធគ្រប់គ្រងការដាក់លិខិតប្រកាសពន្ធលើប្រាក់ចំណូលប្រចំឆ្នាំបាន ត្រូវចូលទៅក្នុងគេ ហទំព័ររបស់អគ្គនាយកដ្ឋានពន្ធដារ តាមរយៈអាសយដ្ឋាន<u>www.tax.gov.kh</u> នោះ លោក លោកស្រី និ៍ងឃើញផ្ទាំងដូច ខាងក្រោម÷

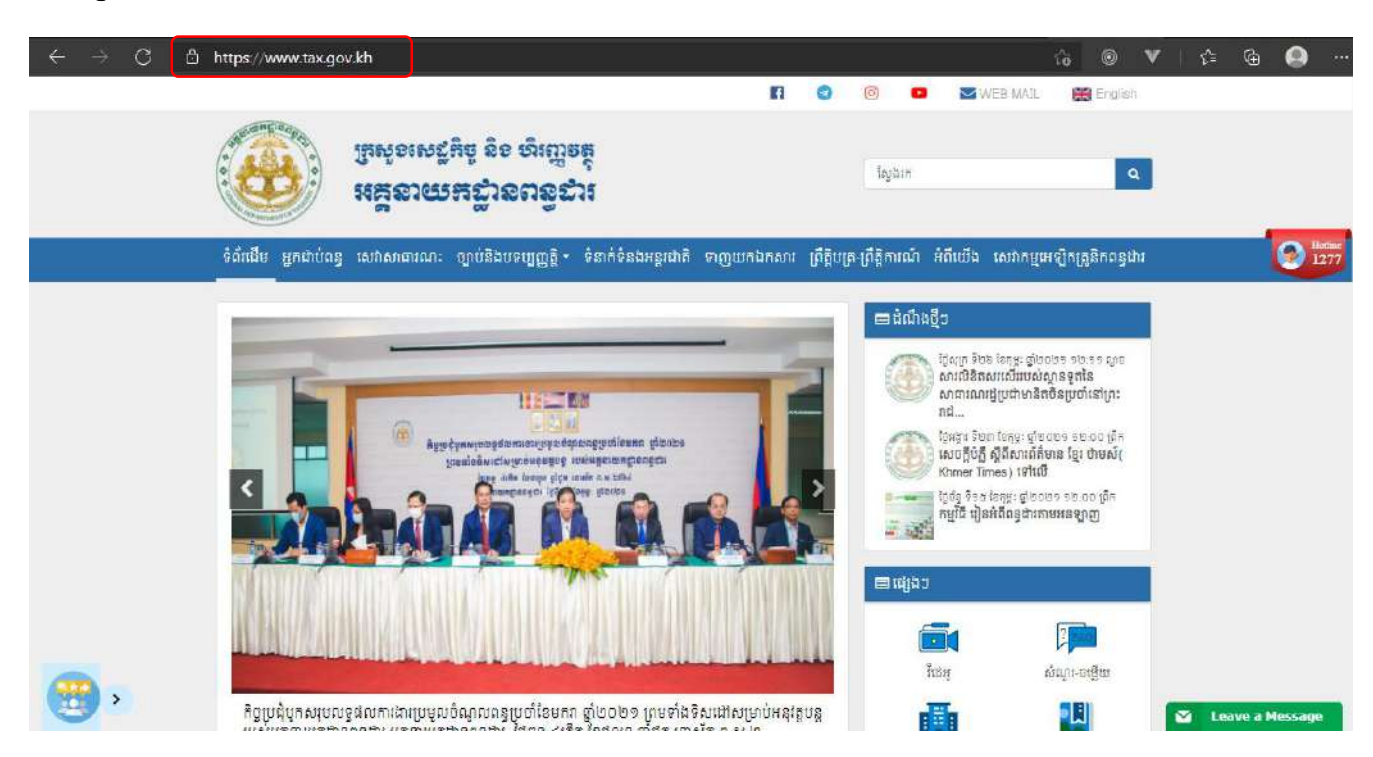

បន្ទាប់មកសូមចុចលើម៉ីនុយ សេវាកម្មអេឡិកត្រូនិកពន្ធដារ នោះ លោក លោកស្រី នឹងឃើញរូបតំណាងប្រព័ន្ធគ្រប់គ្រង ការដាក់លិខិតប្រកាសពន្ធលើប្រាក់ចំណូលប្រចាំឆ្នាំ ដូចនៅក្នុងរូបភាពខាងក្រោម÷

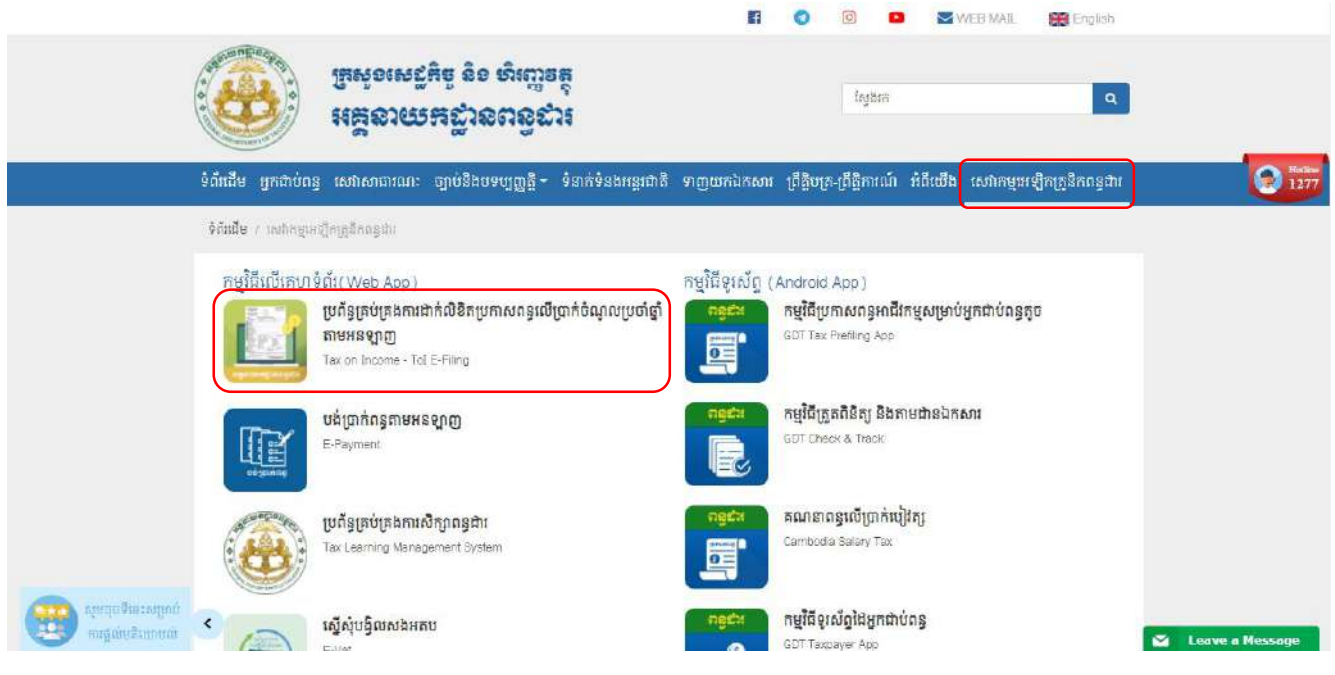

ចុចលើរូបតំណាងប្រព័ន្ធគ្រប់គ្រងការដាក់លិខិតប្រកាសពន្ធលើប្រាក់ចំណូលប្រចាំឆ្នាំ នោះ ប្រព័ន្ធ នឹងនាំ លោក លោក ស្រី ទៅដល់ផ្ទាំងប្រព័ន្ធគ្រប់គ្រង e-Tax ដូចនៅក្នុងរូបបន្ទាប់។

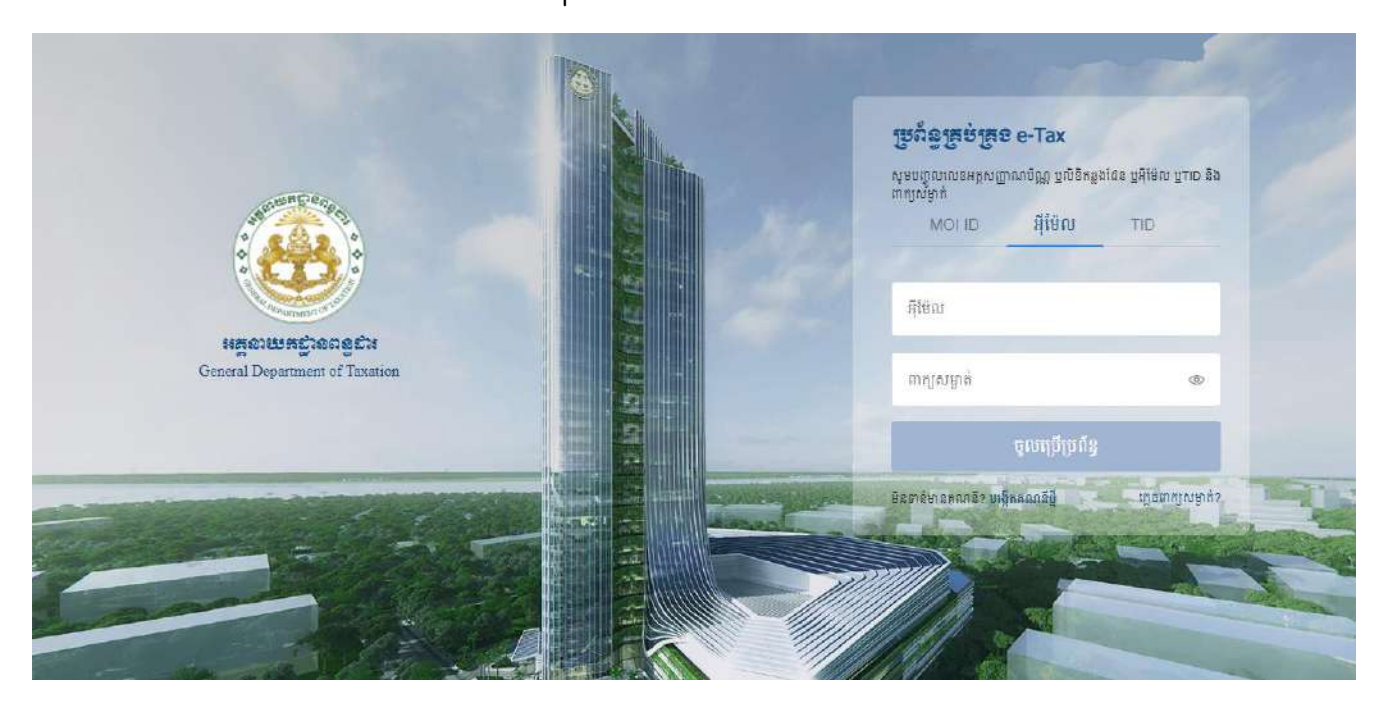

រូវបភាពទី 3 ÷ផ្ទាំងច្ងលប្រើប្រាស់ (login) ច្ចូលប្រព័ន្ធគ្រប់គ្រង e-Tax

នៅក្នុងផ្ទាំងខាងលើនេះ គីប្រព័ន្ធតម្រវឱ្យអ្នកប្រើប្រាស់ចូលប្រើប្រាស់(login)(ចំពោះអ្នកដែលធ្លាប់បានចុះឈ្មោះប្រើ ប្រាស់ ឬ អ្នកដែលមានគណនីស្រាប់) ឬ បង្កើតគណនីថ្មី (ចំពោះអ្នកដែលមិនទាន់មានគណនីប្រើប្រាស់នៅក្នុងប្រព័ន្ធ គ្រប់គ្រង e-Tax) ដើម្បីអាចចូលប្រើប្រាស់ប្រព័ន្ធបាន។

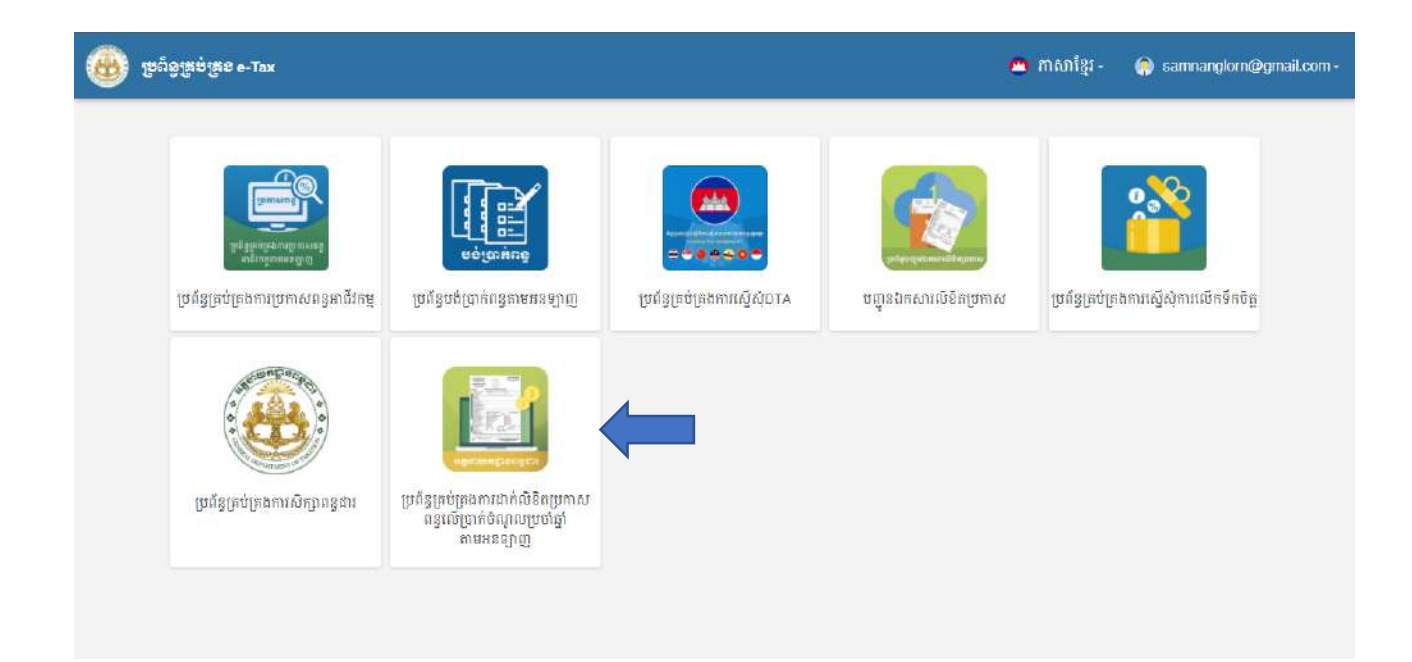

#### 

ដើម្បីបង្កើតគណនីថ្មីស្ងូម លោក លោកស្រី ចុចលើតំណភ្ជាប់ត្រង់ ពាក្យបង្កើតគណនីថ្មី

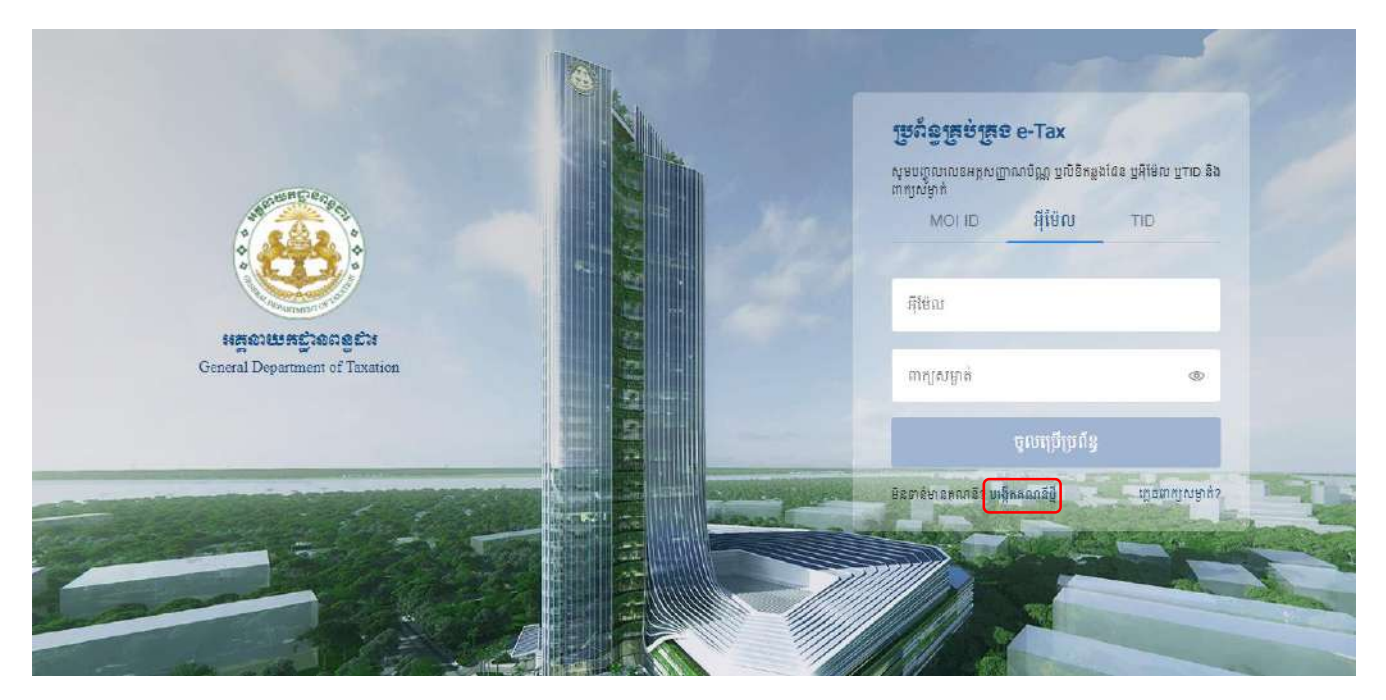

ក្រោយពេលចុចលើតំណភ្ជាប់រួចហើយនោះ ប្រព័ន្ធនឹងនាំ លោក លោកស្រី ទៅដល់ផ្ទាំងចុះឈ្មោះអ្នកប្រើប្រាស់ដ្ងូចខាង ក្រោម÷

| ← ចុះឈ្មោះអ្នកប្រើប្រាស់                                            |                                                  |  |
|---------------------------------------------------------------------|--------------------------------------------------|--|
| តាមក្រហូលជាអក្សវន្ថែ៖ •                                             | នាមឆ្លួនជាអក្សវន្ថែរ -                           |  |
| នាមត្រកូលជាអក្សរឡានាំង •                                            | នាមខ្លួនជាអក្សរទ្យាទាំង *                        |  |
| កេទ 🔵 ប្រុស 🌑 ស្រី                                                  | ថ្ងៃ ខ្វែទំណើត - 🕅                               |  |
| លេខទូរស័ព្ទ -                                                       | ក្តីម៉ែល ។                                       |  |
| លេខអង្គសញ្ញាណប័ណ្ណ ឬលិនិកន្លងដែន *                                  | សញ្ញាតិ * 🗸 🗸                                    |  |
| លេខសម្គាល់ការចុះបញ្ជីរាំត៌មានបុគ្គល(TID)                            |                                                  |  |
| ប្រភេទហើប្រាស់ - 🗸 🗸                                                |                                                  |  |
| 📄 ខ្ញុំសូមពានាអះអាង និង ទទួលខុសត្រូវចំពោះមុខច្បាប់ថា                | ព័ត៌មានដែលបំពេញខាងលើនេះ ពិតជាត្រឹមត្រូវប្រាកដមែន |  |
| សូមបំពេញអក្សរឬលេខ (CAPTOHA) ដែលមាននៅ<br>ក្នុងរូបភាពឱ្យបានត្រឹមក្រូវ | YKoBek សូមចំណេ្ញនៅទីនេះ 🔿                        |  |
| ບຊາບໍ່ ເລະບລິ                                                       |                                                  |  |
|                                                                     |                                                  |  |

នៅក្នុងផ្ទាំងខាងលើនេះគឺ តម្រវឱ្យអ្នកប្រើប្រាស់បំពេញព័ត៌មានចាំបាច់មួយចំនួនដូចជា នាមត្រកូល និងនាមខ្លួនជា ភាសាខ្មែរ, នាមត្រកូល និងនាមខ្លួនជាភាសាឡាតាំង, ភេទ, ថ្ងៃ ខែ ឆ្នាំកំណើត, លេខទូរស័ព្វ, អ៊ីម៉ែល, លេខអត្ត សញ្ញាណប័ណ្ណ ឬលិខិតឆ្លងដែន, សញ្ចាតិ, លេខសម្គាល់ព័ត៌មានបុគ្គល (TID), ប្រភេទអ្នកប្រើប្រាស់ ជាដើម។ ខាងក្រោមនេះគឺជាឧទាហរណ៍ដើម្បីចុះឈ្មោះបង្កើតគណនីប្រើប្រាស់

| - palotopatri                                                    | - regarangige                          |          |
|------------------------------------------------------------------|----------------------------------------|----------|
| ELS.                                                             | C18.                                   |          |
| - andofragandadaga                                               | repringent                             |          |
| MEAN                                                             | BAN                                    |          |
|                                                                  | 10 in griefite                         |          |
| nen 🗿 fam 💿 fig                                                  | 15/10/1880                             | -        |
| angely .                                                         | Alter:                                 |          |
| 065454321                                                        | moantan908@gmail.com                   |          |
| munited in starselin                                             | NE                                     |          |
| 22111111                                                         | īgi                                    |          |
| លោកហើរហុមនោះធម្លីខ្មោះមុនមិនវេបាយ                                |                                        |          |
| រូបអនុវ្រៃនាជ                                                    |                                        |          |
| ម្មរកពាប់នេះគ្ន                                                  |                                        |          |
| 🧧 ខ្ញុំសូមជាជាអះអាង និង ទទួលខុសត្រូវចំពោះមុខហ្គាប់ថា             | ល័ត៍មានដែលបំណេខាងលើនេះ ពិកជាក្រឹមត្រូវ | (pindles |
| សូមបំណេរូមប្រែបានសេកាលកក្ស ដែលមានជា។<br>ក្នុងប្រភពដែលប្បីអាច្រូវ | YKoBek VKcGes                          | 0        |

ស្ងូមចុចលើប៊្ងូតុងបន្ទាប់ នោះប្រព័ន្ធនឹងនាំ លោក លោកស្រី មកដល់ផ្ទាំងដូចរូបភាពខាងក្រោម ដែលបញ្ជាក់ថាប្រព័ន្ធ បានផ្ញើតំណភ្ជាប់ទៅកាន់អ៊ីម៉ែលរបស់ លោក លោកស្រី ប៉ុន្តែប្រសិនបើមិនទាន់បានទទួលអ៊ីម៉ែលទេ នោះ លោក លោក ស្រីអាចចុចត្រង់ពាក្យថា ផ្ញើម្តងទៀត (មើលរូបភាពខាងក្រោម) ដើម្បីឱ្យប្រព័ន្ធផ្ញើទៅកាន់អ៊ីម៉ែល លោក លោកស្រី ឡើងវិញ។

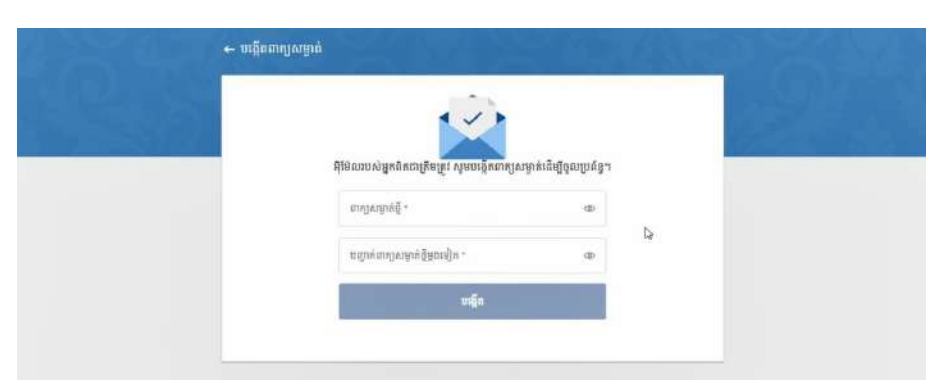

#### បន្ទាប់មកប្រព័ន្ធនឹងបង្ហាញផ្ទាំងដូចខាងក្រោម÷

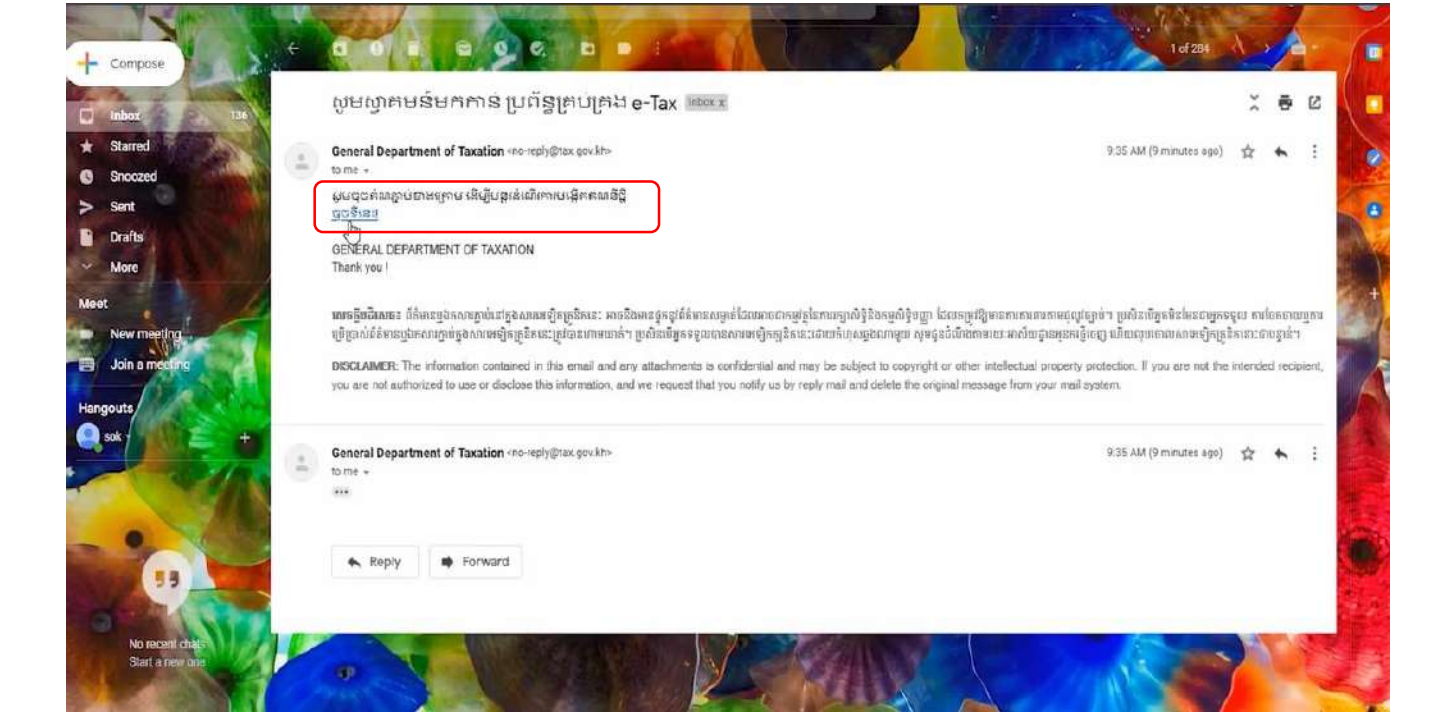

## បន្ទាប់ពីបានចូលដល់ផ្ទាំងនេះរួចហើយ ស្ងួម លោក លោកស្រី ចូលទៅក្នុងអ៊ីម៉ែលហើយចុចលើ តំណភ្ជាប់ដូចរូបភាព ខាងក្រោម

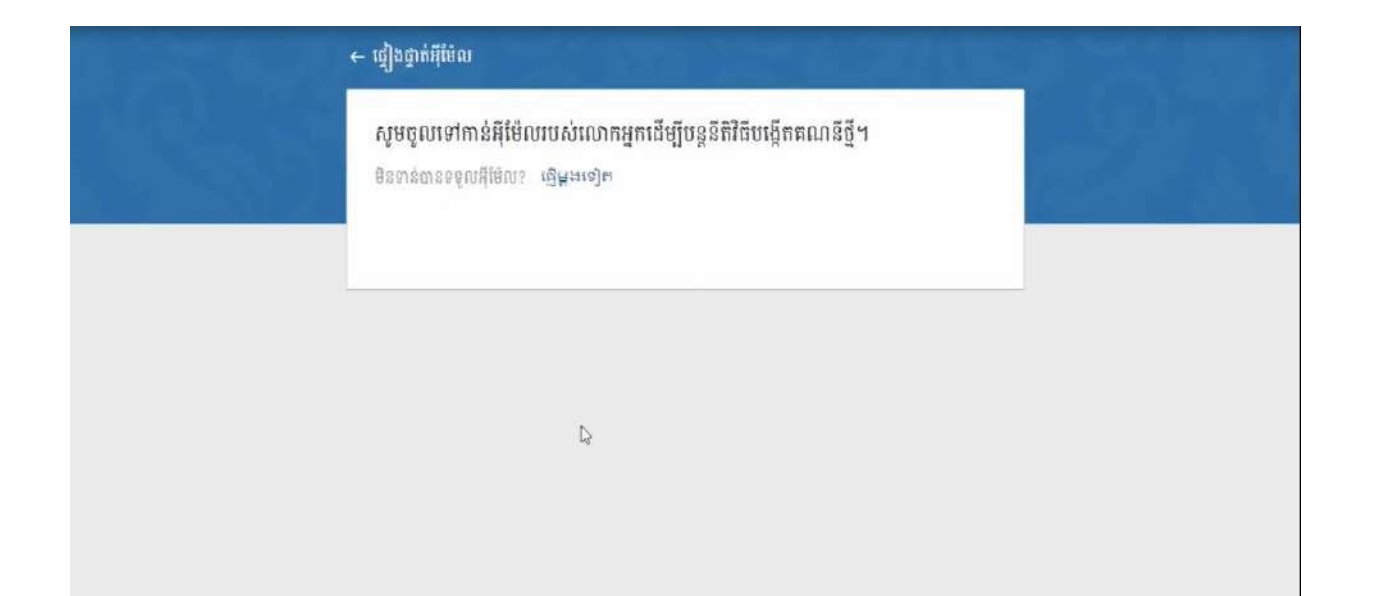

ប្រព័ន្ធគ្រប់គ្រងការដាក់លិខិតប្រកាសពន្ធលើប្រាក់ចំណ្វូលប្រចាំឆ្នាំ តាមអនឡាញ

នៅក្នុងផ្ទាំងនេះ គឺប្រព័ន្ធតម្រូវឱ្យបង្កើតពាក្យសម្ងាត់ថ្មី និងបញ្ជាក់ពាក្យសម្ងាត់ថ្មីម្តងទៀត ដើម្បីយកពាក្យសម្ងាត់នេះទៅ login ចូលប្រព័ន្ធ។ ចំពោះពាក្យសម្ងាត់ត្រូវបំពេញយ៉ាងណា ដើម្បីឱ្យមានសុវត្ថិភាពខ្ពស់ ខាងក្រោមនេះគឺជាឧទាហរណ៍

| 1 X 47 | 🗲 បង្កើតពាក្យសម្នាក់                                         |                                                   | 1432 - |  |
|--------|--------------------------------------------------------------|---------------------------------------------------|--------|--|
|        |                                                              | $\overline{\langle}$                              |        |  |
|        | អ៊ីម៉ែលរបស់អ្នកពិតជាត្រឹមប្រ<br><sup>ពាក្យសទ្ធាត់</sup> ថ្មិ | ត្តវ សូមបង្កើតពាក្យសម្ងាត់ដើម្បីចូលប្រព័ន្ធ។<br>© |        |  |
|        | បញ្ជាក់ពារប្រសព្វធន៍ទ្វីមូលម្បិក<br>                         | ۵                                                 |        |  |
|        |                                                              | បង្កើព                                            | k      |  |
|        |                                                              |                                                   |        |  |

បន្ទាប់មកចុចលើប៊្ងូតុងបង្កើត នោះប្រព័ន្ធនឹងនាំលោក លោកស្រី ទៅផ្ទាំងចូលប្រើប្រាស់ loginវិញដូចខាងក្រោម÷

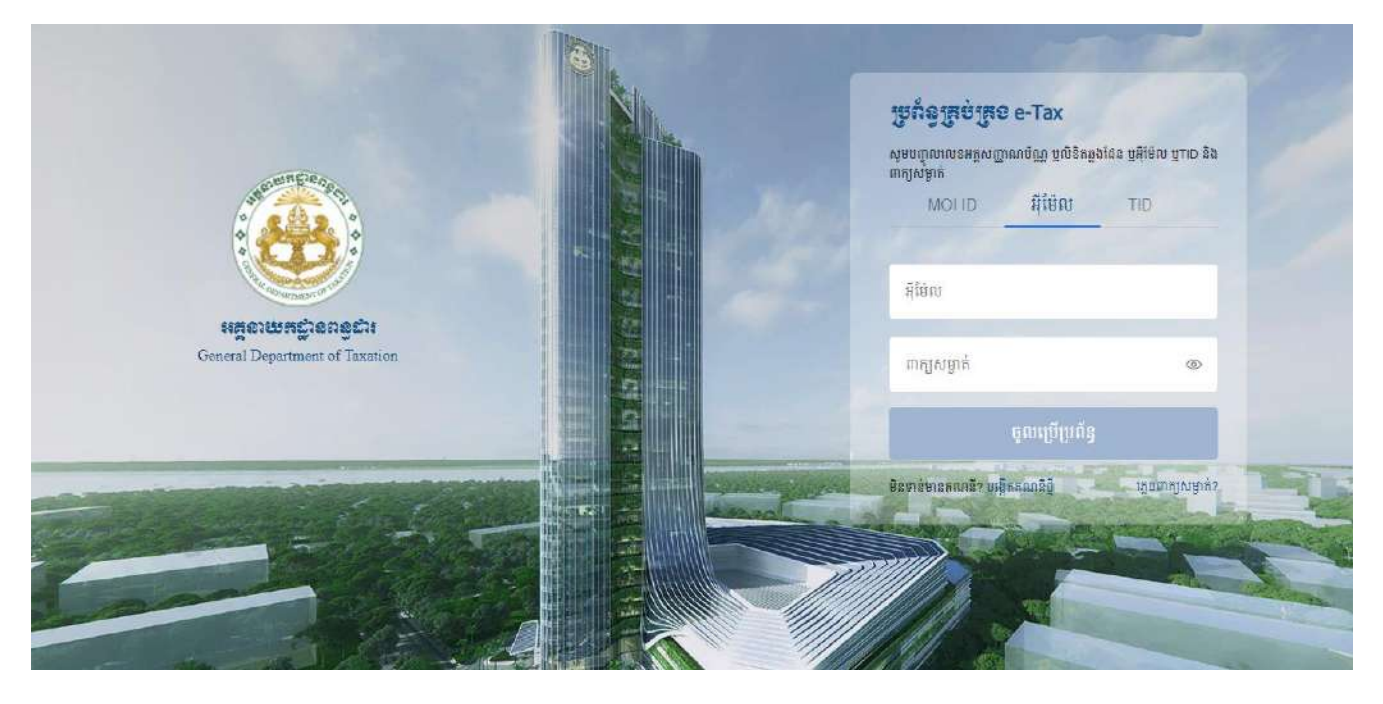

#### ២.២.១ ເສຍຄາສງຄະອາສ່

ប្រសិនបើលោក លោកស្រីភ្លេចពាក្យសម្ងាត់ដើម្បី login ចូលប្រើប្រាស់ប្រព័ន្ធសូមចុចលើពាក្យ **ភ្លេចពាក្យសម្ងាត់** នោះប្រព័ន្ធនឹងនាំ លោក លោកស្រី មកដល់ផ្ទាំងដូចខាងក្រោម÷

ស្ងូមបំពេញលេខក្លុដ៦ ខ្ទង់, ពាក្យសម្ងាត់ថ្មី និងពាក្យសម្ងាត់ថ្មីម្តងទៀត រួចចុចលើប៊្ងូតុង រក្សាទុក។

| M Gmail        | Q Search mail                                        |                      |                                                  | ◎ 🅸 🏢                                 |
|----------------|------------------------------------------------------|----------------------|--------------------------------------------------|---------------------------------------|
| Compose        | □ • C :                                              |                      |                                                  | 1-2 of 2 ( >                          |
| Inbox 1        | Primary                                              | Social               | Promotions                                       |                                       |
| Starred        | 📋 😭 🍺 General Department                             | <br>                 | ម្រៅវិទ្ធគ្រប់គ្រង e-Tax - សូមលោកដុកយកលេខកូដ ទ   | ទ្ទង់ [442746] គើហ្បីបន្តរ 4:35 PM    |
| Snoozed        | 🗌 🍲 🌫 Google                                         | Security alert - New | device signed in to samnanglorn@gmail.com Your i | Google Account was just Feb 7         |
| Important      | A CONTRACTOR AND AND AND AND AND AND AND AND AND AND |                      |                                                  |                                       |
| Chats          | I                                                    |                      |                                                  |                                       |
| Sent           |                                                      |                      |                                                  |                                       |
| Drafts         |                                                      |                      |                                                  |                                       |
| All Mail       |                                                      |                      |                                                  |                                       |
| ·              |                                                      |                      |                                                  |                                       |
| at             |                                                      | т                    | orms - Privany - Program Policios                | Last account activity. It minutes ann |
| New meeting    | 7.06 GB of 15 GB used 🗹                              |                      | enna Frivacy Frogram Forcias                     | Details                               |
| Join a meeting |                                                      |                      |                                                  |                                       |
| gouts          |                                                      |                      |                                                  |                                       |
|                |                                                      |                      |                                                  |                                       |

ស្ងូមចូលទៅកាន់អ៊ីម៉ែលរបស់ លោក លោកស្រី ដើម្បីយកលេខក្លូដ៦ខ្ទង់

| ← ភ្លេចពាក្យសម្ងាត់                                                                                |  |
|----------------------------------------------------------------------------------------------------|--|
| សូមបញ្ចូលអ៊ីម៉ែលរបស់អ្នកដើម្បីទទួលបានលេខតូដ ៦ខ្លង់។<br>អូមែល<br>meanban806@gmail.com<br>រឿទៅដីម៉ែល |  |
|                                                                                                    |  |

ស្ងូមវាយបញ្ចូលអ៊ីម៉ែល រួចចុចលើប៊្ងូតុង ផ្ញើទៅអ៊ីម៉ែល។ ស្ងូមមើលឧទាហរណ៍ខាងក្រោម÷

| 743(05) | ← ភ្លេច៣ក្យសម្ងាត់<br>                                                    | SON XANA |
|---------|---------------------------------------------------------------------------|----------|
|         | សូមបញ្ចូលអ៊ីម៉ែលរបស់អ្នកដើម្បីទទួលបានលេខកូដ ៦ខ្លង់។<br>អ៊ីម៉ែល<br>អ៊ីម៉ែល |          |

| ← បង្កើតពាក្យសម្ងាត់ថ្មី                                      | 202/859                       |  |
|---------------------------------------------------------------|-------------------------------|--|
|                                                               | 12                            |  |
| សូមលោកអ្នកបញ្ចូលលេខកូដ៦ខ្ទង់ទទួលបាន<br>ឈេទកូដ៦ខ្ទង់<br>442746 | ះពីអ៊ីម៉ែលក្នុងប្រអប់ខាងក្រោម |  |
| រពញសត្វាក់ភ្លឺ<br>•••••                                       | ٢                             |  |
| បញ្ជាក់ពាក្យសម្គាត់ថ្មីម្តងទៀត                                | ٢                             |  |
| រក្សាខ្នុក                                                    |                               |  |
|                                                               |                               |  |

ក្រោយពេលចុចលើប៊្លូតុងរក្សាទុក ប្រព័ន្ធនឹងនាំ លោក លោកស្រី ទៅដល់ផ្ទាំងចូលប្រើប្រាស់ login ដោយតម្រូវឱ្យ លោក លោកស្រី បញ្ចូលអ៊ីម៉ែល និងពាក្យសម្ងាត់ដែលបានផ្លាស់ប្តូរនោះ ហើយចុចលើប៊្លុតុង ចូលប្រើប្រព័ន្ធ។

#### ២.២.២ ភារចុះឈ្មោះសទាគ្រាស

នៅក្នុងផ្ទាំងខាងលើនេះ ប្រសិនបើ លោក លោកស្រី ធ្លាប់បានចុះឈ្មោះក្រុមហ៊ុនរួចមកហើយនោះ ប្រព័ន្ធនឹងបង្ហាញ ក្រុមហ៊ុនដែលធ្លាប់បានចុះឈ្មោះនោះ ប៉ុន្តែប្រសិនបើលោក លោកស្រី មិនធ្លាប់បានចុះឈ្មោះទេ នោះប្រព័ន្ធនឹងបង្ហាញ ថា គ្មានទិន្នន័យ។

ដើម្បីអាចប្រកាសពន្ធបាន លោក លោកស្រី ត្រូវតែចុះឈ្មោះ ក្រុមហ៊ុនជាមួយប្រព័ន្ធជាមុនសិន។ ដើម្បីចុះឈ្មោះ សហគ្រាសថ្មី ស្ងមចុចលើប៊្ងូតុង បន្ថែមសហគ្រាសថ្មី÷

| 🛞 ເບຕັຊູເສຍ່ເສດຄາເລາກໍ່ເຮືອິສເບກາຍດ     | ູເໜັງຄາກ່ອໍ່ໝາຍເອລາ້ລູງສາຍແລສາໜ | 🏢 🥌 ភាសាខ្មែរ 🖌 🎧 ឡន សំណាង - |
|-----------------------------------------|---------------------------------|------------------------------|
| រ័ត៌មានសហគ្រាស់ធ្វើការប្រកាសពន្ធ        |                                 |                              |
| ស្វែងរកតាមយេះលេខអត្តសញ្ញាណកម្មសារពើពន្ធ | Q laybin                        | + បន្ថែមសហគ្រាសដ្មី          |
|                                         | គ្មានទិន្នន័យ                   |                              |
|                                         |                                 |                              |
|                                         |                                 |                              |
|                                         |                                 |                              |
|                                         |                                 |                              |
| () Help                                 |                                 |                              |

បន្ទាប់មកត្រូវបំពេញព័ត៌មានចាំបាច់មួយចំនួនដូចខាងក្រោម÷

- អាសយដ្ឋាន IP: ចុចលើប៊្លិតុង Get IP Address ឬ បំពេញ IP ចូលដោយខ្លួនឯង។ ឧទាហរណ៍ៈ 203.144.73.28
- លេខ អតប (TIN): ត្រូវបំពេញលេខអត្តសញ្ញាណសារពើពន្ធរបស់លោក លោកស្រីចូល។ ឧទាហរណ៍: L001-901501251
- លេខកាតៈ ត្រូវបំពេញលេខកាតដែលបានចុះបញ្ជីជាមួយអគ្គនាយកដ្ឋានពន្ធដារ។ ឧទាហរណ៍ៈ GDTREG000009975
- លេខទូរសំព្ទៈ លេខទូរសំព្ទម្ចាស់ភាគហ៊ុនឈរឈ្មោះលើប័ណ្ណប៉ាតង់។ ឧទាហរណ៍ៈ 055998877

ស្ទូមបំពេញព័ត៌មានក្រុមហ៊ុនរបស់លោក លោកស្រី រួចចុចលើប៊្វូតុងបន្ទាប់។ ឧទាហរណ៍÷

| 🏦 ទំព័រជើម / ព័ព៌មានសហគ្រ | M                                                                     |                      |
|---------------------------|-----------------------------------------------------------------------|----------------------|
|                           | គេសយដ្ឋាន ២ ដែលទទួលបានពីក្រុមហ៊ុនផ្លល់សេវាគឺនពិរណត -<br>203.144.73.28 | Get IP Address       |
|                           | LO01 - 9 0 1 5 0 1 2                                                  | 5 1                  |
|                           | GDTREG - 0 0 0 0 9 9                                                  | 7 5                  |
|                           | , លេខទូរស័ព្ទទរការប្រទេណណេះលើប័ណ្ណជំពង<br>D55998877                   | ក្មេនាយកដ្ឋានពន្ធដារ |
|                           | របាះបង់ បន្ទាប់                                                       |                      |
|                           |                                                                       |                      |

 ប្រសិនបើលោក លោកស្រីបំពេញព័ត៌មានមិនត្រឹមត្រូវ នោះប្រព័ន្ធ នឹងបង្ហាញថាមិនបានជោគជ័យ ទៅតាម លក្ខខណ្ឌនីមួយៗ នៃកំហុសនោះ។

| លោយផ្លាន ទៅដែលទទួលបានពីក្រុមហ៊ុនដែល | กระนิธธิการร -                            | _                     |  |
|-------------------------------------|-------------------------------------------|-----------------------|--|
| 203,144.73.28                       | 0                                         | Get IP Address        |  |
| L001                                | $(\times)$                                | 5 1                   |  |
| GDTREG                              | មិនបានជោគជ័យ!                             | 7 6                   |  |
| 1008//0pin/mmidado                  | [0:07] លេខកាតសម្គាល់សហគ្រាសមិនត្រឹមត្រូវ! | Austruition corr      |  |
| 000990017                           | យល់ព្រម                                   | ាចលើងកោរក្រើរងការិងរប |  |
| 101111                              |                                           |                       |  |
|                                     |                                           |                       |  |

ប្រសិនបើលោក លោកស្រី បំពេញព័ត៌មានត្រឹមត្រូវ នោះប្រព័ន្ធ នឹងបង្ហាញថាបានជោគជ័យ ហើយប្រព័ន្ធនឹងផ្ញើ
 សារ SMS ទៅកាន់លេខទូរស័ព្ទម្ចាស់ក្រុមហ៊ុន។

| 🚳 ទ្រព័ន្ធគ្រង់គ្រងទារដារាំលិខិតទ្រា | ກາຍຕຣູເໜັງອາກ່ອໍລຸກໜຽຍອຳລູາສາຍແລຂຸງຫຼ                                 |                | 📰 🥶 កាសាខ្មែរ - | 😰 ឡន សំណាង - |
|--------------------------------------|-----------------------------------------------------------------------|----------------|-----------------|--------------|
| 🏫 ទំព័រដើម ( រដ្ឋៀងថ្នាត់លេខក្នុង    |                                                                       |                |                 |              |
|                                      | សូមប<br>លួមប<br>បានដោតជ័យ!<br>[200] ប្រតិបត្តិការដោតជ័យ។<br>ចាប់ប្រែម | ល់ភាគ          |                 |              |
|                                      | តើលោកអ្នកមិនទាន់ទទួលបានលេខកុង២៩ឬទេ។                                   | ផ្ញើសាវតិអូសៀម |                 |              |
| () Help                              |                                                                       |                |                 |              |

ស្ងមចុចប៊្ងិតុង**យល់ព្រម** រួចបំពេញលេខក្ខដ ៦ ខ្ទង់ដែលទទួលបាន បន្ទាប់មកចុចលើប៊្ងិតុង **ផ្ទៀងផ្ទាត់** 

| 🛞 ប្រព័ន្ធគ្រច់គ្រចការដាក់លិខិតច្រកាសពន្ធលើច្រាក់ចំណូលច្រចាំឆ្នាំតាមអនុធ្យាញ                                                                                                    | <br>🙆 កាសាខ្មែរ 🗸 | 🛕 ឡន សំណាង - |
|----------------------------------------------------------------------------------------------------|-------------------|--------------|
| ទំព័រដើម / ភ្លៀងផ្ទាត់លេខក្ខដ                                                                                                    |                   |              |
| េឡិចឆ្លាត់លេខកូដ៦ខ្លង់ដែលប្រព័ន្ធបានធ្វើទៅកាន់ទូលើក្ល និង សារអេឡិកត្រូនិក របស់ម្នាស់ភាគ<br>ហ៊ុមបញ្ចូលលេខកូដ៦ខ្លង់ដែលប្រព័ន្ធបានធ្វើទៅកាន់ទូលើក្ល និង សារអេឡិកត្រូនិក របស់ម្នាស់ភាគ<br>ហ៊ុនឈារឈ្មោះលើបណ្ណីបាតង់ |                   |              |
| ផ្ទៀងផ្ទាត់                                                                                                    |                   |              |
| តើលោកអ្នកមិនទាន់ទទួលបានលេខកុដមែនឬទេ? ធ្វើសារម្ភងទៀត                                                                                                    |                   |              |
| () Help                                                                                                    |                   |              |

ប្រសិនបើលោក លោកស្រីមិនទាន់ទទួលបានលេខក្ខុដ ៦ខ្ទង់ពីប្រព័ន្ធទេ នោះលោកអ្នកអាចចុចលើ ប៊្លុតុងផ្ញើសារម្តង ទៀត ដើម្បីទទួលបានលេខក្ខុដ ៦ខ្ទង់។

#### ស្ងមចុចលើប៊្ងតុង **យល់ព្រម**

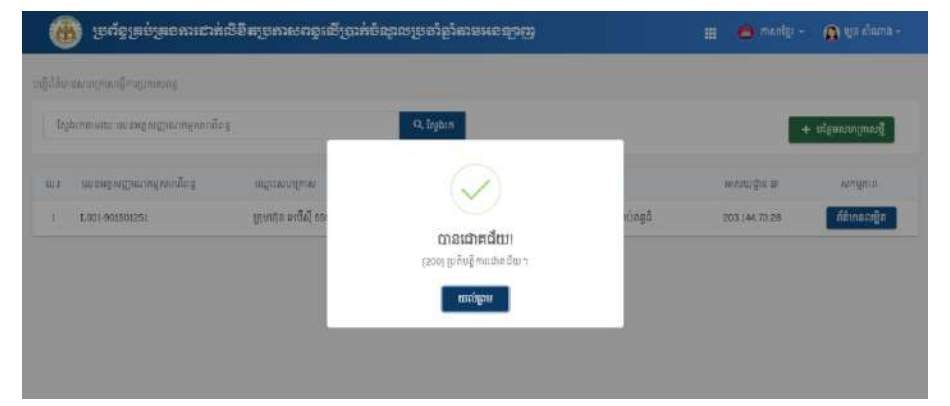

# ក្រោយពេលផ្ទៀងផ្ទាត់បានជោគជ័យ នោះប្រព័ន្ធនឹងបង្ហាញសារ បានជោគជ័យ ដូចរូបខាងក្រោម÷

| 🏚 ទំព័រដើម / ផ្ទៀងផ្ទាត់លេខក្នុដ |         |               |                    |                          |                          |                   |           |                |  |  |
|----------------------------------|---------|---------------|--------------------|--------------------------|--------------------------|-------------------|-----------|----------------|--|--|
|                                  |         |               |                    |                          |                          |                   |           |                |  |  |
|                                  |         |               |                    |                          |                          |                   |           |                |  |  |
|                                  |         |               |                    | මේකො                     | លេខកុដ                   |                   |           |                |  |  |
|                                  | សំអពឃ័  | លលេខក្មដ៦រ្   | ខ្ទង់ដែលប្រព័<br>ប | ន្ធបានផ្ញើទៅ<br>នៃឈរឈ្មោ | កាន់ទូរស័ត្<br>លើប័ណ្ណបា | និង សារអេទ<br>តង់ | ]កត្រូនិក | របស់ម្ចាស់ភាគ  |  |  |
|                                  |         |               |                    |                          |                          |                   |           |                |  |  |
|                                  |         | U             | U                  | U                        | ;U                       | .0                | . 0.      |                |  |  |
|                                  |         |               |                    | 껰                        | រផ្ទាត់                  |                   |           |                |  |  |
|                                  | តើលោកអ្ | ក្រមិនទាន់ទទ្ | លបានលេខ            | កុដមែនឬទេ                | ?                        |                   | 3         | ផ្ញីសារម្តងទៀត |  |  |

### បន្ទាប់មកបំពេញលេខក្លដ ៦ ដែលទទួលបានចូលក្នុងប្រព័ន្ទ រួចចុចលើប៊្ងតុង **ផ្ទៀងផ្ទាត់**

| 🗰 สมเตร (เชื้อนิยากรมัย | -                                                                                                    |  |
|-------------------------|----------------------------------------------------------------------------------------------------|--|
|                         |                                                                                                    |  |
|                         | តៀចដ្ឋាត់លេខភូជ                                                                                                    |  |
|                         | សូមបញ្ចូលលេខកុដ៦ខ្លង់ដែលប្រព័ន្ធបានធ្វើទៅកាន់ទូរស័ព្ទ និង សារអេឡិកត្រូទិក របស់ម្ចាស់ភាគ<br>ហ៊ុនឈារឈ្នះលើប័ណ្ណប៉ាតង |  |
|                         |                                                                                                    |  |
|                         |                                                                                                    |  |
|                         | តើលោកអ្នកមិនទាន់ទទួលបានលេខក្នុងមែនឬទេ? រើ្មសារម្ភងទៀត                                                              |  |
|                         |                                                                                                    |  |

ប្រព័ន្ធគ្រប់គ្រងការដាក់លិខិតប្រកាសពន្ធលើប្រាក់ចំណូលប្រចាំឆ្នាំ តាមអនឡាញ

ប្រព័ន្ធគ្រប់គ្រងការដាក់លិខិតប្រកាសពន្ធលើប្រាក់ចំណូលប្រចាំឆ្នាំ តាមអនឡាញ

| ស្វែ | ងរកតាមរយៈលេខអត្តសញ្ញាណកម្មសារតើព | 9                                | Q ស្វែងរក          |                                                 | +             | <ul> <li>បន្ថែមសហគ្រាសថ្មី</li> </ul> |
|------|----------------------------------|----------------------------------|--------------------|-------------------------------------------------|---------------|---------------------------------------|
| 1    | លេខអត្តសញ្ញាណកម្មសារពើពន្ធ       | ឈ្មោះសហគ្រាស                     | ប្រភេទអ្នកជាប់ពន្ធ | ស្ថិតក្រោមការគ្រប់គ្រង                          | អាសយដ្ឋាន ចេ  | សកម្មភាព                              |
|      | L001-901501251                   | ក្រុមហ៊ុន អេប៊ីស៊ី 559 ខូអិលជ័នី | ពន្ធធំ             | នាយកដ្ឋាន <mark>គ្រប់គ្រងអ្នកជាប់</mark> ពន្ធធំ | 203.144.73.28 | ព័ត៌មានលម្អិត                         |

ចំពោះសហគ្រាសដែល លោក លោកស្រី បាន ចុះឈ្មោះរួមមកហើយ នោះប្រព័ន្ធនឹងបង្ហាញនៅក្នុងតារាងខាងលើនេះ។ ប្រសិនបើលោក លោកស្រី មានសហគ្រាសច្រើន នោះគ្រាន់តែចុះឈ្មោះ ដូចជំហានខាងលើនេះ ជាបន្ទាប់ ដែលប្រព័ន្ធ អនុញ្ញាតឱ្យចុះឈ្មោះ បានចំនួន ១០ សហគ្រាសសម្រាប់ ១ គណនី។

#### ២.៣ ភារមទ្លើតលិខិតរួមភាស / ភារមញ្ចូលព័ត៌មានរួមភាសពន្ធ ដើម្បីបង្កើតលិខិតប្រកាសសូមលោក លោកស្រី ចុចលើប៊្ងូតុង មើលព័ត៌មានលម្អិត÷

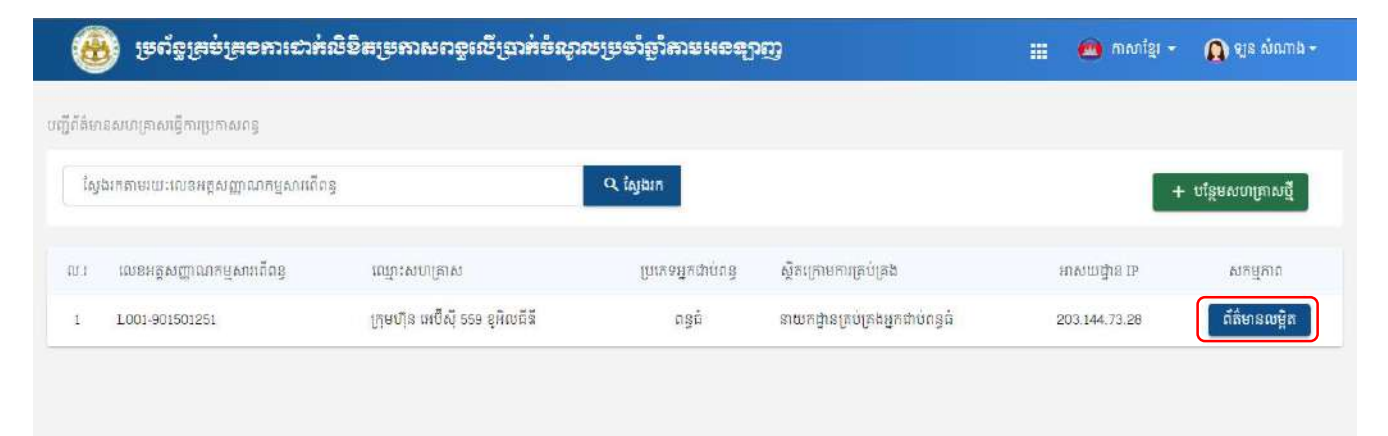

បន្ទាប់មកប្រព័ន្ធនឹងបង្ហាញបញ្ជីប្រកាសពន្ធសម្រាប់សហគ្រាសនោះ ដែលមានព័ត៌មានមួយចំនួនដូចខាងក្រោម÷

#### បន្ទាប់មកប្រព័ន្ធនឹងបង្ហាញផ្ទាំង ដូចខាងក្រោម÷

| ត័រដើម / ចញ្ជីប្រក            | ពសពត្         |                                                                   |                                          |                               |                                                |                       |
|-------------------------------|---------------|-------------------------------------------------------------------|------------------------------------------|-------------------------------|------------------------------------------------|-----------------------|
| ស្នុងរកតាមរយៈធ្               | អក្កដ         | ឆ្នាំជាប់ពន្ធ                                                     | Q İsjir                                  | n                             | +                                              | បង្កើតលិខិតប្រកាសពន្ធ |
| ខអត្តសញ្ញាណកា                 | ម្មសារលើពន្ធ  | ‡1.001-901 <b>50</b> 1251                                         |                                          | ស្ថិតក្រោមការគ្រប់គ្រង        | ៖ នាយកដ្ឋានគ្រប់គ្រង់អ្នក                      | ជាប់ពន្ធធំ            |
| រ <mark>ា</mark> ះសហត្រាស (វែ | §1)           | ៖ ក្រុមហ៊ុន អេប៊ីស៊ី 559 ខ្វុរិលធ័នី<br>៖ ABC 559 Company Co. Ltd |                                          | ឈ្មោះធនាគារ                   | ៖ ធនាគារ ស៊ីអាយអិមប៊ី ក៏អ៊លស៊ី<br>៖ 00*****/98 |                       |
| ហ្គះសហគ្រាស ( ទ               | ប្រជាំង)      |                                                                   |                                          | លេខគណនីធនាគារ                 |                                                |                       |
| សយជ្ជាន                       |               | ៖ #6T ផ្លូវ 201R ភូមិ បឹង<br>រាជធានីភ្នំពេ <mark>ញ</mark>         | ឈូក សង្កាត់ គីឡូម៉ែត្រលេខ៦ ខណ្ឌ ឫស្សីកែវ | ឈ្មោះគណ <mark>ខ</mark> ធនាគារ | ‡ sokromchong121898                            |                       |
| ល.វ                           | ឆ្នាំជាប់ពន្ធ | លេខបារក្ខដ                                                        | ទឹកប្រាក់សរុប                            | កាលបរិច្ឆេទបង្កើត             | ស្ថានភាព                                       | សកម្មភាព              |

#### ដើម្បីបង្កើតលិខិតប្រកាសពន្ធស្ងូមចុចលើប៊្ងូតុងបង្កើតលិខិតប្រកាសពន្ធ

| រីរជើម / បញ្ច័[                                                            | មកាសពន្ធ     |                                             |                                          |                                     |                                                                     |                  |
|----------------------------------------------------------------------------|--------------|---------------------------------------------|------------------------------------------|-------------------------------------|---------------------------------------------------------------------|------------------|
| ម្ន <mark>ងរកតាមរយ</mark> ៈ                                                | បារក្        | ឆ្នាំជាប់ពន្ធ                               | ۵ آماله                                  | (1)                                 | + ಉई                                                                | តលិខិតប្រកាសពន្ធ |
| លេខអត្តសញ្ញាណកម្មសារពើពន្ធ<br>ឈ្មោះសហត្រាស (ខ្មែរ)<br>ឈោះសហគ្រាស (ទុពតាំង) |              | ‡ L001-901501251<br>៖ ខេមហិន អេប៊ីស៊ី 555   | านักเซิรี                                | ស្ថិតក្រោមការត្រប់គ្រង<br>លោក នាភាស | ៖ នាយកដ្ឋានគ្រប់គ្រងអ្នកជាប់ពន្ធជំ<br>៖ ចនានារ សីលោយជំអញ្ចី គឺមិលហើ |                  |
|                                                                            |              | # ABC 559 Company C                         | coLtd                                    | លេខគណនីធនាគារ                       | + 00*****98                                                         | (3)              |
| សយដ្ឋាន                                                                    |              | ៖ #6T ផ្លូវ 201R ភូមិ បឹង<br>រាជធានីភ្នំពេញ | ឈូក សង្កាត់ គីឡូម៉ែត្រលេខ៦ ខណ្ឌ ឫស្សីកែវ | ឈ្មោះគណខីធនាគារ                     | i sokromchong121898                                                 | (5)              |
| RJ.1                                                                       | ព្លំជាប់កន្ធ | លេខបារក្ខដ                                  | ទឹកប្រាក់សរុប                            | កាលបរិច្ឆេទបង្កើត                   | ស្ថានភាព                                                            | សកម្មភាព         |
|                                                                            |              |                                             | គ្មានទិន្នន័យ                            |                                     |                                                                     | (4)              |

ប្រព័ន្ធគ្រប់គ្រងការដាក់លិខិតប្រកាសពន្ធលើប្រាក់ចំណូលប្រចាំឆ្នាំ តាមអនឡាញ

- (1) ស្វែងរកលិខិតប្រកាសពន្ធ តាមរយៈបារក្ខុដ, ឆ្នាំជាប់ពន្ធ ក្នុងករណីធ្លាប់បានបង្កើតលិខិតប្រកាសពន្ធរួច
- (2) ប៊្ងូតុងដើម្បីបង្កើតលិខិតប្រកាសពន្ធ
- (4) បញ្ជីលិខិតប្រកាសពន្ធប្រចាំឆ្នាំទាំងអស់ របស់សហគ្រាសដែលបានជ្រើសរើស
- (3) ព័ត៌មានសង្ខេបរបស់សហគ្រាស

# ផ្ទាំងដូចខាងក្រោម÷

បន្ទាប់ពីចុចលើប៊្វូតុងយល់ព្រមរួច នោះប្រព័ន្ធនឹងបង្កើតលិខិតប្រកាសសម្រាប់ឆ្នាំដែលបានជ្រើសរើស ហើយបង្ហាញ

| ວິດັກເຊີຍ / ນຕຳນ                                           | កាសពន                              |                                                                             |                    |                   |                                                                                        |                         |
|------------------------------------------------------------|------------------------------------|-----------------------------------------------------------------------------|--------------------|-------------------|----------------------------------------------------------------------------------------|-------------------------|
| ស្នុងរកតាមរយៈខ                                             | ារក្ខដ                             | ឆ្នាំងប់កន្                                                                 |                    | ), Înjibin        | +                                                                                      | បង្កើតលិខិតប្រកាសពន្ធ   |
| ខេអត្តសញ្ញាណា<br>អ្នះសហគ្រាស (<br>អ្នះសហគ្រាស (<br>សយដ្ឋាន | ម្មេសារពិតទ្ធ<br>ខ្មែរ)<br>ឡាពាំង) | ដែលផ្លឹសផីវ<br>៖ [កូមហ៊ុន 1<br>៖ ABC 559<br>៖ est ផ្លូវ 2:<br>ពជធានីភ្នំពេះ | បច្ចាំជាប់ពន្ធ<br> | ×                 | ៖ នាយកដ្ឋានគ្រប់គ្រងអ្ន<br>៖ ធទាគារ ស៊ីអាយអិមថិ<br>៖ 00******98<br>៖ sokromchoug/21898 | ាដាប់ពន្ធធំ<br>ក៏អិលស៊ី |
| ល.រ                                                        | ឆ្នាំជាប់ពន្ធ                      | រលុខបារក្នុង                                                                | ទឹកប្រាក់សម្រ      | កាលបរិច្ឆេទបង្កើត | ស្ថានភាព                                                                               | សកម្មភាព                |

# ជ្រើសរើសឆ្នាំជាប់ពន្ធដែលត្រូវប្រកាស រួចចុចលើប៊្លូតុងយល់ព្រម

| 🛞 ಚಾನ                               | ខ្វែគ្រប់គ្រខការជាត់ | លិខិតប្រកាសពន្ធលើ                | ច្រាអ់ចំណូលប្រចាំឆ្នាំតាមអន | ង្វាញ            | 🏭 🙆 ភាសាខ្មែរ -                             | 🗿 ឡន សំណាង -         |
|-------------------------------------|----------------------|----------------------------------|-----------------------------|------------------|---------------------------------------------|----------------------|
| 🏚 ទំតំពដីម រ បញ្ជីប្រះ              |                      |                                  |                             |                  |                                             |                      |
| ស្វែងរកតាមរយៈប                      | មក្កដ                | ខ្នាំជាប់ពន្ធ                    |                             | ្ត ស្វែងក        | + 11                                        | ដ្តឹតលិខិតប្រកាសពន្ធ |
| លេខអត្តសញ្ញាណក                      | ម្មសារកើតខ្ល         | ជ្រើ៖<br>៖ L001-901              | បរើសថ្នាំជាប់ពន្ធ           | ×                | ះ នាយកដ្ឋានគ្រប់គ្រងអ្នកជា                  | ùaşê                 |
| ឈ្មោះសហគ្រាស (ដែ<br>ឈ្មោះសហគ្រាស (ទ | ន្ទះ)<br>អ្នាតាំង)   | ៖ ក្រុមហ៊ុន ៖<br>៖ ABC 559       | ភ្នំជាប់ពន្ធ ។              |                  | ៖ ធនាគារ ស៊ីអោយអឺមប៊ី ភីអិវ<br>៖ co+++++-98 | របស៊ី                |
| អាសាយដ្ឋាន                          |                      | ះ #67 ផ្លាំ 20<br>រាជធានីភ្នំពោះ | 🗸 យល់ក្រម 🛛 🕲 ចោះបង់        |                  | 1 sokromchong121898                         |                      |
| QJ.I                                | ឆ្នាំជាប់ពន្ធ        | លេខបារក្នុង                      | ទឹកប្រាកសរុប                | កាលបរិច្ឆេទបរនីត | ស្ថានភាព                                    | សកម្មភាព             |

| ۲                                           | 🛞 ទ្រព័ន្ធគ្រន់គ្រខការដាក់លិខិតទ្រកាសពន្ធលើច្រាក់ចំណូលទ្រចាំឆ្នាំតានអនុន្មាញ |                                                                                               |                                                                    |                           | # <b>0</b>                                                                | កាសាខ្មែរ 👻 🛕 ឡន                                | សំណាង -                                                         |               |
|---------------------------------------------|------------------------------------------------------------------------------|-----------------------------------------------------------------------------------------------|--------------------------------------------------------------------|---------------------------|---------------------------------------------------------------------------|-------------------------------------------------|-----------------------------------------------------------------|---------------|
| 🕈 ទំព័រដើម                                  | ហញិប្រកាសពន្ធ                                                                |                                                                                               |                                                                    |                           |                                                                           |                                                 |                                                                 |               |
| ស្វែងរក                                     | សោខាតាមរយៈបារក្នុងសា                                                         | าฮา                                                                                           | Q ស្វែង                                                            | IT (1)                    |                                                                           |                                                 | (2) កាលយរិច្ឆេទ (                                               | ឆ្នាំ) ៖ 2020 |
| លេខអត្តស<br>ឈ្មោះសហ<br>ឈ្មោះសហ<br>អាសយដ្ឋាះ | ញាណកម្មសារពើឥន្ធ<br>គ្រាស (ខ្មែរ)<br>គ្រាស ( ឡាតាំង )<br>ទ                   | ៖ L001-9015012<br>៖ ក្រុមហ៊ុន អេប៊ីភ<br>៖ ABC 559 Com<br>៖ #61 ផ្លូវ 2018 រ<br>ពជំនានីភ្នំពេញ | 51<br>559 ខុអិលឌីនី<br>pany CoLtd<br>មើបឹងឈូក សង្កាត់ គីឡូម៉ែត្រពេ | បខ៦ ខណ្ឌ ឬស្សីកែវ         | ស្ថិតក្រោមការត្រប់គ្រង<br>ឈ្មោះធនាគារ<br>លេខគណនីធនាគារ<br>ឈ្មោះគណនីធនាគារ | ៖ នាយកដ្ឋានព្រ<br>៖ ធនាគារ ស៊ីអ<br>៖ cotronchon | ទប់គ្រងអ្នកជាប់ពន្ធធំ<br>យេអិមប៊ី ភីអិលស៊ី<br>98<br>g121898 (3) |               |
| ទីស្នាក់ការកណ្<br>លរ                        | ព្រល<br>ឆ្នាំជាប់តន្ធ                                                        | លេខបារក្ខដ                                                                                    | ទឹកប្រាក់សរុប                                                      | កាលហិរច្ឆទបង្កើត          | ស្ថានភាព                                                                  |                                                 | សកម្មភាព                                                        |               |
| 1                                           | 2020                                                                         | OTOI2021030600001                                                                             | N/A                                                                | edo <mark>d</mark> ឌេមិ៩០ | មិនបានបង                                                                  | (4)                                             | បញ្ចូលព័ត៌មានប្រកាស                                             | ពទ្ធ 🕕        |
| សាខា                                        | QJ.1                                                                         | បារក្នុងសាខា                                                                                  | .1                                                                 | ណ្តេះសាខា                 |                                                                           |                                                 |                                                                 | សកម្មភាព      |
|                                             |                                                                              |                                                                                               |                                                                    | គ្មានទិន្នន័យ             |                                                                           | (5)                                             |                                                                 |               |
| ( ) He                                      | lp                                                                           |                                                                                               |                                                                    |                           |                                                                           |                                                 |                                                                 |               |

- (1) ស្វែងរកសាខាតាមរយៈបារក្ខុដសាខា (ចំពោះសហគ្រាសដែលមានសាខា)
- (2) ឆ្នាំជាប់ពន្ធសម្រាប់លិខិតប្រកាស បានបង្កើត ឬបានជ្រើសរើស
- (3) ព័ត៌មានសង្ខេបរបស់សហគ្រាស
- (4) ព័ត៌មានសង្ខេបរបស់លិខិតប្រកាស សម្រាប់ទីស្នាក់ការកណ្ដាល
- (5) ព័ត៌មានស្តីអំពីសាខា (ចំពោះសហគ្រាសដែលមានសាខា)

#### ២.៣.១ ສາເບຕຸາແຕ່ສື່ພາລຽບສາຍຕອບຮູບຮູບຮ້ອງຮໍ່ສາເສຊການ

ដើម្បីបញ្ចូលព័ត៌មានប្រកាសពន្ធសម្រាប់ទីស្នាក់ការកណ្តាលសូមចុចលើប៊្ងូតុង បញ្ចូលព័ត៌មានប្រកាសពន្ធ ដូចឧទាហរណ៍ ខាងក្រោម÷

| ស្វែងកេរ                                           | សាខាតាមរយៈបារក្នុងសាខា                                  |                                                                                                  | Q តែរូង                                                            | มก                |                                                                           | កាលហិច្ឆេទ (ឆ្នាំ) ៖ 20                                                                                    |
|----------------------------------------------------|---------------------------------------------------------|--------------------------------------------------------------------------------------------------|--------------------------------------------------------------------|-------------------|---------------------------------------------------------------------------|----------------------------------------------------------------------------------------------------|
| លខអត្តសព្វ<br>ឈ្មាះសហឲ្រ<br>ឈ្មោះសហឲ្រ<br>ពសយដ្ឋាន | ប្លាណកម្មសារពើពន្ធ<br>គ្នាស (ខ្មែរ)<br>គ្នាស ( ឡាតាំង ) | ៖ L001-9015012<br>៖ ក្រុមហ៊ុន អេប៊ីស៊ី<br>៖ ABC 559 Com<br>៖ #ST ផ្លូវ 201R ក្<br>ពជំនានីភ្នំពេញ | 51<br>559 ខូអិលធីនី<br>pany CoLtd<br>មើមិឯឈូក សង្កាក់ គីឡូម៉ែត្រពេ | បខ៦ ខណ្ឌ ឬស្សីកែវ | ស្ថិតក្រោមការគ្រប់គ្រង<br>ឈ្មោះធនាគារ<br>លេខគណនីធនាគារ<br>ឈ្មោះគណនីធនាគារ | ៖ នាយកដ្ឋានគ្រប់គ្រងអ្នកជាប់ពន្ធធំ<br>៖ ធនាគារ ស៊ីអាយអិមបី ភីអិលស៊ី<br>៖ 00******99<br>៖ sokromehong121898 |
| ក្តកំការកណ្ដ<br>លារ                                | nល<br>ឆ្នាំជាប់ពន្ធ                                     | លេខបារក្ខដ                                                                                       | ទឹកប្រាកសរុប                                                       | កាលបរិរច្ឆទបង្កើត | ស្ថានភាព                                                                  | សកម្មភាព                                                                                                   |
| 1                                                  | 2020                                                    | OTOI2021030600001                                                                                | N/A                                                                | ០៦ មីនា ២០២១      | មិនបានបង                                                                  | បញ្ចុលពីតំមានប្រកាសពន្ធ                                                                                    |
| en .                                               |                                                         |                                                                                                  |                                                                    |                   |                                                                           |                                                                                                    |
|                                                    | ល.រ ព                                                   | រក្ខដសាខា                                                                                        | 1                                                                  | ឈ្នះសាខា          |                                                                           | សកម្ម                                                                                                    |

បន្ទាប់មកប្រព័ន្ធតម្រូវឱ្យបញ្ចូលព័ត៌ិមានមួយចំនួន ទៅតាមជំហាននីមួយៗ (១៧ ជំហាន)

#### ២.**ຓ**.໑ (ອຊຊ) ຊໍ້ໝາຂຂຶ້໑ - ຕໍ່ສື່ອາຂະນອງຮູກະນ

នៅក្នុងជំហានទី១ នេះគឺតម្រវឱ្យលោក លោកស្រីត្រូវបំពេញព័ត៌មានសហគ្រាស និងព័ត៌មានផ្សេងៗទៀតទៅតាមភាព ជាក់ស្តែងរបស់សហគ្រាសនីមួយៗ។

ចំណាំ: នៅក្នុងជំហានទី១ គឺតម្រវឱ្យបំពេញព័ត៌មានចាំបាច់មួយចំនួនទើបអាចបន្តទៅជំហានបន្ទាប់ទៀតបាន។ ក្នុង ករណីមិនបានបំពេញលើចំណុចដែលតម្រវទេ នៅពេលដែលចុចលើប៊្ងតុងបន្ទាប់ នោះប្រព័ន្ធនិងបង្ហាញព័ត៌មានក្រហម នៅលើប្រអប់ដែលតម្រវនោះ។ ចំពោះជំហានបន្ទាប់ចាប់ពីជំហានទី២ ដល់ជំហានទី១៦ លោក លោកស្រីអាចបំពេញ ជំហានណាមួយមុន ក៍បាន ហើយនៅក្នុងកំឡុងពេលបំពេញនូវជំហាននីមួយៗ លោក លោកស្រីចុចលើប៊្ងតុង **ត្រឡប់** ឬ **បន្ទាប់** នោះប្រព័ន្ធនិ៍ងរក្សាទុកទិន្នន័យដែលលោក លោកស្រីបានបំពេញនោះចូលក្នុងប្រព័ន្ធដោយស្វ័យប្រវត្តិ។ ក្នុង ករណីដែលលោក លោកស្រីបានបំពេញព័ត៌មាននៅក្នុងជំហានណាមួយ មិនទាន់បានបញ្ចប់ពេញលេញ ហើយត្រូវការ បិទប្រព័ន្ធ លោក លោកស្រីគ្រាន់តែចុចលើប៊្ងតុង**ត្រឡប់** ឬ **បន្ទាប់** ដើម្បីឱ្យប្រព័ន្ធរក្សាទុកទិន្នន័យ ហើយនៅពេលដែល ចូលប្រព័ន្ធសាជាថ្មី នោះ លោក លោកស្រីអាចបន្តទៀតបាន។

ខាងក្រោមនេះគឺជាឧទាហរណ៍ក្នុងការបំពេញនៅក្នុងជំហានទី១÷

| ជំហានទី ១ ២ ៣                                                                                                    | હ હ                                                                                           | g                                                  | n d                                   | ð                                             | 90                                                       | 99                                              | 90                                     | 9ጠ                            | 94           | 94        | 90   | ១៧     |
|----------------------------------------------------------------------------------------------------|-----------------------------------------------------------------------------------------------|----------------------------------------------------|---------------------------------------|-----------------------------------------------|----------------------------------------------------------|-------------------------------------------------|----------------------------------------|-------------------------------|--------------|-----------|------|--------|
| ជំហានទី១ - ព័ត៌មានសហគ្រាស                                                                                                    |                                                                                               |                                                    |                                       |                                               |                                                          |                                                 |                                        |                               |              |           | ១ នៃ | ១៧ ជំហ |
| ឈ្មោះសហត្រាស ៖ ក្រុមហ៊ុន អេប៊ីស៊ី 559 ខ្<br>ចំនួនសាខាសហត្រាស ៖ 0<br>ឈ្មោះអភិបាលកណ្ណាធិការកម្មសិទ្ធិករ ៖ ថៃ<br>ទ្រង់ព្រយគតិយុត្តិ រទម្រង់នៃប្រតិបត្តិការអាជី<br>អាសយដ្ឋានទីស្នាក់ការសហក្រាសបច្ចុប្បន្ន ៖<br>អាសយដ្ឋានព្រឹះស្ពានជាគោលដើមបច្ចុប្បន្ន ៖<br>សមាល់: បេសិនបើព័ត៌មានសហគោសព់តើមា | អិលជីធី<br>ន់ 448 សុខ<br>(កម្ម ៖ ក្រុមហ៊ុនឯកជៈ<br>#6T ផ្លូវ 201R ភូមិ បឹរ<br>គៅសមទាក់ទងការិយា | នទទួលខុសត្រូវម<br>ឈូក សង្កាត់ គឺ<br>ល័យចះបញ្ជីនិង( | នេកម្រិត<br>ឡូម៉ែត្រលេខ៦<br>រចបនេភាព) | លេខអត្ថ<br>កាលហិរ<br>សកម្មភា<br>ខណ្ឌ ឫស្សីវ៉ា | សញ្ញាណក<br>ត្រូទចុះបញ្ជី<br>តាររាធិវិតម្ម<br>កវ រាជធានីរ | ម្មេសារតើព<br>ពន្ធដារ ៖<br>ចម្បង ៖ ស<br>ភ្នំពេញ | ន្ទេ ៖ L001<br>១៨ កុម្ភៈ ២<br>តំណង់(សា | -90150125<br>109៦<br>ឯសង់ អគា | 51<br>1)     |           |      |        |
| ាកការជំនាញ់អាច័ពនៃ<br>ស្រកការជំនាញ់អាច័ពនៃ<br>ស្រីះលេន ០១ សង្កាត់ ០២ ខណ្ឌ ០៣ រាជធា                                                                                                    | នើភ្នំពេញ                                                                                     |                                                    | 4 ==                                  |                                               |                                                          |                                                 |                                        |                               |              |           |      | T      |
| សម្គាល់: ប្រសិនបើលោក លោកស្រីមានឃ្លាំង                                                                                                    | បន្ថែម សូមចុចបន្ថែមថ្មី                                                                       | 1                                                  |                                       |                                               |                                                          |                                                 |                                        |                               |              |           |      |        |
| 🔿 ពន្រែមព្រី                                                                                                    |                                                                                               |                                                    |                                       |                                               |                                                          |                                                 |                                        |                               |              |           |      |        |
| ຫນໍຄິເຣ •<br>01-2020                                                                                                    |                                                                                               | 8738 ·                                             |                                       |                                               |                                                          | Ē                                               | ការិយា                                 | ហិច្នេទសារ                    | ពីពន្ធ (ចំនុ | s(2) ( 12 | 2 12 |        |
| កម្រិតអនុលោមភាពសារពើពន្ធ                                                                                                    | 🔘 មាស                                                                                         | ing O                                              | () ស័                                 | îg 🤇                                          | ) គ្មាន                                                  |                                                 |                                        |                               |              |           |      |        |
| ការកាន់កាប់បញ្ជីកាគណៈនេយ្យ                                                                                                    | 🔿 កាន់ក                                                                                       | ប់បញ្ជីភាគណនេ                                      | យក្រើមត្រូវ                           | () mi                                         | ទំកាប់បញ្ជិត                                             | កគណនេប                                          | បម៉េនព្រឹម                             | តវ                            |              |           |      |        |
| สมุรร์เตษติศรณาจะเห                                                                                                    | • • • • • • • • • • • • • • • • • • •                                                         | ເຈ່ເສນໃຫ້ສຸດດາຊ                                    | ອມເສັດເດັ່ມ (10                       | ເດະຣູເມີຣິ້ງ                                  | 0                                                        | นิจแป็นก                                        | เป็อเมือิด                             | ดกเอยแล้                      | ດເວັ         |           |      |        |
| and group and a second                                                                                                    | O PB                                                                                          | Burnan                                             | លាក់ប្រឹតសេ                           | đđ.m.)                                        |                                                          | ow p pi                                         | nongin h                               | reno col 1                    | ·ų.          |           |      |        |
| DEF Consuling Firm Co., Ltd.                                                                                                    |                                                                                               |                                                    |                                       | Quick                                         | Book                                                     |                                                 |                                        |                               |              |           |      |        |
| សានកម្មឯករាជ្យដែលតម្រូវដោយច្បាប់                                                                                                    | 🔿 មានក                                                                                        | រតម្រូវ (តម្រូវខ្សំ                                | ដាក់របាយការព                          | ណ៍សវនកម្ម)                                    | ۲                                                        | គ្នានការត                                       | illit                                  |                               |              |           |      |        |
| លើកលែងពន្ធលើប្រាក់ចំណូល                                                                                                    | ច្នាំមានផលរា                                                                                  | ពដំ <mark>ប</mark> ុង                              | Ē                                     | ឆ្នាំមាន                                      | វចំណេញដំ                                                 | បូង                                             | ė                                      | Ċ                             | រយៈពេល       | หเริกก    |      |        |
| អត្រាពនលើប្រាក់ចំណល                                                                                                    | , អត្រាតនូលើប្រាក់<br>20%                                                                     | រំណុល •                                            |                                       |                                               |                                                          |                                                 |                                        |                               |              |           |      |        |

ចុចលើប៊្លុតុង **ត្រឡប់** ឬ **បន្ទាប់** ដើម្បីរក្សាទុក និងទៅជំហានខាងមុខ ឬជំហានបន្ទាប់។

#### ២.៣.១ (មន្ត) ខំចាានន័២ - ការចូលរួមមូលជនគិតត្រឹមការិយមរិទ្លេន

នៅក្នុងជំហានទី២នេះ គឺតម្រូវឱ្យបញ្ចូលព័ត៌ិមាន ការចូលរួមមូលធននៅក្នុងការិយបរិច្ឆេទ÷

នៅក្នុងចំណុច ក. មូលធន/មូលធនភាគហ៊ុនចុះបញ្ចី និង ខ. មូលធន/មូលធនភាគហ៊ុន(បានបង់) ប្រសិនបើមានច្រើន ជាង ១ នោះលោក លោកស្រី អាចចុចលើប៊្ងតុង ដែលនៅ <table-cell-rows> បន្ថែមថ្មី ខាងចុងនៃតារាងដើម្បីបន្ថែមជួរដេក(row) ទៅតាមតម្រូវការ និងស្ថានភាពជាក់ស្តែងរបស់សហគ្រាស់របស់លោក លោកស្រីបាន។

| ទណាដ  | ម / ដហានទ២ - ការចូលរួមមូលជ                    | នគតត្រមការយប់ព័ច្ចទ                 |                           |          |                  |         |                        |                |
|-------|-----------------------------------------------|-------------------------------------|---------------------------|----------|------------------|---------|------------------------|----------------|
| ហានទី | 9 0                                           | m d d                               | a u                       | d 8      | 90 99            | 90      | ୭୦୦ ୭୦ ୭୦              | 99 90 90       |
| ហានទី | ២ - ការចុលរួមមូលធនតិតត្រឹមការិ                | ទន្នរបែយមែ                          |                           |          |                  |         |                        | ២ នៃ ១៧ ដំហ    |
|       |                                               |                                     |                           |          | តាកាហ៊ុន ម្ភចំរំ | ณฑรรงกร |                        |                |
| នេរ   | (ឈើរ:ឆ្លៃមន័តដីល/ខ្លុម<br>មនាំរ:ឆ្លែអនំពេតដំព | គេមុសីមុមមណ្ឌីន<br>មោមជាជីវឌធដ៏ធំដែ | <b>មុខទារកុខ</b> សនាគ្រាស | 62       | មែតរិយែចរិរខ្លួត | c       | រួចការិយមរិរដ្ឋព       | សតម្មភាព       |
|       | 480)                                          |                                     |                           | 80 M (19 | នីមន្ត្រាក់(វៀល) | 80.81W  | <b>នីក</b> ទ្រាក់(ទៀល) |                |
| ង នំខ | <u>មនេះមូលនេនភាគហ៊ីនចុះច</u> ុ                | ขึ                                  |                           |          |                  |         |                        | ······         |
| 1     | Mr. A                                         | ភ្នំពេញ                             | ប្រធាន                    | 100 %    | 80,000,000,000   | 100 %   | 80,000,000,000         | 🗊 🕒 បន្ថែមថ្មី |
|       |                                               |                                     | សរប                       | 100 %    | 80,000,000,000   | 100 %   | 80,000,000,000         |                |
| ម ម្  | នឧទៈចំលេខទាមស្ន័ន ( ខាន                       | ະຍຍ່າ                               |                           |          |                  |         |                        |                |
| 1     | Mr. A                                         | ភ្នំពេញ                             | ្ត ព្របាន                 | 100 %    | 80,000,000,000   | 100 %   | 80,000,000,000         | 🗊 😋 បន្ថែមប្ដី |
|       |                                               |                                     | សរុប                      | 100 %    | 80,000,000,000   | 100 %   | 80,000,000,000         |                |

#### ខាងក្រោមនេះគឺជាឧទាហរណ៍ក្នុងការបំពេញនៅក្នុងជំហានទី២÷

- ចុចលើប៊្ងូតុងបន្ថែមថ្មីក្នុងករណីមានច្រើនជាង 1 កំណត់ត្រា (record)
- ចុចលើប៊្លូតុង ត្រឡប់ ឬ បន្ទាប់ ដើម្បីរក្សាទុក និងទៅជំហានខាងមុខ ឬជំហានបន្ទាប់។

#### ២.៣.១ (ຮອດ)ຮ້ອງເຮັ້ອມອອກເຮັ້ມ - ຕໍ່ສ້ອງອະທິດອີກອອກເຮັ້ອມອອກເຮັ້ອມອອກເຮັ້ອນອອກເຮັ້ອນອອກເຮັ້ອນອອກເຮັ້ອນອອກເຮັ້ອນອ

នៅក្នុងជំហាននេះគឺតម្រូវឱ្យបញ្ចូលព័ត៌មានស្តីអំពីនិយោជិត ដែលមានដូចជា អ្នកគ្រប់គ្រងជាអ្នកចូលហ៊ុន, អ្នកគ្រប់គ្រងមិនមែនជាអ្នកចូលហ៊ុន, សរុបបុគ្គលិក-កម្មករ និងបុគ្គលិក-កម្មករជាប់ពន្ធលើប្រាក់បៀវត្ស។ នៅក្នុងចំណុច អ្នកគ្រប់គ្រងជាអ្នកចូលហ៊ុន និងអ្នកគ្រប់គ្រងមិនមែនជាអ្នកចូលហ៊ុន ប្រសិនបើមានច្រើនជាង នោះ លោក លោកស្រីអាចចុច 🚭 បន្ថែមថ្មី លើប៊្ងតុង ដែលនៅខាងចុងនៃតារាងដើម្បីបន្ថែមជួរដេក(row) ទៅតាម តម្រូវការនិងស្ថានភាពជាក់ស្តែងរបស់សហគ្រាស់របស់លោក លោកស្រីបាន។

លោក- លោកស្រីក៍អាចបញ្ចូលបញ្ចីឈ្មោះថ្នាក់ដឹកនាំជាកញ្ចប់បានផងដែរ ដោយទាញយកទម្រង់ Excel Template រួចបញ្ចូលទិន្នន័យក្នុង Template នោះ។ បន្ទាប់មកស្ងមក្ខូពី រួចចុចប៊្ងូតុង Paste from Clipboard ខាងក្រោមនេះគឺជាឧទាហរណ៍ក្នុងការបំពេញនៅក្នុងជំហានទី៣÷

| มโนกาน<br>มโนกาน<br>มีนี้มีมีมีมีมีมีมีมีมีมีมีมีมีมีมีมีมีม | ក្នុងខេត្តខេត្តខេត្តទ                |                                                                                                    |                                                                              |                                                                                                    |                                                                                                   |                         | ບຄຸລະສະຖາ                         |
|----------------------------------------------------------------------------------------------------|--------------------------------------|----------------------------------------------------------------------------------------------------|------------------------------------------------------------------------------|----------------------------------------------------------------------------------------------------|---------------------------------------------------------------------------------------------------|-------------------------|-----------------------------------|
| الاتهالي         التهالي         التهالي                                                                                                    | នវិនារទ                              | şeril                                                                                                    | ŝęe                                                                          | រត្តស្ទារទទាំពង<br>ស្ទារចិនចល្អស្រុក<br>(ររៀល)                                                                  | หมายเอาตร์อยุ่งอ<br>(เชิง)                                                                        | -                       | NARKO                             |
| ระมางข้ามเป็นการที่ได้เกาะการการการการการการการการการการการการการก                                                                                                    |                                      | BAIR!                                                                                                    | 0                                                                            | 0                                                                                                    |                                                                                                   |                         | 0 ខេត្តជាថ្មី                     |
|                                                                                                    |                                      | · AND TRANSPORTATION LICENCE Frain                                                                       | N ROOMSTON FOURT DOCK FOR                                                    | Consector (2000 - Constanting of Brand                                                                          | Homework & Rome From Cheopage 16 marsh                                                            | NOTE BEFORE THE         | and the second                    |
| alana waan                                                                                                    | ນໂພາະນ                               | * សម្រាប់ស្លើកីរសម្រោល Massia Free<br>Bage: Occue Chrome: Opera ដាដៃ។                                    | ex និមិនបេះប្រៀតមេះបា Passe Fro<br>eT<br>D បាញយក Encel Tempcare<br>តនាទី     | ម ាស្រង ប្រទេស ប្រទេស ស្រី ស្រង ស្វើ ព្រះដា ស្វី ព្រៃង ស្វី ព្រៃង ស្វី ព្រៃង ស្វី ព្រៃង ស្វី ព្រៃង ស្វី ព្រៃង ស | Balancelus Poere From Openado Discular<br>Ing segunara folga                                      | GUID MICHAEN<br>AJENTED | មក <u>ច</u> ុសត<br>សកច្ចសត        |
|                                                                                                    | ਅਧਿਸ਼ੰਡਿਕ ਸਰੁੰਸਾ - ਵ ਸੰਬੰਧ੍ਰਿਕ ਸਰੌਂਸ | * opuring/Takangsaw kasas Fran<br>Esga Occup Orrane, Opera, shift<br>I Pacin Frien Opticant<br>Rus shans | ល ពីចំណារប្រើជាមេះថា Pacea Fro<br>et?<br>២ មើ្យយក Excel Tempcae<br>ត្រូវភូមិ | ។ Crosser GEU ក្រៅខ្សើព្រះសំពង្គីវិធីពល័<br>ចំនួន ត្រាត់ជ<br>ត្រាត់ខ្សែរីយ                                      | នៃវីវីវិតនាហារីឬ Fase From Openand ដែលមានវ<br>ក្រីវិត្ត<br>អនុញ្ញាយរាជន៍ហើត្តម<br>មន្ត្រីជា (រៀត) | gað steneck<br>Angrea   | មត្រូមដី<br>សកម្មភាព<br>រត្រៃអ្វី |

| 1        | A                     | В                                                                     | С                                   | D                                                                                            | E                                                |
|----------|-----------------------|-----------------------------------------------------------------------|-------------------------------------|----------------------------------------------------------------------------------------------|--------------------------------------------------|
| 1        | បរិយាយ<br>Description | ត្ថនាទី<br>Position                                                   | ចំនួន<br>Number                     | ប្រាក់បៀវត្សក្រៅពី<br>អត្ថប្រយោជន៍បន្ថែម( រៀល )<br>Salary Excluding Fringe<br>Benelits( KHR) | អត្ថប្រយោជន៍បន្ថែម(រៀល)<br>Fringe Benefits(KHR)  |
| 3        | វិចេក វិចង់           | ប្រធាន                                                                | 1                                   | 200,000                                                                                      | 0                                                |
| 4        | រំចេក រំជួល           | អនុប្រធាន                                                             | 1                                   | 300,000                                                                                      | 200,000                                          |
| 5        | Mr. A                 | General Manager                                                       | 1                                   | 400,000                                                                                      | 300,000                                          |
| 6        | Mr. B                 | Accounting Manager                                                    | 1                                   | 500,000                                                                                      | ) 400 <u>,</u> 000                               |
| 7        |                       |                                                                       |                                     |                                                                                              |                                                  |
| 8        |                       |                                                                       |                                     |                                                                                              |                                                  |
| 9        |                       |                                                                       |                                     |                                                                                              |                                                  |
| 10       |                       |                                                                       |                                     | -                                                                                            |                                                  |
| 11<br>12 |                       | - សម្រាប់កម្មវិធីរុកវក្សបហទ Mozilla F<br>Edge, Google Chrome, Opera ដ | Firetox គឺមិនអាចប្រើតាមរយ<br>កដើម ។ | - Paste From Cipboard បានទេ។ សូមប្រើប្រាស់កម្មវិធីរុករកដែលអាច                                | កើទ្រ Passe From Clipboard ដែលមានដូចជា Microsoft |
| 13       |                       | Paste From Clipboard                                                  | 📣 ទាញយក Excel Ten                   | nplate                                                                                       |                                                  |
|          | Fixed Assets          | nployee                                                               | តួនាទី                              | ចំនួន ក្រៅពីអត្ថប្រយោជន៍បន្ថែម (                                                             | អត្ថប្រយោជន៍បន្ថែម សកម្មភាព<br>រៀល) (រៀល)        |
|          |                       |                                                                       |                                     | ត្មានទិន្នន័យ                                                                                |                                                  |

#### ២.៣.១ (ບន្ត) ອ້ອກຂໍຂໍ້໔ - ສາກອສຸສງສາເສສິສິສສາໃໝບທິຮູຂ

នៅក្នុងជំហាននេះ គឺតម្រូវឱ្យបញ្ចូលព័ត៌មានស្តីអំពីតារាងតុល្យការ ដែលមានដ្ធចជា ទ្រព្យសកម្ម, មូលនិធិ/ទុនម្ចាស់ ទ្រព្យ និងបំណុល ជាដើម។ ចំពោះការបញ្ចូលទិន្នន័យលោក លោកស្រី អាចបញ្ចូលទៅតាមប្រតិបត្តិការជាក់ស្តែងរបស់ សហគ្រាស បើមានប្រតិបត្តិការមិនទាក់ទងនិងសហគ្រាស់លោក លោកស្រី ទេ អាចមិនបំពេញ ឬបញ្ចូលលេខ 0 បាន។ ចំពោះទិន្នន័យអរិជ្ជមាន (-) នៅពេលដែលកំពុងបញ្ចូល ឬ ចម្លង (copy) ពី excel លោកអ្នកត្រូវបញ្ចូលសញ្ញា - ដោយ ខ្លួនឯង ហើយប្រព័ន្ធប្តូរតម្លៃលេខនោះទៅជាពណិក្រហម និងនៅពេលដកចេញពីប្រអប់ ប្រព័ន្ធនឹងចេញជាវង់ក្រចក ហើយមានពណិក្រហមដ្ធចត្នា ដែលពណិក្រហម និងវង់ក្រចកនោះបញ្ជាក់ថាជាតម្លៃអរិជ្ជមាន។ ខាងក្រោមនេះគីជា ឧទាហរណ៍ក្នុងការបំពេញនៅក្នុងជំហានទី៤÷

| 🕏 ទំព័រដើម / ជំហានទី៤ - តារាងតុល្យការគិតត្រឹមការិយបរិច្ឆេទ |      |                               |                                  |
|------------------------------------------------------------|------|-------------------------------|----------------------------------|
| ង ៣ ៤ ង ៦ ៣ ២ ୧ ខ្មីន៣រំង                                  | 8 90 | ୭୨ ୭୦ ୨៣ ୨୪                   | ୭୪ ୭୪ ୭୪                         |
| ជំហានទី៤ - តារាងគុល្យការគិតគ្រីមការិយបរិច្ឆេទ              |      |                               | ៤ នៃ ១៧ ដំប                      |
| ajava                                                      | 1639 | ការិយមវិរខួតនេះ (N)<br>(រៀល)  | មារពារព្រំពីខាវទ (N-1)<br>(រៀថា) |
| - ព្រះត្រឹងវវរម្ម (A0-A1+ A13)                             | AO   | 730,457,196,863               | 729,391,680,01                   |
| <b>នេក្យសពក្មឈេះពេលខែខ</b> [A <mark>1-សទ</mark> [A2:A12]]  | Aİ   | 138,281,473,197               | 141,769,585,38                   |
| ដីធ្លីរបស់សហគ្រាស                                          | A2   | 2,022,500,000                 |                                  |
| ការរៀបចំតុបតែងលម្អដីធ្លីរបស់សហគ្រាស                        | AB   | 0                             |                                  |
| សំណង់អការរបស់សហក្រាស                                       | A4   | 0                             | 1                                |
| សំណង់អតារឈើងីឆ្នីក្រោមគតិសឡា                               | A5   | 64,665,867,747                | 67,051,604,74                    |
| ទ្រព្យសកម្មរយៈពេលវែងកំពុងដំណើរការ                          | A6   | 0                             |                                  |
| រោងចក្រ ( ក្រៅពីអនាវ ) និងបរិត្វារ                         | A7   | 15,584,022,969                | 18,701,091,95                    |
| កេរ្តិ៍ឈ្មោះរមូលនិធិតាណិជ្ជកម្ម                            | A8   | 0                             |                                  |
| ចំណាយបង្កើតសហគ្រាសដំបូង                                    | A9   | 0                             |                                  |
| ទ្រព្យសកម្មក្រោមភតិសន្យា និងបុព្វលាកនៃការប្រើប្រាស់        | A10  | 0                             |                                  |
| វិនិយាធក្នុងសហគ្រាសដទៃ                                     | A11  | 56,000,000,000                | 56,000,000,00                    |
| ទ្រព្យសកម្មយេះពេលវែងផ្សេង១                                 | A12  | 9,082,481                     | 16,888,68                        |
| ព្រត្យសកម្មយេះពេលខ្លី [A13=សរុប(A14:A27)]                  | A13  | 592,175,723,666               | 587,622,094,63                   |
| ស្តុកវត្ថុជាតុដើម និងសម្ពាវផ្គត់ផ្គង់                      | A14  | 438,477,717                   | 1,226,326,93                     |
| ស្កកទំនិញ                                                  | A15  | 0                             |                                  |
| ស្តុកផលិតផលសម្រេច                                          | A16  | 10, <mark>4</mark> 37,800,154 | 14,998,734,56                    |
| ផលិតផលកំពុងផលិត                                            | A17  | 0                             |                                  |
| គណនីត្រូវទទួល / អតិថិជន                                    | A18  | 81,359,475,595                | 105,003,467,35                   |
| គណនីត្រូវទទួលផ្សេង១                                        | A19  | 451,550,136,140               | 384,278,596,16                   |
| ចំណាយបានកត់ត្រាមុន                                         | A20  | 36,548,112                    | 22,063,65                        |
| សាច់ប្រាក់នៅក្នុងលេឡា                                      | A21  | 821,593,339                   |                                  |
| សាច់ប្រាក់នៅជនាគារ                                         | A22  | 42,398,471,929                | 77,373,952,83                    |
| ឥណទានប្រាក់វំដោះពន្ធលើប្រាក់ចំណូល                          | A23  | 210.124,684                   | 173,195,31                       |
| ឥណទានអាករលើតប្លៃបន្ថែម                                     | A24  | 2,515,326,876                 | 2,314,112,77                     |
| ឥណទានពន្ធ-អាករដទៃទៀត                                       | A25  | 0                             |                                  |
| 19ពុលកម្មរយៈពេលខ្លីផ្សេងៗ                                  | A26  | 864.044.926                   | 687.091.95                       |

| 28 730,457,196,863 1,089,3 | A28 | <b>ទុលតិដី/ពុតស្គាស់ព្រព្យ តិចចំណុល</b> [A28 <b>-សរុប</b> (A29+A37+A42)] |
|----------------------------|-----|--------------------------------------------------------------------------|
| 29 723,192,190,884 1,086,4 | A29 | <b>មុយនិឌិៈពុនម្ចាស់ព្រះព្យ</b> [A29 <b>-សរុឌ</b> (A30:A36)]             |
| 30. 40,000,000,000 400,00  | A30 | មូលធនរមូលធនភាគហ៊ុន/ មូលនិធិសាខាក្រុមហ៊ុនបរទេស ឬការិយាល័យតំណាង            |
| 31 0                       | A31 | តម្លៃលើសនៃការលក់ប័ណ្ណភាគហ៊ុន                                             |
| 32 0                       | A32 | មូលធនបម្រុងតាមច្បាប់                                                     |
| 33 0                       | A33 | លម្លៀងលើសនៃការវាយតម្លៃឡើងវិញនូវទ្រព្យសកម្ម                               |
| 34 0                       | A34 | មូលធនបម្រង់ផ្សេង១                                                        |
| 35 686,497,517,162 557,0   | A35 | លទ្ធផលចំណេញ / ( ខាត ) យោងពីមុន ( ៖ ឬ - )                                 |
| 36 (3,305,326,278) 129,4   | A36 | លទ្ធផលចំណេញ/( ខាត ) នៃការិយបរិច្ឆេទនេះ ( + ឬ - )                         |
| 37 4,205,950,000           | A37 | ចំណុនមេះតេននៃខ [A37=សម្រ(A38:A41.)]                                      |
| 38 0                       | A38 | បំណុលភាគីជាប់ទាក់ទិន                                                     |
| 39 4,045,000,000           | A39 | បំណុលធនាគារ និងបំណុលភាគីមិនដាប់ទាក់ទិនផ្សេង២                             |
| 40 160,950,000             | A40 | សំវិធានធន                                                                |
| 41 0                       | A41 | បំណុលរយៈពេលវែងផ្សេង១                                                     |
| 42 3,059,055,979 2,5       | A42 | ចំណុលយេះតោលខ្លី [A42=សរុម(A43:A52)]                                      |
| 43 O                       | A43 | សាច់ប្រាក់ដកពីធនាគារលើសប្រាក់បញ្ញើ (ឥណទានវិបារូប័រ)                      |
| 44 0                       | A44 | ចំណែកចរន្តនៃបំណុលមានការប្រាក់                                            |
| 45 0                       | A45 | តណានីត្រូវសងបុគ្គលជាប់ទាក់ទិន ( ភាគីសម្ព័ន្ធញាតិ)                        |
| 46 2,134,706,503 2,6       | A46 | កណនីក្រុវសង់ផ្សេង១                                                       |
| 47 0                       | A47 | ចំណូលកត់មុន                                                              |
| 48 0                       | A48 | គណនីចំណាយបង្ករ និងបំណុលយេះពេលខ្លីរផ្សងៗ                                  |
| 49 0                       | A49 | ស៊ីវិបានជន                                                               |
| 50 899,650,595             | A50 | ពន្ធលើប្រាក់ចំណុលក្រូវបង់                                                |
| 51 24,698,881              | A51 | ពន្ធ-អាតរជ្យងៗត្រូវបង់                                                   |
| 52 0                       | A52 | លម្អៀងពី៣ប្រូវប្រាក់នៃទ្រព្យអកម្ម                                        |

ចុចលើប៊្ងូតុង ត្រឡប់ ឬ បន្ទាប់ ដើម្បីរក្សាទុក និងទៅជំហានខាងមុខ ឬជំហានបន្ទាប់។

#### ២.៣.១ (មន្ត) ອໍ້ອາຈລິ໕ - ໝາຍກາໝໍ່ຎຊູສຎຎຳອໍ່ກາຍີ່ເຮູສ

នៅក្នុងជំហាននេះ គីតម្រូវឱ្យបញ្ចូលព័តិមានស្តីអំពីរបាយការណ៍លទ្ធផល ដែលមានដូចជាចំណូលនិងចំណាយជាដើម។ ចំពោះការបញ្ចូលទិន្នន័យ បើទិន្នន័យនោះជាតម្លៃអរិជ្ចមានគីត្រូវបញ្ចូលសញ្ញា - ដូចទៅនិងការបញ្ចូលនៅក្នុង ចំណុច A ដែរ។

ខាងក្រោមនេះគឺជាឧទាហរណ៍នៃការបំពេញនៅក្នុងជំហានទី៥÷

| ចព័ត្ធគ្រច់គ្រចការជាក់លិខិនច្រកាសពត្វលើប្រាក់ចំណុលច្រចាំគ្លាំង | າຍແຂຮ່ວຍັງ  |                                   | 🏥 👛 manigi - 🛕 q                   |
|----------------------------------------------------------------|-------------|-----------------------------------|------------------------------------|
| 希 ទំព័រដើម / ដំហានទី៥ - របាយការណ៍លទ្ធផលសំរាប់ការិយបរិវព្វទ     |             |                                   |                                    |
| ជំហានទី ១ ២ ៣ ៤ ៥ ៦ ៧ ៨                                        | <i>8</i> 90 | 99 91 <u>9</u> 90                 | ne de 5e 5e                        |
| ធំហានទី៥ - របាយការណ៍លទ្ធផលសំរាប់ការិយហិរត្នទ                   |             |                                   | a la en âma                        |
| ങ്ങായ                                                          | 1850        | ការិនាធរ្វាដ៏ចាះចះ (N)<br>(ធ្វើស) | តារិយមវិទ្រេលពុល (N-1)<br>( ខ្លើល) |
| <b>ចំណុលរួមតំចត្តិការ</b> [B0 <b>-សទេ</b> (B1-B3]]             | в0          | 149,307,170,655                   | 198,024,754,800                    |
| ការលក់ផលិតផល                                                   | BI          | 149,307,170,655                   | 198,024,754,800                    |
| ការលក់ទំនិញ                                                    | B2          | 0                                 | o                                  |
| ការផ្គត់ផ្គង់សេវា                                              | B3          | 0                                 | 0                                  |
| ថ្លៃដើមផលិតផលបានលក់របស់សហគ្រាសផលិតកម្ម ( វាល ០//V,C20 )        | В4          | 123,928,741,108                   | 30,798,294,565                     |
|                                                                |             |                                   |                                    |

0

|      | ថ្លៃដើមសេវាបានផ្លូវផ្លេង                                                                                                    | B6             | 0               | 0               |
|------|----------------------------------------------------------------------------------------------------|----------------|-----------------|-----------------|
|      | <b>ចំណេញដុះថ</b> (87=80-84-85-86)                                                                                                    | B7             | 25,378,429,547  | 167,226,460,235 |
|      | <b>ចំនុះនេចខ្លាច់ចនុ</b> រ្ម៍[B8 <b>-សម្ដេ</b> (B9:B11]]                                                                                                    | вθ             | 38,832,000      | 38,832,000      |
|      | ចំណូលពីការជួលបានទទួល ឬត្រូវទទួល                                                                                                    | В9             | 38,832,000      | 38,832,000      |
|      | ចំណូលតីសួយសារបានទទួល ឬត្រូវទទួល                                                                                                    | 810            | 0               | 0               |
|      | ចំណូលបន្ទាប់បន្សំដទៃមេរៀត                                                                                                    | B11            | 0               | 0               |
|      | <b>ចំណុនេះ៨រួចៗ</b> [B12 <b>-សម្</b> (B13.B21.)]                                                                                                    | в12            | 917,825,316     | 1,997,060,023   |
|      | នបត្ថអ្នកធន                                                                                                    | B13            | 0               | a               |
|      | បំណូលពីភាគលាកបានទទួល ឬត្រូវទទួល                                                                                                    | 814            | 0               | c               |
|      | ចំណូលឥីការប្រាក់បានទទួល ឬត្រូវទទួល                                                                                                    | B15            | 562,471,327     | 1,571,277,904   |
|      | ផលចំណេញ/តម្លៃលើសពីការលក់ទ្រព្យសកម្មរយៈពេលដង                                                                                                    | 315            | 0               | C               |
|      | ផលចំណេញពីការលក់មូលប័ក្រសេញបើណ្ណ                                                                                                    | B17            | 0               | c               |
|      | កានចំណេញពីប្រតិបត្តិការរួមគ្នា                                                                                                    | B18            | 0               | J <b>G</b>      |
|      | ៨លបំណេញពីការប្តូរប្រាក់សម្រេចបាន                                                                                                    | B19            | 8,455,789       | 78,594          |
|      | ឥលចំណេញពីការប្តូរប្រាក់មិនទាន់សម្រេចបាន                                                                                                    | <b>B</b> 20    | 0               | 8,380,875       |
| leip | ចំណូលដទៃទៀត                                                                                                    | B21            | 346,899,200     | 417,322,650     |
|      | ចំនះរាយច្រអិចឆ្អិការ [B22_សមុ២(B23 B41]]                                                                                                    | B22            | 27,823,354,114  | 6,178,333,092   |
|      | ក្រះប្រំរបាលពិ                                                                                                    | B23            | 2,536,778,873   | 1,574,642,859   |
|      | ចំណាយច្រេង ឧស្ម័ន អគ្គិសនី និងទឹក                                                                                                    | 824            | 539,108,296     | 228,705,635     |
|      | ចំណាយធ្វើដំណើរ និងចំណាយស្នាក់នៅ                                                                                                    | 825            | 63,467,223      | 36,692,963      |
|      | ចំណាយដឹកជញ្ជូន                                                                                                    | B26            | 1,887,724,200   | 1,213,537,861   |
|      | ចំណាយលើការផ្ទល                                                                                                    | B27            | 151,687,500     | 168,757,157     |
|      | ចំណាយលើការដែទាំ និងដួលដល                                                                                                    | <b>B</b> 28    | 25,701,930      | 25,577,06       |
|      | ចំណាយលើការកម្មពុន្តសហ្គាយ                                                                                                    | <b>B</b> 29    | 23,294,670      | 20              |
|      | ចំណាយកម្រៃជើងសា ផ្សាយពាណិជ្ជកម្ម និងចំណាយការលក់                                                                                                    | <b>B</b> 30    | 60,675          | (               |
|      | ចំណាយបង់ពន្ធ និងអាករផ្សេង១                                                                                                    | B31            | 47,475,266      | 39,953,095      |
|      | ចំណាយលើអំណោយ                                                                                                    | <b>B</b> 32    | 10,921,500      | 1.213.500       |
| <    | ចំណាយសេវាគ្រប់គ្រង តិគ្រោះរយាបល់ បច្ចេកទេស និងសេវាប្រហាក់ប្រហែស                                                                                                    | B33            | 50,889,579      | 46,356,752      |
| •    | ចំណាយលើសួយសារ                                                                                                    | <b>B</b> 34    | 0               |                 |
|      | ចំណាយលើបំណុរបទារមិនបាន                                                                                                    | B35            | ŏ               | 1,618.000       |
|      | ចំណាយរែលសំ                                                                                                    | B36            | 3,774,367,535   | 1,840,328,61    |
|      | ការកើនឡើងថយចុះ នូវសំរិធានធន                                                                                                    | <b>B</b> 37    | 80,499,500      | 12,804,960      |
|      | ខាតពីការលក់ទេព្យសកម្មរយៈពេលវែង                                                                                                    | <b>B</b> 36    | 0               |                 |
|      | ខាតពីការអេរបាក់សម្តេចបាន                                                                                                    | <b>B</b> 39    | 632,759         | 931.40          |
|      | នាតភិការជាប្រាក់មិនទាន់សរមេចបាន                                                                                                    | B40            | 116.505         |                 |
|      | ចំណាយផ្សេងច                                                                                                    | B41            | 18,630,628,103  | 987,213,23      |
|      | ງຄາສ່ອຳເພາດງ.(ອາສ.) ຄຶງອຸສິອອິສາາ (B42=B7+B8+B12-B22)                                                                                                    | B42            | (1,488,265,251) | 163,084,019,166 |
|      | ចំណាយការប្រាក់មង់ឱ្យនិវាសនជន                                                                                                    | B43            | 323,600,000     | 1,302,000,000   |
|      | ចំណាយករប្រាក់បង់ឱ្យអនិវាលនជន                                                                                                    | B44            | 0               | (               |
|      | ចំណាយការប្រាក់សុខគ.                                                                                                    | B45            | 0               | 0               |
|      | າຍາກໍ່ອຳເໝາກ, (ອາສາ ອຸຂອອົດອຸ  846=(842-843-844-845)                                                                                                    | 846            | (1.811.865.251) | 161,782,019,166 |
|      | ດຍະເຫັງຊາມສາຍ                                                                                                    | 847            | 1,493,490,027   | 32,356,403,833  |
|      | ានាក់ទំនេនភាពត្រោយ២ខំភន (B48_B46-B47)                                                                                                    | 848            | (3.305.326.278) | 129.425.615.333 |
|      | ូណាមានសម្រួរថ្មីនេះមានការទូទាត់ជាក់ស្តែងដែលតម្រូវឲ្យកត់ត្រាតាមស្តង់ងារគណនយ្យអន្ត<br>"ចំណាយការប្រាក់មិនមានការទូទាត់ជាក់ស្តែងដែលតម្រូវឲ្យកត់ត្រាតាមស្តង់ងារគណនយ្យអន្ត | រជាតិនៃកម្ពុជា | (0,00000000)    | 120,720,020,030 |

ចុចលើប្ចិតុង ត្រឡប់ ឬ បន្ទាប់ ដើម្បីរក្សាទុក និងទៅជំហានខាងមុខ ឬជំហានបន្ទាប់។

២.៣.១ (ចន្ត)ខិចារននិ៦ - ថ្ងៃខើមដលិតដលធានលក់ (សចាគ្រាសដលិតកម្ម) នៅក្នុងជំហាននេះ គីតម្រូវឱ្យបញ្ចូលព័ត៌មានស្តីអំពីថ្លៃដើមផលិតផលបានលក់ (សហគ្រាសផលិតកម្ម) ដែលមានដូចជា ចំណាយថ្លៃដើមផលិតកម្ម, ចំណាយផ្សេងៗក្នុងផលិតកម្ម...។ ចំពោះការបញ្ចូលទិន្នន័យ បើទិន្នន័យនោះជាតម្លៃ អវិជ្ចមាន គឺត្រូវបញ្ចូលសញ្ញា - ដូចទៅនិងការបញ្ចូលនៅក្នុងចំណុច A ដែរ។ ខាងក្រោមនេះ គឺជាឧទាហរណ៍នៃការបំពេញនៅក្នុងជំហានទី៦÷

ចុចលើប៊្ងូតុង ត្រឡប់ ឬ បន្ទាប់ ដើម្បីរក្សាទុក និងទៅជំហានខាងមុខ ឬជំហានបន្ទាប់។

| ង ៣ ៨ ម ត ៥ ខ្មែរលង់                                                         | đ 90 | ୭୨ ୭୦ ୨୩ ୨୦                  | 1 94 95 9                  |  |  |  |  |
|------------------------------------------------------------------------------|------|------------------------------|----------------------------|--|--|--|--|
| ដំហានទី៦ - ថ្លៃដើមផលិតផលបានលក់ (សហគ្រាសផលិតកម្ម)                             |      |                              | ា ៤៩ នរ័ថ                  |  |  |  |  |
| ಕ್ಷಣವಹಾ                                                                      | 1896 | ការិយមរិរដូទទេ: (N)<br>(ទៀល) | មារួតតត្រូម (N-1)<br>(ទៀល) |  |  |  |  |
| ស្តុកវត្តជាតុដើម និងសម្តារផ្គត់ផ្គង់ដើមគ្រា                                  | C1   | 1,226,326,938                | 1,294,048.                 |  |  |  |  |
| ចំណាយទិញវត្តបាតុដើម និងសម្ភាវជ្ជត់ផ្គង់ក្នុងត្រា                             | C2   | 100,849,428,000              | 33,356,409,                |  |  |  |  |
| ចំណាយផ្សេង១ទាក់ទងដល់ការទិញវត្ថុធាតុដើម ឬសម្ភាផ្គត់ផ្គង់( ១ )                 | C3   | 13,000,000, <b>755</b>       | 5,510.                     |  |  |  |  |
| សរូបវត្តជាតុដើម និងសម្លាផ្នត់ផ្នងដែលមានសម្រាប់ផលិក [C4 =សរុប (CLC3)]         | C4   | 115,075,755,693              | 34,655,968,                |  |  |  |  |
| ដក៖ ស្អុកវត្តបាតដើម និងសម្ភាវផ្គត់ផ្គង់ចុងគ្រា                               | C5   | 438,477,717                  | 1,226,326,                 |  |  |  |  |
| ចំណាយថ្ងៃដើមវត្តជាតុដើម និងសម្លារផ្គត់ផ្គង់ដែលបានប្រើប្រាស់ (c6 = ( c4 -c5)] | C6   | 114,637,277,976              | 33,429,641,070             |  |  |  |  |
| ចំណាយដេរួចៗតូចដល់គតម្ម [C7 -សរុម(C8 :C14)]                                   | c7   | 4,730,528,721                | 9,349,438,                 |  |  |  |  |
| ប្រាក់របៀវត្សអ្នកគ្រប់គ្រង និងកម្មករសម្រាប់ការផលិត                           | C8   | 358,630,914                  | 1,136,135,                 |  |  |  |  |
| វ័លស់ទ្រព្យសកម្មអរុបីរយៈពេលវែងជាអាទិ៍មាន៖ មូលនិធិពាណីជួកម្ម លិខិតអនុញ្ញាត    | C9   | 0                            |                            |  |  |  |  |
| ប្រេងឥន្ធនៈ ទីក និងថាមតល                                                     | C10  | 2,084,693,614                | 3,647,323,                 |  |  |  |  |
| ការវេចខ្ចប់                                                                  | CIL  | 294,718,700                  | 653,000,                   |  |  |  |  |
| វិលស់ពេងចក្រ គ្រឿងម៉ាស៊ីន និងបរិក្ខារផ្សេង១ក្នុងផលិតកម្ម                     | C12  | 1,992,485,493                | 3,913,979,                 |  |  |  |  |
| សេវាម៉ៅការបន្ត និងសេវាផលិតដោយសហគ្រាសដ <b>ៃ</b> ទ                             | C13  | 0                            |                            |  |  |  |  |
| ចំណាយផ្សេងបក្នុងផលិតកម្ម                                                     | C14  | 0                            |                            |  |  |  |  |
| ការងារកំពុងដំណើរការ ឬស្លុកកំពុងដលិតនៅដើមគ្រា                                 | C15  | 0                            |                            |  |  |  |  |
| ដកៈ ការងារកំពុងដំរណីរការ ឬស្តុកកំពុងផលិតនៅចុងក្រា                            | C16  | 0                            |                            |  |  |  |  |
| <b>សមុខចំណាយថ្ងៃដើមជលិតកម្ម</b> (C17 = C6+C7+C15 -C16)                       | C17  | 119,367,806,697              | 42,779,079,                |  |  |  |  |
| ស្តុកផលិតផលសម្រេចនៅដើមត្រា                                                   | C18  | 14,998,734,565               | 3,017,949,                 |  |  |  |  |
| ដកៈ ស្តុកផលិតផលសម្រេចនៅចុងក្រា                                               | C19  | 10,437,800,154               | 14,998,734,                |  |  |  |  |
| ថ្ងៃដើមផលិតផលសម្រេចដែលជាលងក់ (C20 = C17+C18-C19)                             | C20  | 123,928,741,108              | 30,798,294,                |  |  |  |  |

#### ଅ.୩.୨ (ଓଛ୍ଲ)ଟିଭୀବଛିମ - ଶ୍ରେଥିଞଛିଛିମ୍ଭରୁରୁଛାର୍ଡନ (୫୪୦ କ୍ରାର୍ଚ୍ଚାର୍ଡ୍ରୋମିଛଡିକଟ୍ଡୁ)

នៅក្នុងជំហាននេះ គឺតម្រវឱ្យបញ្ចូលព័ត៌មានស្តីអំពីថ្លៃដើមទំនិញបានលក់(សហគ្រាសក្រៅពីផលិតកម្ម) ដែលមានដូច ជាចំណាយផ្សេងៗទាក់ទងដល់ការទិញទំនិញ, ចំណាយថ្លៃដើមទំនិញ, ថ្លៃដើមទំនិញដែលបានលក់...។ ចំពោះការ បញ្ចូលទិន្នន័យ បើទិន្នន័យនោះជាតម្លៃអរិជ្ចមានគឺត្រូវបញ្ចូលសញ្ញា - ដូចទៅនិងការបញ្ចូលនៅក្នុងចំណុច A ដែរ។ ដោយឡែកចំពោះឧទាហរណ៍នេះ គឺជាសហគ្រាសផលិតកម្ម ហើយមិនមានប្រតិបត្តិការទាក់ទងនៅក្នុងជំហាននេះ ដូច នេះអាចរំលង ឬ បំពេញ 0 ក៍បាន។ ខាងក្រោមនេះគឺជាឧទាហរណ៍ ការបំពេញនៅក្នុងជំហានទីព÷

| MUIISA                     | 9            | 0                           | ៣ ៤          | ď            | อ        | n | ď | 8   | 90 | 99   | 90                   | ۶m     | 94 | 94                      | 99                 | จส      |
|----------------------------|--------------|-----------------------------|--------------|--------------|----------|---|---|-----|----|------|----------------------|--------|----|-------------------------|--------------------|---------|
| ជំហានទី៧ - ថ្ងៃជំ          | មៃទំនិញ      | បានលក់ ( គ                  | ហេត្រាសក្រៅ  | រីផលិតកម្ម ) |          |   |   |     |    |      |                      |        |    |                         | ៧ នៃ               | ១៧ ជំហា |
|                            |              |                             | ലില          | 200          |          |   |   | 185 | 0  | คลิย | មមពិរម្ពតនេ<br>(រៀល) | 82 (N) |    | <b>ភារិយចរិ</b> រ<br>(i | ម្លិល)<br>ខ្លាល (I | ¥-1)    |
| <mark>ស្តុកទំ</mark> ទិញជើ | វឹមត្រា      |                             |              |              |          |   |   | D   |    |      |                      |        | D  |                         |                    | o       |
| ចំណាយទិញ                   | ្រទំនិញក្នុង | វត្រា                       |              |              |          |   |   | D2  |    |      |                      |        | D  |                         |                    | 0       |
| <mark>ចំណាយនេ</mark> ្យថ   | ອງສາກ່       | ลอะณ์คา                     | ធើញធំនិញ     | [D3 - សរុម   | [D4:D6)] |   |   | DS  |    |      |                      | 8      | 0  |                         |                    | 0       |
| ចំណាយដឹក                   | ជញ្ជូនចូល    | 1                           |              |              |          |   |   | D4  |    |      |                      |        | 0  |                         |                    | 0       |
| ចំណាយមង់                   | ពន្ធគយន      | <mark>ក់ច</mark> ុល និងពន្ធ | មទៃទៀតដែល    | ជាបន្តករបស់  | ហព្រាស   |   |   | DS  |    |      |                      |        | D  |                         |                    | 0       |
| ចំណាយដទៃ                   | រទៀតក្រៅ     | ពី D4 និង E                 | <b>)</b> 5   |              |          |   |   | DE  | 01 |      |                      |        | D  |                         |                    | 0       |
| សរុមចំណាយ                  | ເງລິ່າຮູດ    | <b>ធំខំញ</b> (D7            | 7 =( D1+D2+D | 9)]          |          |   |   | D7  | 2  |      |                      |        | 0  |                         |                    | 0       |
| ដក ៖ ល្កាទំ                | និញនៅច       | ងក្រា                       |              |              |          |   |   | D   |    |      |                      |        | D  |                         |                    | o       |
| ថ្ងៃដើមធំពិញ               | jiewa        | រនល <mark>ត់</mark> (De     | 9 =(D7-D8)]  |              |          |   |   | DS  |    |      |                      | 8      | 0  |                         |                    | 0       |

ចុចលើប៊្លូតុង ត្រឡប់ ឬ បន្ទាប់ ដើម្បីរក្សាទុក និងទៅជំហានខាងមុខ ឬជំហានបន្ទាប់។

២.៣.១ (**ខន្ត) ខិសារនន៍៤ - តារាទគណទាពឆ្ងសើច្ឆាក់ចំណុស** ខាងក្រោមនេះគឺជាឧទាហរណ៍ការបំពេញនៅក្នុងជំហានទី៨÷

| 🛱 ទំព័រដើម / ជំហានទី៨ តារាងគណភាពន្ធរល័ព្រកចំណូល |             |              |                         |                                    |               |            |           |   |   |    |    |      |    |           |           |             |         |
|-------------------------------------------------|-------------|--------------|-------------------------|------------------------------------|---------------|------------|-----------|---|---|----|----|------|----|-----------|-----------|-------------|---------|
| ដំហានទី                                         | 9           | 5            | ៣                       | đ                                  | đ             | Э          | ជ         | đ | Ē | 90 | 99 | 90   | ១៣ | 94        | 96        | g6          | 911     |
| ជំហានទី៨ -                                      | តារាងគណ     | ានាពន្ធលើ    | ប្រាក់ចំណុ              | tt.                                |               |            |           |   |   |    |    |      |    |           |           | d îs        | ១៧ ជំហ  |
|                                                 |             |              |                         |                                    | ព្យព          | . <b>a</b> |           |   |   |    |    | INDO |    | ព័ត       | ព្រោក់()) | <b>13</b> ) |         |
| ព្រាក់ចំណេ                                      | ញ/(ខាត)រ    | មុនបង់ពន្ធ   | /លទ្ធផលគ                | លាខេញ។                             | ចំណេញ / (     | ខាត) (Ei   | B46)      |   |   |    |    | El   |    | (+/       | -)        | ( 1,811,8   | 866,251 |
| ចុក ៖ ចំព                                       | នាយមិន      | រលចនាត់      | สอธาต                   |                                    |               |            |           |   |   |    |    |      |    |           |           |             |         |
| ចំណាស                                           | បរិលស់គណ    | nıswj (T     | OI 01/IV-I              | 36 + TOI                           | 01/V-C9, (    | (212)      |           |   |   |    |    | E2   | 5, | 766,853,0 | 28        |             |         |
| ចំណារ                                           | បលើការកម្   | ព្រន្តសញ្ជារ | <mark>ន ការ</mark> លំហៃ | កម្សាន្ត និង                       | ការទទួលភ្លេ   | ]1         |           |   |   |    |    | E3   |    | 23,294,6  | 70        |             |         |
| ការកើន                                          | ឡើងនូវសំរី  | ពៃនជន( E     | 4=TOI 01/               | IV-B37)                            |               |            |           |   |   |    |    | E4   |    | 80,499,50 | 00        |             |         |
| អំណោ                                            | យ និងឧបត្ត  | ម្រុកជនផ្សេ  | เลย                     |                                    |               |            |           |   |   |    |    | E5   |    | 1,092,13  | 50        |             |         |
| ខាតពីក                                          | ករលក់ទ្រព្យ | សកម្មរយៈ     | ពេលដែង (។               | វាតតាមមព                           | ក្នឹកណនេយុ    | E6-TOI     | 01/IV-B38 | 2 |   |    |    | E6   |    |           | 0         |             |         |
|                                                 | 37 8        | 3 0          |                         | 23.<br>10 - 10 - 10 - 10 - 10 - 10 | 7년 - 18<br>20 | 5          |           |   |   |    |    | 5778 |    |           |           |             |         |

#### អគ្គនាយកដ្ឋានពន្ធដារ ©2021

⑦ Help

← ក្រឡប់ (៧) ៨នៃ ១៧ → បន្ទាប់ (៩)

| ចំណាយមិនបម្រើឱ្យសកម្មភាពអាជីវកម្ម                                                                                     | E8          | 0                  |                 |
|----------------------------------------------------------------------------------------------------|-------------|--------------------|-----------------|
| ខាតឃើប្រតិបត្តិការជាមួយបុគ្គលជាប់ទាក់ទីន                                                                              | E9          | 0                  | [               |
| ចំណាយលើការជាកតិន័យ និងទោសទណ្ឌផ្សេង១                                                                                   | EiO         | 105.829,052        |                 |
| ចំណាយនៃការិយប់រិច្ឆេទមុន                                                                                              | Ell         | 0                  |                 |
| ចំណាយពន្លអាករដែលមិនអាចកាត់កងបាន                                                                                       | E12         | <b>46,948,6</b> 16 |                 |
| លាភការរបស់អាជីវករ និងគ្រួសារ                                                                                          | E13         | 0                  |                 |
| ផលប្រយោជន៍របស់រតជីវាក និងគ្រួសារ                                                                                      | E14         | C                  |                 |
| ចំណាយមៀវត្យតីការបម្រើការងារងែលមិនទាន់បានបើកក្នុងរយៈពេល ១៥០ថ្ងៃនៃឆ្នាំបន្ទាប់                                          | E15         | 0                  |                 |
| ចំណាយដល់បុគ្គលទាក់ទិនដែលមិនទាន់បានបើកក្នុងយេះពេល ១៨០ថ្ងៃនៃខ្លាំបន្ទាប់                                                | E16         | 0                  |                 |
| ចំណាយផ្សេងៗមិនអនុញ្ញាតឱ្យកត់កងបាន                                                                                     | E17         | 18,045,929,385     |                 |
| សនុន [E18-សនុន (E2.E17)]                                                                                              | E18         |                    | 24,070,446,401  |
| ជំង ៖ តូបប់លក្សាតុម្មនៃអត្ថនាំងស្នាល់សង្គាល់សង្កាល់សង្កាល់សង្កា                                                       |             |                    |                 |
| ការផ្នត់ផ្នងទំនិញ និងសេវាដោយឥតគិតថ្លៃ                                                                                 | E19         | Q                  |                 |
| ការដាក់ទ្រព្យសកម្មរយៈពេលវែងឱ្យប្រើប្រាស់ដោយឥតគិតថ្លៃ                                                                  | E20         | 0                  |                 |
| ការកែលម្អទ្រព្យសកម្មរយៈពេលវែងដោយអ្នកជួលមិនគិតថ្លៃពីម្ចាស់                                                             | E21         | σ                  |                 |
| អំណោយ និងឧបត្តម្ភកពនផ្សេង១មិនទទួលស្គាល់ក្នុងបញ្ជីកណានេយ្យ                                                             | E22         | O                  |                 |
| ផលចំណេញ / តម្លៃលើសពីការលក់ទ្រឲ្យសកម្មរយៈពេលវែងតាមច្បាប់ស្តីពីសារពើពន្ធ (TOI 01/31)                                    | E23         | ٥                  |                 |
| ចំណូលផ្សេង១ទៀតដែលមិនបានកត់ត្រាក្នុងបញ្ជីគណនេយ្យ                                                                       | E24         | 0                  |                 |
| eia [E25-eia (E19:E24)]                                                                                               | E25         |                    | 0               |
| ជត ៖ ចំណាយទំនកត់ត្រាតុទមញ្ជីកណៈទេយ្យតែជាចំណាយកាត់កឲបានតុទទ្លាំ                                                        |             |                    |                 |
| រំលស់អនុញ្ញាតតាមច្បប់ស្តីតីសារតើតទ្ធ ( TOI 01/IX )                                                                    | E26         | 6,084,094,208      |                 |
| រំលស់ពិសេសអនុញ្ញាតតាមច្បាប់ស្តីពីសារតើពន្ធ (TOI 01/X)                                                                 | E27         | 0                  |                 |
| ការដយចុះនូវសំវិជានធន (E28=TOI 01/IV-B37)                                                                              | E29         | a                  |                 |
| ខាតពីការលក់ទ្រឲ្យសកម្មយេះពេលដែងតាមច្បាប់ស្តីពីសារពើពន្ធ( TOI 01XI )                                                   | E29         | 0                  |                 |
| ចំណាយផ្សេងៗទៀតអនុញ្ញាតឱ្យកាត់កងបាន                                                                                    | E30         | 0                  |                 |
| wia [E31-wia (E56:E30)]                                                                                               | E31         |                    | 6,084,094,208   |
| ជក ៖ ចំណូលបាលកត់ត្រាតុចបញ្ជីគណៈឈ្មេ តែជាចំណូលមិនត្រូនជាច់ពន្ធតុចត្តាំ                                                 |             |                    |                 |
| ចំណុលលើភាគលាភទទួលបានពីអ្នកជាប់ពន្ធនិវាសនជន                                                                            | E32         | Q                  |                 |
| ចំណេញពីការលក់ទ្រព្យសកម្មរយៈពេលវែងតាមបញ្ជីគណនេយ្យ (£33=TOL0.4TV-BIG)                                                   | E33         | Ū                  |                 |
| ចំណូលផ្សេងៗបានកត់ត្រាក្នុងបញ្ជីគណនេយ្យតែជាចំណូលមិនត្រូវជាប់ពទ្ធក្នុងឆ្នាំ                                             | E34         | Q                  |                 |
| Mis [E35-Mis (E38:E34)]                                                                                               | E35         |                    | 0               |
| ទ្រាត់ចំណូលសុទ្ធ/ (ខាត) ក្រោយនិយតកម្ម (E36=E1+E18+E25-E31-E35)                                                        | E36         |                    | 16,174,485,942  |
| មួក ៖ ចំណាយសម្បូសេធម៌ដែលមិនអាចកាត់កង(E37= F6, TOI 01/VIII-A)                                                          | E37         |                    | 0               |
| ប្រាក់បឺណូលសុទ្ធ/(ខាត)មុននិយតកម្មលើកាប្រោក់ (E38 = E36+E37)                                                           | E38         |                    | 16,174,485,942  |
| ម្មភ/ដក ៖ និយតកម្មលើការប្រាក់ (E39 = G8/សរុប GLI, TOI 0L/VIII-B )                                                     | E39         |                    | (351,000,000)   |
| ទ្រាន់ចំណូលសុទ្ធ / (ខាង)ត្តុចតារិយមវិវឌួន (E40 = E38+/-E39)                                                           | E40         |                    | 15,823,485,942  |
| ដក ៖ ខាតយោងពីឆ្នាំមុនអនុញ្ញាត                                                                                         | E41         |                    | (2,991,956,271) |
| ទ្រាន់ចំណូល / (ខាត) ខាច់ពទួសទ្រាច់គណនាពទួលទីត្រាន់ចំណូល (E42–E40-E41)                                                 | E42         |                    | 12,831,529,671  |
| ពន្ធលើប្រាក់ចំណូលតាមអត្រា( E43 = E42 x អត្រាពន្ធ )                                                                    | <b>E</b> 43 |                    | 2,566,305,934   |
| ពន្ធលើប្រាក់ចំណូលលើសកម្រិត (E44 = x5, ឧបសម្ព័ន្ធ៥)                                                                    | E44         |                    | o               |
| សរុម [E45-សរុម (E43:E44 )]                                                                                            | E45         |                    | 2,566,305,934   |
| ងក ៖ ដណាទានពន្ធបរទេស                                                                                                  | E46         |                    |                 |
| បំណុលឧទ្ធលើប្រាក់ចំណូលក្រោយដកឥណទានឧទ្ធបរទេស (E47=E45-E46 និង E47 ជានិច្ចជាកាល>=O )                                    | E47         |                    | 2,566,305,934   |
| ពន្ធបង់មុនលើការបែងចែកភាគលាភបានបង់ក្នុងឆ្នាំ                                                                           | E48         | ٥                  |                 |
| តំណទានពន្ធបង់មុនលើការបែងចែកភាគលាភសម្រាប់កាត់កង់ពន្ធលើប្រាក់ចំណូលក្នុងឆ្នាំ (E49=E48 ឬ E47 ណាមួយមានតម្លៃតូច<br>ជាងគេ ) | E49         |                    | 0               |
| ຍໍລຸດເທດອາທັງລາກ່ອໍລຸດາສ (E50E47-E49 ຂີອ E50 ຕາຂີອຸຕາກາໜ>0 )                                                          | E50         |                    | 2,566,305,934   |
| ពន៍អប្បបរមា                                                                                                    | E51         |                    | 2.391,960,000   |
| ອິດລາຍຄອງເຮັງເວກ່ອ້ດການຫຼອຍບໍ                                                                                         | E52         |                    |                 |
| ់សម្រាប់សហគ្រាសដែលកាន់បញ្ជិកាគណនេយ្យត្រឹមត្រូវ បំណុលពន្ធលើប្រាក់ចំណុល (±53=±50)                                       | E53         |                    | 0               |
| ុសម្រាប់សហក្រាសដែលកាន់បញ្ជីកាតណនេយ្យមិនត្រឹមត្រូវ បំណុលពន្ធលើប្រាក់ចំណុល(±54=±50 ឬ ±51 ណាមួយមានតម្លៃ<br>ឧតវិជាអគេ ៖   | E54         |                    | 2,566,305,934   |
| ។<br>ឯក ៖ ឥណទានពន្ធកាត់ទុកបានបង់ក្នុងឆ្នាំ                                                                            | E55         |                    | 0               |
| ប្រាក់រំដោះពន្ធលើប្រាក់ចំណូលបានបង់ក្នុងឆ្នាំ                                                                          | E56         |                    | 2.391,960,000   |
| ឥណៈទានពន្ធបង់មុនលើការបែងចែកភាតលោកនៅសល់ក្នុងឆ្នាំ (E57= E48-E49)                                                       | E57         |                    | 0               |
| ឥណទានពន្ធលើប្រាក់ចំណុលយោងពីឆ្នាំមុន                                                                                   | E58         |                    | 173,195,312     |
| តនូលើប្រាក់ចំណូលត្រូវបង់ / ក្រូវយោងទៅឆ្នាំបន្ទាប់                                                                     |             |                    |                 |
| ះសម្រាប់សហគ្រាលដែលកាន់បញ្ជីកាគណៈនេយ្យត្រឹមត្រូវ ( E59 = E53-E55-E56-E57-E58 )                                         | E59         |                    | 0               |
| ះសម្រាប់សហគ្រាសដែលកាន់បញ្ជិកាគណនេយ្យមិនត្រឹមត្រូវ (E59 = E54-E55-E56-E57-E58)                                         |             |                    | 1,150,622       |
|                                                                                                    |             |                    |                 |

ប្រព័ន្ធគ្រប់គ្រងការដាក់លិខិតប្រកាសពន្ធលើប្រាក់ចំណូលប្រចាំឆ្នាំ តាមអនឡាញ

#### ២.៣.១ (ចន្ត) ខំចានន៍៩ (ភ)- តារាទគណនាទីតាគនានសម្បូរសនទិ ការច្រាក់អាចកាត់កទនាននិទឥណនាន ខាតយោទនៅមុខ

ខាងក្រោមនេះ គឺជាឧទាហរណ៍ការបំពេញនៅក្នុងជំហានទី៩÷

|                                                                                                    | U                                                                                                    | m                                                                                                    | Ğ                                                                                                    | đ                                                                                  | 5                                               | FI                            | đ                              | 6 9                      | 00         | 99      | 90                                                                                                    | 90                          | ୭ଘ                                                                                                    | 94                                                     | 95     | ១៧                         |
|----------------------------------------------------------------------------------------------------|----------------------------------------------------------------------------------------------------|----------------------------------------------------------------------------------------------------|----------------------------------------------------------------------------------------------------|------------------------------------------------------------------------------------|-------------------------------------------------|-------------------------------|--------------------------------|--------------------------|------------|---------|----------------------------------------------------------------------------------------------------|-----------------------------|----------------------------------------------------------------------------------------------------|--------------------------------------------------------|--------|----------------------------|
| វិហានទី៩ - តារាងគណនាវិរ                                                                                                    | កាគទានស                                                                                                    | រប្បុរសធម៌ ក                                                                                                    | ពរប្រាក់អាច                                                                                               | កាត់កងបាន                                                                          | និងឥណទា                                         | នខាតយោង                       | ধ্যেরি (1)                     |                          |            |         |                                                                                                    |                             |                                                                                                    |                                                        | É      | នៃ ១៧ ជំហារ                |
| ក-ការគលាខាទិតាគនា                                                                                                    | ទេសប្បូរ                                                                                                    | ธธย์                                                                                                    |                                                                                                    |                                                                                    |                                                 |                               |                                |                          |            |         |                                                                                                    |                             |                                                                                                    |                                                        |        |                            |
|                                                                                                    |                                                                                                    |                                                                                                    |                                                                                                    | ទមែ                                                                                | 1972                                            |                               |                                |                          |            |         | 1850                                                                                                    |                             | ទី                                                                                                    | ពប្រាត់())តំណូព                                        | 5)     |                            |
| ប្រាក់ចំណូលសុទ្ធ/ (ខាត)ព្                                                                                                    | ក្រាយនិយ៖                                                                                                    | តកម្ម (F1 = I                                                                                                    | E36)                                                                                                    |                                                                                    |                                                 |                               |                                |                          |            |         | F1                                                                                                    |                             |                                                                                                    |                                                        | 16,1   | .74,485, <mark>9</mark> 42 |
| ចំណាយសប្បុរសធម៌                                                                                                    |                                                                                                    |                                                                                                    |                                                                                                    |                                                                                    |                                                 |                               |                                |                          |            |         | F2                                                                                                    |                             |                                                                                                    |                                                        |        | 10,921,500                 |
| ប្រាក់ចំណ <mark>ួលសម្រា</mark> ប់គណន                                                                                                    | ពចំណាយ៖                                                                                                    | សប្បុរសធម៌អ                                                                                                    | តិបរមាអាច៖                                                                                                | កត់កងបាទ                                                                           | (F3=F1+F2                                       | )                             |                                |                          |            |         | F3                                                                                                    |                             |                                                                                                    |                                                        | 16,1   | 85,407,442                 |
| <u>ចំណាយសប្បុរសធម៌អតីហា</u>                                                                                                    | មា <mark>អា</mark> ចកាត់                                                                                                    | កេងបាន (F4                                                                                                    | = F3 x 5%                                                                                                 | )                                                                                  |                                                 |                               |                                |                          |            |         | F4                                                                                                    |                             |                                                                                                    |                                                        | 8      | 09,270,372                 |
| ចំណាយសប្បុរសធម៌អាចកា                                                                                                    | ត់កងបានរូ                                                                                                    | ក្នុងឆ្នាំ (FS =                                                                                                    | F4 or F2 6                                                                                                | នួនមួយណា                                                                           | ដែលគឺចជាដ                                       | 0                             |                                |                          |            |         | FS                                                                                                    |                             |                                                                                                    |                                                        |        | 10,921,500                 |
| ចំណាយសប្បុរសធម៌មិនអា                                                                                                    | ថ <mark>កាត់</mark> កងច                                                                                                    | ពនត្រូវបូកបព                                                                                                    | ប្តូលប្រាក់ចំព                                                                                            | ពល/(ខាត)                                                                           | ជាប់ពន្វ((F                                     | 6 = F2-F5)                    |                                |                          |            |         | F6                                                                                                    |                             |                                                                                                    |                                                        |        | 0                          |
| បម្គាល់ ៖<br>- ចំណាយសប្បុរសធម៌អាចr<br>- អនុលោមតាមច្បាប់ស្តីពីស<br>ខ-អាវអាណាតាមចំណោយអ                                                                                                    | កាត់កងបា<br>ហេពីឥន្ធ ចំ<br>ភារៈគ្រោះកំ                                                                                               | នក្នុងការិយ(<br>ឆ្លន់លើសដា<br>ទំ                                                                                                    | រិច្ឆេទដ្ទចមា<br>ចំនួនមិនអា                                                                               | នថែងក្នុងក<br>ចំពាត់កង់បា<br><b>ខធែនា</b>                                          | ឋាខណ្ឌ២ ព្រ<br>ន ហើយមិន<br><b>យ</b>             | រការ៣៣ នៃ<br>អាចយោងអ          | ប្រកាសស្ដីពី<br>ទាំឆ្នាំខាងមុខ | ពន្ធលើប្រាក់ចំណូ<br>បាន  | លគឺជាចំន្  | នណាម្ត  | យដែលតិចជា<br>រយាទ                                                                                                    | 9 F4 Š8 F                   | 5<br>6:                                                                                                    | រប្រាក់(រៀល                                            | 1      |                            |
| បម្គាល់ ៖<br>- ចំណាយសប្បសេធម៌អាចវ<br>- អនុលោមតាមច្បាប់ស្តីពីស<br>ខ-អារមាលាខាទំនោះរយៈ<br>- ប្រាក់ចំណលសទ/ ( ខាត                                                                                                    | ពាត់កងបា<br>រេរពើពន្ធ ចំ<br><b>ទារៈគ្រោះទំ</b><br>) មននិយ                                                                            | នក្នុងការិយប<br>នូនលើសជា<br>ទ<br>តកមលើការ                                                                                                    | ពិច្ឆេទដូចមា<br>ចំនួនមិនអា                                                                                | នថៃងក្នុងក<br>ចកាត់កងបា<br><b>ខរិ</b> មេះ<br>E38)                                  | ឋាខណ្ឌ២ ប្រ<br>ន ហើយមិន<br><b>យ</b>             | មការបាយ នៃ<br>អាចយោងអ         | ប្រកាសស្តីពី<br>ទាំឆ្នាំខាងមុខ | ពន្ធលើប្រាក់ចំណូ<br>បាន  | លគឺជាចំន្  | នយាមី   | យដែលតិចជា<br>រយាខ<br>GL                                                                                                    | 5 F4 St F                   | 5<br><b>6</b><br>174,4853                                                                                                    | រព្រា <del>ក់</del> (រៀល<br>42                         | ŧj     |                            |
| បម្គាល់ ៖<br>- ចំណាយសប្បុរសធម៌អាចក<br>- អនុលោមតាមច្បាប់ស្តីពីស<br>ខ-អារទាននោះទោះទោះ<br>ប្រាក់ចំណូលសុទ្ធ/ ( ខាត<br>- បុក ៖ ចំណាយការប្រាក់ក្នុង                                                                                                    | កាត់កងបា<br>រេលើកទ្ធ ចំ<br>ឆារវគ្នាន់<br>) មុនន័យ<br>រការិយបរិវេ                                                                     | នក្នុងការិយប<br>ឆ្លន់លើសដា<br>ទំ<br>តកម្មលើការ<br>ច្ចេទ                                                                                                    | រិច្ឆេទដូចមា<br>ចំនួនមិនអា<br>ប្រាក់ (G1=                                                                 | នថែងក្នុងក<br>ចំពាត់កង់បា<br><b>ខរិយា</b><br>E38)                                  | ឋាខណ្ឌ២ ប្រ<br>ន ហើយមិន<br><b>យ</b>             | មការ៣៣ នៃ<br>អាចយោងអ          | ប្រកាសស្ដីព័<br>ទាំឆ្នាំខាងមុខ | ពន្ធលើប្រាក់ចំណូ<br>បាន  | លេគឺជាចំន្ | samy    | មហេត្<br>មហេត<br>GI<br>G2                                                                                                    | 3 F4 Šb F<br>16             | 5<br>.174,485,5<br>323,600,0                                                                                                    | <b>ះត្រាក់( រៀល</b><br>942                             | *}     |                            |
| បម្គាល់ ៖<br>- ចំណាយសប្បសេធម៍អាចវ<br>- អនុលោមតាមច្បាប់ស្តីពីស<br>ខ-អារមាណាទាំចំណាលអទូ/ ( ខាត<br>បូក៖ ចំណាយការប្រាក់ក្នុង<br>ឯក៖ ចំណុលការប្រាក់ក្នុង                                                                                                    | កាត់ភងបា<br>រេះពើពន្ធ ចំ<br>ទារៈរួត្តាន់<br>) មុននិយ<br>រការិយបរិវេ<br>ការិយបរិវេ                                                    | នក្នុងការិយ៤<br>នូនលើសជា<br>តកម្មលើការ<br>ច្ឆេទ<br>ភូទ្                                                                                                    | វិច្ឆេទដូចមា<br>ចំនួនមិនអា<br>ប្រាក់ (G1=                                                                 | នថែងក្នុងក<br>ចកាត់កង់បា<br><b>ខមិយា</b><br>E38)                                   | វាខណ្ឌ២ ប្រ<br>ន ហើយមិន<br><b>យ</b>             | មការ៣៣ នៃ<br>អាចយោងអ          | ប្រកាសស្តីពី<br>ទាំឆ្នាំខាងមុខ | ពន្ធលើប្រាក់ចំណូ<br>បាន  | លគឺជាចំន្  | នណាម្ម  | យដែលតិចជា<br>មេលាខ<br>GI<br>G2<br>G3                                                                                                    | ង F4 និង F<br>16            | 5<br><b>5</b><br>,174,485,4<br>323,600,0<br>562,471,3                                                                                                    | າງູລາ <del>ກ</del> ່າ(ເງັດ<br>142<br>100               | 1      |                            |
| បច្ចល់ ៖<br>ចំណាយសប្បុរសធម៌អាចក<br>អនុលោមតាមិច្បាប់ស្តីពីស<br>ខ-អាះអាលាទះមិលាះយោ<br>ប្រាក់ចំណូលសុទ្ធ/ ( ខាត<br>បូក៖ ចំណាយការប្រាក់ក្នុង<br>ឯក៖ ចំណូលការប្រាក់ក្នុង<br>ប្រាក់ចំណូលសុទ្ធគ្មានការ[                                                                                             | កាត់កងបា<br>អេពីកន្ធ ចំ<br>ទាះរ (ទាះ<br>ទារិយបរិវេ<br>ការិយបរិវេ<br>ពារិយបរិវេ<br>ពាក់ (G4-                                          | នក្នុងការិយៈ<br>ឆ្កេនលើសដា<br>តកម្មលើការ<br>ល្នេទ<br>-G1+G2-G3                                                                                                    | វិច្ឆេទដូចមា<br>ចំនួនមិនអា<br>ប្រាក់ (G1=<br>3 និង G4 ជ                                                   | នថែងក្នុងក<br>ចកាត់កង់បា<br><b>ទទិនេះ</b><br>E38)<br>និព្វជាកាល                    | វាខណ្ឌ២ (ប្<br>ន ហើយមិន<br>ໝ<br>>=0 )           | បការ៣៣ នៃ<br>អាចយោងអ          | រប្រកាសស្តីពី<br>ទាឆ្នាំខាងមុខ | ពន្ធលើប្រាក់ចំណ្<br>បាន  | លគឺជាចំនួ  | samy    | with with with with with with with with                                                                                                    | ង F4 និង F<br>16<br>15      | 5<br>.174,485,4<br>323,600,0<br>562,471,0<br>.935,614,0                                                                                                    | າງູລາຕໍ່(ເງັນ<br>142<br>1327<br>1515                   | 8)     |                            |
| បម្គាល់ ៖<br>- ចំណាយសប្បុរសធម៌អាចក<br>- អនុលោមតាមច្បាប់ស្តីពីស<br>ខ-អារទាលាទេខំលោះរយៈ<br>ប្រាក់ចំណូលសុទ្ធ/ ( ខាត<br>បូក៖ ចំណាយការប្រាក់ក្នុង<br>ប្រាក់ចំណូលសុទ្ធគ្មានការប្រ<br>ដក៖ ចំណូលការប្រាក់ក្នុង<br>ប្រាក់ចំណូលសុទ្ធគ្មានការប្រ<br>ដកន នៃប្រាក់ចំណូលសុទ្ធ                             | កាត់កងបា<br>របតីឥទ្ធ ចំ<br><b>ទារខ្មោរទំ</b><br>) មុននិយ<br>រការិយបរិវេ<br>ជាក់ (G4-<br>រូគ្មានការព្រ                                | នក្នុងការិយៈ<br>ទូនលើសជា<br>តកម្មលើការ<br>ច្នេទ<br>-G1+G2-G3<br>ជាក់ (G5 =                                                                                                    | ពិច្ឆេទអូចមា<br>ចំនួនមិនអា<br>ប្រាក់ (GI=<br>3 និង G4 ជ<br>G4 x 50%)                                      | នថែងក្នុងក<br>ចំពាត់កង់បា<br>ខាំងន<br>E38)<br>និព្វជាកាល                           | >=0 )                                           | រការពាពិ នៃ<br>អាចយោងរ        | ប្រកាសស្តីពី<br>ទាំឆ្នាំខាងមុខ | ពន្ធលើប្រាក់ចំណូ<br>បាន  | លគឺជាចំន្  | samų    | שוֹל מעוֹם כוּשׁוֹם           פו           פו           נכי           נכי | 16<br>15<br>15<br>7         | 5<br>.174,485,4<br>323,600,0<br>562,471,3<br>.935,614,0<br>.967,807,3                                                                                                    | មន្ត្រា <del>ក់</del> (រៀល<br>442<br>500<br>515<br>508 | 4)<br> |                            |
| បម្គាល់ ៖<br>ចំណាយសប្បុរសធម៌អាចក<br>អនុលោមតាមិច្បាប់ស្តីពីស<br>ខ-អារមាលាសទ្ធ/ ( នាត<br>បូក ៖ ចំណាយការប្រាក់ក្នុង<br>ជែក ៖ ចំណាយការប្រាក់ក្នុង<br>ប្រាក់ចំណុលសុទ្ធត្មានការប្រ<br>៥០% នៃប្រាក់ចំណូលសុទ្ធ<br>ចំណូលការប្រាក់ក្នុងការិយ                                                          | កាត់ភងបា<br>រេកើតទូ ចំ<br><b>ទារះគ្នាត់</b><br>) មុននិយ<br>រការិយបរិវេ<br>ការិយបរិវេ<br>ព្នាក់ (G4-<br>អ្នគ្មានការព្រ<br>បរិច្ឆេទ (G | នក្នុងការិយប<br>ទូន័លើសដា<br>៖<br>តកម្មលើការ<br>ច្នេទ<br>-G1+G2-G3<br>ឆក់ (G5 -<br>36-G3)                                                                                                    | វីច្ឆែទង្កចមា<br>ចំនួនមិនអា<br>ប្រាក់ ( G1=<br>3 និង G4 ជ<br>G4 x 50% )                                   | នថែងក្នុងក<br>ទកាត់កងបា<br>ទទេស<br>E38)<br>និព្វជាកាល                              | , 0 ( 0->-0                                     | រការ៣៣ នៃ<br>អាចយោង។          | ប្រកាសស្តីពី<br>ទាំឆ្នាំខាងមុខ | ពន្ធរបើប្រាក់ចំណូ<br>បាន | លគឺជាចំន្  | Samų    | שוֹל מעהם כווי           שנים ביווי           פנו           פנו           פנו           פנו           פנו           פנו           פנו           פנו           פנו           פנו           פנו           פנו           פנו           פנו           פנו           פנו                                                                                                    | 3 F4 Šti F<br>16<br>15<br>7 | 5<br>.174,485,4<br>323,600,0<br>562,471,3<br>.935,614,4<br>.967,807,5<br>562,471,3                                                                                                    | າງສາຕິ(າງິກ<br>442<br>327<br>515<br>508<br>527         | 83     |                            |
| បច្ចល់ ៖<br>ចំណាយសប្បុរសធម៌អាចក<br>អនុលោមតាមច្បាប់ស្តីពីស<br>ខ-ភាះអាលានេះចំនេះរាយអ<br>ប្រាក់ចំណូលសុទ្ធ/ ( ខាត<br>បូក ៖ ចំណាយការប្រាក់ក្នុង<br>ជាក់ចំណូលសុទ្ធគ្មានការប្រ<br>ដំចនៈ នៃប្រាក់ចំណូលសុទ្<br>ចំណូលការប្រាក់ក្នុងការិយ<br>ចំណាយការប្រាក់ក្នុងការិយ                                  | កាត់កងបា<br>) តើកទ្ធ ចំ<br>ទាះត្រាទ់<br>) មុននិយ<br>រការិយបរិវេ<br>ពាក់ (G4-<br>រុគ្មានការព្រ<br>បរិច្ឆេទ (C<br>អនុញាធន្             | នក្នុងការិយប<br>ទូន័លើសដា<br>៖<br>តកម្មលើការ<br>ល្អទ<br>=G1+G2-G3<br>ឆាក់ (G5 =<br>36=G3)<br>ព្រកត់កងបា                                                                                       | ពីច្នេទដូចមា<br>ចំនួនមិនអា<br>ប្រាក់ ( G1=<br>3 និង G4 ជ<br>G4 x 50%,<br>នក្នុងការិយប                     | នថែងក្នុងក<br>ចកាត់កង់បា<br>ទទៃឆេ<br>E38)<br>និព្វជាកាល                            | ່ຫະດູກອ ຫຼ<br>ຂະ<br>ອະ<br>>=0 )<br>)−( c5+c6    | ບກາງແຫຼດ ໃຊ<br>ເກດເໝາຍາ<br>() | ប្រកាសស្ដីពី<br>ទាំថ្នាំខាងមុខ | ពន្ធលើប្រាក់ចំណូ<br>បាន  | លគឺជាចំន្  | sumų:   | iutita wären i           iutita wären i           GL           GL           G2           G3           G4           G5           G6           G7                                                                                                    | 3 F4 Š8 F<br>16<br>15<br>7  | 5<br>(174,485,4<br>(174,485,4))<br>(174,485,4)<br>(174,485,4)<br>(174,485,4)<br>(174,485,4)<br>(174,485,4)<br>(174,485,4)<br>(174,485,4)<br>(174,485,4)<br>(174,485,4)<br>(174,485,4)<br>(174,485,4)<br>(174,485,4)<br>(174,485,4)<br>(174,485,4))<br>(174,485,4)<br>(174,485,4))<br>(174,485,4))(174,485,4))<br>(174,485,4))<br>(174,485,4))(174,485,4))<br>(174,485,4))(174,485,4))(174,485,4))(174,48 | ารูณฑ์(เร็ณ<br>342<br>327<br>515<br>508                | 8,5    | 30,276,635                 |
| បម្គាល់ ៖<br>ចំណាយសប្បុរសធម៌អាចក<br>អនុលោមតាមច្បាប់ស្តីពីស<br>នេះការមាលភានាះចំណោះយោ<br>ប្រាក់ចំណុលសុទ្ធ/ ( នាត<br>បូក ៖ ចំណាយការប្រាក់ក្នុង<br>ប្រាក់ចំណុលសុទ្ធគ្មានការប្រ<br>កំចូង នៃប្រាក់ចំណូលសុទ្ធ<br>ចំណូលការប្រាក់ក្នុងការិយ<br>ចំណាយការប្រាក់ក្នុងការិយ<br>ចំណាយការប្រាក់ដែលត្រូវបូក | កាត់កងបា<br>បរពីពទ្ធ ចំ<br>) មុននិយ<br>រការិយហិវេ<br>ភារិយហិវេ<br>ភ្លានការប្រ<br>ហិច្ឆៃទ (C<br>អនុញាតក្តំ<br>ក្នុងប្រាក់ចំ           | នក្នុងការិយប<br>រន្ធន់លើសដា<br>តកម្មលើការ<br>ច្នេទ<br>-G1+G2-G3<br>ភូទ<br>-G1+G2-G3<br>ភូទ<br>-G1+G2-G3<br>ភូទ<br>-G1+G2-G3<br>ភូទ<br>-G3<br>-G3<br>-G3<br>-J<br>ប្រាត់កងបា<br>រត់ត្រេងការិយប | រីវេច្ឆទង្អចមា<br>ចំនួនមិនអា<br>ច្បាក់ ( G1=<br>3 និង G4 ជា<br>G4 x 50% ]<br>នក្នុងការិយប<br>ទទួ ( G8 = C | នថែងក្នុងក<br>ចំពាត់កង់បា<br>ទទែល<br>E38)<br>និព្វជាកាល<br>ពិវព្ភទ (G7<br>s2 - G7) | ກະດູາຍ ແ<br>ຂ ເທີພອີສ<br>ອ<br>>=0 )<br>)=(G5+G6 | ບກາເກເຫ ໄຊ<br>ເກຍເພາະ<br>ເ    | ប្រកាសស្ដីពី<br>ទាំថ្នាំខាងមុខ | ពន្ធលើប្រាក់ចំណូ<br>បាន  | លគឺជាចំន្  | នៃពាមម៉ | មេលទ<br>GL<br>G2<br>G3<br>G4<br>G5<br>G6<br>G7<br>G7                                                                                                    | 16<br>15<br>7               | 5<br>(174,485,4<br>323,600,0<br>562,471,3<br>,935,614,0<br>,967,807,5<br>562,471,3                                                                                                    | ระรถพ์ (รไทย<br>2000<br>3227<br>315<br>308<br>3227     | 8,5    | 30,278,635                 |

ចុចលើប៊្លូតុង ត្រឡប់ ឬ បន្ទាប់ ដើម្បីរក្សាទុក និងទៅជំហានខាងមុខ ឬជំហានបន្ទាប់។

### ២.៣.១ (ຮຽ) ວິໝາຂຂຶ້ຣ໌ (ອ)- ສາກອສໝາສົສາສສາຂະບູນຮະຮັ ສາງຫຼືສ່ານຮອກສ່ອອຫລຂຶ້ອສໍໝາຂ

#### ಖಜೀಣುರೀಷ್ಣತಿ

| unae i soliis | 10 - Dilitantalisi         | แแหลางขบบุ                        | linne unfri                   | naionian     | MU GANGE                           | HISTROINU                  | eners of    |                                  |                                                        |          |                     |                                         |      |                   |                                   |                 |
|---------------|----------------------------|-----------------------------------|-------------------------------|--------------|------------------------------------|----------------------------|-------------|----------------------------------|--------------------------------------------------------|----------|---------------------|-----------------------------------------|------|-------------------|-----------------------------------|-----------------|
| ทธศี 🧧        | 0 0                        | m                                 | đ                             | đ            | 5                                  | a                          | ۵           | B                                | 90                                                     | 99       | 90                  | ១៣                                      | 96   | 912               | 99                                | ១៧              |
| រានទី៩ តារាងរ | គណនាវិភាគទានស              | ប្បុរសធម៌ ការ                     | ប្រាក់អ <mark>ា</mark> ចកាត់ក | ងបាននិងដ     | ណទានខាត                            | លាងទៅមុខ (                 | 2)          |                                  |                                                        |          |                     |                                         |      |                   | ៩ ខៃ                              | ន ១៧ ជំហ        |
| ງ-ສາຄອສາຍ     | ¢າຂອໍລຸກເຮົາ               | ច្រោត់យោ                          | ទនៅមុខ                        |              |                                    |                            |             |                                  |                                                        |          |                     |                                         |      |                   |                                   |                 |
| ដាំយហិរដ្ឋព   | ទំនោយការប្រ<br>កាត់អចជាមួយ | ជាក់អតិមរស<br>គេព្រោក់យេ<br>(វៀល) | ដែលលេច<br>ចេពីខ្លាំផុត        | 8œ81         | កនិយាលេខ្មាំ<br>សំពេទដំណា<br>សំពីរ | មិតតេមតាត់<br>មនិមួត<br>5) | ne          | ការប្រាក់អនុទ<br>កូច             | ព្ <del>នាពច្រើន្រាស់</del><br>ស៊ាយចរិទ្ធេត<br>(ភ្លៀល) | mine     | តាះទ្រាត់<br>តា     | មេតុញរកម្រើន្រ<br>កំពឲមូតចន្ទ<br>(រៀល)  | ani  | តារព្រាត់<br>ព្រះ | នៅសល់អនុញ្ញ<br>សំយោចនៅមុ<br>(រៀល) | ទេ<br>ប្រាតម្រើ |
|               |                            | (G9)                              |                               |              | (G10                               | ))                         |             | 5                                | (G11)*                                                 |          |                     | (612)                                   |      | (G13              | )=(G10)-(G                        | 12)             |
| ฐา พ-ร        |                            |                                   |                               | -            |                                    |                            |             |                                  |                                                        |          |                     |                                         |      |                   |                                   |                 |
| ต่ำ พ.4       |                            |                                   |                               |              |                                    |                            |             |                                  |                                                        |          |                     |                                         |      |                   |                                   |                 |
| ฐา พ-3        |                            |                                   |                               |              |                                    |                            |             |                                  |                                                        |          |                     |                                         |      |                   |                                   |                 |
| gi N-2        |                            |                                   |                               |              |                                    |                            |             |                                  |                                                        |          |                     |                                         |      |                   |                                   |                 |
| ច្នាំ N-1     |                            |                                   |                               |              |                                    | 351,000                    | 000,        |                                  | 351                                                    | ,000,000 |                     | 351,000                                 | ,000 |                   |                                   |                 |
| ថ្នាំ N       |                            | 8,                                | 166,428,885                   |              |                                    |                            |             |                                  |                                                        |          |                     |                                         |      |                   |                                   |                 |
| បច់នួនទឹកប្រា | ក់កូខ្សោន (G11) [          | ត្លូវយកទៅដក                       | ចេញតីប្រាក់ចំព                | រុលដាប់ពន្ធ  | ដោយបំពេញ                           | ក្នុងប្រអប់ ( E            | 39)         |                                  |                                                        |          |                     |                                         |      |                   |                                   |                 |
| າຄອສາຍຄຳ      | នេលឆ្លដលសារ                | ຄືດຮູອາສະເ                        | mei <mark>ai</mark> de        |              |                                    |                            |             |                                  |                                                        |          |                     |                                         |      |                   |                                   |                 |
| ไพบใเยูด      | លទូថលខំនេះ<br>អារិម<br>(   | រញូសារកើតផ្<br>២២មិខ្លេព<br>រៀល)  | ș de                          | លទូវលេះ<br>អ | ខាតសេះទើន<br>វាយចរិទ្វេត<br>(រៀល)  | ŝ ús                       | <b>6</b> )8 | មនុញ្ញាតាឡើន<br>ការិយមា<br>( រៀន | រស់ តាត់ពទត្<br>រដ្ឋព<br>}                             | 9        | езниед<br>мжн<br>(1 | ព្វាគម្រើត្រាស់<br>ចេចុកចត្ត<br>ព្រៃស្វ | 1    | ອາສາຊາອາຊາອ       | (រៀល)<br>លៅមុខ<br>(រៀល)           | ನಿಕ್ಕೆ (ಆನ      |
|               |                            | (1)                               |                               |              | (2)                                |                            |             | (3)                              |                                                        |          | (                   | 4*)                                     |      | (5                | )=(2)-(4)                         |                 |
| 1             |                            |                                   |                               |              | 10.425                             | 1 860 700                  |             |                                  |                                                        | 1        |                     | 10 429 860 70                           | -00  |                   |                                   |                 |

| (63)25 )       | ( 59)53 )                                                                                                    | (1985)                                                                                                    | (ឡេល)                                                                                                    | ( ឡេស )                                                                                                    |
|----------------|----------------------------------------------------------------------------------------------------|----------------------------------------------------------------------------------------------------|----------------------------------------------------------------------------------------------------|----------------------------------------------------------------------------------------------------|
| (1)            | (2)                                                                                                    | (3)                                                                                                    | (4*)                                                                                                    | (5)=(2)-(4)                                                                                                    |
|                | 10,429,860,700                                                                                                    |                                                                                                    | 10,429,860,700                                                                                                    | 0                                                                                                    |
|                | 9,574,298,150                                                                                                    | 874,673,441                                                                                                    | 9,574,298,150                                                                                                    | 0                                                                                                    |
|                | 1,742,986,400                                                                                                    | 1,742,986,400                                                                                                    | 1,742,986,400                                                                                                    | 0                                                                                                    |
|                | 374,296,430                                                                                                    | 374,296,430                                                                                                    | 374,296,430                                                                                                    | 0                                                                                                    |
| 19,129,485,409 |                                                                                                    |                                                                                                    |                                                                                                    | 0                                                                                                    |
| 15,823,485,942 |                                                                                                    |                                                                                                    |                                                                                                    | 0                                                                                                    |
|                | (1)<br>(1)<br>[]<br>[] | (1)         (2)           (1)         (2)           10,429,860,700         9,574,298,150           1,742,966,400         374,296,400           19,129,485,409         374,296,430           15,823,485,942         1 | (1)         (2)         (3)           (1)         (2)         (3)           10,429,860,700             9,574,298,150         874,573,441            11,742,986,400         1,742,986,400            11,1742,986,400         374,296,430            119,129,485,409         1            15,823,485,942 | (1)         (2)         (3)         (4*)           (1)         (2)         (3)         (4*)           10,429,860,700         10,429,860,700         10,429,860,700         10           9,574,298,150         874,573,441         9,574,298,150         1           11,742,986,400         1,742,986,400         1,742,986,400         1           119,129,465,409         374,296,430         374,296,430         374,296,430           115,823,485,942         1         1         1         1 |

(4) \* គឺជាចំនួនទឹកប្រាក់ខាតសារពើពន្ធបូកយោងអនុញ្ញាតក្នុងឆ្នាំកន្លងមកនិងក្នុងឆ្នាំចន្លេ។

•• ឆ្នាំ N គឺជាឆ្នាំចរន្ត

ក្នុងករណីដែលមានការខាតបង់នៅក្នុងឆ្នាំជាប់ពន្ធណាមួយ ការខាតបង់នោះត្រូវចាត់ជាបន្ទុកសម្រាប់ឆ្នាំជាប់ពន្ធបន្ទាប់ ហើយត្រូវកាត់ចេញពីប្រាក់ចំណេញសម្រេចបាននៅក្នុងឆ្នាំជាប់ពន្ធបន្ទាប់នោះ ។

បើប្រាក់ចំណេញនេះមិនគ្រប់គ្រាន់សម្រាប់ខ្ទុទាត់ជាស្អាតអេទ ចំណែកនៃការខាតបងដែលនៅសេសសល់ត្រូវយោងទៅឆ្នាំជាប់ពន្ធបន្ទបទ្ទាប់ រហូតដល់ឆ្នាំជាប់ពន្ធទី៥ ។ នៅពេលណាដែលការខាតបង់មានលើសពីមួយឆ្នាំ ត្រូវអនុវត្តចំពោះការខាតបង់ ទាំងឡាយតាមលំដាប់ដែលការខាតបង់បានកើតឡើង ដូចមានចែងក្នុងមាត្រា ១៧ នៃច្បាប់ស្តីពីសារពីពន្ធ និងប្រការ ៥៥ នៃប្រកាសស្តីពីពន្ធលើប្រាក់ចំណូល។

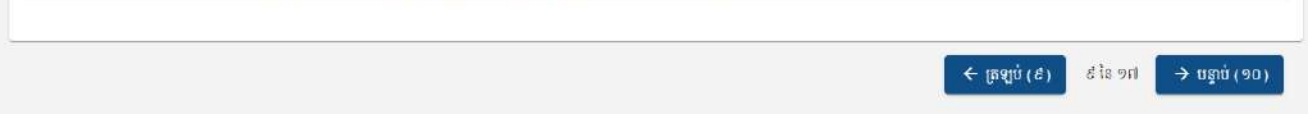

ចុចលើប៊្ងូតុង ត្រឡប់ ឬ បន្ទាប់ ដើម្បីរក្សាទុក និងទៅជំហានខាងមុខ ឬជំហានបន្ទាប់។

### ២.៣.១ (ຮອດ) ຮ້ອງເອຍັດ - ສາກອະເລສາຳແຜ່ສາຍອຽງຮໍ່ຜູ້ຕ້ອງເອີ້ອີ

|                                                                                                    | ទ្រព័ន្ធគ្រច់                                                                                                    | ເສອກາະ                                                                                                    | ວສ່ເຮືອີ                                                                                                    | អទ្រគា                                                                                                    | សពន្ធលើត្រា                                                                                                    | ត់ចំណូលច្រចាំ                                                                                                    | ອູງສາສ                                                                                                    | អនន្យាញ                                                                                                    | 0                                                                                                    |                                                                                                    |                                                                                                    | •                                                                                                    | 💼 កាសាខ្មែរ                                                                                                    |                                                                                               | 🚺 ହାଛ                                                                                                    | សំណាង                                                                                                    |
|----------------------------------------------------------------------------------------------------|----------------------------------------------------------------------------------------------------|----------------------------------------------------------------------------------------------------|----------------------------------------------------------------------------------------------------|----------------------------------------------------------------------------------------------------|----------------------------------------------------------------------------------------------------|----------------------------------------------------------------------------------------------------|----------------------------------------------------------------------------------------------------|----------------------------------------------------------------------------------------------------|----------------------------------------------------------------------------------------------------|----------------------------------------------------------------------------------------------------|----------------------------------------------------------------------------------------------------|----------------------------------------------------------------------------------------------------|----------------------------------------------------------------------------------------------------|-----------------------------------------------------------------------------------------------|----------------------------------------------------------------------------------------------------|----------------------------------------------------------------------------------------------------|
| ទំព័រដើ                                                                                                    | ម / ជំហានទី១០ - តារ                                                                                                    | namania                                                                                                    | ស់តាមច្បាប់                                                                                                    | ស្ត័ពីសារពើ                                                                                                    | ពន្ធ                                                                                                    |                                                                                                    |                                                                                                    |                                                                                                    |                                                                                                    |                                                                                                    |                                                                                                    |                                                                                                    |                                                                                                    |                                                                                               |                                                                                                    |                                                                                                    |
| ហោនទី                                                                                                    | 9                                                                                                    | U                                                                                                    | ៣                                                                                                    | Ğ                                                                                                    | g D                                                                                                    | n                                                                                                    | ۵                                                                                                    | 8                                                                                                    | 90                                                                                                    | 99 9D                                                                                                    | 9 M                                                                                                    | 90                                                                                                    | 4 90                                                                                                    | 8                                                                                             | 99                                                                                                    | 911                                                                                                    |
| វិហានទី                                                                                                    | ១០ តារាងគណនារំព                                                                                                    | បស់តាមច្បាប់៖                                                                                                    | ម្តីពីសារពើព                                                                                                    | 67<br>67                                                                                                    |                                                                                                    |                                                                                                    |                                                                                                    |                                                                                                    |                                                                                                    |                                                                                                    |                                                                                                    |                                                                                                    |                                                                                                    |                                                                                               | ១០ នៃ                                                                                                    | ១៧ ជំហ                                                                                                    |
| រំលត                                                                                                    | ់ទ្រព្យអរុទិ៍ (នៃស                                                                                                    | តាមទំនិសា                                                                                                    | စ္ပန္းမ်ိဳ့ဆာ                                                                                                    | <b>9</b> 3)                                                                                                    |                                                                                                    |                                                                                                    |                                                                                                    |                                                                                                    |                                                                                                    |                                                                                                    |                                                                                                    |                                                                                                    |                                                                                                    |                                                                                               |                                                                                                    |                                                                                                    |
| ល៖                                                                                                    | ុនខ<br>តែមេខខែវាំមាមរ                                                                                                    | ទំណៈសេស                                                                                                    | ទៅខ្លះ<br>មិនណិ<br>ពេរក្រ<br>(រ្យំ)                                                                                                    | ಕ್ಷ<br>ಕ್ರಾಟ್ಗ<br>ಆಕ್ರಿಗ<br>ಜ)                                                                                                    | (រៀល)<br>សារការត្រទំនង<br>សំលាត់ខ្មើងដី<br>លំខាតខ្មើងដី<br>លំខិតផ្លី ពុទ្ធិរ                                                                                                    | ថ្ងៃនេះ<br>សាមបារុក្ខ<br>ស្ត្រីនេះ<br>ស្ត្រីនេះ<br>ស្ត្រីនេះ<br>ស្ត្រីនេះ<br>ស្ត្រីនេះ<br>ស្ត្រីនេះ<br>ស្ត្រីនេះ<br>ស្ត្រីនេះ<br>ស្ត្រីនេះ<br>ស្ត្រីនេះ<br>ស្ត្រីនេះ<br>ស្ត្រីនេះ<br>ស្ត្រីនេះ<br>ស្ត្រីនេះ<br>ស្ត្រី<br>ស្ត្រី<br>ស្ត្រ<br>ស្ត្រ<br>ស្ត្រ<br>ស្ត្រ<br>ស្ត្រ<br>ស្ត្រ<br>ស្ត្រ<br>ស្ត្រ<br>ស្ត្រ<br>ស្ត្រ<br>ស្ត្រ<br>ស្ត្រ<br>ស្ត្រ<br>ស្ត្រ<br>ស្ត្រ<br>ស្ត្រ<br>ស្ត្រ<br>ស្ត<br>ស្ត្រ<br>ស្ត្រ<br>ស<br>ស្ត្រ<br>ស្ត្រ<br>ស<br>ស្ត្រ<br>ស្ត្រ<br>ស<br>ស្ត្រ<br>ស្ត្រ<br>ស<br>ស្ត្រ<br>ស<br>ស្ត្រ<br>ស្ត្រ<br>ស<br>ស្ត្រ<br>ស្ត្រ<br>ស្ត្រ<br>ស<br>ស្ត្<br>ស<br>ស្ត<br>ស្ត្រ<br>ស<br>ស<br>ស្ទ<br>ស<br>ស<br>ស<br>ស<br>ស<br>ស្ត្<br>ស<br>ស<br>ស<br>ស<br>ស<br>ស<br>ស<br>ស<br>ស<br>ស<br>ស<br>ស                                    | ឆន្លៃម្<br>ឈៃ<br>ការិថា<br>(I                                                                                                    | លដ្ឋរចគិត<br>សំ តុខ<br>បទពិរទួត<br>រៀល)                                                                                                    | មម្នារ<br>លេស<br>(%)                                                                                                    | លេស់សម្រាប់<br>ការិយបរិរដ្ឋព<br>(វៀល)                                                                                                    | ខ្លាំង<br>អាមូសល់<br>ទីរសេ<br>សាយៃ<br>ល(រ)                                                                                                    | 1000<br>1000<br>1000                                                                                                    | លេសំពុកលេ<br>ស្រព្យ ខែល<br>៩កាចញ ខ្ល<br>(រៀល)                                                                                                    | មាច<br>មាន<br>លក់                                                                             | ឆថ្ងៃឆែ<br>ព<br>សារិម<br>រ                                                                                                    | សំផុតាយ<br>៧ពុខ<br>មើល)                                                                                                    |
|                                                                                                    |                                                                                                    |                                                                                                    | ()                                                                                                    | )                                                                                                    | (2)                                                                                                    | (3)                                                                                                    | (4)=(1                                                                                                    | )+(2)-(3)                                                                                                    | (5)                                                                                                    | (6)=(4)*(5)                                                                                                    | (7)                                                                                                    | S.                                                                                                    | (8)                                                                                                    |                                                                                               | (9)=(6                                                                                                    | 3)+(7)-(                                                                                                    |
| i,                                                                                                    |                                                                                                    |                                                                                                    |                                                                                                    |                                                                                                    |                                                                                                    |                                                                                                    |                                                                                                    | 0                                                                                                    | %                                                                                                    | • 0                                                                                                    |                                                                                                    |                                                                                                    |                                                                                                    |                                                                                               |                                                                                                    |                                                                                                    |
| ໂດເຮ                                                                                                    | ง่ตะมีต <mark>น อี</mark> ดตอง                                                                                                    | ກດແຜຕາສິ                                                                                                    | 8                                                                                                    |                                                                                                    |                                                                                                    |                                                                                                    |                                                                                                    |                                                                                                    |                                                                                                    |                                                                                                    |                                                                                                    |                                                                                                    |                                                                                                    |                                                                                               |                                                                                                    |                                                                                                    |
| ). s56                                                                                                    | តែទ្វាយពេលខែទ                                                                                                    |                                                                                                    |                                                                                                    |                                                                                                    |                                                                                                    |                                                                                                    |                                                                                                    |                                                                                                    |                                                                                                    |                                                                                                    |                                                                                                    |                                                                                                    |                                                                                                    |                                                                                               |                                                                                                    |                                                                                                    |
| £3.1                                                                                                    | ទ្រមានព្រះស្រអារុ<br>ខែទ                                                                                                    | រ ខោះមាល                                                                                                    | මේ<br>ම්ෂත්<br>කිස්ක<br>(jj)                                                                                                    | ខ្លីខ<br>សាស្ត្រ<br>ខេត្រា<br>ល)                                                                                                    | លទ្ធកម្ម មទ្វៃ<br>ចុល ខេត្តីតម្ក<br>ការិយបរៃចូត<br>ការិយបរៃចូត<br>(រៀល)                                                                                                    | (រៀល)<br>(រៀល)<br>(រៀល)<br>(រៀល)                                                                                                    | នខ្លែទុរ<br>លៃ<br>ការីថ<br>( I                                                                                                    | លដ្ឋានគិត<br>សំ ពុទ<br>បទពិរដ្ឋធ<br>រៀល)                                                                                                    | ម្យេឆា<br>លៃអង់<br>(%)                                                                                                    | លៃស់សត្រប់<br>ការិយខាំខ្លេន<br>(រៀល)                                                                                                    | ពខ្លៃ<br>សេសំខុករ<br>ទៅខើ<br>ការិយមរិ<br>(រៀល                                                                                                    | භාව<br>ප<br>ාදුය<br>)                                                                                                    | លៃស់ទុកល<br>ស្រះរា ដែល<br>ជកលេញ ម្ភ<br>(រៀល)                                                                                                    | មាទ<br>មាន<br>ឈក់                                                                             | ឆាំម្លាំល<br>ព<br>ភារិខេ<br>()                                                                                                    | ស់ខ្តុកាយ<br>សង្ខទ<br>បទខ្លែន<br>រៀល )                                                                                                    |
|                                                                                                    |                                                                                                    |                                                                                                    | (1                                                                                                    | )                                                                                                    | (2)                                                                                                    | (3)                                                                                                    | (4)=(1                                                                                                    | .)+(2)-(3)                                                                                                    | (5)                                                                                                    | (6)=(4)*(5)                                                                                                    | (7)                                                                                                    | ç.                                                                                                    | (8)                                                                                                    |                                                                                               | (9)=(6                                                                                                    | 3)+(7)-(                                                                                                    |
| i.                                                                                                    |                                                                                                    |                                                                                                    |                                                                                                    |                                                                                                    |                                                                                                    |                                                                                                    |                                                                                                    | 0                                                                                                    | 9                                                                                                    | . 0                                                                                                    |                                                                                                    |                                                                                                    |                                                                                                    |                                                                                               |                                                                                                    | 0.0014/00/02                                                                                                    |
| _                                                                                                    |                                                                                                    |                                                                                                    |                                                                                                    | -                                                                                                    |                                                                                                    |                                                                                                    |                                                                                                    |                                                                                                    |                                                                                                    |                                                                                                    |                                                                                                    |                                                                                                    |                                                                                                    |                                                                                               |                                                                                                    |                                                                                                    |
| ១. មន                                                                                                    | លោនធម្មសាត                                                                                                    |                                                                                                    |                                                                                                    |                                                                                                    |                                                                                                    |                                                                                                    |                                                                                                    |                                                                                                    |                                                                                                    |                                                                                                    |                                                                                                    |                                                                                                    |                                                                                                    |                                                                                               |                                                                                                    |                                                                                                    |
| លរ                                                                                                    | ប្រភេពព្រះព្យសករុ<br>ខែទ                                                                                                    | រ យោះពាល                                                                                                    | ថ្ងៃ៖<br>ច្រងឆ្អិ<br>សៅរដី<br>(រៀ                                                                                                    | ន)<br>សម្រា<br>ខ្លួត                                                                                                    | (រៀល)<br>សារាល់ស្តែល<br>(រៀល)<br>(រៀល)<br>(រៀល)<br>(រៀល)                                                                                                    | ថ្ងៃដើមធ្រល្យ<br>ជតខេញ ដលត់<br>តូច<br>តរាយថាខ្លេច<br>(រៀល)                                                                                                    | អម្លៃម្នា<br>សេ<br>ការិថ<br>(1                                                                                                    | លដ្ឋរពតិត<br>សំ តុច<br>រៀល)                                                                                                    | មត្រា<br>លៃស់                                                                                                    | លៃស់សង្រាប់<br>ការិយមវិទេព<br>(រៀល)                                                                                                    | ឆ្គងៃ<br>លៃសំពុកា<br>លៅដើ<br>ការិយេទរី<br>សព្វស                                                                                                    | យោង<br>ម<br>ខ្លេង                                                                                                    | លៃសំចុកលេ<br>ទ្រព្យ ខែលេ<br>ខ្លែកាចញ ច្ឆ<br>(សៀល)                                                                                                    | ತಾಡ<br>ವಾಣ<br> ಬಗೆ                                                                            | <b>អារិម្ភលៃ</b><br>ព<br>តារិ៖<br>()                                                                                                    | ស់មូករយ<br>នៅដូច<br>បទពិខ្នេត<br>រៀល)                                                                                                    |
|                                                                                                    |                                                                                                    |                                                                                                    | (3                                                                                                    | )                                                                                                    | (2)                                                                                                    | (3)                                                                                                    | (4)=(1                                                                                                    | )+(2)-(3)                                                                                                    | (5)                                                                                                    | (6)=(4)*(5)                                                                                                    | (7)                                                                                                    | č                                                                                                    | (8)                                                                                                    |                                                                                               | (9)=(6                                                                                                    | i)+(7)-(                                                                                                    |
|                                                                                                    |                                                                                                    |                                                                                                    |                                                                                                    |                                                                                                    |                                                                                                    |                                                                                                    |                                                                                                    |                                                                                                    |                                                                                                    |                                                                                                    |                                                                                                    |                                                                                                    |                                                                                                    |                                                                                               |                                                                                                    |                                                                                                    |
| 1                                                                                                    | -                                                                                                    |                                                                                                    |                                                                                                    |                                                                                                    |                                                                                                    |                                                                                                    |                                                                                                    |                                                                                                    |                                                                                                    |                                                                                                    |                                                                                                    |                                                                                                    |                                                                                                    |                                                                                               |                                                                                                    |                                                                                                    |
| 1<br>ព រំលេ                                                                                                    | ສ່ງສດງເບີຊາສ່ອ(ໃ                                                                                                    | ແນ່ລາຍອີ                                                                                                    | ខីសាសូរ                                                                                                    | ษัตกตา                                                                                                    |                                                                                                    |                                                                                                    |                                                                                                    | -                                                                                                    |                                                                                                    |                                                                                                    |                                                                                                    |                                                                                                    | _                                                                                                    |                                                                                               |                                                                                                    |                                                                                                    |
| 1<br>និលា                                                                                                    | ស់រួនឲ្យរូបីដូវត់១(រំ<br>ប្រអានព្រះរាសអរុ<br>រំខទ                                                                                                    | ໄດະຄູ່ສານສຸສິ<br>ເພາະຄອ                                                                                                    | ដិសាស្ត្ររ<br>ខ្មែរ<br>ប្រទត្តិ<br>លៅដើ<br>(រៀ                                                                                                    | ស្មិ៍តាគ)<br>ខ្លីខ<br>សមត្រ<br>(មត្រា<br>ល)                                                                                                    | (រៀន)<br>សម្រាស់ទើនដំច<br>សំហូ តំខ្លើមដី<br>លទីមភី តុទ្រិ៖                                                                                                    | (ន]រែង<br>ស្ត្រា<br>ស្ត្រាម<br>ស្ត្រាម<br>ស្ត្រ<br>ស្ត្រ<br>សាម<br>ស្ត្រាម<br>ស្ត្រ<br>ស្ត្រ<br>សាម<br>ស្ត្រ<br>សាម<br>សាម<br>សាម<br>សាម<br>សាម<br>សាម<br>សាម<br>សាម<br>សាម<br>សាម | ទេនូវ័ន<br>ស<br>ស<br>រ<br>រ<br>រ<br>រ                                                                                                    | លដ្ឋានគឺត<br>សំ ចុទ<br>មមរិទ្ធព<br>រៀល)                                                                                                    | <del>ເຊງກ</del><br>ອ້ານສ່ອ<br>(55)                                                                                                    | លៃស់សម្រាប់<br>ភារីយទាំរដួល<br>(រៀល)                                                                                                    | ខ្ចាំង<br>អង្គសំនារ<br>ទោះនេះ<br>ទោយកែ<br>ខ្វាយក្រែ<br>ខ្វាំស្វ                                                                                                    | )<br>1998<br>1998<br>1998                                                                                                    | លៃសំខុករប<br>ពួក្យ ដែល<br>៩កាមញូ ម្ភ<br>(រៀល)                                                                                                    | ene<br>ene<br>wit                                                                             | niyia<br>u<br>mit                                                                                                    | សំពុកាម<br>ដងុច<br>មមរិទ្រេល<br>មហិរទ្ធល                                                                                                    |
| 1<br>នៃនេះ<br>ល.1                                                                                                    | ស់រួនឲ្យរូបីថ្លីដុះតំ១(<br>រូចអានព្រះព្រសករ<br>រំសន                                                                                                    | លស់នាមទិ<br>៖ យេះពល                                                                                                    | ឌីសាស្ត្ររ<br>ខ្មែរ<br>ទូទទិ<br>សៅដើ<br>(រៀ                                                                                                    | ស្មីតាភ)<br>ខ្លីខ<br>សាស្ត្រ<br>ខេត្តត<br>ន)                                                                                                    | (5)<br>(5)<br>(5)<br>(5)<br>(5)<br>(5)<br>(5)<br>(5)<br>(5)<br>(5)                                                                                                    | (3)<br>(3)<br>(3)<br>(3)<br>(3)<br>(3)<br>(3)<br>(3)<br>(3)<br>(3)                                                                                                    | ສໄຮູຮູ<br>ໂດ<br>ກາເັຍ<br>(1<br>(4)=(1                                                                                                    | លដ្ឋានគឺគ<br>សំ ពុទ<br>មមរិទ្ធង<br>ទ្រិល)<br>.)+(2)-(3)                                                                                                    | ສຽກ<br>ໂດຍສ່<br>(%)<br>(5)                                                                                                    | ໂຜສ່ອນຮູດຮູ່<br>ສາໃໝສາໃຫຼຂ<br>(ເງີເນ)<br>(6)=(4)*(5)                                                                                                    | តថ្លៃ<br>សេសំទូការ<br>សៅខេ<br>ការិយេទា<br>(រៀល<br>(7)                                                                                                    | පාල<br>ම<br>;)                                                                                                    | លៃសំពុករថ<br>អ្នក្សា ដែល<br>៩ អាចញ ម្ភ<br>(រៀល)<br>(8)                                                                                                    | 130<br>67.0<br>10 Å                                                                           | ពថ្ងៃឈៃ<br>មា<br>ការិខ<br>()<br>(9)=(0                                                                                                    | សំដុកាយ<br>នៅចុច<br>មហិរដ្ឋល<br>រៀល )<br>i)+(7)-(                                                                                                    |
| 1<br>1 1 1 1 1 1 1 1 1 1 1 1 1 1 1 1 1 1 1                                                                                                     | សំរួនឲ្យរូបីដ្ឋាត់១ (វិ<br>ទ្រះអនព្រះរ្យសកម្<br>រៃទទ<br>លំណង់ អតារ របនាស<br>នាង                                                                                                    | លៃសំនាមទំ<br>៖យេៈពេល<br>រម្ម័ន្ធ ផ្គូ!                                                                                                    | ឌីសាស្ត្ររ<br>ថ្លៃទ<br>មេទដ្<br>មេរិសី<br>(រ)<br>75.830.1                                                                                                    | ຍິ່ງສາສ)<br>ຮູ້ຮ<br>ສາງ <u>ເຊ</u><br>ເອງຄາ<br>ເຮ)<br>()<br>958,336                                                                                                    | លទ្ធកម្ម ទថ្ងៃ៖<br>មូល មន្ត្រីកម្ម<br>នាក់ចន្តែចតុច<br>តវិយមទិខ្មែត<br>(រៀង)<br>(2)<br>156.669.120                                                                                                    | (3)<br>ເດີຍ<br>ເຊິ່ງເຊື້ອງ<br>ເຊິ່ງ<br>ເຊິ່ງ<br>ເຊິ່ງ<br>ເຊິ່ງ<br>ເຊິ່ງ<br>ເຊິ່ງ<br>ເຊິ່ງ<br>ເຊິ່ງ<br>ເຊິ່ງ<br>ເຊິ່ງ                                                                                                    | ສໄຮູອູ<br>ໂດຍ<br>ກາງເບ<br>(1<br>(4)=(1<br>75,90                                                                                                    | ນຊຸວະສິສ<br>ໜ້ອງ<br>ນະເງັນອີ<br>ມີຂອງ<br>.)+(2)-(3)<br>87,627,456                                                                                                    | មរុស<br>សេឆាំ<br>(%)<br>(5)                                                                                                    | ໂດຍ່ອນເວດ<br>ກາເບລາຊາຍ<br>(ເງິດ)<br>(6)=(4)*(5)<br>% 3,799.381,373                                                                                                    | តាខ្លែ<br>លេស់ទុក<br>តៅខេ៍<br>ការិយទា<br>(រៀល<br>(វ)<br>15.753,61                                                                                                    | <b>ພາຍ</b><br>ສ<br>ຈະສຸສ<br>()<br>(9,469                                                                                                    | លៃសំដុករប<br>ពួកអ្ន ដែល<br>(រៀន)<br>(8)                                                                                                    | <b>ເກຍ</b><br>ຊາຍ<br>ເພສ                                                                      | ពថ្ងៃនេះ<br>មា<br>មារីខ<br>()<br>(9)=(0<br>19,5                                                                                                    | សំខូតាយ<br>នៅខ្ <b>ខ</b><br>២មរិទ្រួល<br>រ)+(7)-(<br>153,000,1                                                                                                    |
| 1<br>11 \$251<br>12.1                                                                                                    | ស់ទ្រាព្យរូបីថ្កាត់១(រំ<br>ទ្រះអានព្រព្យសមត្<br>រំទទ<br>សំណង់ អការ របនាស<br>នាង<br>អការ មិនមែនហេង                                                                                                    | លេសំតារមតិ<br>៖ យេះពល<br>ម៉្មីខ្លូ ផ្តូ!                                                                                                    | ឌីសារុស្តរ<br>ខ្វៃទ<br>ទេទឆ្<br>សៅដី<br>(រៀ<br>(1                                                                                                    | ស្មីສາສ)<br>ຊັຮ<br>ຄາງທ<br>ຍາງ<br>ແ)<br>958,336<br>0                                                                                                    | លទ្ធកម្ម ទៅថ្ងះ<br>មូល.ខេត្តិកម្ម<br>ជាត់ចន្លែនតុច<br>សាមបន្តែនតុច<br>(រៀល)<br>(2)<br>156.669.120                                                                                                    | (3)<br>(3)<br>(3)<br>(3)<br>(3)<br>(3)<br>(3)                                                                                                    | នខ្លែទូរ<br>សេ<br>ការីម<br>(1<br>(4)=(1<br>75,90                                                                                                    | ຍະຮູລະສັສ<br>ໜ້ອີຍູອ<br>ມະອີໂຊຍ<br>ຍັງອີຍ)<br>-)-(2)-(3)<br>87,627,456<br>0                                                                                                    | ษษุณ<br>โกระวั<br>(ระ)<br>(5)<br>5 *                                                                                                    | ເລະອັລາງຄະບໍ           ສາສັດນະຄືສຸດ           ເຊິງສາ           (ເຊິງສາ)           (6)=(4)*(5)           \$3,799,381,373           \$\$ 0                                                                                                    | ាខ្លែ<br>សេសចុក<br>ទៅរេទី<br>(ខ្លើល<br>(7)<br>15,753,61                                                                                                    | ເພາະ<br>ສ<br>ສອ<br>ອີສຸສ<br>()<br>(9,469                                                                                                    | នេះដែល<br>ទេះដី ព្រះទ្រ<br>ខ្លាញ<br>ទេះ<br>ទេ<br>(ទៀរ)<br>(8)                                                                                                    | <mark>ສາຍ</mark><br>ສາຄ<br>ເພ <del>ກ</del> ໍ                                                  | ពថ្ងៃឈែ<br>មា<br>ការិខ<br>()<br>(9)=(0<br>19,5                                                                                                    | សំខុករយ<br>ដង្ <b>ខ</b><br>មមរិរដ្ឋល<br>រៀល)<br>)+(7)-(<br>53.000,1                                                                                                    |
| 1<br>83.1<br>1<br>2                                                                                                    | សំរួនព្យូរូមីថ្លាត់១ (រំ<br>ម្រះអនព្រះរ្យសមុ<br>សំណង់ អតារ រចនាស<br>នាង<br>អតារ មិនមែនបេតុង                                                                                                    | លស់ឆាមទី<br>៖ យេះពល<br>រម្ម័ន្ ផ្តូវ                                                                                                    | ថិសាស្ត្រ<br>ទ្វៃទទ្<br>មេទនៃ<br>(រៀ<br>(1<br>75.830.1<br>75.830.1                                                                                                    | ຄູ່ສາສ)<br>ຮູ້ຮ<br>ຄາງທູ<br>ຍາກ<br>ແ)<br>958,336<br>0<br>958,336                                                                                                    | លទ្ធកម្ម «ថ្ងៃ៖<br>ទូល មន្តែកម្ម<br>នាក់ចង្កែខត្ត<br>តារិយទាំទ្រនា<br>(រៀល)<br>(2)<br>156,669,120<br>0<br>156,669,120                                                                                                    | រទ្ធរខ័មគ្រព្យ<br>៩អាចញូម្ភលអំ<br>អ៊ុច<br>អារិយប់ឆ្កែន<br>(រៀន)<br>(3)<br>0<br>0                                                                                                    | ตรัฐชุ<br>ริณ<br>ครับ<br>(1<br>(4)=(1<br>75,96<br>75,96                                                                                                    | ນຮູວຂສິສ<br>ໜ້ອງ<br>ເອັງຊູຄ<br>ເອັງແນ<br>ເງິນ<br>ເງິນ<br>ເງິນ<br>ເງິນ<br>ເງິນ<br>ເງິນ<br>ເງິນ<br>ເງິ                                                                                 | មម្មស<br>សេទ័<br>(%)<br>(5)<br>5 1<br>10 1                                                                                                    | ໂເວລ່ອນເງລະບໍ່<br>ສາງເປັນຂາງສາດ<br>(ເງິງເທ)           (6)=(4)*(5)           %         3,799,381,373           %         0           3,799,381,373                                                                                                    | ាខ្លែ<br>សេសម្ភាគ<br>នេះខែ<br>ការិយេខា<br>(រៀល<br>(7)<br>15.753.61                                                                                                    | 2<br>22<br>22<br>23<br>23<br>23<br>23<br>23<br>23<br>24<br>24<br>20<br>20<br>20<br>20<br>20<br>20<br>20<br>20<br>20<br>20<br>20<br>20<br>20                            | ໂຜຍ່ອຸການ<br>ເອລາງ ເຊຍ<br>ແຫຼງ<br>ແມ່ນ<br>(ເມືອງ<br>(8)                                                                                                    | <mark>ຍດຍ</mark><br>ອາດ<br>ອາດ<br>ອາດ<br>ອາດ<br>ອາດ<br>ອາດ<br>ອາດ<br>ອາດ<br>ອາດ<br>ອາດ        | តថ្លៃនេះ<br>()<br>(9)=(0<br>19,5                                                                                                    | ຄໍ່ຮຸກາເພ<br>າາ່ສຸດ<br>ມ⊎າີາສູດ<br>ຢູ່]ດະ)<br>3)+(7)-(<br>53,000,1                                                                                                    |
| 1<br>11 \$655<br>105.1<br>2                                                                                                    | ស់ត្រាព្យរូមីថ្លារត់១(រំ<br>ទ្រាអានត្រព្យសកម្<br>រំខេត<br>សំណង់ អការ របនាស<br>នារា<br>អការ មិនមែនហេរុង<br>សំមេ (+==+==)                                                                                                    | លេស់តាមទី<br>៖ យេះពល<br>)ម៉ឺន ផ្លូវ                                                                                                    | ឌី គះការក្មស្គន<br>ទ្រូមខត្ត<br>ទៅដើ<br>(រៀ)<br>(1<br>75,830,1                                                                                                    | ស្មីສາສ)<br>ສູ້ສ<br>ຄດງຢູ<br>ອງດີ8,336<br>0<br>958,336                                                                                                    | លទ្ធកម្ម សថ្ងៃ៖<br>មូល មង្កើកម្ម<br>ខាត់ចង់ខ្លួនតុច<br>តារិយមអំពេ<br>(រៀល)<br>(2)<br>156.669.120<br>0<br>156,669.120                                                                                                    | ទំនេះខ្លាំខ្លែះខ្លឹងគេហ្វ<br>ដូច<br>នារិយប់រំដ្ឋនា<br>(រៀង)<br>(3)<br>0<br>0                                                                                                    | នខ្មែទុទ្<br>សេ<br>ការីម<br>(1)<br>(4)=(1<br>75,90<br>75,90                                                                                                    | ນຊຸງລະສິສ<br>ກໍ ຕູອ<br>ມະຄັງຊຸຄ<br>ມະຄັງຊຸຄ<br>ເງິນ)<br>()+(2)-(3)<br>87,627,456<br>0<br>87,627,456                                                                                  | <mark>ເຊຍູດ</mark><br>ໂດຍອັ<br>(%)<br>(5)<br>5 (                                                                                                    | ໂເນລ໌ລະບູເກບໍ           ກາໂຮນຮາໂຊຍຂ<br>(ເຢຼົາຜ)           (6)=(4)*(5)           %         3,799,381,373           %         0           3,799,381,373                                                                                                    | ាទំនួ<br>នេះខេះ<br>ការិយេខា<br>(រៀល<br>(7)<br>15,753,61                                                                                                    | ອະເລດ<br>ສະ<br>(ສູງສາ<br>(9,469<br>0<br>0<br>( <b>9,469</b> )                                                                                                    | ម្ដាន់ព្រះទាំង<br>ខ្លាំង ព្រះទាំ<br>(ខ្លាំង)<br>(8)                                                                                                    | <mark>ຍາຍຍຸ</mark><br>ສາສ<br>ເພສ<br>0<br>0                                                    | ពថ្ងៃលៃ<br>អា<br>ការិខ<br>(9)=(0<br>19,5                                                                                                    | ຄ່ະອຸກາແມ<br>ກະສຸດ<br>ມອຈີເຊລ<br>ຢູ່ງແນ<br>3)+(7)-(1<br>53,000,8<br>53,000,8                                                                                                    |
| 1<br>1 105<br>105<br>1<br>2<br>V, 105                                                                                                    | ស់ទ្រូត្យរូមីថ្លាត់២ (<br>ទ្រះអានចូនរាសអន្<br>រំទទ<br>សំណង់ អតារ របនាស<br>នាឯ<br>អតារ មិនមែនហេតុង<br>សម្តេច ( (+॥+៣)<br>សំទ្រូតព្យរូមីថ្លាត់២ :                                                                                         | លៃសំតាមទី<br>៖ យេះពល<br>រម្ម័ន្ ផ្លូវ<br>)<br>ឧល់ខ្វាត់៤ (                                                                                                    | ឌីសាក្រសួរ<br>ខ្វៃទេ<br>ទេទទិ<br>មេវាដី<br>(រៀ<br>(1<br>75.830,1<br>75.830,1<br>75.830,1                                                                                                    | ស្មីສາສ)<br>ຊັະ<br>ຄາງທ<br>ຍາງຄ<br>ສາງ<br>ຍາງ<br>ອ58,336<br>0<br>958,336<br>0<br>958,336                                                                                                    | លទ្ធកម្ម ទទ្ធែរ<br>មូល ខេត្តិកម្ម<br>នាក់ទទ្ធែតពុច<br>ការិយទទ្ធែត<br>(រៀល)<br>(2)<br>(56,669,120<br>0<br>156,669,120                                                                                                    | )<br>)<br>)<br>)<br>)<br>)<br>)<br>)<br>)<br>)<br>)<br>)<br>)<br>)                                                                                                    | នវិទូទុក<br>សេ<br>ការីម<br>(1<br>(4)=(1<br>75,90<br>75,90                                                                                                    | លដ្ឋានគឺគ<br>•• មុទ<br>មទីវិទូព<br>មទីវិទូព<br>(2)+(2)-(3)<br>87,627,456<br>0<br>87,627,456                                                                                          | <del>ເຊຍູລາ</del><br>ໂດສອັ<br>(55)<br>(5)<br>5 °                                                                                                    | ເພີ່ມ<br>ເພີ່ມ<br>ເຊິ່ງເທ<br>ເຊິ່ງເທ<br>ເຊິ່ງເຫ<br>ເຊິ່ງເຫ<br>ເຊີ່ງເຫ<br>ເຊີ່ງເຫ<br>ເຊີ່ມເຫຼີງເຫ<br>ເຊີ່ງເຫ<br>ເຊີ່ງເຫ<br>ເຊີ່ງເຫ<br>ເຊີ່ງເຫ<br>ເຊີ່ງເຫ<br>ເຊີ່ງເຫ<br>ເຊີ່ງເຫ<br>ເຫ<br>ເຊີ່ງເຫ<br>ເຊີ່ງເຫ<br>ເຊີ່ງເຫ<br>ເຊີ່ງເຫ<br>ເຊີ່ງເຫ<br>ເຊີ່ງເຫ<br>ເຫ<br>ເຊີ່ງເຫ<br>ເຫ<br>ເຫ<br>ເຫ<br>ເຫ<br>ເຫ<br>ເຫ<br>ເຫ<br>ເຫ<br>ເຫ<br>ເຫ<br>ເນີງເຫ<br>ເນີງເຫ<br>ເນີງເຫ<br>ເນີງເຫ<br>ເນີງເຫ<br>ເນີງເຫ<br>ເນີງເຫ<br>ເນີງເຫ<br>ເນີງເຫ<br>ເນີງເຫ<br>ເນີງເຫ<br>ເນີງເຫ<br>ເນີງເຫ<br>ເນີງເຫ<br>ເນີງເຫ<br>ເນີງເຫ<br>ເນີງເຫ<br>ເນີງເຫ<br>ເນີງເຫ<br>ເຫ<br>ເຫ<br>ເຫ<br>ເນີງເຫ<br>ເນີງເຫ<br>ເນີງເຫ<br>ເນີງເຫ<br>ເນີງເຫ<br>ເນີງເຫ<br>ເນີງເຫ<br>ເນີງເຫ<br>ເນີງເຫ<br>ເນີງເຫ<br>ເນີງເຫ<br>ເນີງເຫ<br>ເນີງເຫ<br>ເນີງເຫ<br>ເນີງເຫ<br>ເນີງເຫ<br>ເນີງເຫ<br>ເນີງເຫ<br>ເນີງເຫ<br>ເນີງເຫ<br>ເນີງເຫ<br>ເນີງເຫ<br>ເນີງເຫ<br>ເນີງເຫ<br>ເນີງ<br>ເນີງເຫ<br>ເນີງ<br>ເນີງເຫ<br>ເນີງ<br>ເນີງ<br>ເນີງ<br>ເນີງ<br>ເນີງ<br>ເນີງ<br>ເນີງ<br>ເນີງ                                                                                                    | ាខ្លែសំពួក<br>ទេសខ្មែរ<br>ទៅខេម<br>(រៀល<br>(7)<br>15,753,61<br>15,753,61                                                                                                    | පි.<br>ම<br>ම<br>ම<br>ම<br>ම<br>ම<br>ම<br>ම<br>ම<br>ම<br>ම<br>ම<br>ම<br>ම<br>ම<br>ම<br>ම<br>ම<br>ම                                                                     | ເສຍີ່ມີ<br>ເອີ້າເປັນ<br>ເຫຼືອງ<br>(ເຊື່ອງ)<br>(8)                                                                                                    | <mark>ຊາຍອ</mark><br>ຊາຍ<br>ເຊຍ<br>ເຊຍ<br>ເຊຍ<br>ເຊຍ<br>ເຊຍ<br>ເຊຍ<br>ເຊຍ<br>ເຊຍ<br>ເຊຍ<br>ເຊ | ឆាថ្ងៃវ៉ាន<br>មា<br>()<br>(9)=(0<br>19,5<br>19,5                                                                                                    | ស់ខ្លុករយ<br>កាំខុe<br>សមករដ្ឋព<br>រំ)+(7)-(<br>53,000,t                                                                                                    |
| 1<br>11 \$255<br>12 2<br>2<br>2<br>2<br>2<br>2<br>2<br>2<br>2<br>2<br>2<br>2<br>2                                                                                                    | ស់ត្រូព្យរូមីថ្លាភ់ទ (<br>ទ្រះអានព្រលូសអត្<br>រំបល់ងំ អាការ របនាស<br>នារ៉ា<br>អាការ មិនមែនបេកុង<br>សម្តេ (+==+==)<br>សំព្រួតព្យរូមីថ្លាត់ដែា :<br>ប្រះអានព្រួតព្យ<br>សម្តេ យោពល<br>រំរេង                                                | លេស់នាមទី<br>៖ មេះពល<br>ទំនំ នេះពល<br>ទំនំ ន<br>ទំនំ ន<br>ទំនំ ទំនំ                                                                                                    | រីមការក្រុង<br>ទ្រេចឆ្ល<br>ទៅដើ<br>(រៀ<br>(1<br>75,830,1<br>75,830,1<br>75,950,1<br>75,950,1<br>75,95                      | ຄູ້ສາສ)<br>ຮູ້ສ<br>ຄາງຄູ<br>ອງເຄ.336<br>0<br>958.336<br>0<br>958.336<br>0<br>958.336<br>0<br>958.336<br>0<br>958.336<br>0<br>0<br>958.336<br>0<br>958.336<br>0<br>958.336<br>0<br>958.350<br>0<br>958.350<br>0<br>958.350<br>0<br>958.350<br>0<br>958.350<br>0<br>958.350<br>0<br>958.350<br>0<br>958.350<br>0<br>958.3500<br>0<br>958.350000<br>958.3500000000000000000000000000000000000                                                                                                    | ເດຊູສສູ ອເອົ້າ           ອຸດເຊັ້ອງ           ອາກ່ອນຮູ້ອສຸດ           ອາກ່ອນຮູ້ອສຸດ           ສາໃໝສາຊິເຊັ້ອງ           ເຊິ່ງເຮົາ           (2)           156.669.120           0           156.669.120           0           156.669.120           0           156.669.120           0           156.669.120           0           156.669.120           0           156.669.120           0           156.669.120           0           156.669.120           0           156.669.120           0           156.669.120           0           156.669.120           0           156.669.120           0           156.669.120           0           156.669.120           0           156.669.120           0           156.669.120           0           156.669.120           0           156.669.120           0           156.669.120           156.6 | វិទូរដីមត្រព្យ<br>ជាមចាំទ្រន<br>ពាយថាទ្រន<br>(រៀន)<br>(3)<br>(3)<br>0<br>0<br>0<br>0<br>0<br>0<br>0<br>0                                                                                                    | នខ្មែទ្<br>រំល<br>(1<br>(4)=(1<br>75,90<br>75,90<br>75,90                                                                                                    | ນຊູງເຄສິສ<br>ສຳ ສູອ<br>ມະເຈົ້າຍູອ<br>ເງືອງ)<br>-)+(2)-(3)<br>87,627,456<br>0<br>87,627,456<br>0<br>87,627,456                                                                        | មម្រោ<br>ចែទទំ<br>(%)<br>(5)<br>5 <sup>4</sup><br>10 <sup>4</sup><br>10 <sup>4</sup><br>មារេទ្រុ<br>ទ)                                                                                                    | ເດຍຄາງເຮົາເຊັດ           ເດຍຄາງເຮົາເຊັດ           ເທີງເຮົາ           (ເຊິງເຮ)           (6)=(4)*(5)           (6)=(4)*(5)           (6)=(4)*(5)           (6)=(4)*(5)           (6)=(4)*(5)           (6)=(4)*(5)           (6)=(4)*(5)           (6)=(4)*(5)           (6)=(4)*(5)           (6)=(4)*(5)           (6)=(4)*(5)           (6)=(4)*(5)           (7)           (8)           (7)           (7)           (7)           (8)           (7)           (8)           (7)           (8)           (9)           (10)                                                                                                    | ាំខ្ល<br>ខេះខេះ<br>ការិយេខា<br>(រៀល<br>(7)<br>15,753,61<br>15,753,61<br>15,753,61<br>15,753,61                                                                                                    | ຍແດຍ<br>ອີອີອີອີ<br>)<br>)<br>(9,469<br>0<br>(9,469<br>0<br>0<br>(9,469<br>0<br>0<br>0<br>0<br>0<br>0<br>0<br>0<br>0<br>0<br>0<br>0<br>0<br>0<br>0<br>0<br>0<br>0<br>0 | សម្ពាំសេស<br>សម្ពាស់<br>(ស្រា<br>(ទ)<br>(ទ)<br>(ទ)<br>(ទ)<br>(ទ)<br>(ទ)<br>(ទ)<br>(ទ)                                                                                             | ชาต<br>ชาต<br>เณ ห้<br>0<br>0<br>ส.้                                                          | ສະຊະໂລ<br>ທີ່<br>(9)=(0<br>19,5<br>19,5<br>19,5<br>19,5<br>19,5<br>19,5<br>19,5<br>19,5                                                                                                    | ស់ຮູກເຜ<br>ກາງອ<br>ແຮຍໂອຊ<br>ມີ)+(7)-(<br>53,000,<br>53,000,<br>ອີຣສາຂໍ<br>ຊືອ<br>ຊືອ<br>ຊືອ<br>ຊືອ<br>ຊືອ<br>ຊືອ<br>ຊືອ<br>ຊືອ<br>ຊືອ<br>ຊືອ                                                                                                    |
| 1<br>83.8<br>1<br>2<br>83.8<br>0<br>7<br>8<br>8<br>8<br>8<br>8<br>8<br>8<br>8<br>8<br>8<br>8<br>8<br>8<br>8<br>8<br>8<br>8                                                                                                    | ស់ទ្រូតពូរូមីថ្លាត់១ (វិ<br>ទ្រះអានទ្រន្យសូសអង្<br>សំណង់ អតារ របនាស<br>នាឯ<br>អពារ មិនមែនហេតុង<br>សម្តេច (HilHill)<br>សំទ្រូតពូរូទ្រីថ្លាត់២ រ<br>សម្តេច (MilHill)<br>សំទ្រូតពូរូទ្រីថ្លាត់២ រ<br>សម្តេច (MilHill)                      | លេស់តាមទី<br>(លេស់តាមទី<br>(លេសូត្រ<br>(រដ្ឋន្ត ផ្លូវ<br>(រដ្ឋនេត្ត<br>(រដ្ឋនេត្ត<br>(រដ្ឋនេត្ត<br>(រដ្ឋនេត្ត<br>(រដ្ឋនេត្ត<br>(រដ្ឋនេត្ត<br>(រដ្ឋនេត្ត)<br>(រដ្ឋនេត្ត)<br>(រដង)<br>(រដង)<br>(រង))<br>(រដង)<br>(រង))<br>(រង))<br>(រង))<br>(រង))<br>(រង))<br>(រង))<br>(រង))<br>()<br>()<br>()<br>())<br>()<br>()<br>()))<br>()<br>()<br>()<br>()))<br>()<br>( | ឌីសារុស្តរ<br>ទ្វៃនទ្<br>ទ្វេនទុ<br>មេរិជ<br>(រៀ<br>(1<br>75,830,1<br>75,830,1<br>75,830,1<br>75,830,1<br>75,830,1<br>75,830,1                                                                                                    | ស្មីສາສ)<br>ຮັສ<br>ຄາງຢູ<br>ສຫຼາດ<br>ສ)<br>()<br>958,336<br>0<br>958,336<br>0<br>958,336<br>0<br>958,336<br>0<br>958,336<br>0<br>958,336<br>0<br>958,336<br>0<br>958,336<br>0<br>0<br>958,336<br>0<br>958,336<br>0<br>958,336<br>0<br>958,350<br>0<br>958,350<br>0<br>958,350<br>0<br>958,350<br>0<br>958,350<br>0<br>958,350<br>0<br>958,350<br>0<br>958,350<br>0<br>958,350<br>0<br>958,350<br>0<br>958,500<br>0<br>958,500<br>0<br>958,500<br>0<br>958,500000000000000000000000000000000000                                                                                                    | ເທດອາສຸ ແຍ່ອະ<br>ບຸດ. ບະຊັກມູ<br>ແກ້ແຮ່ຊະສຸດ<br>ຄາງເພງ<br>(ຊີງ<br>ເຊິງ<br>ເຊິງ<br>ເຊິງ<br>ເຊິງ<br>ເຊິງ<br>ເຊິງ<br>ເຊິງ<br>ເຊິ                                                                                                    | (13)                                                                                                    | หรัฐยุ<br>ไห<br>(1<br>(4)=(1<br>75,96<br>75,96                                                                                                    | ນຊູວະສິສ<br>ສຳ ອູອ<br>ມະອຳຮູສ<br>ເງັສ)<br>(ງ-(3)<br>87,627,456<br>0<br>87,627,456<br>ຄາເຂກາຍ<br>ອຸດກາໂພ<br>(ເງັສ<br>(ເງັສ<br>(4)                                                     | មម្មណ<br>សៃទទំ<br>(%)<br>(5)<br>5 <sup>c</sup><br>10 <sup>c</sup><br>10 <sup>c</sup><br>មមខេត្ត<br>ទ)                                                                                                    | ເເດຍຄາງ         ເເດຍຄາງ           ເເດຍຄາງ         ເເດຍຄາງ           ເດຍຄາງ         ເດຍຄາງ           ເດຍຄາງ         ເດຍຄາງ           ເດຍຄາງ         ເດຍຄາງ           ເດຍຄາງ         ເດຍຄາງ           ເດຍຄາງ         ເດຍຄາງ           ເດຍຄາງ         ເດຍຄາງ           ເດຍຄາງ         ເດຍຄາງ           ເດຍຄາງ         ເດຍຄາງ                                                                                                    | ាខ្លែ<br>សេសម្ភាគ<br>នេះខេ<br>ការិយេខាំ<br>(រៀល<br>(រៀល<br>(រៀល<br>(រៀល<br>(រៀល<br>(រៀល<br>(រៀល<br>(រៀល                                                                                                    | ແມນຄ<br>ສະ<br>ສະ<br>ສະ<br>ສະ<br>19,469<br>0<br>19,469<br>0<br>19,469<br>0<br>(19,469<br>((1))<br>(7)=                                                                  | នៃសម្តែកលេ<br>ទូតក្ស ដែល<br>(រៀល)<br>(រៀល)<br>(8)<br>(8)<br>(8)<br>(8)<br>(8)<br>(8)<br>(8)<br>(8)<br>(9)<br>(5)*(6)                                                              | 1100<br>สาร<br>(มห์<br>0<br>0<br>0<br>1                                                       | ສໄຊູໂຜ<br>(1)<br>(9)=(0<br>19,5<br>19,5<br>19,5<br>ເຜຍ່ອງ<br>ເທີນເຮົາ<br>ເຫັນເຮົາ<br>(ເງັນ<br>(8)=(5):                                                                                                    | ស់ខ្ពុតរម<br>សម័រមូល<br>សមរិរម្ពល<br>i)+(7)-(<br>i53,000,<br>i53,000,000,000,000,000,000,000,000,0 |
| 1<br>1<br>1<br>1<br>2<br>1<br>2<br>1<br>2<br>1<br>1                                                                                                    | ស់ត្រូត្យរូមីថ្លាត់១ (រំ<br>ទ្រាអានព្រល្យសអត្<br>រំទទ<br>សំណង់ អាភារ របនាស<br>អាភារ មិនមែនហេកុង<br>សម្តេ (+=======<br>សម្តេ (+============<br>សម្តេ (+=======================<br>សម្តេ (====================================            | លេស់តាមទី<br>៖ មេះពេល<br>មន្ទ័ន្ ផ្ត!<br>នល់ខ្លាត់៤ (<br>ទ្វែមត្ថិស<br>(រៀល<br>(1)<br>107.51                                                                                                    | រីមការទ្រុវដ<br>រូមទទ្<br>ទេវដើ<br>(រៀ<br>(1<br>75,830,1<br>75,830,1<br>75,930,1<br>75,950,1<br>75,95                      | ຄູ້ສາສ)<br>ຮູ້ສ<br>ຄາງຄູ<br>ພາງຄ<br>ສ)<br>958,336<br>0<br>958,336<br>0<br>958,350<br>0<br>958,350<br>0<br>958,350<br>0<br>958,350<br>0<br>958,350<br>0<br>958,550<br>0<br>958,550<br>0<br>958,550<br>0<br>958,550<br>0<br>958,550<br>0<br>958,550000000000000000000000000000000000                                                                                                    | ເດຊູສາສູ ະເຊິ່ງ:           ເດຊູສາສູ ະເຊິ່ງ:           ເກີຍເຊິ່ງຂອງ           ເຊິ່ງເຮັດ           (ຊີ)           (ຊີ)           (ຊີ)           156.669.120           0           156.669.120           0           156.669.120           0           156.669.120           0           156.669.120           0           156.669.120           0           156.669.120           0           156.669.120           0           156.669.120           0           156.669.120           0           156.669.120           0           11.796.572                                                                                                    | (រៀល)<br>(3)<br>(3)<br>(3)<br>(3)<br>(3)<br>(3)<br>(3)<br>(3)<br>(3)<br>(3                                                                                                    | នវិទូទុ<br>តែខ<br>ការីម<br>(1<br>(4)=(1<br>75,96<br>75,96<br>75,96<br>75,96                                                                                                    | ນຊູເລະສິສ<br>ໜ່າຊອ<br>ນອ້າຍອ<br>ເງັສ)<br>-)-(2)-(3)<br>87,627,456<br>0<br>87,627,456<br>0<br>87,627,456<br>(1)<br>ຊາອາກີເຜ<br>ຊາອາກີເຜ<br>(1)<br>ຊາອາກີເຜ<br>(1)                     | <ul> <li>เมษต์<br/>โกษต์<br/>(ระ)</li> <li>(5)</li> <li>5 -</li> <li>10 -</li> <li>10 -<!--</td--><td>ເອງ ເຊິ່ງ ເຊິ່</td><td>តាំទ្ច           ខែងសំម្តាត           ខេងខ្លែះ           ការិយទៅ           (រៀល           (15,753,61           15,753,61           សត្រា<br/>សេស<br/>(%)           (6)           50 %</td><td>ເພາະ<br/>ສ<br/>ເຫຼີສ<br/>()<br/>(9,469<br/>0<br/>(9,469<br/>0<br/>()<br/>()<br/>()<br/>()<br/>(7)=</td><td>ិសសំដុករប<br/>អ្នក្ស ដែល<br/>៩ អាចញូ ម្ភ<br/>(រៀល)<br/>(8)<br/>(8)<br/>(8)<br/>(8)<br/>(9)<br/>(9)<br/>(5)*(6)<br/>6,745,714</td><td>ະລອຍ<br/>ຄຸດຄ<br/>ເພ<br/>0<br/>0<br/>ສ<br/>1</td><td>ສະຊຸເລ<br/>ອາຊິດ<br/>(9)=(0<br/>(9)=(0<br/>(9)=(0<br/>(9)=(0)<br/>(9)=(0)<br/>(9)=(0)<br/>(9)=(0)<br/>(9)=(0)<br/>(9)=(0)<br/>(9)=(0)<br/>(9)=(0)</td><td>សំដុកាយ<br/>អមរីរមូន<br/>មមរីរមូន<br/>ទៀល)<br/>)+(7)-(<br/>53,000,<br/>53,000,<br/>54,00,00,00,00,00,000,000,000,000,000,00</td></li></ul> | ເອງ ເຊິ່ງ ເຊິ່ | តាំទ្ច           ខែងសំម្តាត           ខេងខ្លែះ           ការិយទៅ           (រៀល           (15,753,61           15,753,61           សត្រា<br>សេស<br>(%)           (6)           50 %                                      | ເພາະ<br>ສ<br>ເຫຼີສ<br>()<br>(9,469<br>0<br>(9,469<br>0<br>()<br>()<br>()<br>()<br>(7)=                                                                                 | ិសសំដុករប<br>អ្នក្ស ដែល<br>៩ អាចញូ ម្ភ<br>(រៀល)<br>(8)<br>(8)<br>(8)<br>(8)<br>(9)<br>(9)<br>(5)*(6)<br>6,745,714                                                                 | ະລອຍ<br>ຄຸດຄ<br>ເພ<br>0<br>0<br>ສ<br>1                                                        | ສະຊຸເລ<br>ອາຊິດ<br>(9)=(0<br>(9)=(0<br>(9)=(0<br>(9)=(0)<br>(9)=(0)<br>(9)=(0)<br>(9)=(0)<br>(9)=(0)<br>(9)=(0)<br>(9)=(0)<br>(9)=(0)                                                                                                    | សំដុកាយ<br>អមរីរមូន<br>មមរីរមូន<br>ទៀល)<br>)+(7)-(<br>53,000,<br>53,000,<br>54,00,00,00,00,00,000,000,000,000,000,00                                                                                                    |
| 1<br>83.1<br>1<br>2<br>83.1<br>1<br>2<br>83.1<br>1<br>2                                                                                                    | ស់ត្រូព្យូរូមីថ្កាត់១ (រំ<br>រូមអានពួតព្យូសាទ<br>សំណង់ អាការ របនាស<br>នាង<br>អាការ មិនមែនបេតុង<br>សំច្រ ព្យូរូទីថ្កាត់២ រ<br>សំច្រ ព្យូរូទីថ្កាត់២ រ<br>តែន<br>ត្រូតប្បូរីមីថ្កាត់២<br>ត្រូតប្បូរីមីថ្កាត់៣                             | លេស់តាមទី<br>៖ មេះពល<br>រម្ម័ន ផ្លូវ<br>ឧល់ខ្លាត់៤ (<br>រទ្ធរម្លី<br>(រៀ<br>(1)<br>107.51<br>2,087.7/                                                                                                    | រីមការក្រុង<br>ទ្រមគំរ<br>ទ្រមគំរ<br>(1<br>75,830,1<br>75,830,1<br>75,830,1<br>75,830,1<br>75,830,1<br>10,953<br>10,953                                                                                                    | ຄູ້ສາສ)<br>ຮູ້ສ<br>ເຄງຍະ<br>ເຫຼັງ<br>ເງ<br>958,336<br>0<br>958,336<br>0<br>958,336<br>0<br>958,336<br>0<br>958,336<br>0<br>958,336<br>0<br>958,336<br>0<br>0<br>958,336<br>0<br>958,336<br>0<br>958,336<br>0<br>958,350<br>0<br>958,350<br>0<br>958,350<br>0<br>958,350<br>0<br>950<br>0<br>958,050<br>0<br>958,050000000000000000000000000000000000 | ເດຊາສູ ອໄຊ:           ເຊັສສູ           ເກັສປຊິຊສຸດ           ເຊັສຊຸດ           ເຊັງເຊ           ເຊິງເຊ           (2)           156,669,120           0           156,669,120           0           156,669,120           0           156,669,120           0           156,669,120           0           156,669,120           0           156,669,120           0           156,669,120           0           156,669,120           0           156,669,120           0           156,669,120           0           156,669,120           0           156,669,120           0           156,669,120           0           156,669,120           11,796,572           677,050,939                                                                                                    | igiដីមនេតរូ<br>ដោមញូម្ភលក់<br>ឆ្លាំយទាំទ្រួត<br>(រៀន)<br>(3)<br>(3)<br>លក្ខភម្មនៃមនុសារិយ<br>(រៀន)<br>(3)<br>(3)<br>(3)<br>1.(                                                                                                    | នខ្មែរទូរ<br>សេ<br>មកមែ<br>(1<br>(4)=(1<br>75,98<br>75,98<br>75,98<br>មមិរទួង<br>594,855<br>921,890                                                                                       | ນຊູວະສິສ<br>ສໍ ສູອ<br>ມະຄົງເອ<br>ເງິນ)<br>()+(2)-(3)<br>87,627,456<br>0<br>87,627,456<br>ຄາະຍາຍ<br>ສູດກາໂພ<br>(ເງິນ<br>(4)                                                           | ເຊຍູຄາ           ໂດຍອີ           (5)           5 1           10 1           ເຊິ່ງ-ເຂົ້າ           ເຊິ່ງ-ເຂົ້າ           ເຊິ່ງ           ເຊິ່ງ           0           0                                                                                                    | ເອງ ເອງ ເອງ ເອງ ເອງ ເອງ ເອງ ເອງ ເອງ ເອງ                                                                                                    | អន្ត្រា           ទៅឆ្នេះ           ទៅឆេះ           (រៀន           (វ]           (7)           15,753,61           15,753,61           នៅឆ្នា           ឆេខស់           (%)           (5)           50 %           25 %  | ະພາຍ<br>ສະ<br>ເຊິ່ງ<br>(19,469<br>0<br>0<br>0<br>0<br>0<br>0<br>0<br>0<br>0<br>0<br>0<br>0<br>0<br>0<br>0<br>0<br>0<br>0<br>0                                          | ໂຜຍັຊກະເ<br>ອູດເງ ໂຣຜ<br>ເກເຫຼ ຊ<br>(ເງີໝ)<br>(8)<br>(8)<br>(8)<br>(8)<br>(8)<br>(8)<br>(8)<br>(8)<br>(8)<br>(8                                                                   | 2000<br>60.6<br>20<br>0<br>0<br>8<br>1<br>8                                                   | ສະຊູໂຜ<br>ທາເຮັດ<br>()<br>(9)=(0<br>19,5<br>19,5<br>19,5<br>19,5<br>(9,5)<br>(19,6<br>(19,6)<br>(19,6)<br>( | ekerned<br>stare<br>seriga<br>gits)<br>))+(7)-(<br>53,000,<br>53,000,<br>53,000,<br>8<br>8<br>8<br>8<br>8<br>8<br>9<br>9<br>9<br>(7)<br>6,745,71<br>9<br>(7)<br>6,745,71                                                                                                    |
| 1<br>83.8<br>1<br>2<br>83.8<br>83.8<br>83.8<br>83.8<br>1<br>2<br>3                                                                                                    | ស់ត្រូត្យូរូមីថ្កាត់១ (រំ<br>ទោកស្រុង សារ របនាស<br>សំណង់ អតារ របនាស<br>អការ មិនមែនហេតុង<br>សម្តេច (HilHill)<br>សំព្រួតព្យូទីថ្នាត់២ ប<br>ប្រអាតឲ្យត្បូ<br>សមត្ថ ឈេះពល<br>ខែត<br>ព្រួតប្បូមីថ្កាត់ជ<br>ព្រួតប្បូមីថ្កាត់ជ                | in හ්තාපති<br>( සා:හාන<br>)<br>දී සා:හාන<br>)<br>දී දී දී<br>)<br>දී දී දී<br>දී<br>දී දී<br>දී<br>දී<br>දී<br>දී<br>දී<br>දී<br>දී<br>දී<br>දී<br>දී<br>දී<br>දී<br>ද                                                                                                    | ຍັກກາງການ<br>ເພື່ອເຫຼົາ<br>ເພື່ອຍີ່<br>ເພື່ອຍີ່<br>ເພື່ອ<br>(1)<br>75,830,1<br>75,830,1<br>75,830,1<br>75,830,1<br>10,953<br>10,953<br>40,331                                                                                                    | ស្មីສາສ)<br>ຮັສ<br>ຄາງຢູ<br>ສຫຼາດ<br>ສະ<br>ງ<br>ອ58,336<br>0<br>958,336<br>0<br>958,336<br>0<br>958,336<br>0<br>958,336<br>0<br>958,336<br>0<br>958,336<br>0<br>0<br>958,336<br>0<br>0<br>958,336<br>0<br>0<br>958,336<br>0<br>0<br>958,336<br>0<br>0<br>958,336<br>0<br>0<br>958,336<br>0<br>0<br>958,336<br>0<br>1<br>1<br>1<br>1<br>1<br>1<br>1<br>1<br>1<br>1<br>1<br>1<br>1<br>1<br>1<br>1<br>1<br>1                                                                                                    | សន្ធកម្ម នៅខ្វះ           បុល ខេត្តីកម្ម           ដាត់ចន្តែនត្ថត           ដាចៃតុំតទី១.120           0           156,669.120           0           156,669.120           0           156,669.120           0           156,669.120           0           156,669.120           0           156,669.120           0           156,669.120           0           156,669.120           0           156,669.120           0           156,669.120           0           156,669.120           0           11,796,572           677,050,939           0,444,164,594                                                                                                    | ໄຊ້ເຂັ້ສະເລດາ<br>ເດັດເອກງ ແດກ<br>ເຊີຍ<br>ເກີເພຍາເຊລ<br>ເຖິງສາ)<br>(3)<br>(3)<br>(3)<br>ເດັດ<br>(1)<br>(3)<br>(3)<br>(3)<br>(3)<br>(3)<br>(3)<br>(3)<br>(3)                                                                                                    | หรัฐชุ<br>รัณ<br>(1<br>(4)=(1<br>75,96<br>75,96<br>75,96<br>เริร์สฐ<br>ยริเชล<br>694,855<br>921,890<br>954,985                                                                            | ນຊູງເຊສິສ<br>ສຳ ສູອ<br>ມະເງິນ<br>ເງິນ<br>ເງິນ<br>ຍາ,627,456<br>0<br>87,627,456<br>0<br>87,627,456<br>ແຕ່ຊາຍ<br>ຊາດກາຍ<br>ເຊີຍ<br>ເຊີຍ<br>ເຊີຍ<br>ເຊີຍ<br>ເຊີຍ<br>ເຊີຍ<br>ເຊີຍ<br>ເຊີ | เหลด           ไประชั           (%)           (5)           5 *           10 *                                                                                                    | ເເເເເເເເເເເເເເເເເເເເເເເເເເເເເເເເເເເເ                                                                                                    | ครัฐ           เอะห่อยู่เอะ           ครัณอยู่           ครัณอยู่           (1)           15.753.61           15.753.61           ระทุศตร           เอะห่อยู่           (%)           50 %           25 %           20 % | ແລະ<br>ສູ<br>ສູ<br>ສູ<br>ສູ<br>ສູ<br>ສູ<br>ສູ<br>ສູ<br>ສູ<br>ສູ<br>ສູ<br>ສູ<br>ສູ                                                                                      | ໂຜຍິຍຸກາດ<br>ອູດຖູໂຣຍະ<br>ເກຍາະຫຼູຍູ<br>(ເປຼືອs)<br>(8)<br>(8)<br>(8)<br>(8)<br>(8)<br>(8)<br>(8)<br>(9)<br>(9)<br>(6)<br>(6)<br>(6)<br>(7,743,205)<br>(7,743,205)<br>(7,223,916) | 1962<br>67.6<br>20<br>0<br>0<br>8<br>1<br>8                                                   | ສະຊາດ<br>(ອ)-(C<br>(ອ)-(C<br>(ອ)-(C<br>(ອ)-(C)<br>(ອ)-(ອ)-<br>(ອ)-(ອ)-<br>(ອ)-(ອ)-<br>(ອ)-(ອ)-<br>(ອ)-(ອ)-<br>(ອ)-(ອ)-<br>(ອ)-(ອ)-<br>(ອ)-(ອ)-<br>(ອ)-(ອ)-<br>(ອ)-(ອ)-(ອ)-<br>(ອ)-(ອ)-(ອ)-<br>(ອ)-(ອ)-(ອ)-(ອ)-<br>(ອ)-(ອ)-(ອ)-(ອ)-(ອ)-(ອ)-(ອ)-(ອ)-(ອ)-(ອ)-                                                                                                    | <del>ຍ່ຮຸກເບ</del><br>ສະຊັງສູງ<br>ສະຊັງສູງ<br>(1)+(7)-(<br>53,000,<br>53,000,<br>53,000,<br>53,000,<br>53,000,<br>(53,000,<br>(7)<br>(7)<br>(7)<br>(7)<br>(7)<br>2,229,61<br>2,229,61<br>8,895,66                                                                                                    |
| 1<br>1<br>1<br>1<br>1<br>2<br>1<br>2<br>1<br>2<br>1<br>2<br>1<br>2<br>3<br>1<br>2<br>3<br>1<br>2<br>3<br>1<br>2<br>3<br>1<br>2<br>3<br>1<br>2<br>3<br>1<br>3<br>1<br>1<br>1<br>1<br>1<br>1<br>1<br>1<br>1<br>1<br>1<br>1<br>1 | ស់ត្រូព្យរូមីថ្កាត់១(<br>ទ្រះអានព្រព្យសមត្<br>រៃ១១<br>សំណង់ អាការ របនាស<br>នាវា<br>អាការ មិនមែនបេរាុង<br>សម្តេ (+==+==)<br>សំព្រួព្យរូមីថ្កាត់យ<br>ត្រូព្យរូមីថ្កាត់យ<br>ត្រូព្យរូមីថ្កាត់ជ<br>ត្រូព្យរូមីថ្កាត់ជ<br>ត្រូព្យរូមីថ្កាត់ជ | លេស់នាមទី<br>( ឈេះពល<br>)<br>៥លំខ្លះទ័៤ (<br>រទ្ធរទ្ធី<br>( រៀល<br>( 11)<br>107.51<br>2,087,7/<br>29,023,77<br>31,219,02                                                                                                    | ຍັກກາງການ<br>ເຊິ່ງ<br>ເຊິ່ງ<br>ເຊີ່ງ<br>ເຊີງ<br>ເຊີງ<br>ເຊີ່ງ<br>ເຊີ່ງ<br>ເຊີງ<br>ເຊີ່ງ<br>ເຊີ່<br>ເຊີ່ງ<br>ເຊີ່ງ<br>ເຊີ່ງ<br>ເຊີ່ງ<br>ເຊີ່ງ<br>ເຊີ່ງ<br>ເຊີ່ງ<br>ເຊີ່ງ<br>ເຊີ່ງ<br>ເຊີ່ງ<br>ເຊີ່ງ<br>ເຊີ່ງ<br>ເຊີ່ງ<br>ເຊີ່ງ<br>ເຊີ່ງ<br>ເຊີ່ງ<br>ເຊີ່ງ<br>ເຊີ່ງ<br>ເຊີ່ງ<br>ເຊີ່ງ<br>ເຊີ່ງ<br>ເຊີ່ງ<br>ເຊີ<br>ເຊີ່ງ<br>ເຊີ່ງ<br>ເຊີ່ງ<br>ເຊີ່ງ<br>ເຊີ່ງ<br>ເຊີ່ງ<br>ເຊີ່ງ<br>ເຊີ່ງ<br>ເຊີ່ງ<br>ເຊີ່ງ<br>ເຊີ່ງ<br>ເຊີ່ງ<br>ເຊີ່ງ<br>ເຊີ່<br>ເຊີ່<br>ເຊີ<br>ເຊີ<br>ເຊີ<br>ເຊີ<br>ເ<br>ເຊີ<br>ເ<br>ເ<br>ເ<br>ເ<br>ເ<br>ເ<br>ເ<br>ເ<br>ເ | ຕູ້ສາສ)<br>ຮູ້ສະຄາງ<br>ຄາງຄູ່ສາສ)<br>()<br>958,336<br>0<br>958,336<br>0<br>958,336<br>0<br>958,336<br>()<br>1<br>1000<br>11<br>1000<br>11                                                                                                    | ເດຊູອາສູສເອ້ວ;           ເດຊູອາສູສເອ້ວ;           ເດກີອງເຊືອງ           ເດີງເຮງ           ເຊືອງເຮງ           ເຊືອງເຮງ           ເຊືອງເຮງ           ເຊືອງເຮງ           ເຊືອງເຮງ           ເຊືອງເຮງ           ເຊືອງເຮງ           ເຊືອງເຮງ           ເຊືອງເຮງ           ເຊືອງເຮງ           ເຊືອງເຮງ           ເຊືອງເຮງ           ເຊືອງເຊິງເຊິງເຊິງເຊິງເຊິງເຊິງເຊິງເຊິງເຊິງເຊິ                                                                                                    | រំទូរដីមន្ត្រល្អ<br>ដូច<br>នាយប់ឆ្លេន<br>ព្រៃនា)<br>(រៀន)<br>(3)<br>លព្វអន្ត មន្ត្រប្បាស ទេ                                                                                                    | หรัฐชุง           รัณ<br>ครัยชุง           (1           75,96           75,96           รัฐสชุง           รัฐสชุง           594,855           921,880           854,985           571,720 | ນຊູເລະສິສ<br>ໜ່າຍ<br>ເງັດເງ<br>ເງິດເງ<br>ເງິດເງ<br>ເງິດເງ<br>ເງິດ<br>ເງິດ<br>ເງິດ                                                                                                    | មម្រោះ<br>(%) (%) (%) (%) (%) (%) (%) (%) (%) (%)                                                                                                    | ເເເເເເເເເເເເເເເເເເເເເເເເເເເເເເເເເເເເ                                                                                                    | ាំទ្<br>ខេងខ្មែរ<br>ទៅលេខា<br>(រៀល<br>(7)<br>15,753,61<br>15,753,61<br>15,753,61<br>15,753,61<br>15,753,61<br>(6)<br>50 %<br>(6)<br>50 %<br>25 %<br>20 %                                                                 | ເພາະ<br>ສະ<br>ເຊິສ<br>)<br>(19,469<br>0<br>0<br>(9,469<br>0<br>0<br>(9,469<br>0<br>()<br>(7)=<br>1<br>1<br>2,1<br>2,2                                                  | ໄໝຍໍ່ຊຸກແປ<br>ເອກງ ໂຄສ<br>ຢາມເຫຼັງ ຊ<br>(ເຊິ່ງແຫຼ່)<br>(8)<br>(8)<br>(8)<br>(9)<br>(9)<br>(9)<br>(9)<br>(9)<br>(9)<br>(9)<br>(9)<br>(9)<br>(9                                     | 2000<br>60.00<br>0<br>0<br>8<br>1<br>8                                                        | ສະຊະນ<br>ທີ່<br>(9)=(0<br>(9)=(0<br>(9)=(0<br>(9)=(0<br>(9)=(0<br>(9)=(0<br>(9)=(0<br>(9)=(0))<br>(9)=(0)<br>(9)=(0)<br>(                                                                                                    | សំខុកាយ<br>អង់ខុ<br>មទីរមួន<br>ទៀល)<br>))+(7)-(<br>53,000,4<br>53,000,4<br>53,000,4<br>53,000,4<br>9<br>6<br>8<br>8<br>9<br>6<br>7<br>6<br>7<br>9<br>6<br>7<br>4<br>5<br>8<br>8<br>9<br>6<br>7<br>8<br>8<br>8<br>9<br>5<br>6<br>6<br>7<br>8<br>8<br>8<br>9<br>5<br>8<br>9<br>8<br>9<br>8<br>9<br>8<br>9<br>8<br>9<br>8<br>9<br>8<br>9<br>8                                                                                                    |

#### ២.៣.១ (ຮອດ) ຮ້ອງລະອົດດາ - ສາມວະໝາຍເບັ້ນສາຍ ແລະ ເປັນ ແລະ ເປັນ ເປັນ ເປັນ ແລະ ເປັນ ເປັນ ເປັນ ເປັນ ເປັນ ເປັນ ເປັນ ເ

ចំពោះសហគ្រាសដែលមានរំលស់ពិសេសតាមច្បាប់ស្តីពីសារពើពន្ធស្ងមបំពេញច្ងូល ប៉ុន្តែចំពោះសហគ្រាសដែលមិន មាន អាចរំលងជំហាននេះបាន។

|                            |                     |                       |                                             |                     | t. J      | .578                                         | and i     |        |                           | 121                                             |          | 55 |             |
|----------------------------|---------------------|-----------------------|---------------------------------------------|---------------------|-----------|----------------------------------------------|-----------|--------|---------------------------|-------------------------------------------------|----------|----|-------------|
| ពនទី១១ - តារាងគណនា         | លស់ពិសេសតាមច្បាប់   | រស្តីពីសារពើពន្ធ      |                                             |                     |           |                                              |           |        |                           |                                                 |          | 93 | ១ នៃ ១៧ ជំរ |
| ពេលខែច<br>ពេលខេច<br>ពេលខេច | ករ តែអេចរួចវិន<br>ព | នឲ្យទ្រីឈេះពេល<br>ខែe | មត្រលួមទីរម្នា <mark>ម</mark><br>ទ្រា<br>រៀ | ]ល)<br>ពិទទ<br>ពិទទ | ໂໝທີ່ຄືເໜ | រ <b>ពួលការិយថ</b> រៃ<br>អរត្រា 40%<br>(រៀល) | ខ្មែត តាម | nigiei | សល់មិតលស់<br>រដ្ឋអនៅ<br>( | <mark>លសំនៅដុច</mark> (<br>(TOI 01/IX)<br>រៀន:) | កោះតារាម |    | សតម្មតាព    |
|                            |                     |                       | (                                           | 1)                  |           | (2)                                          |           |        | (3)                       | (1)-(2)                                         |          | 1  |             |
| ទេសប្រើថ្នាក់ទ             |                     |                       |                                             |                     |           |                                              |           |        |                           |                                                 | ٥        | 8  | Ouigu       |
| ្រព្យលីថ្នាក់២             |                     |                       |                                             |                     |           |                                              |           |        |                           |                                                 | 0        | 8  | ⊖បន្ថែម     |
| ្រទស្សបើថ្នាក់ពា           |                     |                       |                                             |                     |           |                                              |           |        |                           |                                                 | D        | ŝ  |             |
| ្រុស្សបីថ្នាក់d            |                     |                       |                                             |                     |           |                                              |           |        |                           |                                                 | 0        | Û  | Oulg        |
|                            |                     | seiaia                |                                             | 0                   |           |                                              | 0         |        |                           |                                                 | 0        | Y. |             |
|                            |                     |                       |                                             |                     | យោងទេ     | E27 (TOI 01/                                 | (VII)     |        | លោងទៅ                     | (TOI 01/IX)                                     |          |    |             |

#### ២.៣.១ (មន្ត) ອໍຍາາລຂຶ້ອ២ - ລາກອສໄຮູເຜີ້សຍູອູ: ດີກາເນສ່ຍູການສາຍດາູລຸອາຊູດາງພສຮູາພ:ເດນເຮືອ ລາຍອງາຍ່ຜຼີດີພາແດ໊ດລູ

ចំពោះសហគ្រាសដែលមានប្រតិបត្តិការទាក់ទងនិងជំហាននេះអាចបំពេញច្ងូល ប៉ុន្តែចំពោះសហគ្រាសដែលមិនមាន អាចរំលងជំហាននេះបាន។

| ៣នទី         | 9              | U                   | Π          | G              | đ       | 5              | ព            | C                                  | 8 90                                 | 99 9           |                         | 94 94                                | 25                      | 911    |
|--------------|----------------|---------------------|------------|----------------|---------|----------------|--------------|------------------------------------|--------------------------------------|----------------|-------------------------|--------------------------------------|-------------------------|--------|
| ៣នទី១២       | - តារាងតម្លៃ   | លើសឬខ្វះពីការលក់    | ម្លៃ ការដរ | កចេញនូវទ្រព្យស | រកម្មរយ | ាពលវែងតាមច     | អ្នាប់ស្ពីពី | សារពើពន្ធ                          |                                      |                |                         |                                      | ១២ នៃ ១                 | ជា ជំរ |
| ព្រ          | កនានទោល        | មកម្មបោះពេលខែ       | 8          | ថ្ងៃ ខេ ឆ្នាំ  | 8m      | jà le bị       | លអំ          | ខេត្តទាំះសូល<br>សារមួយនេះ<br>ខេត្ត | ខ្មែរខ្ម័ម<br>អ្នកសម្តេទឲ្យ<br>(ទៀល) | (រៀល)<br>(រៀល) | មិនៃទោះសារនំ<br>(ខ្លើល) | ៨លដីការ<br>៩ការបញ្ញ មូលក់<br>(ខ្វៀល) | តំលៃលើសម្ភទ្វះ<br>(រៀល) |        |
|              |                |                     |            |                |         |                |              |                                    | (1)                                  | (2)            | (3)=(1)-(2)             | (4)                                  | (5)=(4)-(3)             |        |
| - đã         |                |                     |            | ថ្ងៃនេះឆ្នាំ   | Ċ       | ថ្ងៃ-ខែ-ឆ្នាំ  | Ē            |                                    |                                      |                | 0                       |                                      | ٥                       | ŝ      |
| อ-โอ ยใหร    | นี             |                     |            | lę-le-gi       | Ċ       | ថ្មៃ-ខែ-ឆ្នាំ  | Ē            |                                    |                                      |                | 0                       |                                      | ٥                       | Û      |
| ា.កសិកម្ម    | ជនបានជម្ពុជ    | hā                  |            | ថ្ងៃ នៃ ឆ្នាំ  |         | ថ្ងៃ ខែ ឆ្នាំ  | Ē            |                                    |                                      |                | 0                       |                                      | 0                       | 8      |
| 1-12 d110    | ក្នាត់ទវិលសំត  | តមវិធីសាស្ត្រលៃស់ស៊ | ក្រាត      | tự le gi       | ۲       | lg la gi       | ۲            |                                    |                                      |                | 0                       |                                      | Ū                       | 8      |
| ៥-ទ្រព្យរប័រ | ព្នក់២រិលសំគ   | ពមវិធីសាស្ត្រថយជាវ  | ůthů       | ថ្ងៃ ខែ ឆ្នាំ  | ē       | ij) is gi      | Ē            |                                    |                                      |                |                         |                                      |                         | Ŧ      |
| ອ-ເຈດງເບິ່ງ  | ថ្នាក់ពារែលស់ខ | កមវិជីសាស្ត្រថយជាវ  | បំជាប់     | ថ្ងៃ-នៃ-ឆ្នាំ  | Ť       | ថ្ងៃ វីន ឆ្នាំ | ē            |                                    |                                      |                |                         |                                      |                         | Ŧ      |
| ម ព្រះព្អូមី | ថ្នាក់៤វិលស់ព  | កមវិធីសាស្ត្រថយជាព  | បំដាប់     | tg-le-gi       | Ċ       | ថ្ងៃ-ខែ-ឆ្នាំ  | ۲            |                                    |                                      |                |                         |                                      |                         | Û      |
|              |                |                     |            |                |         |                | 11           | ទៅនាំង                             | 0                                    | 0              | 0                       | 0                                    | 0                       |        |

#### ២.៣.១ (ອອລ) ຊໍຣານອອອດ - ສານອະໝອນອຸຊິຍາອອອ

### ចំពោះសហគ្រាសដែលមានប្រតិបត្តិការទាក់ទងនិងជំហាននេះអាចបំពេញច្ចូល ប៉ុន្តែចំពោះសហគ្រាសដែលមិនមាន អាចរំលងជំហាននេះបាន។

| វិហានទី១ព | n - តារាងគណនាស់វិជានជន                   |                          |                                         |                                                       |                                                     |                              | ១៣ នៃ ១៧ ជំហា  |
|-----------|------------------------------------------|--------------------------|-----------------------------------------|-------------------------------------------------------|-----------------------------------------------------|------------------------------|----------------|
| (U.I      | ษเพลพ์ชิอาลขล ขภาพ<br>ชิตาลขอชิ          | เษเหล <i>ม</i> ์         | សិទិលាកមកកេះដើម<br>អាវិយបរៃទូត<br>(រៀល) | ការអើតរណីចនុទសំទិនភេទចក្តុទ<br>ការិយថរៃខ្លួត<br>(រៀល) | កានតាត់ខេត្តសុទ្ធនាមនុស្ស<br>ការតាតព្រំទ័ង<br>(រៀន) | (រៀល)<br>សារិយបរបួន<br>(រៀល) | พศฐลาก         |
|           |                                          |                          | (1)                                     | (2)                                                   | (3)                                                 | (4)=(1)+(2)-(3)              |                |
| 1 U       | ង្ខារ ចំពោះការខាតបង់លើ <mark>ភា</mark> ព | ហ្វេស <mark>សម័</mark> ជ | 80,450,500                              | 80,499,500                                            | 0                                                   | 160,950,000                  | 🗑 🔂 បន្ថែមថ្មី |
|           |                                          | សម្រ                     | 80,450,500                              | 80,499,500                                            | 0                                                   | 160,950,000                  |                |

#### ២.៣.១ (ຍຊູ) ອີ້ຫາລຂຶ້ວ໔ - ສາກອານິສິຍຊື່ສາເວົາສູໝບຸ່ສຸນຊາສ່ຊື່ລ

ចំពោះសហគ្រាសដែលមានប្រតិបត្តិការទាក់ទងនិងជំហាននេះអាចបំពេញច្ចូល អាចរំលងជំហាននេះបាន។

#### ប៉ុន្តែចំពោះសហគ្រាសដែលមិនមាន

|                            | 9 0                                                                  | III & G & III                                                                                       | 0 9 90 99                                                                             | an an an an                                                               | 20 20                 |
|----------------------------|----------------------------------------------------------------------|----------------------------------------------------------------------------------------------------|---------------------------------------------------------------------------------------|---------------------------------------------------------------------------|-----------------------|
| ជំហានទីទ                   | ១៤ - តារាងប្រតិបត្តិការជាមួយ                                         | បុគ្គលទាក់ទិន                                                                                       |                                                                                       |                                                                           | ១៤ នៃ ១៧ ជំហា         |
| ត ប្រតិ                    | ចម្អិការចំណូល/លក់ ( នេ                                               | វមុគ្គលនាក់និត)                                                                                     |                                                                                       |                                                                           |                       |
| 85 1                       | ឈ្មោះមុទ្ធលលាក់ពិត                                                   | ទ្រពេសដែលបុគ្គលលក់ពិតបានចុះចញ្ជ័                                                                    | មាំយាយពីលត្វណៈ តិឲ្យមាតននៃប្រតិប                                                      | ព្រះារ ចំនួនពីកញ្ញាក់ (រៀល)                                               | សតម្មតាព              |
| E.                         |                                                                      |                                                                                                    |                                                                                       | 0                                                                         | 🔋 💽 បន្ថែមថ្មី        |
| ខ រូមតិ<br>ន រូមតិ         | ເບິດເມີຍແບ່ງເກີນເມືອງ<br>ບໍລິສາາເບັດການປະລິດາງ (ຄື<br>ເໝາະນອນທາສໍດີຄ | ະບະທຸດບະທູນວ່າຢູກແລະອອູບປາຣະເປັນເອກ<br>ອີຍຸສຸກເລະກໍລິຂ)<br>ອາດສະໄຂເນຍສາລາດກໍລິດດກາດສະຫກັ            | ອະດີ ເ                                                                                | ຄືສາເ <mark>ອັດດວິສະຫາສໍ (</mark> ໄໄຊ)                                    |                       |
| in the second              |                                                                      | 2                                                                                                   |                                                                                       | anni - 4 million (1914)<br>0                                              | F Outera              |
| 85.1                       | ឈ្មោះបុគ្គលនាក់និត                                                   | ទ្រានសង្កែលដុម្មលនាក់ចិតបានដុះប                                                                     | ទញ្ជាំ ខំទួនធីក្រឡាក់ (រៀល)                                                           | អត្រាតរន្ទរាត់ (%)                                                        | សតម្មសាព              |
| 1                          | ວວວເວັນຫວເວາທີ່ລ້ວ                                                   |                                                                                                    | D                                                                                     | 0%                                                                        | 📱 🕒 ពរុទ័តជ្          |
| 8 I                        | នងណាត់សម្តេចលេខ្លាលខេត្ត<br>លើកំពេលខ្លប់ឈោ                           | ງຍະຄຸມໂຂລະອຸລຸລາກໍ່ລັດດາດອະນ                                                                        | រណី ចំនួនពីអរុលាអំ (រៀល)                                                              | สระการเอาต์ (%)                                                           | พลสมอ                 |
| 1                          |                                                                      |                                                                                                    | 0                                                                                     | 0%                                                                        | 🗐 🕒 បន្ថែមជ្ជី        |
| ទ. ៦គន<br>តើសហទ្រ<br>() () | ទាះផ្លេះវិជ្ជ<br>ពសបានរៀបបំ និងរក្សាទុកឯក<br>រាន O មិនបាន            | សារផ្ទេវថ្លៃនៃប្រតិបត្តិការក្នុងចំណោមបុគ្គលទាក់ទិ:<br>កាមឈេខ ៩៤៦ សហរ.រូបក ចុះថ្ងៃទី១០ ខែគុលា ឆ្នាំ២ | នតាមគោលការណ៍ជ័ហាងវ៉ាវផ្តួចដែលបានចែង<br>១០១៧ ស្តីតិវិធាន និងនីតិវិធី សម្រាប់ខែងចែកចំណូ | ក្នុងប្រកាសលេខ ៩៥៦ សហវ.ប្រក ដែរឬ<br>ល និងចំណាយក្នុងចំណោមបុគ្គលទាក់ទិនក្នុ | ទេ ?<br>ឯករណ៍ខកមានមិន |

ចុចលើប៊្ងំតុងបញ្ចូលជាកញ្ចប់

សូមអនុវត្តដូចខាងក្រោម÷

នៅក្នុងជំហាននេះ លោក លោកស្រី ក៍អាចបញ្ចូលជាកញ្ចប់បានផងដែរ។ ដើម្បីបញ្ចូលទិន្នន័យជាកញ្ចប់បាន

ອ. ສາເຍຕູານວາສຕູາອໍດີ excel template

ក្រោយពេលបំពេញរួច លោក លោកស្រី អាចចុចលើប៊្លតុង**រក្សាទុក** ឬ **ត្រឡប់** ឬ **បន្ទាប់** ដើម្បីរក្សាទុកទិន្នន័យ។

| ជំហានទី 🧕             | 0                    | m d                  | d b                                            | п                | ď                                                                                                    | 8                         | 90  | 99                                         | গুর                      | 9M     | 96                      | 94                            | 95 9      | 128   |
|-----------------------|----------------------|----------------------|------------------------------------------------|------------------|----------------------------------------------------------------------------------------------------|---------------------------|-----|--------------------------------------------|--------------------------|--------|-------------------------|-------------------------------|-----------|-------|
| ជំហានទី១៥ - បញ្ជីឈ្មោ | ះនៃទ្រព្យសកម្មរ      | យោពលវែង              |                                                |                  |                                                                                                    |                           |     |                                            |                          |        |                         |                               | จฮ ใย จต  | ជំហាន |
| បញ្ចូលជាកញ្ចប់        |                      |                      |                                                |                  |                                                                                                    |                           |     |                                            |                          |        |                         | ſ                             | 🖬 ក្សាទុក |       |
| តាលទាំខ្លែងទិញ        | មញ្ជ័រឈ្ន<br>សកម្មយេ | ះតែត្រព្យ<br>នពល់ខែទ | វិទ្តាខើងច្រងឆ្អីសាស្ត្រ<br>សៅដើមត្រា<br>(រៀល) | ងថ្ងៃ<br>ខាទិមនិ | (សម្តែ)<br>សម្តាចទាំង<br>សម្តែចទាំង<br>សម្តែចទាំង<br>សម្តេចទាំង<br>សម្តេច<br>សម្តេចទាំង<br>សម្តេចទាំង<br>សម្តេច<br>សម្តេច<br>សម្តេ<br>ស<br>ស<br>សម្តា<br>សម្ន<br>សម្តេ<br>សម្តេ<br>សម្ន<br>ស<br>សម្តេច<br>សម្តេ<br>សម្តេ<br>សម្ន<br>ស<br>សម្ន<br>ស<br>ស<br>សម្ន<br>សម្ន<br>ស<br>ស<br>ស<br>សម្ន<br>ស<br>ស<br>ស<br>ស<br>ស<br>ស<br>ស<br>ស<br>ស<br>ស<br>ស<br>ស<br>ស<br>ស<br>ស<br>ស<br>ស<br>ស<br>ស | ចថ្មើត ឬខាត់<br>ចម្បីរខួន | Įğı | ខ័ងត្រព្យដ<br><mark>មុខការិម</mark><br>(រៀ | ល)<br>លើខែឆ្លាន លក់<br>ល | នារិទ្ | ទូនសភីរខ<br>មរណា<br>(ទៀ | គិនាំលស់ តួខ<br>អំរីមួន<br>ល) | សពម្ភតា   | n     |
|                       |                      |                      | (1)                                            |                  | (2)                                                                                                    |                           |     | (3                                         | )                        |        | (4)=(1)+                | (2)-(3)                       |           |       |
| 12-02-2020            | Sample Asse          | ets 1                | 1,540,000                                      |                  |                                                                                                    | 800,000                   | 1   |                                            | 1,400.00                 | 2      |                         | 940,000                       | Û Carde   | 3     |
| 12-11-2020            | Sample Asse          | n 2                  | 650,000                                        |                  |                                                                                                    | 140,000                   |     |                                            | 600,00                   | D.     |                         | 190,000                       | €<br>Ouig | яñ    |
|                       |                      |                      |                                                |                  |                                                                                                    |                           |     |                                            |                          |        |                         |                               |           |       |

ສ. ສາເບຕູານສຳນ່ເສາສຸອງບູຕໍ່ສູ ដើម្បីបញ្ចូលដោយផ្ទាល់នៅក្នុងប្រព័ន្ធ លោក លោស្រី គ្រាន់តែបំពេញទៅតាមប្រអប់នីមួយដូចរូបភាពខាង ក្រោម ក្នុងករណីដែលមានព័ត៌ិមានច្រើន លោក លោកស្រី គ្រាន់តែចុចលើប៊្ងូតុង បន្ថែមថ្មី នោះប្រព័ន្ធនឹងបន្ថែមជួរដេក (row) បន្ថែមទៀតដើម្បីឱ្យបញ្ចូលជាបន្តបន្ទាប់។

នៅក្នុងជំហាននេះ គឺតម្រូវឱ្យបញ្ចូលទ្រព្យសកម្មរយៈពេលវែងច្ចូលទៅក្នុងប្រព័ន្ធ ដែលលោក លោកស្រី មានជម្រើស ២ គឺអាចបញ្ចូលផ្ទាល់នៅក្នុងប្រព័ន្ធតែម្តងក៏បាន ឬបំពេញក្នុងតារាងexcel template ដែលមានភ្ជាប់នៅក្នុងប្រព័ន្ធស្រាប់ ដោយអាចទាញយកត្រង់ប៊្ងិតុង បញ្ចូលជាកញ្ចប់ បន្ទាប់មក ចម្លង (copy)ពី excel template ដែលបានបំពេញនោះ មកបញ្ចូល (paste) ច្ចូលប្រព័ន្ធក៏បាន។

ប្រព័ន្ធគ្រប់គ្រងការដាក់លិខិតប្រកាសពន្ធលើប្រាក់ចំណូលប្រចាំឆ្នាំ តាមអនឡាញ

### ២.៣.១ (មន្ត) ខំឆានន៍១៥ - មញ្ជីឈ្មោះនៃរុទ្ធព្យសតម្ភរយៈពេលទែទ

| r ទំព័រដើម / ដំហាខ                  | 8994 -      | បញ្ជីឈ្មោះ | ខែទ្រព្យសក  | ម្មរយៈពេរ      | បមិង |   |   |   |   |    |    |     |    |    |    |         |            |
|-------------------------------------|-------------|------------|-------------|----------------|------|---|---|---|---|----|----|-----|----|----|----|---------|------------|
| ជំហានទី 🦻                           | 9           | ю          | n           | Ġ              | đ    | Ð | п | ď | Ê | 90 | 99 | 919 | 9M | 96 | 96 | 90      | 911        |
|                                     |             |            |             |                |      |   |   |   |   |    |    |     |    |    |    |         |            |
|                                     |             |            |             |                |      |   |   |   |   |    |    |     |    |    |    | o el Te | and dam    |
| ជំហានទី១៥ - ចញ្ច័                   | ព្រ័ឈ្មោះពៃ | នទ្រព្យសក  | ម្មរយៈពេលវែ | ia             |      |   |   |   |   |    |    |     |    |    |    | ୭୪ ଜ    | ៖ ១៧ ជំហារ |
| ជំហានទី១៥ - មញ្ចី<br>មញ្ចូលជាកញ្ចប់ | ັງເໝາະໃນ    | នទ្រព្យសក  | ម្មរយៈពេលរែ | <sup>1</sup> 2 |      |   |   |   |   |    |    |     |    |    |    | ១៥ នៃ   | ៖ ១៧ ជំហារ |

ក្រោយពេលចុចលើប៊្លូតុងបញ្ចូលជាកញ្ចប់រួច នោះប្រព័ន្ធនឹងបង្ហាញផ្ទាំង ដែលមាន កំណត់ចំណាំ, ប៊្លូតុង
 Paste From Clipboard និង ទាញយក Excel Template ដូចរូបខាងក្រោម

| • សម្រា<br>Google ( | ប់កម្មវិធីរុកកេប្រភេទ Moz<br>Chrome, Opera ជាជើម | illa Firefox គឺមិនអាចប្រើតាមរ<br>។ | W: Paste From Clipboar              | ៤ បានទេ ។ សូមប្រើប្រាស់កម្មវិធីកេរ។                           | ាដែលអាចគាំទ្រ Paste From C                   | lipboæd ដែលមានដូចជា M                       | icrosoft Edge, |
|---------------------|--------------------------------------------------|------------------------------------|-------------------------------------|---------------------------------------------------------------|----------------------------------------------|---------------------------------------------|----------------|
| 🗋 P                 | aste From Clipboard                              | 📤 ទាញយក Excel Ten                  | ıplate.                             |                                                               |                                              |                                             |                |
| ល.រ                 | កាលបរិច្ឆេទទិញ                                   | ប្រភេទទ្រព្យសកម្មយេះ<br>ពេលជំង     | ថ្លៃដើមប្រវត្តិសាស្ត្រ<br>នៅដើមត្រា | លទ្ធកម្ម បង្វែចេ្ចល បង្កើត ឬ<br>ដាក់បន្ថែម ក្នុងការិយបរៃចួទ   | ថ្លៃដើមទ្រព្យដកចេញឬ<br>លក់ក្នុងការិយបរិច្ឆេទ | តម្លៃមូលដ្ឋានគិតរំលស់<br>ក្នុងការិយបរិច្ឆេទ | សកម្មភាព       |
| លរ                  | កាលបរិទ្ធេទទិញ                                   | ប្រភេទទ្រព្យសកម្មរយៈ<br>ពេលវែង     | ថ្លៃដើមប្រវត្តិសាស្ត្រ<br>នៅដើមគ្រា | លទ្ធកម្ម បង្វៃចេ្ចល បង្កើត ឬ<br>ដាក់បន្ថែម ក្នុងការិយបរិច្ឆេទ | ថ្លៃដើមទ្រព្យដកចេញឬ<br>លក់ក្នុងការិយបរិច្ឆេទ | តម្លៃមូលដ្ឋានគិតរំលស់<br>ក្នុងការិយបរិច្ឆេទ | សកម្ម          |

- កំណត់ចំណាំ: ដើម្បីសម្គាល់កម្មវិធីរុករកដែលអាចប្រើប្រាស់ជម្រើស (option) paste from clipboard ។
- Paste From Clipboard: ដើម្បីបញ្ចូល(paste)ទិន្នន័យដែលបានចម្លង (copy) ចូលក្នុងប្រព័ន្ធ។
- ទាញយក Excel Template: ដើម្បីទាញយក excel template ដែលប្រព័ន្ធអនុញ្ញាតឱ្យបញ្ចូល paste ចូលក្នុងប្រព័ន្ធបាន។

ដើម្បីបញ្ចូលទិន្នន័យចូលប្រព័ន្ធជាកញ្ចប់បាន គឺត្រូវទាញយក excel template ដែលមានភ្ជាប់ក្នុងប្រព័ន្ធ ដោយចុច លើប៊្វូតុង ទាញយក Excel Template នោះលោកលោកស្រីនឹងទទួលបាន file excel គំរូ។

- លុយរៀល និងមិនយកលេខក្រោយសញ្ញាក្បៀស – ថ្លៃដើមទ្រព្យដកចេញឬ លក់ក្នុងការិយបរិច្ឆេទ គីចាំបាច់ត្រូវតែបំពេញ ដោយតម្លៃដែលបំពេញ គិតជាលុយរៀល និង មិនយកលេខក្រោយសញ្ញាក្បៀស
- ក្រោយសញ្ញាក្បៀស លទ្ធកម្ម បង្វែរចូល បង្កើត ឬដាក់បន្ថែម ក្នុងការិយបរិច្ឆេទ គីចាំបាច់ត្រូវតែបំពេញ ដោយតម្លៃដែលបំពេញ គិតជា
- ថ្លៃដើមប្រវត្តិសាស្ត្រ នៅដើមគ្រា គីចាំបាច់ត្រូវតែបំពេញ ដោយតម្លៃដែលបំពេញ គិតជាលុយរៀល និងមិនយកលេខ
- ប្រភេទទ្រព្យសកម្មរយៈពេលវែង គីចាំបាច់ត្រូវតែបំពេញ

លើ

ចំពោះកាលបរិច្ឆេទទិញគីចាំបាច់ត្រូវតែបំពេញ ដោយយកទម្រង់ format ជាdd/mm/yyyy ដូចក្នុងឧទាហរណ៍ខាង

| Pa | ter Cut Copy →    | Times New Roma $\star$ 12 $\star$ A <sup>*</sup><br>B I U $\star$ $\boxplus$ $\star$ $\bigtriangleup$ $\star$ A | A <sup>×</sup> = = → ≫ ·<br>· = = = ← = =<br>Alignment | tt General •<br>Center • \$ • % • 50 00 00 00 00 00 00 00 00 00 00 00 00 | Conditional Format as Cell<br>Formatting * Table * Styles | Insert Delete Format     | utoSum * A<br>II * Sort 8<br>Jear * Filter | k Find &<br>• Select • |     |
|----|-------------------|----------------------------------------------------------------------------------------------------|--------------------------------------------------------|--------------------------------------------------------------------------|-----------------------------------------------------------|--------------------------|--------------------------------------------|------------------------|-----|
| 61 | 16 <b>v</b> :     | X X fr                                                                                                    | - Fogunere                                             |                                                                          | Styles                                                    | e en e                   | catting                                    |                        | ~   |
|    |                   |                                                                                                    | ć                                                      | 5                                                                        | F                                                         | F                        | C                                          |                        | L D |
|    | A                 | в                                                                                                    |                                                        | ប<br>លទុកម ឃុំងចេល ឃុងឹក ឃុងក់                                           | ដ                                                         | ។                        | 6                                          | л і                    |     |
| 1  | កាលឃើតេទទិ៣       | យភេទទេលសកមរយៈលេលវែង                                                                                             | ថៃដើមហេតិសាស នៅដើមគោ(បៀល)                              | បន្ថែម ក្នុងការិយារើចេទ(រៀល)                                             | ក្នុងការិយាវិភេទ(រៀល)                                     | ការិកហើតទេ( ហៀល )        |                                            |                        |     |
|    | Date of Purchases | Fixed Assets                                                                                                    | Historical Cost at the Beginning of                    | Acquisition. Transfer in.                                                | Cost of Disposal During                                   | Depreciation Based Value |                                            |                        |     |
| 2  | dd/mm/yyyy        |                                                                                                    | the Period (Riel)                                      | Production or Contribution (Riel)                                        | the Period (Riel)                                         | During the Period (Riel) |                                            |                        |     |
| 3  | 22/09/2020        | Sample Assets 01                                                                                                | 2,000,000                                              | 2,450,000                                                                | 200,000                                                   | 4,250,000                |                                            |                        |     |
| 4  | 23/09/2020        | Sample Assets 02                                                                                                | 1,000,000                                              | 2,450,000                                                                | 47,000                                                    | 3,403,000                |                                            |                        |     |
| 5  | 24/09/2020        | Sample Assets 03                                                                                                | 1,000,000                                              | 2,450,000                                                                | 47,000                                                    | 3,403,000                |                                            |                        |     |
| 6  | 25/09/2020        | Sample Assets 04                                                                                                | 1,000,000                                              | 2,450,000                                                                | 47,000                                                    | 3,403,000                |                                            |                        |     |
| 7  | 26/09/2020        | Sample Assets 05                                                                                                | 1,000,000                                              | 2,450,000                                                                | 47,000                                                    | 3,403,000                |                                            |                        |     |
| 8  | 27/09/2020        | Sample Assets 06                                                                                                | 1,000,000                                              | 2,450,000                                                                | 47,000                                                    | 3,403,000                |                                            |                        |     |
| 9  | 28/09/2020        | Sample Assets 07                                                                                                | 1,000,000                                              | 2,450,000                                                                | 47,000                                                    | 3,403,000                |                                            |                        | _   |
| 10 | 29/09/2020        | Sample Assets 08                                                                                                | 1,000,000                                              | 2,450,000                                                                | 47,000                                                    | 3,403,000                |                                            |                        |     |
| 11 | 30/09/2020        | Sample Assets 09                                                                                                | 1,000,000                                              | 2,450,000                                                                | 47,000                                                    | 3,403,000                |                                            |                        | _   |
| 12 | 01/10/2020        | Sample Assets 10                                                                                                | 1,000,000                                              | 2,450,000                                                                | 47,000                                                    | 3,403,000                |                                            |                        |     |
| 13 | 02/10/2020        | Sample Assets 11                                                                                                | 1,000,000                                              | 2,450,000                                                                | 47,000                                                    | 3,403,000                |                                            |                        |     |
| 14 | 03/10/2020        | Sample Assets 12                                                                                                | 1,000,000                                              | 2,450,000                                                                | 47,000                                                    | 3,403,000                |                                            |                        |     |
| 15 |                   |                                                                                                    |                                                        |                                                                          |                                                           |                          | 84                                         |                        |     |
| 16 |                   |                                                                                                    |                                                        |                                                                          |                                                           |                          |                                            |                        | _   |
| 17 |                   |                                                                                                    |                                                        |                                                                          |                                                           |                          |                                            |                        |     |
|    | < → Sheet         | :1 (+)                                                                                                    |                                                        |                                                                          | : •                                                       |                          |                                            |                        | Þ   |

ស្ងូមបើក file excel ដែលទទួលបាន រួចបំពេញទិន្នន័យចូលក្នុងនោះ ស្ងូមមើលឧទាហរណ៍ខាងក្រោម÷

| Paste From Clipboard ប្រភេទទ្រព្យយក Excel Template           បរ         កាលបរិភ្លេទទិញ         ប្រភេទទ្រព្យសកម្មរយៈ         ថ្លៃដើមប្រវត្តិសាស្ត្រ         លទូកម្ម បង្វៃចូល បង្កើត ឬ         ថ្លៃដើមទ្រព្យដកចេញឬ         តម្លៃមូលដ្ឋានគិតរំលស់         សកម្ម           បរ         កាលបរិភ្លេទទិញ         ប្រភេទទ្រព្យសកម្មរយៈ         ថ្លៃដើមប្រវត្តិសាស្ត្រ         លទូកម្ម បង្វៃចូល បង្កើត ឬ         ថ្លៃដើមទេព្យដកចេញឬ         តម្លៃមូលដ្ឋានគិតរំលស់         សកម្ម | ំ សម្រាប់ក<br>Google Chr | ម្មវិធីក្រាកប្រភេទ Mozi<br>rome, Opera ជាដើម | illa Firefox គឺមិនអាចប្រើតាមរ<br>។ | ய: Paste From Clipboard             | ៤បានទេ។ សូមប្រើប្រាស់កម្មវិធីរុករក                            | ាដែលអាចគាំទ្រ Paste From C                   | lipboard ដែលមានដូចជា ស                     | ficrosoft Edg |
|----------------------------------------------------------------------------------------------------|--------------------------|----------------------------------------------|------------------------------------|-------------------------------------|---------------------------------------------------------------|----------------------------------------------|--------------------------------------------|---------------|
| លរ កាលបរិច្ឆេទទិញ ប្រភេទទ្រព្យសកម្មយេះ ថ្លៃដើមប្រវត្តិសាស្ត្រ លទ្ធកម្ម បង្វៃចូល បង្កើត ឬ ថ្លៃដើមទ្រព្យងកចេញឬ តម្លៃមូលដ្ឋានគិតាំលស់<br>ពេលវែង នៅដើមគ្រា ដាក់បន្ថែម ក្នុងការិយបរិច្ឆេទ លក់ក្នុងការិយបរិច្ឆេទ ក្នុងការិយបរិច្ឆេទ                                                                                                    | 🗂 Pasto                  | e From Clipboard                             | 🛆 ទាញយក Excel Terr                 | nplate                              |                                                               |                                              |                                            |               |
|                                                                                                    | ເທ                       | កាលបរិក្ខេទទិញ                               | ប្រភេទទ្រព្យសកម្មរយៈ<br>ពេលវែង     | ថ្លៃដើមប្រវត្តិសាស្ត្រ<br>នៅដើមព្រា | លទ្ធកម្ម បង្វៃច្នេល បង្កើត ឬ<br>ដាក់បន្ថែម ក្នុងការិយបរិច្ឆាទ | ថ្លៃដើមទ្រព្យដកចេញឬ<br>លក់ក្នុងការិយបរិច្ឆេទ | តម្លៃមូលដ្ឋានគិតលៃស់<br>ក្នុងការិយបរិច្ឆេទ | សកម្មភាព      |
| គ្មានទិន្នន័យ                                                                                                    |                          |                                              |                                    |                                     | គ្មានទិន្នន័យ                                                 |                                              |                                            |               |

– តម្លៃមូលដ្ឋានតិតរំលស់ ក្នុងការិយបរិច្ឆេទ គីបានពីការគណនាដោយប្រើរូបមន្ត =C3+D3-E3 និងមិនយកលេខ ក្រោយសញ្ញាក្បៀស

ស្ងូមជ្រើសរើស ទិន្នន័យដែលបានបំពេញនោះ និងចម្លង (copy) ដើម្បីយកមកបញ្ចូល (paste) ចូលក្នុង ប្រព័ន្ធ។ ស្ងូមមើលឧទាហរណ៍ខាងក្រោម

| 1   | 5.0.                                                       | ÷         |                                   |               |                     |                                          |                                       | Fixed                                      | _Assets_Template x1                                                                        | sæ - Exce                       | a <sup>1</sup>                                                                                    |                                                   |                                                          |                                 |                             | 60                | -                       | <b>.</b> | ×    |
|-----|------------------------------------------------------------|-----------|-----------------------------------|---------------|---------------------|------------------------------------------|---------------------------------------|--------------------------------------------|--------------------------------------------------------------------------------------------|---------------------------------|---------------------------------------------------------------------------------------------------|---------------------------------------------------|----------------------------------------------------------|---------------------------------|-----------------------------|-------------------|-------------------------|----------|------|
|     | File Home I                                                | nsert     | Page Layout                       | Formulas      | Data                | Review                                   | View S                                |                                            |                                                                                            |                                 |                                                                                                   |                                                   |                                                          |                                 |                             |                   | Sign ir                 | , As     | hare |
| Pa  | te de Cut<br>Be Copy →<br>Ste ≪ Format Painte<br>Clipboard | B<br>Time | s New Roma *<br>X 및 - │ ⊞<br>Font | 12 • A /      | ; = =<br>• = =<br>• | - ** = = = = = = = = = = = = = = = = = = | B Wrap<br>Merge<br>gnment             | Text<br>B& Center +                        | Number<br>\$ - % ><br>Number                                                               | *)<br>*8 59                     | Conditional Format as Formatting - Table - Styles                                                 | Insert Del                                        | ete Format                                               | ∑ Aut<br>↓ Fill<br><i>e</i> Cle | toSum *<br>-<br>ar=<br>Edit | Sort &<br>Filter= | P<br>Find &<br>Select = |          | ~    |
| F   | 14 - * 1                                                   | ×         | / fx =                            | C14+D14-E14   |                     |                                          |                                       |                                            |                                                                                            |                                 |                                                                                                   |                                                   |                                                          |                                 |                             |                   |                         |          | *    |
| 1   | А                                                          |           | В                                 | 1             |                     | С                                        |                                       |                                            | D                                                                                          |                                 | E                                                                                                 |                                                   | F                                                        |                                 | G                           | н                 | 1                       | 1        |      |
| 1   | កាលបរិច្ឆេទទិញ<br>Date of Purchases<br>dd/mm/yyyy          | ប្រភេ     | Times Ne + 1<br>B I = c           | 2 • A* A*     | \$ - %<br>• % - \$  | ়া ≣া<br>৺ the<br>the Period (1          | ដើមគ្រា( រៀល<br>Beginning (<br>Riel ) | លទ្ធកម្ម<br>) បន្ថែម<br>I Acqu<br>Producti | ប្រវៃង្វវចូល បង្កើត ។<br>ក្នុងការិយបរិទ្ធេទ( អ<br>Jisition, Transfer<br>on or Contribution | ឬដាក់<br>រ៉ុល)<br>៣,<br>n(Riel) | ថ្ងៃដើមទ្រឲ្យជាចេញឬ លក់<br>ក្នុងការីយបរិទ្ធេទ(រៀល)<br>Cost of Disposal During<br>the Period(Riel) | ពម្លៃមូលអ្ន<br>ការិយប<br>Depreciatio<br>During th | នេធិតរិលស់ រូ<br>រឺឡេទ(រៀល)<br>n Based Va<br>e Period(Ri | ja<br>Iue<br>el.)               |                             |                   |                         |          |      |
| 3   | 22/09/2020                                                 | Sample    | 🔏 Cut                             |               |                     |                                          | 2.000.00                              | 00                                         | 2.4                                                                                        | 150,000                         | 200,000                                                                                           |                                                   | 4.25                                                     | 0.000                           |                             |                   |                         |          |      |
| 4   | 23/09/2020                                                 | Sample    | Copy                              | Sector Sec    |                     |                                          | 1,000,00                              | 00                                         | 2,4                                                                                        | 150,000                         | 47,000                                                                                            |                                                   | 3,40                                                     | 3.000                           |                             |                   |                         |          |      |
| 5   | 24/09/2020                                                 | Sample    | The Paste O                       | ptions:       | - 1                 |                                          | 1,000,00                              | 00                                         | 2,4                                                                                        | 150,000                         | 47,000                                                                                            |                                                   | 3,40                                                     | 3,000                           |                             |                   |                         |          |      |
| 6   | 25/09/2020                                                 | Sample    | ID.                               |               |                     |                                          | 1,000,00                              | 00                                         | 2,4                                                                                        | 150,000                         | 47,000                                                                                            |                                                   | 3,40                                                     | 3,000                           |                             |                   |                         |          |      |
| 7   | 26/09/2020                                                 | Sample    | Paste <u>Sp</u>                   | iecial        |                     |                                          | 1,000,00                              | 00                                         | 2,4                                                                                        | 150,000                         | 47,000                                                                                            |                                                   | 3,40                                                     | 3,000                           |                             |                   |                         |          |      |
| 8   | 27/09/2020                                                 | Sample    | D Smart Lo                        | pokup         |                     |                                          | 1,000,00                              | 00                                         | 2.4                                                                                        | 150,000                         | 47,000                                                                                            |                                                   | 3,40                                                     | 3,000                           |                             |                   |                         |          |      |
| 9   | 28/09/2020                                                 | Sample    | Insert                            |               |                     |                                          | 1,000,00                              | 00                                         | 2,4                                                                                        | 150,000                         | 47,000                                                                                            |                                                   | 3,40                                                     | 3,000                           |                             |                   |                         |          |      |
| 10  | 29/09/2020                                                 | Sample    | Delete                            |               | 1                   |                                          | 1,000,00                              | 00                                         | 2,4                                                                                        | 150,000                         | 47,000                                                                                            |                                                   | 3,40                                                     | 3,000                           |                             |                   |                         |          |      |
| 11  | 30/09/2020                                                 | Sample    | Clear Co                          | intents       |                     |                                          | 1,000,00                              | 00                                         | 2.4                                                                                        | 150,000                         | 47.000                                                                                            |                                                   | 3,40                                                     | 3.000                           |                             |                   |                         |          |      |
| 12  | 01/10/2020                                                 | Sample    | 📳 Quick Ai                        | nalysis       |                     |                                          | 1,000,00                              | 00                                         | 2,4                                                                                        | 150,000                         | 47,000                                                                                            |                                                   | 3,40                                                     | 3,000                           |                             |                   | _                       |          |      |
| 13  | 02/10/2020                                                 | Sample    | Filter                            |               | - K                 |                                          | 1,000,00                              | 00                                         | 2,4                                                                                        | 150,000                         | 47,000                                                                                            |                                                   | 3,40                                                     | 3,000                           |                             |                   |                         |          |      |
| 14  | 03/10/2020                                                 | Sample    | Sgrt                              |               | <u></u>             |                                          | 1,000,00                              | 00                                         | 2,4                                                                                        | 50,000                          | 47,000                                                                                            |                                                   | 3,40                                                     | 3,000                           |                             |                   |                         |          |      |
| 15  |                                                            |           | 🗘 Insert Co                       | omment        |                     |                                          |                                       |                                            |                                                                                            |                                 |                                                                                                   |                                                   |                                                          |                                 |                             |                   |                         |          |      |
| 16  |                                                            |           | E Eormst (                        | Cells         |                     |                                          |                                       |                                            |                                                                                            |                                 | 2                                                                                                 |                                                   |                                                          |                                 |                             |                   |                         |          |      |
| 17  |                                                            |           | Pick From                         | m Drop-down l | ist                 |                                          |                                       |                                            |                                                                                            |                                 |                                                                                                   |                                                   |                                                          |                                 |                             |                   |                         |          |      |
|     | Shee                                                       | t1        | Define N                          | lame          |                     |                                          |                                       | - the                                      |                                                                                            |                                 | 1.14                                                                                              |                                                   |                                                          | SIL                             |                             |                   |                         |          | 1    |
| Rei | a dy                                                       | _         | 🖶 Hyperijn                        | 1k            |                     |                                          |                                       |                                            |                                                                                            |                                 | Average: 1,422,154 Count                                                                          | 72 Sum: 85,                                       | 329,218                                                  |                                 | a m                         | -                 | - 1                     | +        | 100% |

បន្ទាប់មកស្ងមចុចលើប៊្ងូតុង Paste From Clipboard ដើម្បីបញ្ចូលក្នុងប្រព័ន្ធ ស្ងមមើលឧទាហរណ៍ខាងក្រោម

| and the second second |                                   |                                |                                     |                                                             |                                              |                                             |                |
|-----------------------|-----------------------------------|--------------------------------|-------------------------------------|-------------------------------------------------------------|----------------------------------------------|---------------------------------------------|----------------|
| Google Chrome.        | កកើប្រភាទ Mozill<br>Opera ជាជើម ។ | a Firefox គមនអាចប្រើតាមរ       | W: Paste From Clipboard             | ៤បានទេ។ សូមប្រើប្រាស់កម្មវិធីក្រវេ                          | ដែលអាចគាំទ្រ Paste From C                    | lipboard ដែលមានដូចជា M                      | icrosoft Edge. |
| Paste From            | n Clipboard                       | 🚯 ទានាយក Excel Ten             | aplate                              |                                                             |                                              |                                             |                |
|                       |                                   |                                |                                     |                                                             |                                              |                                             |                |
| ល.រ កាព               | លរារពួទទិញ                        | ប្រភេទទ្រព្យសកម្មយេះ<br>ពេលវែង | ថ្លៃដើមប្រវត្តិសាស្ត្រ<br>នៅដើមគ្រា | លទ្ធកម្ម បង្វែរចូល បង្កើត ឬ<br>ដាក់បន្ថែម ក្នុងការិយបរិច្ឆទ | ថ្លៃដើមទ្រព្យដកចេញឬ<br>លក់ក្នុងការិយហរិច្ឆេទ | តម្លៃមូលដ្ឋានគិតរំលស់<br>ក្នុងការិយបរិច្ឆេទ | សកម្មភាព       |

ក្រោយពេលចុចលើប៊្ងូតុង Paste From Clipboard នោះកម្មវិធីរុករក (browser) និងផ្តល់សញ្ញា alert សួរដូចរូប ខាងភាពលើ សូមចុចលើប៊្ងូតុង Allow ដើម្បីឱ្យកម្មវិធីរុករក (browser) អនុញ្ញាតការប្រើប្រាស់លើ option paste from clipboard។ នោះលោកលោកស្រីនឹងទទួលបានទិន្នន័យដូចរូបខាងក្រោម÷

| • សម្រា<br>Google ( | រកម្មវិធីក្រវកប្រភេទ Mozil<br>Throme, Opera ជាដើម ។ | la Firetox គឺមិនអាចប្រើតាមរ<br>1 | 版: Paste From Clipboard             | បានទេ។ សូមប្រើប្រាស់កម្មវិធីក្ររក                            | ដែលអាចគាំទ្រ Paste From C                    | lipboard ដែលមានជួចជា M                      | icrosoft Ed |
|---------------------|-----------------------------------------------------|----------------------------------|-------------------------------------|--------------------------------------------------------------|----------------------------------------------|---------------------------------------------|-------------|
| <u>Ť</u> e          | nie From Chyboard                                   | 盲 ដកចេញទាំងអស់                   | 🛆 ዓາጠመሽ Excel                       | Template                                                     |                                              | B                                           | វក្សាទុក    |
| ល.រ                 | កាលហិច្ឆេទទិញ                                       | ប្រភេទទ្រព្យសកម្មរយៈ<br>ពេលវែង   | ថ្លៃដើមប្រវត្តិសាស្ត្រ<br>នៅដើមគ្រា | លទ្ធកម្ម បង្វែចេូល បង្កើត ឬ<br>ដាក់បន្ថែម ក្នុងការិយបរិចេ្ចទ | ថ្លៃដើមទ្រព្យជកចេញឬ<br>លក់ក្នុងការិយបរិច្ឆេទ | តម្លៃមូលដ្ឋានគិតរំលស់<br>ក្នុងការិយបរិច្ឆេទ | សកម្មភាព    |
|                     |                                                     |                                  | (1)                                 | (2)                                                          | (3)                                          | (4)=(1)+(2)-(3)                             |             |
| 1                   | 22-09-2020                                          | Sample Assets 01                 | 2,000,000                           | 2,450,000                                                    | 200,000                                      | 4,250,000                                   | Ū           |
| 2                   | 23-09-2020                                          | Sample Assets 02                 | 1,000,000                           | 2,450,000                                                    | 47,000                                       | 3,403,000                                   | î           |
| з                   | 24-09-2020                                          | Sample Assets 03                 | 1,000,000                           | 2,450,000                                                    | 47,000                                       | 3,403,000                                   | î           |
| 4                   | 25-09-2020                                          | Sample Assets 04                 | 1,000,000                           | 2,450,000                                                    | 47,000                                       | 3,403,000                                   | Û           |
| 5                   | 26-09-2020                                          | Sample Assets 05                 | 1,000,000                           | 2,450,000                                                    | 47,000                                       | 3,403,000                                   | Û           |
| 6                   | 27-09-2020                                          | Sample Assets 06                 | 1,000,000                           | 2,450.000                                                    | 47,000                                       | 3,403,000                                   | 8           |
| 7                   | 28-09-2020                                          | Sample Assets 07                 | 1,000,000                           | 2,450,000                                                    | 47,000                                       | 3,403,000                                   | Ũ           |
| 8                   | 29-09-2020                                          | Sample Assets 08                 | 1,000,000                           | 2,450,000                                                    | 47,000                                       | 3,403,000                                   | ĩ           |
| 9                   | 30-09-2020                                          | Sample Assets 09                 | 1,000,000                           | 2,450,000                                                    | 47,000                                       | 3,403,000                                   | Û           |
| 10                  | 01-10-2020                                          | Sample Assets 10                 | 1,000,000                           | 2,450,000                                                    | 47,000                                       | 3,403,000                                   | Î           |
| 11                  | 02-10-2020                                          | Sample Assets 11                 | 1,000,000                           | 2,450,000                                                    | 47,000                                       | 3,403,000                                   | Û           |
| 12                  | 03-10-2020                                          | Sample Assets 12                 | 1,000,000                           | 2,450,000                                                    | 47,000                                       | 3,403,000                                   | ĩ           |
|                     |                                                     | 51115                            | 13,000,000                          | 29.400.000                                                   | 717.000                                      | 41,683,000                                  |             |

នៅត្រង់ចំណុចនេះផងដែលលោក លោកស្រី អាចលុប (remove) ទិន្នន័យចេញវិញទាំងអស់បាន ឬអាចលុប (remove) ម្តងមួយៗបានផងដែរ ដោយឡែកទិន្នន័យទាំងអស់នេះ គីនៅមិនទាន់បានបញ្ចូលទៅក្នុងប្រព័ន្ធនៅឡើយទេ រហូតដល់ លោក លោកស្រី ចុចលើ ប៊្លូតុងរក្សាទុក ទើបទិន្នន័យចូលក្នុងប្រព័ន្ធបានជោគជ័យ។ក្រោយពេលចុចលើបប៊្ហ តុងរក្សាទុកនោះប្រព័ន្ធនឹងបង្ហាញសារថាបានជោគជ័យបញ្ជាក់ថាទិន្នន័យបានរក្សាទុករួចរាល់។

| 1211-2020         Sample Asset 2         650,000         140,000         500,000         1           23-09-2020         Sample Assets 02         1,000,000         2,450,000         47,000         3,4           24-09-2020         Sample Assets 03         1,000,000         2,450,000         47,000         3,4 | 0.000 jij<br>3.000 jij |        |
|----------------------------------------------------------------------------------------------------|------------------------|--------|
| 23-09-2020         Sample Assets 02         1,000,000         2,450,000         47,000         3.4           24-09-2020         Sample Assets 03         1,000,000         2,450,000         47,000         3.4                                                                                                    | 9.000 jj               |        |
| 24-09-2020 🗈 Sample Assets 0.3 1,000,000 2,450,000 47,000 34                                                                                                    |                        |        |
|                                                                                                    | 3.000 🧊                | Autout |
| 25-09-2020 Sample Assets 04 47,000 3.4                                                                                                    | 8,000 🏢                | Oorgai |
| 26-09-2020 🗊 Sample Assets 05 47,000 3.4                                                                                                    | 3.000 🗊                |        |
| 27-09-2020 💼 Sample Assets 06 47,000 3.4                                                                                                    | 3.000 🗑                |        |
| 28-09-2020 💼 Sample Assets 07 បានជោគជ័យ! 47,000 3.4                                                                                                    | 3.000 👔                |        |
| 29-09-2020 💼 Sample Assets 08 [200] ប្រតិបត្តិការដោគជ័យ។ 47,000 3.4                                                                                                    | 3,000 🗑                |        |
| សនុខ<br>យល់ព្រម                                                                                                    | 3,000                  |        |
|                                                                                                    |                        |        |

| Stephintering to all b |  |  | 14 | Y |
|------------------------|--|--|----|---|
| -O-Quendraminona       |  |  |    | × |

ចំណាំ÷

ដោយចុចនៅលើផ្នែកដែលបានគូសពណិក្រហមខាងលើនេះ បន្ទាប់មកកម្មវិធីរុករក(browser) និងបង្ហាញដូចខាង

អគ្គនាយកដ្ឋានពន្លដារ https://toi.tax.gov.kh/gdttoiweb/declaration/large-meduim/2f685767 C

ប្រសិនបើ លោក លោកស្រី ចុចលើប៊្លតុង Block នោះ លោក លោកស្រី មិនអាចប្រើប្រាស់ optionនេះបាន ទេ។ ប្រសិនបើលោក លោកស្រី បានចុចលើប៊្លតុងBlock តែចង់បើកoption នេះវិញស្ងួមអនុវត្តដូចខាងក្រោម

ស្ងួមចុចលើប៊្ងតុង Allow ដើម្បីឱ្យកម្មវិធីរុករក(browser) អនុញ្ញាត។

| Google ( | :hrome, Opera ជាដើម | ۲.                              |                                     |                                                             |                                              |                                             |          |
|----------|---------------------|---------------------------------|-------------------------------------|-------------------------------------------------------------|----------------------------------------------|---------------------------------------------|----------|
| Ê P      | sste From Clipboard | 📣 ទាញយក Excel Ten               | aplate                              |                                                             |                                              |                                             |          |
| £10      | កាលបរិវច្ឆទទិញ      | ប្រភេទទ្រព្យសកម្មយេះ<br>ពេលវ៉ែង | ថ្ងៃដើមប្រវត្តិសាស្ត្រ<br>នៅដើមគ្រា | លទ្ធកម្ម បង្វែច្នេល បង្កើត ឬ<br>ដាក់បន្ថែម ក្នុងការិយបរៃពួទ | ថ្លៃដើមទ្រព្យដកចេញឬ<br>លក់ក្នុងការិយបរិច្ឆេទ | តម្លៃមូលដ្ឋានគិតរំលស់<br>ក្នុងការិយបរិច្ឆេទ | សកម្មភាព |
|          |                     |                                 |                                     | តានទិនន័យ                                                   |                                              |                                             |          |

- ចំពោះអ្នកប្រើជម្រើស(option) Paste From Clipboard លើកដំបូងគឺកម្មវិធីរុករក(browser) តែងតែ ផ្តល់សញ្ញា alert សូរដោយមានសារដូចខាងក្រោមនេះ
- សម្រាប់កម្មវិធីរុករកប្រភេទ Mozilla Firefox គឺមិនអាចប្រើតាមរយៈ Paste From Clipboard បានទេ។ ស្ងម -ប្រើប្រាស់កម្មវិធីរុករកដែលអាចគាំទ្រ Paste From Clipboard ដែលមានដូចជា Microsoft Edge, Google Chrome, Opera... ជាដើម។

បន្ទាប់មកនៅត្រង់ពាក្យ Clipboard ស្ងមជ្រើសរើស (select) យកពាក្យ (Allow) ពេលនោះលោក លោកស្រី អាចប្រើ ប្រាស់ option paste from clipboard បានធម្មតាវិញហើយ។

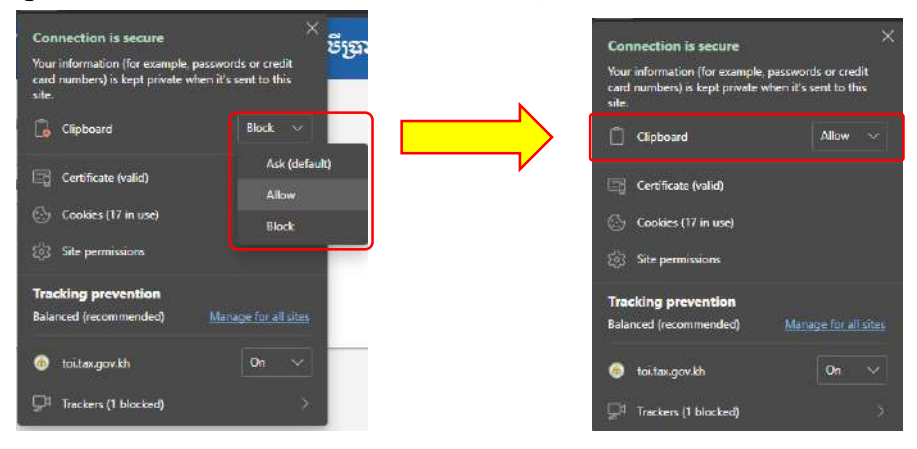

#### ២.៣.១ (មន្ត) ខិសាននី១៦ - ពន្ធលើច្រាក់ចំណូលលើសកម្រិតលើប្រតិបត្តិការជនជានរំរំ / ម្រេចកាត

នៅក្នុងជំហានទី១៦ គីទាក់ទងទៅនិងពន្ធលើប្រាក់ចំណូលលើសកម្រិតលើប្រតិបត្តិការធនធានរ៉ៃ /ប្រេងកាត នៅក្នុង ជំហាននេះដែរ គីមានតែសហគ្រាសដែលប្រកបអាជីវកម្មទាក់ទងនិងធនធានរ៉ែ/ប្រេងកាតទេ ដែលត្រូវបំពេញនៅក្នុង ជំហាននេះ ចំពោះសហគ្រាសដែលមិនមានប្រតិបត្តិការ មិនទាក់ទងនិងធនធានរ៉ៃ/ប្រេងកាតទេ គីអាចរំលងបាន។

|                                                                                                 |                                                                                            |                                                                       |                                           |                                      |                               | ALC: N                    | 1151                 | sec.e.              | 5.53          |        | 201 | 5475    | 1.5.55   |         | 537     |
|-------------------------------------------------------------------------------------------------|--------------------------------------------------------------------------------------------|-----------------------------------------------------------------------|-------------------------------------------|--------------------------------------|-------------------------------|---------------------------|----------------------|---------------------|---------------|--------|-----|---------|----------|---------|---------|
| ជំហានទី១៦ - កន្ធលើ                                                                              | ព្រក់ចំណូលលើសរ                                                                             | កម្រិតលើប្រតិប                                                        | ត្តិការជនជា                               | នជ័ / ប្រេងក                         | ากส                           |                           |                      |                     |               |        |     |         |          | ១៦ នៃ ១ | ១៧ ជំហា |
| តារគណនាពន្ធលើ                                                                                   | ច្រាក់ចំណូលល់                                                                              | ទីសពង្រិព                                                             |                                           |                                      |                               |                           |                      |                     |               |        |     |         |          |         |         |
|                                                                                                 |                                                                                            | ខមែ                                                                   | នយ                                        |                                      |                               |                           |                      | ŧ                   | ങ്ങള          |        |     | ធីអូច្រ | រត់(វៀល) |         |         |
| ប្រាក់ចំណូលដាប់ពន្ធ                                                                             | (E42)                                                                                      |                                                                       |                                           |                                      |                               |                           |                      |                     | X1            |        |     |         |          |         |         |
| ចំណូលចង្ករ (ចំណុណ                                                                               | បូកបន្ត)                                                                                   |                                                                       |                                           |                                      |                               |                           |                      |                     | X2            |        |     |         |          |         |         |
| ចំណាយបង្គរ ( ចំណា                                                                               | ម៉ោលភូមិ( ឲ្យឃាញកំរកនី)<br>រប៉ាលភូមិ( ឲ្យឃាញអំរកនី)                                        |                                                                       |                                           |                                      |                               |                           |                      |                     | x3            |        |     |         |          |         |         |
| សមាមាត្រនៃប្រាក់ចំព                                                                             | ពលលើសកម្រិត (3                                                                             | X4=X2/X3)                                                             |                                           |                                      |                               |                           |                      |                     | X4            |        |     |         |          |         |         |
| ពទូលើច្រាត់ទំណូ                                                                                 | លលើ <mark>សពម្រ</mark> ិត                                                                  | •                                                                     |                                           |                                      |                               |                           |                      |                     | X5            |        |     |         |          |         |         |
| * ពន្ធលើប្រាក់ចំណូ<br>- បើ X4 នៅចន្លោះ<br>- បើ X4 លើសតី ១<br>- បើ X4 លើសតី ១<br>- បើ X4 លើសតី ២ | លលើសកម្រិត ៖<br>តី ០ ដល់ ១.៣, អ្យ<br>.៣ ដល់ ១.៦, អព្រ<br>.៦ ដល់ ២. អត្រាវ<br>. អតោតនគឺ ៣០។ | គ្រាពន្ធគឺ ០%, 3<br>គ្រាពន្ធគឺ ១០%,<br>ពន្ធគឺ ២០%, Xt<br>%, X5=(X1*() | K5=0<br>X5=X1*(<br>5=(X1*((<br>(1.6-1.3)/ | (X4-1.3)/<br>1.6-1.3)/1.<br>.6))*10% | X4))*10°<br>6))*10%<br>⇔(X1*( | %<br>+{XI*()<br>(2-1.5)/2 | (X4-1.6)/<br>))*20%- | X4))*20<br>-(X1*((X | %<br>(4-2)/X4 | ))*30% |     |         |          |         |         |

#### ស្ងូមចុចលើប៊្ងតុងបន្ទាប់ដើម្បីចូលទៅជំហានទី១**៧**

អត្តនាយកដ្ឋានពន្ធដារ ©2021

#### ଅ.୩.୨ (ଏହ୍ଲ) ଟିଭୀରଛିଁତମା - ମନ୍ତୁର୍ଦ୍ଧୈନ୍ତ୍ରୀନ୍ଟଟିର୍ଦ୍ଧେଷ୍ଟ୍ର ଅଟେର୍ ପୁର୍ଶରେକ୍ଷରରେନ୍ତ୍ରୁ ଅେଚରେଥିବୁଡ

នៅក្នុងជំហានទី១៧ គីបង្ហាញអំពីពន្ធលើប្រាក់ចំណូលត្រូវបង់ ឬត្រូវឥណទានយោងទៅមុខ ដោយមានបង្ហាញអំពីទំហំ សាច់ប្រាក់ដែលត្រូវបង់ ឬត្រូវយោង។ ហើយនៅក្នុងជំហាននេះគឺជាជំហានចុងក្រោយនៃការប្រកាសពន្ធសម្រាប់ទីស្នាក់ ការកណ្តាល ដើម្បីបញ្ចប់បញ្ចប់ការប្រកាសសម្រាប់ទីស្នាក់ការកណ្តាល ស្ងូមជ្រើសរើសយកយល់ព្រម រួចចុចលើប្ងិតុង ផ្ទៀងផ្ទាត់។

| ជំហានទី      | 9              | 0                 | ៣         | G        | ď            | อ             | п          | ď                    | 8            | 90         | 99            | 90         | ۶m       | 96      | 96          | 95    | อ๗       |
|--------------|----------------|-------------------|-----------|----------|--------------|---------------|------------|----------------------|--------------|------------|---------------|------------|----------|---------|-------------|-------|----------|
| ជំហានទី១     | ៧ - សេចក្តីប្រ | រកាស              |           |          |              |               |            |                      |              |            |               |            |          |         |             | ១៧ នៃ | ១៧ ជំហាន |
| ពន្ធលើប្រា   | ក់ចំណូលត្រូវ   | uá i 1,15         | 0,622 រៀល |          |              | ផលាទាន        | ពន្ធយោងហ   | វាមុខ ៖ 0            | វៀល          |            |               |            |          |         |             |       |          |
| ខ្ញុំបាទ/នារ | ទ្រុំសូមអះអា   | រថាព័ត៌មាន        | ដែលបានប្រ | ៣សខាង    | លើពិតជា(     | ក្លឹមត្រូវពិត | ប្រាកដមែន  | ។យើងខ្ញុំស្          | មេទទួលខ្     | សត្រូវចំពោ | ះមុខច្បាប់ប្រ | រសិនបើព័ត៌ | មាន ណាមុ | យមានការ | ក្លែងបន្លំ។ |       |          |
| () t         | រល់ព្រម        | O <sup>ĝ</sup> si | យល់ព្រម   |          |              |               |            |                      |              |            |               |            |          |         |             |       |          |
| សម្គាល់: រ   | ហក/លោកវ្រ      | បីត្រូវដាក់លិ     | ខិតប្រកាស | នេះ និងប | រំប្រាក់ពន្ធ | ក្នុងរយៈវេល   | ល ៣ខែ ហ្វេ | <mark>លយពីដំណ</mark> | ាច់ឆ្នាំជាប់ | ពន្ធ ។     |               |            |          |         |             |       |          |

#### នៅពេលចុចលើប៊្លូតុងផ្ទៀងផ្ទាត់ ប្រព័ន្ធនឹងចេញសារដើម្បីស្ទរបញ្ជាក់ដូចខាងក្រោម÷

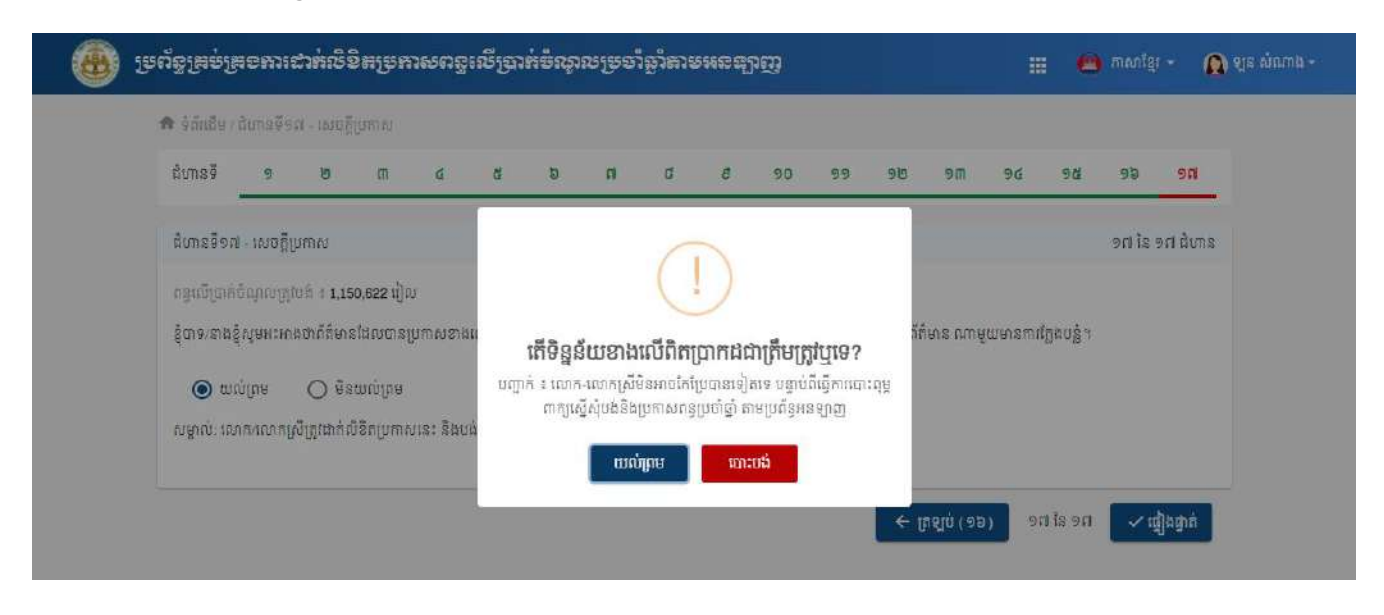

ស្ងមចុចលើប៊្ងូតុងយល់ព្រមបន្ទាប់មកប្រព័ន្ធនិងបង្ហាញដូចខាងក្រោម

| 6                                    | រូមព័ន្ធគ្រ                                                    | ម៉េត្រទការដាក់សិទិ៖ | ម្រេតាសពទូលើរុ                                                                                             | ធ្លាក់ចំណូលទ្រចាំ                                    | ອູ່ນຸສາຍສະຊາຫຼ        |                                                                           |                           | 👜 កាសាខ្មែរ -                                                                         | 🛕 ឡន សំណាង -               |
|--------------------------------------|----------------------------------------------------------------|---------------------|----------------------------------------------------------------------------------------------------|------------------------------------------------------|-----------------------|---------------------------------------------------------------------------|---------------------------|---------------------------------------------------------------------------------------|----------------------------|
| 🕈 ទំព័រជើ                            | ម7របញ្ជីប្រកាសពន្                                              | 1                   |                                                                                                    |                                                      |                       |                                                                           |                           |                                                                                       |                            |
| ស្វែរ                                | អកសាខាតាមឈេះ                                                   | បារក្ខដសាខា         |                                                                                                    | ح ئەر                                                | bin                   |                                                                           |                           |                                                                                       | កាលបរិច្ឆេទ (ឆ្នាំ) ៖ 2020 |
| លេខអត្ថ<br>ឈ្មោះស<br>ឈ្មោះស<br>អាសយា | សញ្ញាណកម្មសាល់<br>ហេត្រាស (ខ្មែរ)<br>ហេត្រាស ( ឡាតាំង<br>វ្វាន | ពីពន្ធ<br>)         | ៖ L001-901501251<br>៖ ក្រុមហ៊ុន អេប៊ីស៊ី 55<br>៖ ABC 559 Compan<br>៖ #6T ផ្លូវ 201R ភូមិ<br>រាជធានីភ្នំពេញ | ទេ ខុអិលជីនី<br>yr CoLម<br>រីឯឈូក សង្កាត់ គីឡូម៉ែត្រ | លខទ ខណ្ឌ ឬស្ស៊ីកែវ    | ស្ថិតក្រោមការគ្រប់គ្រង<br>ឈ្មោះធនាគារ<br>លេខកណនីធនាគារ<br>ឈ្មោះគណនីធនាគារ | 1 5<br>1 0<br>1 0<br>1 30 | យកដ្ឋានគ្រប់គ្រងអ្នកជា<br>នាគារ ស៊ីអាយអិមបី ភិអិ<br>) • • • • • 98<br>kromchong121898 | ប់ពន្ធធំ<br>សស៊ី           |
| រីស្នាត់ការរ<br>ទម                   | ល្កោល                                                          | (nem all            | Terminer                                                                                                   | ອວດເຫຼືອວດເຫລືອ                                      | 10050                 |                                                                           |                           |                                                                                       |                            |
| 1                                    | 5050<br>Amoně                                                  | OLOI5051030e00001   | 1,150,6221                                                                                                 | កាលបកច្នទបផ្ទេត<br>០៦ មីនា ២០២១                      | ស្ថានភាព<br>មិនបានបង់ | បោះពុម្ពពាក្យស្នើ                                                         | លកម្មក<br>ស៊ំ ព័ត៌៖       | រានលម្អិត កែប្រែ                                                                      | បង់ពន្ធតាមអនឡាញ            |
| លខា                                  |                                                                |                     |                                                                                                    |                                                      |                       |                                                                           |                           |                                                                                       |                            |
|                                      | 5.5.F                                                          | បារក្នុងសាខា        |                                                                                                    |                                                      | ឈ្មោះសាខា             |                                                                           |                           |                                                                                       | សកម្មភាព                   |
|                                      |                                                                |                     |                                                                                                    |                                                      | គ្មានទិន្នន័យ         |                                                                           |                           |                                                                                       |                            |
|                                      |                                                                |                     |                                                                                                    |                                                      |                       |                                                                           |                           |                                                                                       |                            |

ក្រោយពេលប្រកាសរួច ប្រព័ន្ធនឹងបង្ហាញលេខបារក្ខដ, ទឹកប្រាក់ពន្ធដែលត្រូវបង់, ស្ថានភាពបង់ពន្ធ ហើយ លោក លោកស្រីអាចបោះពុម្ពពាក្យស្នើសុំបង់ពន្ធនៅទីនេះបាន។

បញ្ចាក់ៈ ប្រសិនបើ លោក លោកស្រី មិនទាន់បង់ប្រាក់ពន្ធទេ នោះ លោក លោកស្រី នៅតែអាចកែទិន្នន័យដែលបាន បញ្ចូលនោះបាន ដោយចូលទៅតាមជំហាននីមួយៗដែល លោក លោកស្រី ចង់កែប្រែព័ត៌មាន ហើយត្រូវទៅជំហានទី ១៧ ដើម្បីចុចផ្ទៀងផ្ទាត់ឡើងវិញ។

#### 

សម្រាប់សហគ្រាសដែលមានសាខា នោះប្រព័ន្ធនឹងបង្ហាញដូចរូបភាពខាងក្រោម

| ទតរដេម              | បញ្ជីប្រកាសពន្ធ      |                     |                                   |                       |                        |                          |              |
|---------------------|----------------------|---------------------|-----------------------------------|-----------------------|------------------------|--------------------------|--------------|
| ស្វែងរក             | សាខាតាមយេះបារកូដសាខា |                     | વ તેનુક                           | In                    |                        | កាលបរិច្ឆេទ (            | (ឆ្នាំ) ៖ 20 |
| លខអត្តស             | ញ្ញាណកម្មសារណ៍ឥន្ធ   | \$ K002-1070036     | 335                               |                       | ស្ថិតក្រោមការគ្រប់ត្រង | ៖ សាខាពន្ធដារខណ្ឌចំការមន |              |
| ណ្តៈសហ              | គ្រាស (ខ្មែរ)        | ៖ ក្រុមហ៊ុន អេបីស៊ី | 10331 ខូអិលធីនី                   |                       | ឈ្មោះធនាគារ            | ៖ ធនាគារ កម្ពុជា សាធារណៈ |              |
| <del>ឃ</del> ្មាះសហ | គ្រាស ( ឡាតាំង )     | 4 ABC 10331 Co      | mpany Co.,Ltd                     |                       | លេខគណនីជនាគារ          | * DD * * * * * 93        |              |
| ាសយដ្ឋាន            |                      | ៖ #11 ផ្លូវ មៅសេទុ  | ង សង្កាត បិងកេងកងទី ១ ខណ្ឌ        | េចការមនៈរាជធានិត្តពេញ | ឈ្មោះគណន៍ធនាគារ        | # sokromchong240593      |              |
| ត់ការកណ្ដ           | mar                  |                     |                                   |                       |                        |                          |              |
| Q.1                 | ឆ្នាំជាប់ពន្ធ        | លេខថាក្មេដ          | ទីកប្រាក់សរុប                     | កាលបរិច្ឆេទបង្កើត     | ស្ថានភាព               | សកម្មភាព                 |              |
| 1                   | 2020                 | OTOI2021030600002   | N/A                               | ០៦ មីនា ២០២១          | មិនបានបង់              | បញ្ចូលព័ត៌មានប្រកាស      | រពន្ធ        |
| n                   |                      |                     |                                   |                       |                        |                          |              |
| 1.07                | បារកូដសាខា           | п                   | ឃ្មោះសាខា                         |                       |                        |                          | សកម្ម        |
| 1                   | K002-107003635B0005  | ñ                   | កខាក្រុមហ៊ុន អេប៊ីស៊ី លេ331 ខូអិ  | លៃធីនី ទី៥            |                        | បញ្ចូលព័ត៌មាន            | ប្រកាសព      |
| 2                   | K002-107003635B0006  | n                   | កខាក្រុមហ៊ុន អេប៊ីស៊ី លេ331 ខូអិ  | លៃជីនី ទី៦            |                        | បញ្ចូលព័ត៌មាន            | ប្រកាសព      |
| з                   | K002-107003635B0007  | ň                   | កខាក្រុមហ៊ុន អេប៊ីស៊ី 10331 ខូអិ  | លៃធិនី ទី៧            |                        | បញ្ចូលព័ត៌មាន            | ប្រកាសព      |
| 4                   | K002-107003635B0001  | ň                   | វាខាក្រុមហ៊ិន អេប៊ីស៊ី 10331 ខូអិ | លៃឌីទី ទី១            |                        | បញ្ចូលព័ត៌មាន            | ប្រកាសព      |
| 5                   | K002-107003635B0002  | ň                   | វាខាក្រុមហ៊ុន អេប៊ីស៊ី 10331 ខូអិ | លៃជ័នី ទី២            |                        | បញ្ចូលព័ត៌មាន            | រប្រកាសព     |
| 6                   | K002-107003635B0003  | ñ                   | វាខាក្រុមហ៊ុន អេប៊ីស៊ី 10331 ខូអិ | លៃជំនី ទី៣            |                        | បញ្ចូលព័ត៌មាន            | ប្រកាសព      |
| -                   | K002-107003635B0004  | ñ                   | ាខារកមហ៊ន អេប៊ីសី 10331 ខអំ       | លៃពីនី ទី៤            |                        | បញ្ចូលព័ត៌មាន            | ប្រកាសព      |

ដើម្បីប្រកាសពន្ធសម្រាប់សាខា ស្ងមចុចលើប៊្ងូតុង បញ្ចូលព័ត៌មានប្រកាសពន្ធ ដែលស្ថិតនៅក្នុងតារាងសាខា ដូចក្នុងរូប ខាងលើ (ចំពោះសហគ្រាសដែលគ្មានសាខាអាចរំលងទៅចំណុច៣បាន)។ សម្រាប់ការបញ្ចូលព័ត៌មានប្រកាសពន្ធ សម្រាប់សាខា គឺមាន ៤ជំហាន សម្រាប់ ១សាខា។

#### ២.៣.២ (មន្ត) ಶಿභាននឹ១ - 3្ធមសន្ធ័ន្ធត្លាច់ទាមួយសិខិតប្រកាសពន្ធសើត្រាក់ចំណូលប្រចាំឆ្នាំ (សាខាសចា គ្រាសភូទស្រុក)

នៅក្នុងជំហាននេះ គីបង្ហាញព័ត៌មានសង្ខេប សម្រាប់សាខា និងព័ត៌មានអំពីនិយោជិតរបស់សាខាសហគ្រាសនៅក្នុងការិ យបរិច្ឆេទ។ ខាងក្រោមនេះ គីជាឧទាហរណ៍សម្រាប់ជំហានទី១ របស់សាខា

|                                                              | <br>          |                            |                              |
|--------------------------------------------------------------|---------------|----------------------------|------------------------------|
| ក្រមនិធ្លែធធារប្រធាលត្វផ្សាសមនិះលយរធ្លោងពេះបំព               | เลือหระเยเงิม | ញ                          | 🏢 🥶 ភាសាខ្មែរ 🖌 ទ            |
| 🎓 ទំព័រជើម / ជំហានទី២ - បញ្ជីឈ្មោះនៃគណនីចំណូលចំណាយ           |               |                            |                              |
| ມີນກຣ9ິ <b>໑ ២</b> ຓ ໔                                       |               |                            |                              |
| ជំហានទី២ - បញ្ជីឈ្មោះនៃគណនីចំណូលចំណាយ                        |               |                            | ខ ដែ ជ ជំហាន                 |
| មវិយាយ                                                       | 1450          | តារិយថរៃខ្លួននេះ (N) (រៀល) | (នាម្រំ) (۱-۸) នមុនចូរមិយោកៃ |
| ចំណូលច្រតិចត្តិការ                                           | но            | 850,090,000                | 739,000,000                  |
| ការលក់ផលិតផល                                                 | HI            | 850,090,000                | 739,000,000                  |
| ការលក់ទំនិញ                                                  | н2            | 0                          | o                            |
| ការផ្គត់ផ្គត់លោ                                              | Н3            | 0                          | 0                            |
| ចំណូលដទៃទៀត                                                  | H4            | 0                          | 0                            |
| ចំណាយប្រតិបត្តិការ                                           | н5            | 296,029,300                | 303,780,000                  |
| ចំណាយបៀរត្យ                                                  | HS            | 234,300,800                | 198,000,000                  |
| ចំណាយប្រេង ឧស្ម័ន អគ្គីសនី និងទឹក                            | H7            | 4,500,000                  | 5,680,000                    |
| ចំណាយធ្វើដំណើរ និងចំណាយស្នាក់នៅ                              | HS            | 0                          | 0                            |
| ចំណាយដឹកជញ្ជូន                                               | H9            | 2,160,000                  | 4,086,000                    |
| ចំណាយលើការផ្ទូល                                              | HIO           | 3,200,000                  | 5,300,500                    |
| ចំណាយលើការថែទាំ និងផ្តសដុល                                   | HIL           | 960,000                    | 0                            |
| ចំណាយលើការកំសាន្តសប្បាយ                                      | H12           | 1,800,000                  | 2,500,500                    |
| ចំណាយកំពៃជីងសារ ផ្សាយពាណីដូកម្ម និងចំណាយការលក់               | HI3           | 3,400,000                  | 6,700,000                    |
| ចំណាយសេងគ្រប់គ្រង កិគ្រោះយោមលំ បច្ចេកទេស និងសេងប្រហាក់ប្រហែល | H14           | 0                          | 3,208,000                    |
| ចំណាយលើស្ទូយសារ                                              | H15           | 0                          | 0                            |
| ធំណាយដោង។                                                    | H16           | 45,708,500                 | 78,305,000                   |

ម្រព័ន្ធគ្រប់គ្រចការដាក់លិខិតច្រកាសពន្ធលើប្រាក់ចំណូលប្រចាំឆ្នាំតាមអនន្យាញ

🏚 ទំព័រដើម / ដំហានទី១ - ឧបសម្ព័ន្ធគ្នាប់ជាមួយលិខិតប្រកាសពន្ធលើប្រាក់ចំណូលប្រចាំឆ្នាំ (សាខាសហគ្រាសក្នុងស្រុក)

æ

| 012987647700058666666666666666666666666666666666                                                                                                    |                                                                                                    |                                                  | 10(20)(30)A0(2) # 2002.107003             | 1635B0005                                                                                    |                                    |
|----------------------------------------------------------------------------------------------------|----------------------------------------------------------------------------------------------------|--------------------------------------------------|-------------------------------------------|----------------------------------------------------------------------------------------------|------------------------------------|
| លាកក្មៅសម្រាតពារអ្នក សាខារកម្មលិន អេម៉ឺតរី ហេខា                                                                                                    | ។<br>។ ១ដែលកើទី ចីស                                                                                       |                                                  | កាលឃើលមក។ហើរទាំដោយសេសមភ័ពទ                | ຕ້າຍລາວ ຄຸດສາຍ ອີກ                                                                           |                                    |
| ល្ងា នាមានសមត្ថកាល មិនសមត្ថទីសមត្ថ ភាពស្ថាល                                                                                                    | t durone ar                                                                                               |                                                  | កទេមភាពអាជីវិតមកម្មសេលត់សាខា៖ N/A         | anoren 30 (18. 0036                                                                          |                                    |
| ពសយដ្ឋានសាខាបច្ចុប្បន្ន ៖ #18/20 <b>ផ្លូវ 592 សង្កា</b> ត់ ប៉ែ<br>គោលថ្នានឃ្លាំងចក្រប្បន្តបស់សាគ                                                                                      | រឹងកក់ទី ២ ខណ្ឌ <mark>ទ</mark> ួលគេ                                                                       | កក រាជធានីភ្នំពេត                                | 1                                         |                                                                                              |                                    |
|                                                                                                    |                                                                                                    |                                                  |                                           |                                                                                              |                                    |
| ត្ថាន<br>🗩 បន្ថែមថ្មី<br>លកត់ត្រាបញ្ចិកាគណនេយ្យ<br>វិធីមានអំពីតិះយាខិតរបស់សាខាសចារួទាស                                                                                                | 🔘 ប្រើប្រាស់កម្មវិធីគ<br>នៅ <b>តុចការិយមរិទ្</b> ខ                                                        | ណនេយក្រុំព្យូទ័រ<br><b>ន</b>                     | (ឈ្មោះកម្មវិធី) 💿 មិនប្រើប្រាស់កម្មវិធីគណ | ແຮບມູກໍ່ຄູງອີ.                                                                               | ¥                                  |
| ត្ថាន<br>🕞 បន្ថែមប្តី<br>ការកត់ត្រាបញ្ចិកាគណនេយ្យ<br>ជំងឺមានអំពីតិរយាខិតាមសំសាខាសលាគ្រាស<br>ខាំយាយ                                                                                    | ្ ប្រើប្រាស់កម្មវិធីគ<br>នេះតុច្ចតារិយមរិះឆ្ន<br>តូនេះន័                                                  | ណនេយ្យកុំព្យូទ័រ<br>ឆ<br>ទំនួន                   | (ឈ្មោះកម្មវិធី)                           | (ទៀល)<br>អង់គេរសខម្មតទ្រ័ត<br>មាន៣ប្រុំព័ត្ត:                                                | พหมูกก                             |
| ត្ថាន<br>D បន្ថែមថ្មី<br>ពីតំមានធំតីតិចេនខិតាចសំសាខាសមារុតាស<br>ខរិយាយ<br>១-ឈ្មោះឆ្លូកទ្រង់ដឹតនាំសាខា                                                                                 | 🔘 ប្រើប្រាស់កម្មវិធីគ<br>នេះវិតុចភាវិយមរិះឆ្ន<br>តូនះន័                                                   | ណនេយក្រុំព្យូទីរ<br><b>ន</b><br>មិច្ចនួន<br>1    | (ឈ្មោះកម្មវិធី)                           | ានេយ្យកុំព្យូទ័រ<br>អ <del>ស្តម្ភមនេ</del> ភ្ន <b>៩ត៍មន្តែម</b><br>(រៀល)<br>35,400,000       | សកម្មភាព                           |
| ក្នាន<br>O បន្ថែមថ្មី<br>លក់ត្រាបញ្ចិកាគណនេយ្យ<br>វិធីមានធំពីតិរយាខិតាមសំសាខាសហរុទាស<br>មរិយាយ<br>១-វឈ្មោះអ្នករួមន់គ្រេច គ្នាត់ដឹកនាំសាខា<br>Mr. E                                    | <ul> <li>ប្រើប្រាស់កម្មវិធីគ</li> <li>ចុះតុទុតភាដៃមេទីរដ្ឋា</li> <li>តុនេះតិ</li> <li>តាយកសាខា</li> </ul> | ណនេយក្រុំព្យូទ័រ<br>ឆ្<br>មិចុច្តន<br>1<br>1     | (ឈ្មោះកម្មវិធី)                           | ានេយ្យកុំព្យូទ័រ<br>អ <del>រុម្ភទ្</del> រមនេះខត៍មន្ថែម<br>(រៀល)<br>35,400,000<br>35,400,000 | មកម្មភាព<br>ទី 🕒 បន្ថែមថ្មី        |
| ក្នាន<br>O បន្ថែមថ្មី<br>លាក់កំត្រាបញ្ចំកាគណនេយ្យ<br>វិធីមានអំពីនិរយាខិតារចស់សាខាសទារុតាស<br>ខាំអោយ<br>១-ឈ្មោះអ្នកគ្រប់គ្រន / ខ្លាត់ដឹកនាំសាខា<br>Mr. E<br>២-សរុមធម្មន្តរទិក - កម្មករ | ្ត ប្រើប្រាស់កម្មវិធីត<br><b>នេះវត្ថុខភារិយមរិះខ្ល<br/>ពូនះនី</b><br>នាយកសាខា                             | ណនេយ្យកុំព្យូទ័រ<br>ត<br>មិចុទ្តន<br>1<br>1<br>3 | (ឈ្មោះកម្មវិធី)                           | រនេយ្យកុំព្យូទីរ<br>អត្ថប្រទេសខត៍២វិត្ថម<br>(រៀន)<br>35,400,000<br>35,400,000<br>5,300,000   | <b>សកម្មភាព</b><br><b>សកម្មភាព</b> |

💼 ភាសាខ្មែរ -

🛕 ឡន សំណាង -

#### ២.៣.២ (ຍຊູ) ຮ້ອນຂອຶດ - ອຄົງເໝຼາະຂອງອອກສູງເພາະອາຍາເຄຍເຮອ

នៅក្នុងបញ្ចីឈ្មោះទ្រព្យសកម្មរយៈពេលវែងនេះ ចំពោះការបញ្ចូល គីមានលក្ខណៈដូចទៅនិងការបញ្ចូលបញ្ចីឈ្មោះ ទ្រព្យសកម្មរយៈពេលវែង សម្រាប់ទីស្នាក់ការកណ្តាលដែរ ដោយអាចបញ្ចូលផ្ទាល់ក្នុងប្រព័ន្ធ ឬបញ្ចូលជាកញ្ចប់ (ប្រើ excel template ទម្រង់ដូចទៅនិងទីស្នាក់ការកណ្តាលដែរ)។ សម្រាបព័ត៌មានលម្អិត សូមមើលនៅក្នុងជំហានទី ១៥ របស់ទីស្នាក់ការកណ្តាល ស្តីអំពីការបញ្ចូលដោយផ្ទាល់ និងបញ្ចូលជាកញ្ចប់នេះ។ ខាងក្រោមនេះគឺជាឧទាហរណ៍ ដោយប្រើប្រាស់វិធីសាស្ត្របញ្ចូលជាកញ្ចប់។ សូមចុចលើប៊្ងតុងបញ្ចូលជាកញ្ចប់

| ជំហានទី 🧕 🦻                     | 10 m                        | ď                                         |                                                                            |                                                       |                                                          |             |
|---------------------------------|-----------------------------|-------------------------------------------|----------------------------------------------------------------------------|-------------------------------------------------------|----------------------------------------------------------|-------------|
| ជំហានទី៣ - បញ្ជីឈ្មោះ           | ះនៃទ្រព្យសកម្មរយៈពេលដែ      | 1                                         |                                                                            |                                                       |                                                          | ៣ នៃ ៤ ជំហា |
| បញ្ចូលជាកញ្ចប<br>កាលបរិទ្រួតធិញ | សមតិកោះមេហត្រទ<br>តែមេចថៃបើ | ថ្ងៃដើមច្រទន្តិសាស្ត្រ<br>នៅដើមត្រា (រៀល) | <del>ដំចុមរព្រកព្</del> សរដិថា (រៀល)<br>លចិមតិ តទ្រៃសំល ឧះខ្នំម នីជាមុនខែត | ទៀតសូល អីយីណាម្នង( )រ៉ាក)<br>ស្រីកេត្តមេលាមួយ ( របូក) | ទគ្គ សំលាំងគីនទេ្ឋលទ្ធផ្លាំ<br>(សូម្រែ សូម្បីទេ (សូម្បី) | សអម្មនាព    |
|                                 |                             | (1)                                       | (2)                                                                        | (3)                                                   | (4)=(1)+(2)-(3)                                          |             |
| ថ្ងៃ ខែ ឆ្នាំ 🛛 📩               |                             |                                           |                                                                            |                                                       | 0                                                        | ÷.          |
|                                 |                             |                                           |                                                                            |                                                       |                                                          |             |

បន្ទាប់មកជ្រើសរើស(select) លើទិន្នន័យដែលត្រូវបញ្ចូលនៅក្នុង excel template → ចម្លង(copy) → រួចចុច

លើប៊្វតុង Paste From Clipboard ។

| -        | b d                                             |             | ÷                                                                                                    |                                                                                                    | Foced_Assets_Template.xlsx - Excel                                                                                                 | 16                                                                                               |                                                                                                    |                                 | æ                      | - 41                  | ð.   | ×    |
|----------|-------------------------------------------------|-------------|----------------------------------------------------------------------------------------------------|----------------------------------------------------------------------------------------------------|----------------------------------------------------------------------------------------------------|--------------------------------------------------------------------------------------------------|----------------------------------------------------------------------------------------------------|---------------------------------|------------------------|-----------------------|------|------|
| <b>R</b> | e Home                                          | Inse        | st Page Layout Formuk                                                                                                    | ılas Data Review View 👰                                                                                      |                                                                                                    |                                                                                                  |                                                                                                    |                                 |                        | Sign in               | A si | hare |
| Past     | E Copy +<br>Format Pain<br>Clipboard            | ter<br>15   | Times New Roma + 12 + A<br>B I U + C + A<br>Font                                                                                                    | A <sup>^</sup> A <sup>^</sup> = = → → F <sup>*</sup> Wrap Te<br>A <sup>^</sup> → = = E E E Merge<br>Abgrment | at Number *<br>9: Center *<br>12 Ta Number 12 20                                                                                   | Conditional Format as Cell<br>Formatting * Table * Styles<br>Styles                              | insert Delete Format<br>Cells                                                                            | toSum *<br>*<br>:ar *<br>Editir | Sort & F<br>Filter = S | P<br>ind &<br>elect * |      | ^    |
| F14      | 1 (N)                                           | 2           | ( √ <i>f</i> e =C14+D14-E                                                                                                    | -E14                                                                                                    |                                                                                                    |                                                                                                  |                                                                                                    |                                 |                        |                       |      | *    |
| - 24     | A                                               |             | В                                                                                                    | C                                                                                                    | D                                                                                                    | E                                                                                                | F                                                                                                    | G                               | н                      | 1 3                   |      |      |
| 1        | កាលបរិទ្ធេទទិញ<br>Date of Purchas<br>dd/mm/yyyy | Tim<br>B    | $ \begin{array}{c c} \operatorname{es} \operatorname{Ne} \star & 12 & \star \\ I & \equiv & & & \\ \end{array} \star & & & & \\ \end{array} \star & & & & \\ \end{array} \star & & & \\ \end{array} \star & & & \\ \end{array} \star & & \\ \begin{array}{c} \operatorname{es} & \operatorname{Ne} \star & \operatorname{S} \star & \operatorname{S} \star \\ \operatorname{es} & \operatorname{S} \star & \operatorname{S} \star & \operatorname{S} \star \\ \operatorname{S} & \operatorname{S} \star & \operatorname{S} \star & \operatorname{S} \star \\ \operatorname{S} & \operatorname{S} \star & \operatorname{S} \star & \operatorname{S} \star \\ \end{array} $ | 96 វ 🗐 អវត្តសាស្ត្រ នៅដើមគ្រា(រៀល)<br>👯 🗲 al Cost at the Beginning of<br>the Period (Riet)                   | លទ្ធកម្ម បន្លែវចូល បង្កើត ឬដាក់<br>បន្ថែម ក្នុងការីយបរិទ្ធេទ(រៀល)<br>Acquisition, Transfer in,<br>Production or Contribution(Riel) | ថ្ងៃដើមទ្រឲ្យដកពេញឬ លក់<br>ក្នុងការិយបរិច្ឆទ(រៀល)<br>Cost of Disposal During<br>the Period(Riel) | តម្លៃមូលដ្ឋានតិភាវិលសំ ក្នុង<br>ការិយបរិច្ចទ(រៀល)<br>Depreciation Based Value<br>During the Period(Riel) | -                               |                        |                       |      |      |
| 3        | 22/09/20:                                       | X           | Cut                                                                                                    | 2.000.000                                                                                                    | 2,450,000                                                                                                    | 200.000                                                                                          | 4,250,000                                                                                                |                                 |                        |                       |      |      |
| 4        | 23/09/20                                        | 1           | Δορλ                                                                                                    | 1,000,000                                                                                                    | 2,450,000                                                                                                    | 47,000                                                                                           | 3,403,000                                                                                                |                                 |                        |                       |      |      |
| 5        | 24/09/20:                                       | C           | Paste Options:                                                                                                    | 1,000,000                                                                                                    | 2,450,000                                                                                                    | 47,000                                                                                           | 3,403,000                                                                                                |                                 |                        |                       |      |      |
| 6        | 25/09/20:                                       |             | D                                                                                                    | 1,000,000                                                                                                    | 2,450,000                                                                                                    | 47,000                                                                                           | 3,403,000                                                                                                |                                 |                        |                       |      |      |
| 7        | 26/09/20:                                       |             | Paste Special                                                                                                    | 1,000,000                                                                                                    | 2,450,000                                                                                                    | 47,000                                                                                           | 3,403,000                                                                                                |                                 |                        |                       |      |      |
| 8        | 27/09/201                                       | ø           | Smart Lookup                                                                                                    | 1,000,000                                                                                                    | 2,450,000                                                                                                    | 47,000                                                                                           | 3,403,000                                                                                                |                                 |                        |                       |      |      |
| 9        | 28/09/20:                                       |             | Insert                                                                                                    | 1,000,000                                                                                                    | 2,450,000                                                                                                    | 47,000                                                                                           | 3,403,000                                                                                                |                                 |                        |                       |      |      |
| 10       | 29/09/20:                                       |             | Delete                                                                                                    | 1,000,000                                                                                                    | 2,450,000                                                                                                    | 47,000                                                                                           | 3,403,000                                                                                                |                                 |                        |                       |      |      |
| 11       | 30/09/20.                                       |             | Clear Contents                                                                                                    | 1,000,000                                                                                                    | 2,450,000                                                                                                    | 47,000                                                                                           | 3,403,000                                                                                                |                                 |                        |                       |      |      |
| 12       | 01/10/20                                        | 價           | Quick Analysis                                                                                                    | 1,000,000                                                                                                    | 2,450,000                                                                                                    | 47,000                                                                                           | 3,403,000                                                                                                |                                 |                        |                       |      |      |
| 13       | 02/10/20                                        |             | Filter +                                                                                                    | 1,000,000                                                                                                    | 2,450,000                                                                                                    | 47,000                                                                                           | 3,403,000                                                                                                |                                 |                        |                       |      |      |
| 14       | 03/10/202                                       |             | Sget 🕨                                                                                                    | 1,000,000                                                                                                    | 2,450,000                                                                                                    | 47,000                                                                                           | 3,403,000                                                                                                |                                 |                        |                       |      |      |
| 15       |                                                 | <b>\$</b> ] | Insert Comment                                                                                                    |                                                                                                    |                                                                                                    |                                                                                                  |                                                                                                    |                                 |                        |                       |      |      |
| 16       |                                                 | 12          | Eormat Cells                                                                                                    |                                                                                                    |                                                                                                    |                                                                                                  |                                                                                                    |                                 |                        |                       |      |      |
| 17       |                                                 |             | Pick From Drop-down List                                                                                                    |                                                                                                    |                                                                                                    |                                                                                                  |                                                                                                    |                                 |                        |                       |      |      |
|          | She                                             |             | Define Name                                                                                                    |                                                                                                    |                                                                                                    | 1 4                                                                                              |                                                                                                    |                                 |                        | -                     |      | F    |
| Read     | ly                                              | 8           | Hyperlink                                                                                                    |                                                                                                    |                                                                                                    | Average: 1,422,154 Count                                                                         | : 72 Sum: 85,329,218 🗮 [                                                                                 | I [11]                          | -22                    | 1                     | +    | 100% |

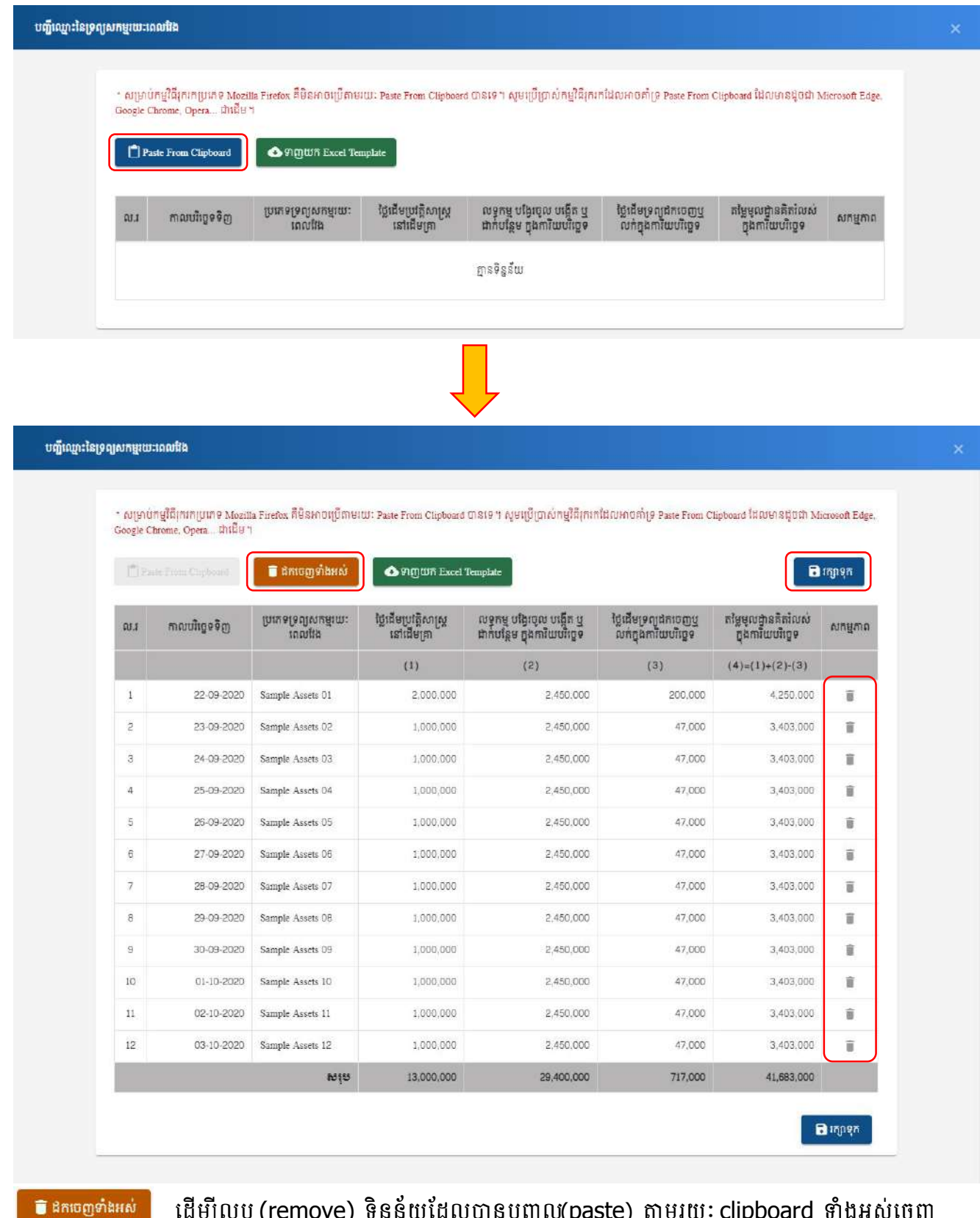

ដកចេញទាំងអស់ ដើម្បីលុប (remove) ទិន្នន័យដែលបានបញ្ចូល(paste) តាមរយៈ clipboard ទាំងអស់ចេញ ដើម្បីរក្សាទុកទិន្នន័យដែលបានបញ្ចូល(paste) ចេញពី clipboard ចូលក្នុងប្រព័ន្ធ (ទិន្នន័យដែលបាន paste ពី clipboard ទាំងអស់មិនទាន់រក្សាទុកចូលក្នុងប្រព័ន្ធនៅឡើយ លុះត្រាតែ ចុចលើប៊្លុតុងរក្សាទុក។

🖡 ដើម្បី លុប (remove)ទិន្នន័យដែលបាន បញ្ចូល(paste) តាមរយៈ clipboard ចេញម្តងមួយៗ

ក្រោយពេលចុចលើប៊្វិតុងរក្សាទុកនោះលោក លោកស្រី និងទទួលបានសារថា បានជោគជ័យ ដែលបញ្ជាក់ថាទិន្នន័យ ត្រូវបានរក្សាទុកច្ចូលក្នុងប្រព័ន្ធរួចរាល់។

| ទំន័រយើម / មជាវាត់ទំ                                                                                                    | ា-ពណ្ឌីលើ[]ះខែត្រព្យសាម                                                                          | ឈោតលរវាង                                         |                                                                              |                                                 |                                                                                            |                                        |
|----------------------------------------------------------------------------------------------------|--------------------------------------------------------------------------------------------------|--------------------------------------------------|------------------------------------------------------------------------------|-------------------------------------------------|--------------------------------------------------------------------------------------------|----------------------------------------|
| ជំរោនទី 🤊                                                                                                    | m 1                                                                                              | đ                                                |                                                                              |                                                 |                                                                                            |                                        |
| ដំហានទី៣ - បញ្ជីឈ្មោ<br>មហានទី៣ - បញ្ជីឈ្មោ                                                                                                    | ះខែទ្រព្យសកម្មរយៈពេលវែង                                                                          | E)                                               |                                                                              |                                                 |                                                                                            | ៣ នៃ ៤ ជំហាន                           |
| econômo ôm                                                                                                    | ត្រះអាចត្រាស់                                                                                    | ໄດ້ເຊັສເດີສເດີສ                                  | បានដោតជ័យ!                                                                   | រួម នាអំគុល                                     | នខែទលដាននិនាំលស់ ទួច                                                                       |                                        |
| moongaanig                                                                                                    | សតម្មរយៈពេលតែខ                                                                                   | භෝවේ සැලසා (                                     | (200) ប្រតិបត្តិការជោគជ័យ។                                                   | (Das)                                           | តារិយចរិវឌួល (រៀល)                                                                         | งหฐลาถ                                 |
| moonEanity                                                                                                    | សតម្មរយៈពេលខែខ                                                                                   | sක්මේ කැත (<br>(1)                               | (200) ប្រតិបត្តិការជាគជ័យ។                                                   | (Dat)                                           | ຄາໃໝອາເອລ (ເຢຼັດເ)<br>(4)=(1)+(2)-(3)                                                      | <b>ນ</b> ສຮູສາກ                        |
| 22-09-2020                                                                                                    | សតម្មរយៈពេលតែខ<br>Sample Assets 01                                                               | භෝසේෂානා (<br>(1)<br>වැ.                         | (200) ប្រតិបត្តិការជាគជ័យ។<br>យល់ព្រម                                        | තර,000                                          | ສາໃໝອາເຊລ (ເຢຼີສ)<br>(4)+(1)+(2)-(3)<br>4,250,000                                          | ពាមន៍មាល<br>ឆ្នាំ                      |
| 22-09-2020 C                                                                                                    | Sample Assets 01 Sample Assets 02                                                                | <del>දෝවීනැත</del> (<br>(1)<br>2,<br>1,000,000   | [200] ប្រតិបត្តិការជាតជ័យ។<br>យល់ព្រម<br>2.450,000                           | (](第一)<br>200,000<br>47,000                     | តាវិយថវិទ្វេន (រៀល) <sup>3</sup><br>(4)=(1)+(2)-(3)<br>4,250,000<br>3,403,000              |                                        |
| 22-09-2020 E<br>23-09-2020 E<br>24-09-2020 E                                                                                                    | Sample Assets 02<br>Sample Assets 03<br>Sample Assets 02<br>Sample Assets 03                     | 1,000,000                                        | (200) ប្រតិបត្តិការជាតជ័យ។<br>យល់ព្រម<br>2.450,000<br>2.460,000              | € <b>]</b> 1€)<br>200,000<br>47,000<br>47,000   | តាវិយេទាំខ្មេន (រៀល)<br>(4)+(1)+(2)-(3)<br>4.250.000<br>3,403.000<br>3.403.000             |                                        |
| 22.09.2020<br>23.09.2020<br>24.09.2020<br>25.09.2020<br>25.09.2020<br>25.09.2020<br>25.09.2020<br>25.09.2020<br>25.09.2020<br>25.09.2020<br>25.09.2020<br>25.09.2020<br>24.09.2020<br>24.09.2020<br>25.09.2020<br>25.0020<br>25.0020<br>25.002000<br>25.0020<br>25.0020<br>25.00 | Sample Assets 02<br>Sample Assets 03<br>Sample Assets 03<br>Sample Assets 03<br>Sample Assets 04 | (1)<br>2;<br>1,000.000<br>1,000.000<br>1,000.000 | (200) ប្រតិបត្តិការជាតជ័យ។<br>យល់ព្រម<br>2.450,000<br>2.450,000<br>2.450,000 | ejjez)<br>200,000<br>47,000<br>47,000<br>47,000 | តាវិយទាំខ្មោន (រៀល)<br>(4)+(1)+(2)-(3)<br>4,250,000<br>3,403,000<br>3,403,000<br>3,403,000 | 10000000000000000000000000000000000000 |

ចុចលើប៊្ងូតុង**យល់ព្រម** រួចចុចលើប៊្ងូតុង**បន្ទាប់**ដើម្បីទៅជំហានទី៤

#### ២.៣.២ (ຮອດ) ອີໝາສສິ໔ - ສາເຮຕຼາງສໍ່ສໍດີສາເຫຼຮາຍຄາລູຜາຫຼອນອາ

នៅក្នុងជំហានទី៤ គឺជាជំហានចុងក្រោយក្នុងការប្រកាសពន្ធ សម្រាប់សាខានីមួយៗ។ ស្ងួម លោក លោកស្រី ជ្រើស រើស ពាក្យយល់ព្រម រួចចុចលើប៊្ងូតុងផ្ទៀងផ្ទៀតដើម្បីបញ្ចប់ការប្រកាសសម្រាប់សាខានេះ។

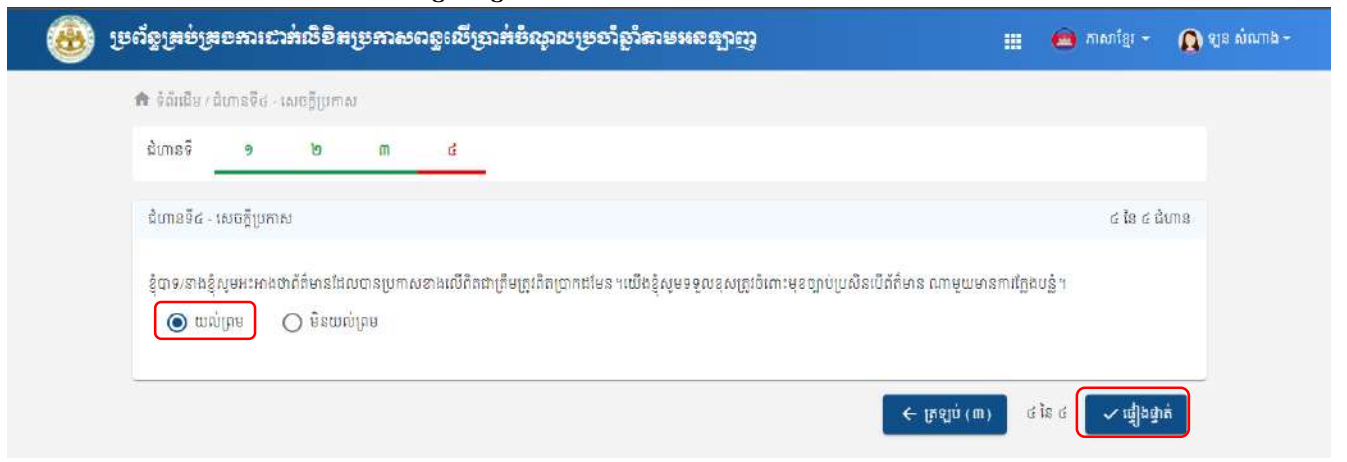

បន្ទាប់មកប្រព័ន្ធនឹងបង្ហាញសារដើម្បីបញ្ជាក់ ស្ងមចុចលើប៊្ងូតុងយល់ព្រម ដើម្បីបញ្ចាក់ថាទិន្នន័យទាំងអស់ពិតជាត្រឹម

ត្រាវំ ភ្វ

# សម្រាប់សាខានីមួយៗ គឺត្រូវបំពេញ៤ជំហាន ដូចក្នុងឧទាហរណ៍ខាងលើ នោះលោក លោកស្រី នឹងទទួលបាន÷

| វាយ                                         | ពលចុចលើប៊្ងូតុង                                      | រ <b>យល់ព្រម</b> នោះផ                                                        | លាក លោកស្រី                                                             | រ៉នឹងទទ្ធលបាន            | ះព័តិមានដូចខាង                                                            | ក្រោម                                                                                 |
|---------------------------------------------|------------------------------------------------------|------------------------------------------------------------------------------|-------------------------------------------------------------------------|--------------------------|---------------------------------------------------------------------------|---------------------------------------------------------------------------------------|
| ۲                                           | ម្រព័ទ្ធគ្រប់គ្រទសារទ                                | ាត់សិខិតទ្រកាសពទូផ                                                           | ຮັງຊຸງກ່ະອໍ່ລູງສຽງອວ່າ                                                  | ຮູງສາຂະເຮສປາໜີ           |                                                                           | 🏢 🙆 ភាសាខ្មែរ 🔹 🎧 ឡន សំណា                                                             |
| ទំព័រដើម                                    | បញ្ជីប្រកាសពន្ធ                                      |                                                                              |                                                                         |                          |                                                                           |                                                                                       |
| ស្វែងរក                                     | សាខាតាមរយៈបារក្នុដសាខា                               |                                                                              | વ હેનુક                                                                 | in                       |                                                                           | កាលបរិច្ឆេទ (ឆ្នាំ) ៖                                                                 |
| លេខអត្តស<br>ឈ្មោះសហ<br>ឈ្មោះសហ<br>អាសយដ្ឋារ | ញាណកម្មសារពើពន្ធ<br>គ្រាស (ខ្មែរ)<br>គ្រាស ( ឡាតាំង) | ៖ K002-107003<br>៖ ក្រុមហ៊ុន អេប៊ីស្<br>៖ ABC 10331 Ci<br>៖ #11 ផ្លូវ ម៉ៅសេទ | 835<br>10331 ខូអ៊ិលធីនី<br>mpany Co.,Ltd<br>ឯ សង្កាត់ បឹងកេងកងទី ១ ខណ្ឌ | i ចំការមន រាជធានីភ្នំពេញ | ស្ថិតក្រោមការគ្រប់ត្រង<br>ឈ្មោះធនាគារ<br>លេខគណនីធនាគារ<br>ឈ្មោះគណនីធនាគារ | ៖ សាខាពន្ធដារខណ្ឌចំការមន<br>៖ ធនាគារ កម្ពុជា សាធារណៈ<br>៖ 0093<br>៖ sokromchong240593 |
| ្នក់ការកណ្ដ<br>លោ                           | លាល                                                  | 10/200/68                                                                    | ទីភាពកំសារ                                                              | กกแบ๊เตอเหลือ            | 502mm                                                                     | 8/84/80                                                                               |
| 1                                           | 2020                                                 | OTOI2021030600002                                                            | N/A                                                                     | ୧୯୦୯ ଅଧିକର               | មិនបានបង់                                                                 | បញ្ចូលព័ត៌មានប្រកាសពន្ធ                                                               |
| ខា                                          |                                                      |                                                                              |                                                                         |                          |                                                                           |                                                                                       |
| ល.វ                                         | បារក្ខដសាខា                                          | 10                                                                           | ម្នាះសាខា                                                               |                          |                                                                           | សា                                                                                    |
| 1                                           | K002-107003635B0006                                  | ស                                                                            | ខាក្រុមហ៊ុន អេប៊ីស៊ី 10331 ខ្តុងីវ                                      | លជិនី ទី៦                |                                                                           | បញ្ចូលព័ត៌មានប្រកាត                                                                   |
| 2                                           | K002-107003635B0007                                  | ស                                                                            | ខាក្រមហ៊ុន អេប៊ីស៊ី 10331 ខ្មុ <mark>ំអំព</mark>                        | លធិនី ទី៧                |                                                                           | បញ្ចូលព័ត៌មានប្រកាត                                                                   |
| 3                                           | K002-107003635B0001                                  | N                                                                            | ខាក្រុមហ៊ុន អេប៊ីស៊ី 10331 ខូអិព                                        | บนิลี 69                 |                                                                           | ព័ត៌មានលម្អិត ដែ                                                                      |
| 4                                           | K002-107003635B0005                                  | ស                                                                            | ខាក្រុមហ៊ុន អេប៊ីស៊ី 10331 ខ្ញុអំ                                       | លជីនី ទី៥                |                                                                           | បញ្ចូលព័ត៌មានប្រកាត                                                                   |
| 5                                           | K002-107003635B0002                                  | ស                                                                            | នាក្រុមហ៊ុន អេប៊ីស៊ី 10331 ខ្មុអិ                                       | បដ៏នី ទី២                |                                                                           | បញ្ចូលព័ត៌មានប្រកាត                                                                   |
| 6                                           | K002-107003635B0003                                  | ស                                                                            | ខាក្រុមហ៊ុន អេប៊ីស៊ី 10331 ខ្ <sup>ដ</sup> ា                            | លពីនី ទី៣                |                                                                           | បញ្ចូលព័ត៌មានប្រកាត                                                                   |
| 7                                           | K002-107003635B0004                                  | ស                                                                            | ខាក្រមហ៊ន អេប៊ីសី 10331 ខគិរ                                            | นถึง รี้๔                |                                                                           | បញលព័ត៌មានប្រកាត                                                                      |

| 希 ទំព័រឃឹម / ជំហានទី៥ - សេចក្តីប្រកាស                                          |                                                                                                    |                                               |
|--------------------------------------------------------------------------------|----------------------------------------------------------------------------------------------------|-----------------------------------------------|
| ພັນກະສົ ອ <b>1</b> 9 <b>m ໔</b>                                                | _                                                                                                    |                                               |
| ជំហានទី៤ - សេចក្តីប្រកាស<br>ខ្ញុំបា9-នាងខ្ញុំសូមអះអាង២ណីតំមានដែលបានប្រកាសខាងពេ | ()                                                                                                    | ៤ នៃ ៤ ដំហាន<br>តែមាន ណាមួយមានការក្លែងបន្តំ ។ |
| 🖲 ատինո 🔘 ըջատինո                                                              | <b>តើទិន្នន័យខាងលើពិតប្រាកដជាត្រឹមត្រូវឬទេ?</b><br>បញ្ជាក់ ៖ លោក លោកស្រីមិនអាចកែប្រៃបានទៀតទេ បន្ទាប់ពីធ្វើការបោះពុម្ព<br>កានស្រីសំបង់ទិងប្រធានសាចមហេដុជា ជាមហេដំទូមខេត្តកា |                                               |

គាតាវកែងមហាវិថី សហរពីអ្នស្បី (១១០) និង ម៉ៅសេខុង (២៤៥) សង្កត់ទឹកល្អក់១ ខណ្ឌទួលគោក រាជធានីភ្នំពេញ ព្រះរាជាណាចក្រអម្ពុជា ខ្លុវស័ព្ទ (+855) 23 886 708 ម៉ូរសាវៈ (+855)23 886 700, Email: gdi@tax.gov.kh, Website: www.tax.gov.kh

| កសយដ្ឋា<br>សវនកម្មឯ<br>ទង់ទ្រាយ<br>លិកលែង<br>កាលបរិច្ឆេ<br>កានូលើប្រា<br>លាកអ្នក[ | ន<br>កាជីព្រំដែលតម្រូវដោយច្បាប់<br>គតិយុត្តិ/១ម្រង់នៃប្រតិបត្តិការអាជីវកម្ម<br>ពន្ធលើប្រាក់ចំណូល<br>ទំណេះពុម្ម<br>កំចំណូលសរុបត្រូវបង់<br>តូវបង់ប្រាក់ពន្ធឱ្យគ្រប់ចំនួន និងក្រឹមត្រូវនេ | កទា ផ្ទូរ 2018 ភូមិ<br>លេខទំ ខណ្ឌ ឬស្ស៊ី<br>គ្មានការតម្រូវ<br>ក្រុមហ៊ុនឯកជនទទ្ទ<br>ឆ្នាំមានផលបេរដំបូរ<br>ឆ្នាំមានចំណេញដំបូ<br>យេ:ពេលអាទិភាព<br>2021-03-07 05-21<br>1.150,622 វៀល<br>វៀតទី ថ្ងៃទី 31/03/20 | បធរណូក សន្តាត សម្តាមស្ត្រ<br>កែវ រាជបានីភ្នំពេញ<br>រេះ គ្មាន<br>ងេះ គ្មាន<br>3:04<br>21 បើពុំនោះទេលោកអ្នកនឹងត្រូវបង់ព | ក្នុងកាណីលោក លោកស្រីបង់ស្លៃភាត់ទទួតាម<br>ប្រព័ន្ធអេឡិចត្រូនិក (In-Payment) សូម<br>វាយលេខបាតុខានៅក្នុងប្រព័ន្ធបង់ប្រាក់<br>តន្ធអនឡាញ របស់អត្ថនាយកម្លានពត្វដារ<br>ទទួបខ្មែម និងការប្រាក់តាមច្បាប់ស្តីពីសារពើពន្ធ ។ |
|-----------------------------------------------------------------------------------|----------------------------------------------------------------------------------------------------|----------------------------------------------------------------------------------------------------|----------------------------------------------------------------------------------------------------|----------------------------------------------------------------------------------------------------|
| RS I<br>No                                                                        | ម្រះអានពន្លដែលគ្រួនប្រកាស<br>Type of Tax to be Filed Return                                                                                                    |                                                                                                    | <b>ច្រាអ់ពន្ធអ្រុនបច់</b><br>Tax amount to be paid                                                                    | <b>ឥលានានយោខត្តាំមត្ថាមំ</b><br>Credit Next Year                                                                                                    |
| 1                                                                                 | 70012-ពន្ធលើប្រាក់ចំណុលប្រចាំឆ្នាំ<br>70012-Annual Income Tax Return                                                                                                    |                                                                                                    | 1,150,622 (                                                                                                    | 01                                                                                                    |
|                                                                                   |                                                                                                    | សរុបប្រាក់ពន្ធ<br>Total Amount                                                                                                    | 1,150,622 f                                                                                                    | 01                                                                                                    |
|                                                                                   |                                                                                                    |                                                                                                    | ធ្វើនៅ<br>ទ្ធ្លាស់សម<br>ប្រសិនបើជាគ្នាក់រ<br>                                                                         | ថ្ងៃទីខ្មាំ ២០ឆ្នាំ ២០<br>ភទ្រោះសម្តតិនេះភាចស្រមចញ្ចាប់<br>កត្តលេខា ឈ្មោះ និងត្រា<br>ជារសេវាកម្មពន្លដារ សុមផ្តល់លេខសម្គាល់                                                                                       |

| លោះសហគ្រាស                                       | ក្រមហ៊ុន អេប៊ឹស៊ី 559 ខ្ពុអ៊ីលជីនី                | E PER E                               |
|--------------------------------------------------|---------------------------------------------------|---------------------------------------|
| ກັ້ມການຈາກຳ່ຍ                                    | ABC 559 Company Co.,Ltd                           | 199-19                                |
| លេខអតសញាណកមសារតើពន                               | 1.001-901501251                                   | 2000年                                 |
| ការិយប់រំបេទសារតើតន                              | ១២ខែ ( ចាប់ពី ខែមករា ២០២០ ដល់ ជ ២០២០ )            | E14874                                |
| ឈោះអភិបាល/បណ្តាជិការ/កមសិទិករ                    | ចែង 448 សខ                                        |                                       |
| សភមភាពអាជីវតមចម្រង                               | សំណង់(សាងសង់ អគារ)                                |                                       |
| កមើតអនុលោមភាពសារពើពន្                            | កាន                                               | OTOI2021030600001                     |
| ការកត់ក្រាបញ្ចិកាគណនេយ្យ                         | ប្រើប្រាស់កម្មវិធីគណនេយក្រំឲ្យទ័រ ( ឈោះកម្មវិធី ) | ក្នុងករណ៍លោក លោកស្រីបង់ប្រាក់ពន្ធ     |
| ឈ្មោះគណនេយក្ររ                                   | DEF Consutting Firm Co., Ltd.                     | ថ្នាល់នៅធនាគារ សូមបង្ហាញលេខបាកូដ /    |
|                                                  | #61 ផ្លូវ 201R ភូមិ បឹងឈូក សង្កាត់ គីឡូម៉ែត្រ     | QRក្នុងទៅធនាគារ ជាដៃគូដើម្បីបង់ប្រាក់ |
| កសយភ្នាន                                         | លេខ៦ ខណ្ឌ ឬស្សីកែវ រាជធានីភ្នំពេញ                 | ສຸລສາດກິເດດສ ເດດສາຍໃຫຍ່ແກສ່ດຈອນແ      |
| សវនកម្មឯករាជ្យដែលតម្រូវដោយច្បាប់                 | គ្មានការតម្រូវ                                    | ពល័នមេទាំបាននិត (E-Promove) សម        |
| ទង់ទ្រាយគតិយុត្តិ/ទម្រង់នៃប្រតិបត្តិការអាជីវកម្ម | ក្រុមហ៊ុនឯកជនទទួលខុសត្រូវមានកម្រិត                | ងយលេខបាកដនៅក្នុងប្រើនបង់ហេកំ          |
| លើកលែងតន្ធលើប្រាក់ចំណូល                          | ធ្លាំមានផលបេរដំបូង៖ គ្មាន                         | ពនអនឡាពា របស់អគ្គនាយកដ្ឋានពនដារ       |
|                                                  | ឆ្នាំមានចំណេញដំបូង៖ គ្មាន                         |                                       |
|                                                  | រយៈពេលអាទិភាព៖ គ្មាន                              |                                       |
| កាលបរិច្ឆេទបោះពុម្ភ                              | 2021-03-07 05:28:04                               |                                       |
| ពនលើបោកចំណលសរបតេវបង់                             | 1,150,622 ផ្លៀល                                   |                                       |

ត្រសូចសេដ្ឋកិច្ចនិចហិរញ្ញទត្ត អគ្គនាយកដ្ឋានពន្លដារ

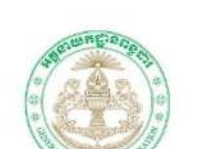

សុំដូចខាង ក្រោមៈ

ဗ.૯ အားအားရုမ္ၾကာနျွးနှို့နှိမစ်ရွှာအဲရစ္ဆ ដើម្បីបោះពុម្ពពាក្យស្នើសុំបង់ប្រាក់ពន្ធ ស្ងូម លោក លោកស្រី ច្ងូលទៅម៉ីនុយបញ្ជីប្រកាសពន្ធ សម្រាប់សហគ្រាសដែល ត្រូវការបោះពុម្ពនោះ បន្ទាប់មក ស្ងមចុចលើប៊្ងូតុង បោះពុម្ពពាក្យស្នើសុំ នោះ លោក លោកស្រី នឹងទទួលបានពាក្យស្នើ

> ព្រះពថាណាចក្រកម្ពុជា ខាតិ សាសនា ព្រះទទាាក្យត្រ

| ۲     | ເບດ້ວງສູບ່ອງສອກກະນາກໍ່ເບື້ອສ | ម្រភាសពន្ធលើប្រាត់ចំណូលប្រចាំឆ្នាំតាមអនុន្យាញ | 🏢 🧰 ភាសាខ្មែរ 🖌 🔬 ឡន សំណាង - |
|-------|------------------------------|-----------------------------------------------|------------------------------|
| លនា   |                              |                                               |                              |
| RU.1  | បាក្ខដសាខា                   | ឈ្មោះសាខា                                     | សកម្មភាព                     |
| 1     | K002-107003635B0006          | សានាក្រុមហ៊ុន អេប៊ីស៊ី 10331 ខ្វុរិលធិនី ទី៦  | ព័ត៌មានឈម្ពិត កែប្រែ         |
| 2     | K002-107003635B0005          | សានាក្រុមហ៊ុន អេប៊ីស៊ី 10331 ខ្វុអិលធ័នី ទី៥  | ព័ត៌មានលម្អិត កែប្រែ         |
| 3     | K002-107003635B0001          | សានាក្រុមហ៊ុន អប៊ីស៊ី 10331 ខូអិលធ័នី ទី១     | ព័ត៌មានលម្អិត កែប្រែ         |
| 4     | K002-107003635B0003          | សាខាក្រុមហ៊ុន អេប៊ីស៊ី 10331 ខ្វអំលពិនី ទី៣   | ព័ត៌មានលម្អិត កែប្រែ         |
| 5     | K002-107003635B0002          | សានាក្រុមហ៊ុន អេប៊ីស៊ី 10331 ខ្វុរវិលធិនី ទី២ | ព័ត៌មានលម្អិត កែប្រែ         |
| 6     | K002-107003635B0007          | សានាក្រុមហ៊ុន អេប៊ីស៊ី 10331 ខ្វុរលៃធិនី ទីវា | ព័ត៌មានលម្អិត កែប្រែ         |
| 7     | K002-107003635B0004          | សាខាក្រុមហ៊ុន អេប៊ីស៊ី 10331 ខ្វុរ៉ាលធិនី ទី៥ | ព័ត៌មានលម្អិត កែប្រែ         |
| 8 1 0 | ន្ទាប់                       |                                               | 10 🛩                         |

ប្រព័ន្ធគ្រប់គ្រងការដាក់លិខិតប្រកាសពន្ធលើប្រាក់ចំណូលប្រចាំឆ្នាំ តាមអនឡាញ

#### ២.៥ ສາແລະດຸຮູຼູ ເບື້ອສະຖຸງກໍສາເພາສ່ເບື້ອສາຍການຄອ

ក្រោយពេលដែល លោក លោកស្រី បានបង់ពន្ធរួចរាល់លោក លោកស្រី អាចបោះពុម្ពលិខិតបញ្ចាក់ ការដាក់លិខិត ប្រកាសពន្ធលើប្រាក់ចំណ្វលប្រចាំឆ្នាំបាន ប្រព័ន្ធក៍មិនអនុញ្ញាតឱ្យធ្វើការកែប្រែទិន្នន័យដែលបានបំពេញរួចរាល់នោះទេ ស្ទូមចុចលើប៊្លុតុងបោះពុម្ពលិខិតបញ្ចាក់លោក លោកស្រីនឹងទទួលបានលិខិតបញ្ចាក់ដូចខាងក្រោម

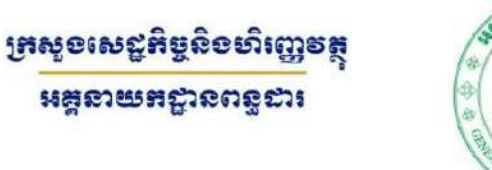

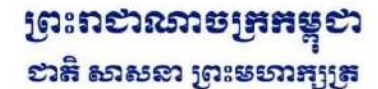

ເຮືອິສະດູກກໍ ກາະລາກເຮືອິສາຍການເດລູເໜີເອາກໍອໍ່ແລນເຮືອຳສູາ ພວຍວ

| ឈ្មោះសហគ្រាស                                       | ក្រុមហ៊ុន អេប៊ីស៊ី 559 ខូអិលធីឌី                                                   |                   |
|----------------------------------------------------|------------------------------------------------------------------------------------|-------------------|
| ជាអក្សរឡាតាំង                                      | ABC 559 Company Co.,Ltd                                                            | 200.00            |
| លេខអត្តសញ្ញាណកម្មសារពើពន្ធ                         | L001-901501251                                                                     | 11000             |
| ការិយមរិច្ឆេទសារពើពន្ធ                             | ១២ខែ (ចាប់ពី ខែមករា ២០២០ ដល់ ធ្នូ ២០២០)                                            | LE1439 '9         |
| ឈ្មោះអភិបាល/បណ្ណាធិការ/កម្មសិទ្ធិករ                | រំចង់ 448 សុខ                                                                      |                   |
| សកម្មភាពអាជីវកម្មចម្បង                             | សំណង់(សាងសង់ អគារ )                                                                |                   |
| កម្រិតអនុលោមកាពសារពើពន្ធ                           | គ្មាន                                                                              | OTOI2021030600001 |
| ការកត់ត្រាបញ្ជីកាគណនេយ្យ                           | ប្រើប្រាស់កម្មវិធីគណនេយ្យកុំព្យូទ័រ (ឈ្មោះកម្មវិធី)                                |                   |
| ឈ្មោះគណនេយ្យករ                                     | DEF Consutling Firm Co., Ltd.                                                      |                   |
| អាសយដ្ឋាន                                          | #6T ផ្លូវ 201R ភូមិ បឹងឈូក សង្កាត់ គីឡូម៉ែត្រ<br>លេខ៦ ខណ្ឌ ឫស្សីកែវ រាជជានីភ្នំពេញ |                   |
| សវនកម្មឯករាជ្យដែលតម្រូវដោយច្បាប់                   | គ្មានការតម្រូវ                                                                     |                   |
| ទ្រង់ទ្រាយគតិយុត្តិ/ទម្រង់នៃប្រតិបត្តិការអាជីវកម្ម | ក្រុមហ៊ុនឯកជនទទួលខុសត្រូវមានកម្រិត                                                 |                   |
| លើកលែងពន្ធលើប្រាក់ចំណូល                            | ឆ្នាំមានផលរបរដំបូង៖ គ្មាន                                                          |                   |
|                                                    | ឆ្នាំមានចំណេញដំបូង៖ គ្មាន                                                          |                   |
|                                                    | រយៈពេលអាទិភាព ៖ គ្មាន                                                              |                   |
| កាលបរិច្ឆេទបោះពុម្ភ                                | 2021-03-07 05:46:56                                                                |                   |
| ពន្ធលើប្រាក់ចំណូលសរុបត្រូវបង់                      | 1,150,622 រៀល                                                                      |                   |
| SN                                                 | EACL2102231700015161                                                               |                   |
| លេខប្រតិបត្តិការ(TID)                              | 202102231700009537                                                                 |                   |

អាគារកែងមហាវិថី សហព័ន្ធរុស្ស៊ី (១១០) និង ម៉ៅសេទុង (២៤៥) សង្កត់ទឹកល្អត់១ ខណ្ឌទួលគោត រាជជានីភ្នំពេញ ព្រះរាជាណាចក្រកម្ពុជា ទូរស័ព្ទ (+855) 23 886 708 ទូរសាវៈ (+855)23 886 700, Email: gdt@tax.gov.kh, Website: www.tax.gov.kh

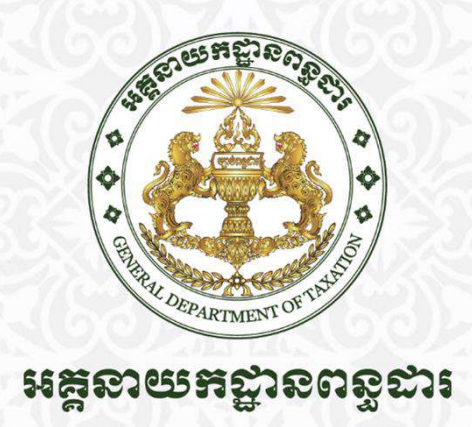

អគារកែងមហាវិថីសហព័ន្ធរុស្ស៊ី ( ១១០ ) និងម៉ៅសេទុង (២៤៥ ) សង្កាត់ទឹកល្អក់១, ខណ្ឌទួលគោក, រាជធានីភ្នំពេញ, ព្រះរាជាណាចក្រកម្ពុជា ទូរស័ព្ទ៖ +855 23 886 708 / ទូរសារ៖ +855 23 886 700 សារអេទ្បិកត្រូនិក៖ gdt@tax.gov.kh / គេហទំព័រ៖ www.tax.gov.kh